# **Open Industrial User Guide**

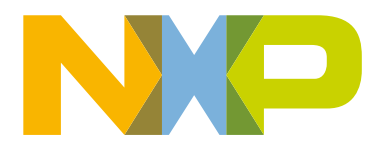

# Contents

| Chapter 1 Introduction                                                                                                    | 8  |
|----------------------------------------------------------------------------------------------------|----|
| 1 1 Acronyms and abbreviations                                                                                                    | 8  |
| 1.2 Deference documentation                                                                                                    | 0  |
| 1.3 About OpenII                                                                                                    | 10 |
| 1.3 About Openil                                                                                                    | 10 |
| 1.5.1 Openic Organization.                                                                                                    | 10 |
| 1.4 Supported INAP platforms and configurations                                                                                                    | 12 |
| 1.4.1 Default compliation settings for NAP platforms                                                                                                    | 13 |
| Chapter 2 Getting started                                                                                                    | 15 |
| 2 1 Getting OpenII                                                                                                    | 15 |
| 2.2 OpenIL quick start                                                                                                    | 15 |
| 2.2 Openie gelek start                                                                                                    | 15 |
| 2.2.1 Those system requirements                                                                                                    | 13 |
| 2.2.2 Clealing RAMDISK file system.                                                                                                    | 17 |
| 2.2.5 Resizing Second partition                                                                                                    | 17 |
| 2.2.4 Customing Obuntu mesystem.                                                                                                    | 19 |
| 2.2.5 Building the images                                                                                                    | 20 |
|                                                                                                    | 22 |
| 2.3 Booting the board                                                                                                    | 23 |
| 2.3.1 SD card bootup                                                                                                    | 24 |
| 2.3.2 QSPI/FlexSPI bootup                                                                                                    | 24 |
| 2.3.3 eMMC bootup                                                                                                    | 25 |
| 2.3.4 Starting up the board                                                                                                    | 27 |
| 2.4 Basic OpenIL operations                                                                                                    | 27 |
|                                                                                                    | 20 |
| 2.4.1 Building Linux kernel                                                                                                    |    |
| 2.4.1 Building Linux kernel<br>2.4.2 Building U-Boot                                                                                                    | 30 |
| 2.4.1 Building Linux kernel<br>2.4.2 Building U-Boot                                                                                                    | 30 |
| 2.4.1 Building Linux kernel.<br>2.4.2 Building U-Boot.<br>Chapter 3 NXP OpenIL platforms.                                                                                                    | 30 |
| 2.4.1 Building Linux kernel.<br>2.4.2 Building U-Boot.<br>Chapter 3 NXP OpenIL platforms.<br>3.1 Introduction.                                                                                                    | 30 |
| 2.4.1 Building Linux kernel.<br>2.4.2 Building U-Boot.<br>Chapter 3 NXP OpenIL platforms.<br>3.1 Introduction.<br>3.2 LS1021A-TSN.                                                                                                    |    |
| 2.4.1 Building Linux kernel.<br>2.4.2 Building U-Boot.<br>Chapter 3 NXP OpenIL platforms.<br>3.1 Introduction.<br>3.2 LS1021A-TSN.<br>3.2.1 Switch settings.                                                                                                    |    |
| 2.4.1 Building Linux kernel.<br>2.4.2 Building U-Boot.<br>Chapter 3 NXP OpenIL platforms.<br>3.1 Introduction.<br>3.2 LS1021A-TSN.<br>3.2.1 Switch settings.<br>3.2.2 Updating target images                                                                                                    |    |
| 2.4.1 Building Linux kernel.<br>2.4.2 Building U-Boot.<br>Chapter 3 NXP OpenIL platforms.<br>3.1 Introduction.<br>3.2 LS1021A-TSN.<br>3.2.1 Switch settings.<br>3.2.2 Updating target images<br>3.3 L S1021A-TWR                                                                                                    |    |
| 2.4.1 Building Linux kernel.<br>2.4.2 Building U-Boot.<br>Chapter 3 NXP OpenIL platforms.<br>3.1 Introduction.<br>3.2 LS1021A-TSN.<br>3.2.1 Switch settings.<br>3.2.2 Updating target images<br>3.3 LS1021A-TWR.<br>3.3 1 Switch settings.                                                                                                    |    |
| 2.4.1 Building Linux kernel.<br>2.4.2 Building U-Boot.<br>Chapter 3 NXP OpenIL platforms.<br>3.1 Introduction.<br>3.2 LS1021A-TSN.<br>3.2.1 Switch settings.<br>3.2.2 Updating target images<br>3.3 LS1021A-TWR.<br>3.3.1 Switch settings.<br>3.3 2 Updating target images<br>3.3 2 Updating target images                                                                                                    |    |
| 2.4.1 Building Linux kernel.<br>2.4.2 Building U-Boot.<br>Chapter 3 NXP OpenIL platforms.<br>3.1 Introduction.<br>3.2 LS1021A-TSN.<br>3.2.1 Switch settings.<br>3.2.2 Updating target images<br>3.3 LS1021A-TWR.<br>3.3.1 Switch settings.<br>3.3.2 Updating target images<br>3.4 LS1021A-IoT                                                                                                    |    |
| 2.4.1 Building Linux kernel.<br>2.4.2 Building U-Boot.<br>Chapter 3 NXP OpenIL platforms.<br>3.1 Introduction.<br>3.2 LS1021A-TSN.<br>3.2.1 Switch settings.<br>3.2.2 Updating target images<br>3.3 LS1021A-TWR.<br>3.3.1 Switch settings.<br>3.3.2 Updating target images<br>3.4 LS1021A-IoT.<br>3.4 1 Switch settings.                                                                                                    |    |
| 2.4.1 Building Linux kernel.<br>2.4.2 Building U-Boot.<br>Chapter 3 NXP OpenIL platforms.<br>3.1 Introduction.<br>3.2 LS1021A-TSN.<br>3.2.1 Switch settings.<br>3.2.2 Updating target images .<br>3.3 LS1021A-TWR.<br>3.3.1 Switch settings.<br>3.3.2 Updating target images .<br>3.4 LS1021A-IoT.<br>3.4.1 Switch settings.<br>3.4.2 Updating target images .<br>3.4.2 Updating target images .<br>3.4.2 Updating target images .<br>3.4.2 Updating target images .<br>3.4.2 Updating target images .<br>3.4.2 Updating target images .<br>3.4.2 Updating target images .<br>3.4.2 Updating target images .<br>3.4.2 Updating target images .<br>3.4.2 Updating target images .<br>3.4.2 Updating target images .<br>3.4.2 Updating target images .<br>3.4.2 Updating target images .<br>3.4.2 Updating target images .<br>3.4.3 Switch settings                                                                                                    |    |
| 2.4.1 Building Linux kernel<br>2.4.2 Building U-Boot.<br>Chapter 3 NXP OpenIL platforms.<br>3.1 Introduction.<br>3.2 LS1021A-TSN.<br>3.2.1 Switch settings.<br>3.2.2 Updating target images<br>3.3 LS1021A-TWR.<br>3.3.1 Switch settings.<br>3.3.2 Updating target images<br>3.4 LS1021A-IoT.<br>3.4.1 Switch settings.<br>3.4.2 Updating target images<br>3.5 LS1043APDB LS1046APDB and LS1046AEPW/Y                                                                                                    |    |
| 2.4.1 Building Linux kernel.<br>2.4.2 Building U-Boot.<br>Chapter 3 NXP OpenIL platforms.<br>3.1 Introduction.<br>3.2 LS1021A-TSN.<br>3.2.1 Switch settings.<br>3.2.2 Updating target images<br>3.3 LS1021A-TWR.<br>3.3.1 Switch settings.<br>3.3.2 Updating target images<br>3.4 LS1021A-IoT.<br>3.4.1 Switch settings.<br>3.4.2 Updating target images<br>3.5 LS1043ARDB, LS1046ARDB and LS1046AFRWY.<br>2.5 1 Switch settings.                                                                                                    |    |
| 2.4.1 Building Linux kernel.<br>2.4.2 Building U-Boot.<br>Chapter 3 NXP OpenIL platforms.<br>3.1 Introduction.<br>3.2 LS1021A-TSN.<br>3.2.1 Switch settings.<br>3.2.2 Updating target images<br>3.3 LS1021A-TWR.<br>3.3.1 Switch settings.<br>3.3.2 Updating target images<br>3.4 LS1021A-IoT.<br>3.4.1 Switch settings.<br>3.4.2 Updating target images<br>3.5 LS1043ARDB, LS1046ARDB and LS1046AFRWY.<br>3.5.1 Switch settings.<br>2.5.2 Updating target images                                                                                                    |    |
| 2.4.1 Building Linux kernel.<br>2.4.2 Building U-Boot.<br>Chapter 3 NXP OpenIL platforms.<br>3.1 Introduction.<br>3.2 LS1021A-TSN.<br>3.2.1 Switch settings.<br>3.2.2 Updating target images<br>3.3 LS1021A-TWR.<br>3.3.1 Switch settings.<br>3.3.2 Updating target images.<br>3.4 LS1021A-IoT.<br>3.4.1 Switch settings.<br>3.4.2 Updating target images.<br>3.5 LS1043ARDB, LS1046ARDB and LS1046AFRWY.<br>3.5.1 Switch settings.<br>3.5.2 Updating target images.<br>3.6.2 Updating target images.<br>3.6.2 Updating target images.<br>3.6.2 Updating target images.<br>3.6.2 Updating target images.<br>3.6.2 Updating target images.<br>3.6.2 Updating target images.<br>3.6.2 Updating target images.<br>3.6.2 Updating target images.<br>3.6.2 Updating target images.<br>3.6.2 Updating target images.                                                                                                    |    |
| 2.4.1 Building Linux kernel.<br>2.4.2 Building U-Boot.<br>Chapter 3 NXP OpenIL platforms.<br>3.1 Introduction.<br>3.2 LS1021A-TSN.<br>3.2.1 Switch settings.<br>3.2.2 Updating target images.<br>3.3 LS1021A-TWR.<br>3.3.1 Switch settings.<br>3.3.2 Updating target images.<br>3.4 LS1021A-IoT.<br>3.4.1 Switch settings.<br>3.4.2 Updating target images.<br>3.5 LS1043ARDB, LS1046ARDB and LS1046AFRWY.<br>3.5.1 Switch settings.<br>3.5.2 Updating target images.<br>3.6 LS1012ARDB.                                                                                                    |    |
| 2.4.1 Building Linux kernel.<br>2.4.2 Building U-Boot.<br>Chapter 3 NXP OpenIL platforms.<br>3.1 Introduction.<br>3.2 LS1021A-TSN.<br>3.2.1 Switch settings.<br>3.2.2 Updating target images .<br>3.3 LS1021A-TWR.<br>3.3.1 Switch settings.<br>3.3.2 Updating target images .<br>3.4 LS1021A-IoT.<br>3.4.1 Switch settings.<br>3.4.2 Updating target images .<br>3.5 LS1043ARDB, LS1046ARDB and LS1046AFRWY.<br>3.5.1 Switch settings.<br>3.5.2 Updating target images .<br>3.6 LS1012ARDB.<br>3.6.1 Switch settings.<br>3.6.1 Switch settings.                                                                                                    |    |
| 2.4.1 Building Linux kernel.<br>2.4.2 Building U-Boot.<br>Chapter 3 NXP OpenIL platforms.<br>3.1 Introduction.<br>3.2 LS1021A-TSN.<br>3.2.1 Switch settings.<br>3.2.2 Updating target images.<br>3.3 LS1021A-TWR.<br>3.3.1 Switch settings.<br>3.3.2 Updating target images.<br>3.4 LS1021A-IoT<br>3.4.1 Switch settings.<br>3.4.2 Updating target images.<br>3.5 LS1043ARDB, LS1046ARDB and LS1046AFRWY.<br>3.5.1 Switch settings.<br>3.5.2 Updating target images.<br>3.6 LS1012ARDB.<br>3.6.1 Switch settings.<br>3.6.2 Updating target images.<br>3.6.2 Updating target images |    |
| 2.4.1 Building Linux kernel.<br>2.4.2 Building U-Boot.<br><b>Chapter 3 NXP OpenIL platforms.</b><br>3.1 Introduction.<br>3.2 LS1021A-TSN.<br>3.2.1 Switch settings.<br>3.2.2 Updating target images.<br>3.3 LS1021A-TWR.<br>3.3.1 Switch settings.<br>3.3.2 Updating target images.<br>3.4 LS1021A-IoT.<br>3.4.1 Switch settings.<br>3.4.2 Updating target images.<br>3.5 LS1043ARDB, LS1046ARDB and LS1046AFRWY.<br>3.5.1 Switch settings.<br>3.5.2 Updating target images.<br>3.6 LS1012ARDB.<br>3.6.1 Switch settings.<br>3.6.2 Updating target images.<br>3.7 i.MX6QSabreSD.                                                                                                    |    |
| 2.4.1 Building Linux kernel.<br>2.4.2 Building U-Boot.<br>Chapter 3 NXP OpenIL platforms.<br>3.1 Introduction.<br>3.2 LS1021A-TSN.<br>3.2.1 Switch settings.<br>3.2.2 Updating target images<br>3.3 LS1021A-TWR.<br>3.3.1 Switch settings.<br>3.3.2 Updating target images<br>3.4 LS1021A-IoT.<br>3.4.1 Switch settings.<br>3.4.2 Updating target images<br>3.5 LS1043ARDB, LS1046ARDB and LS1046AFRWY.<br>3.5.1 Switch settings.<br>3.5.2 Updating target images<br>3.6 LS1012ARDB.<br>3.6.1 Switch settings.<br>3.6.2 Updating target images<br>3.7 i MX6QSabreSD.<br>3.7.1 Switch settings for the i.MX6Q SabreSD.                                                                                                    |    |
| 2.4.1 Building Linux kernel.<br>2.4.2 Building U-Boot.<br>Chapter 3 NXP OpenIL platforms.<br>3.1 Introduction.<br>3.2 LS1021A-TSN.<br>3.2.2 Updating target images.<br>3.3 LS1021A-TWR.<br>3.3.1 Switch settings.<br>3.3.2 Updating target images.<br>3.4 LS1021A-IOT.<br>3.4.1 Switch settings.<br>3.4.2 Updating target images.<br>3.5 LS1043ARDB, LS1046ARDB and LS1046AFRWY.<br>3.5.1 Switch settings.<br>3.5.2 Updating target images.<br>3.6 LS1012ARDB.<br>3.6.1 Switch settings.<br>3.6.2 Updating target images.<br>3.7 i MX6QSabreSD.<br>3.7.1 Switch settings for the i.MX6Q SabreSD.<br>3.7.2 Updating target images.                                                                                                    |    |
| 2.4.1 Building Linux kernel.<br>2.4.2 Building U-Boot.<br>Chapter 3 NXP OpenIL platforms.<br>3.1 Introduction.<br>3.2 LS1021A-TSN.<br>3.2.1 Switch settings.<br>3.2.2 Updating target images<br>3.3 LS1021A-TWR.<br>3.3.1 Switch settings.<br>3.3.2 Updating target images.<br>3.4 LS1021A-IoT.<br>3.4.1 Switch settings.<br>3.4.2 Updating target images.<br>3.5 LS1043ARDB, LS1046ARDB and LS1046AFRWY.<br>3.5.1 Switch settings.<br>3.5.2 Updating target images.<br>3.6 LS1012ARDB.<br>3.6.1 Switch settings.<br>3.6.1 Switch settings.<br>3.7 i.MX6QSabreSD.<br>3.7.1 Switch settings for the i.MX6Q SabreSD.<br>3.7.2 Updating target images.<br>3.8 LS1028ARDB and LS1028ATSN.                                                                                                    |    |

| 3.8.3 Updating target images              |    |
|-------------------------------------------|----|
| 3.8.4 LCD controller and DisplayPort/eDP  |    |
| 3.9 LX2160ARDB/Rev2                       | 45 |
| 3.9.1 Switch settings                     |    |
| 3.9.2 Updating target images              |    |
| 3.10 i.MX8MPEVK                           |    |
| 3.10.1 Switch settings for the i.MX8MPEVK |    |
| 3.10.2 Updating target images             |    |

| Chapter 4 Industrial features |    |
|-------------------------------|----|
| 4.1 Deterministic Network     |    |
| 4.1.1 IEEE 1588/802.1AS       |    |
| 4.1.2 TSN                     |    |
| 4.2 Real Time                 |    |
| 4.2.1 PREEMPT-RT              |    |
| 4.2.2 Xenomai                 |    |
| 4.2.3 Baremetal               |    |
| 4.3 Industrial Protocols      |    |
| 4.3.1 EtherCAT                |    |
| 4.3.2 OPC-UA                  |    |
| 4.3.3 FlexCAN                 |    |
| 4.3.4 NFC                     |    |
| 4.3.5 BLE                     |    |
| 4.3.6 BEE/ZigBEE              |    |
| 4.3.7 4G-LTE                  |    |
| 4.4 Security                  |    |
| 4.4.1 OP-TEE                  |    |
| 4.4.2 SELinux                 |    |
| 4.5 Remote Management         |    |
| 4.5.1 NETCONF/YANG            |    |
| 4.5.2 OTA                     | 51 |
| 4.5.3 EdgeScale client        |    |
| 4.6 Display                   | 51 |
| 4.6.1 GPU                     | 51 |
| 4.6.2 Weston                  | 51 |
| 4.6.3 QT                      |    |

| Chapter 5 IEEE 1588/802.1AS                  | 53 |
|----------------------------------------------|----|
| 5.1 Introduction                             | 53 |
| 5.2 IEEE 1588 device types                   |    |
| 5.3 IEEE 802.1AS time-aware systems          | 54 |
| 5.4 linuxptp stack                           | 54 |
| 5.5 Quick Start for IEEE 1588                |    |
| 5.5.1 Ordinary clock verification            | 55 |
| 5.5.2 Boundary clock verification            | 55 |
| 5.5.3 Transparent clock verification         | 55 |
| 5.6 Quick Start for IEEE 802.1AS             | 56 |
| 5.6.1 Time-aware end station verification    | 56 |
| 5.6.2 Time-aware bridge verification         | 57 |
| 5.7 Boundary clock jbod mode on LS1028ATSN   |    |
| 5.8 Long term test                           | 59 |
| 5.8.1 linuxptp basic synhronization          | 59 |
| 5.8.2 Boundary clock jbod mode on LS1028ATSN | 61 |
|                                              |    |

| 5.9 Known issues and limitations                                       |          |
|------------------------------------------------------------------------|----------|
| Chapter 6 Time Sensitive Network (TSN)                                 | 65       |
| 6 1 TSN hardware canability                                            | 65       |
| 6.2 TSN configuration                                                  | 65       |
| 6.2.1 Using Linux traffic control (tc)                                 | 60<br>66 |
| 6.2.2 Using Entrol                                                     |          |
| 6.2.3 Remote configuration using NETCONE/VANG                          |          |
| 6.2.4 Remote configuration using Web LII                               |          |
| 6.3 Verifying TSN features on LS1028ARDB board                         | 70       |
| 6.3.1 Tentool User Manual                                              |          |
| 6.3.2 TSN configuration on ENETC                                       | 80<br>80 |
| 6.3.3 TSN configuration on Felix switch                                |          |
| $6.3.4 \ \Omega_{\rm in}$ $\Omega_{\rm configuration}$ on Felix switch | 109      |
| 6.4 Verifying TSN features on LS1021A-TSN board                        |          |
| 6.4.1 Topology                                                         |          |
| 6.4.2 S IA1105 Linux support                                           |          |
| 6.4.2 Synahranized 202 1 Oby dama                                      |          |
| 6.5 Varifying TSN fastures on i MY2MP board                            |          |
|                                                                        |          |
| 6.5.1 Test environment                                                 |          |
|                                                                        |          |
| 6.5.3 QDV                                                              |          |
| 6.5.4 QDU                                                              |          |
| 0.5.5 Qav                                                              |          |
|                                                                        | 405      |
| Chapter / Preempt-R1                                                   |          |
| 7.1 System RT Latency Tests                                            |          |
| 7.1.1 Running Cyclictest                                               | 125      |
| 7.2 RT Application Development                                         |          |
|                                                                        |          |
| Chapter 8 Xenomai                                                      |          |
| 8.1 Xenomai running mode                                               |          |
| 8.1.1 Running Xenomai Mercury.                                         |          |
| 8.1.2 Running Cobalt mode                                              |          |
| 8 2 RTnet                                                              | 129      |
| 8 2 1 Hardware requirements                                            | 129      |
| 8 2 2 Software requirements                                            | 129      |
| 8.2.3 Verifying RTnet                                                  |          |
|                                                                        |          |
| Chapter 9 EtherCAT                                                     | 133      |
|                                                                        |          |
| 9.1 Introduction.                                                      |          |
| 9.2 IGH EtherCAT architecture                                          |          |
| 9.3 EtherCAT protocol                                                  |          |
| 9.4 EtherCAT system integration and example                            |          |
| 9.4.1 Building kernel images for EtherCAT                              |          |
| 9.4.2 Command-line tool.                                               |          |
| 9.4.3 System integration                                               |          |
| 9.4.4 Running a sample application                                     |          |
| 9.5 NXP servo stack                                                    |          |
| 9.5.1 CoE network                                                      | 142      |
| 9.5.2 Libnservo Architecture                                           |          |
|                                                                        |          |

| 9.5.3 Xml Configuration |  |
|-------------------------|--|
| 9.5.4 Test              |  |
| 9.6 EdgeScale client    |  |

| Chapter 10 OPC UA              | . 152 |
|--------------------------------|-------|
| 10.1 OPC introduction          | 152   |
| 10.2 The node model            | 152   |
| 10.3 Node Namespaces           | 153   |
| 10.4 Node classes              | 154   |
| 10.5 Node graph and references | 154   |
| 10.6 Open62541                 | 155   |

| Chapter 11 FlexCAN                                          |     |
|-------------------------------------------------------------|-----|
| 11.1 Introduction                                           |     |
| 11.1.1 CAN bus                                              |     |
| 11.1.2 CANopen                                              |     |
| 11.2 FlexCAN integration in OpenIL                          |     |
| 11.2.1 LS1021AIOT CAN resource allocation                   |     |
| 11.2.2 Introducing the function of CAN example code         |     |
| 11.3 Running a CAN application                              | 163 |
| 11.3.1 Hardware preparation for LS1021-IoT                  | 163 |
| 11.3.2 Hardware preparation for LS1028ARDB                  |     |
| 11.3.3 Compiling the CANopen-app binary for the master node | 165 |
| 11.3.4 Running the CANopen application                      |     |
| 11.3.5 Running the Socketcan commands                       | 169 |
| 11.3.6 Testing CAN bus                                      |     |

| Chapter 12 NFC                   |  |
|----------------------------------|--|
| 12.1 Introduction                |  |
| 12.2 PN7120 features             |  |
| 12.3 Hardware preparation        |  |
| 12.4 Software preparation        |  |
| 12.5 Testing the NFC click board |  |

| Chapter 13 BLE                     |     |
|------------------------------------|-----|
| 13.1 Introduction                  |     |
| 13.2 Features                      |     |
| 13.3 Hardware preparation          |     |
| 13.4 Software preparation          |     |
| 13.5 Testing the BLE P click board | 176 |
| Chapter 14 BEE                     |     |
| 14.1 Introduction                  |     |
| 14.2 Features                      |     |

| 14.3 Hardware preparation        |  |
|----------------------------------|--|
| 14.4 Software preparation        |  |
| 14.5 Testing the BEE click board |  |
|                                  |  |

| Chapter 15 4G-LTE Modem . |  |
|---------------------------|--|
|---------------------------|--|

| 15.1 Introduction                              |  |
|------------------------------------------------|--|
| 15.2 Hardware preparation                      |  |
| 15.3 Software preparation                      |  |
| 15.4 Testing 4G USB modem link to the internet |  |

| Chapter 16 OP-TEE                               | 185 |
|-------------------------------------------------|-----|
| 16.1 Introduction                               |     |
| 16.2 Deployment architecture                    |     |
| 16.3 DDR memory map                             |     |
| 16.4 Configuring OP-TEE on LS1021A-TSN platform |     |
| 16.5 Running OP-TEE on LS1021A-TSN platform     |     |
| 16.5.1 Running secure boot                      |     |
| 16.5.2 Executing Op-tee Daemon                  |     |
| 16.5.3 Executing OP-Tee test cases              |     |

| Chapter 17 SELinux                            |     |
|-----------------------------------------------|-----|
| 17.1 Running SELinux demo                     |     |
| 17.1.1 Obtaining the image for SELinux        |     |
| 17.1.2 Installing basic packages              |     |
| 17.1.3 Basic setup                            |     |
| 17.1.4 Demo 1: local access control           | 193 |
| 17.1.5 Demo 2: enabling remote access control |     |

| hapter 18 NETCONF/YANG                       |  |
|----------------------------------------------|--|
| 18.1 Overview                                |  |
| 18.2 Netopeer2                               |  |
| 18.2.1 Overview                              |  |
| 18.2.2 Sysrepo                               |  |
| 18.2.3 Netopeer2 server                      |  |
| 18.2.4 Netopeer2 client                      |  |
| 18.2.5 Workflow in application practice      |  |
| 18.3 Installing Netopeer2-cli on Ubuntu18.04 |  |
| 18.4 Configuration                           |  |
| 18.4.1 Enabling NETCONF feature in OpenIL    |  |
| 18.4.2 Netopeer2-server                      |  |
| 18.4.3 Netopeer2-cli                         |  |
| 18.4.4 Sysrepod                              |  |
| 18.4.5 Sysrepocfg                            |  |
| 18.4.6 Sysrepoctl                            |  |
| 18.4.7 Operation examples                    |  |
| 18.4.8 Application scenarios                 |  |
| 18.5 Web UI demo                             |  |
| 18.6 Troubleshooting                         |  |

| Chapter 19 OTA implementation      |     |
|------------------------------------|-----|
| 19.1 Introduction                  |     |
| 19.2 Platform support for OTA demo |     |
| 19.3 Server requirements           |     |
| 19.4 OTA test case                 | 219 |

| Chapter 20 EdgeScale client                                                                                                    |                                               |
|----------------------------------------------------------------------------------------------------|-----------------------------------------------|
| 20.1 What is EdgeScale                                                                                                    |                                               |
| 20.2 Edgescale features.                                                                                                    |                                               |
| 20.3 Building EdgeScale client                                                                                                    |                                               |
| 20.4 Procedure to start EdgeScale                                                                                                    |                                               |
| Chapter 21 Vivante GPU                                                                                                    | 222                                           |
|                                                                                                    |                                               |
| Chapter 22 Weston                                                                                                    |                                               |
| Chapter 23 OT                                                                                                    | 230                                           |
|                                                                                                    |                                               |
| 23.1 Introduction                                                                                                    | 230                                           |
| 23.1 Introduction                                                                                                    |                                               |
| 23.1 Introduction<br>23.2 Software settings and configuration<br>23.3 Hardware setup                                                                                        | 230<br>230<br>230                             |
| 23.1 Introduction<br>23.2 Software settings and configuration<br>23.3 Hardware setup<br>23.4 Running the QT5 demo                                                           |                                               |
| 23.1 Introduction<br>23.2 Software settings and configuration<br>23.3 Hardware setup<br>23.4 Running the QT5 demo                                                           |                                               |
| 23.1 Introduction<br>23.2 Software settings and configuration<br>23.3 Hardware setup<br>23.4 Running the QT5 demo<br>23.4.1 Environment setting<br>23.4.2 Running the demos | 230<br>230<br>230<br>231<br>231<br>231<br>231 |

# Chapter 1 Introduction

This document provides a complete description of Open Industrial Linux (OpenIL) features, getting started on OpenIL using NXP OpenIL platforms, and the various software settings involved. It describes in detail the industrial features, which include NETCONF/YANG, TSN, Xenomai, Preempt-RT, IEEE 1588, OP-TEE, and SELinux. It also includes detailed steps for running the demos such as Selinux demo, 1-board TSN Demo, 3-board TSN demo, 4G-LTE demo, OTA implementation, BLE Click Board and BEE Click Board. It also provides a complete description of the OpenIL compilation steps.

# 1.1 Acronyms and abbreviations

The following table lists the acronyms used in this document.

| Term     | Description                                       |
|----------|---------------------------------------------------|
| BC       | Boundary clock                                    |
| BLE      | Bluetooth low energy                              |
| BMC      | Best master clock                                 |
| СА       | Client application                                |
| CAN      | Controller area network                           |
| DEI      | Drop eligibility indication                       |
| DP       | Display port                                      |
| EtherCAT | Ethernet for control automation technology        |
| FMan     | Frame manager                                     |
| GPU      | General Proccesor Unit                            |
| ICMP     | Internet control message protocol                 |
| IEEE     | Institute of electrical and electronics engineers |
| IETF     | Internet engineering task force                   |
| IPC      | Inter process communication                       |
| КМ       | Key management                                    |
| LBT      | Latency and bandwidth tester                      |
| MAC      | Medium access control                             |
| NFC      | Near field communication                          |
| NMT      | Network management                                |
| OC       | Ordinary clock                                    |
| OpenIL   | Open industry Linux                               |
| OPC      | Open platform communications                      |
| OP-TEE   | Open portable trusted execution environment       |

Table 1. Acronyms and abbreviations

Table continues on the next page ....

| OSOperating systemOTAOver-the-airOTPMKOne-time programmable master keyPCPPriority code pointPD0Process data objectPHCPTP hardware clockPITPacket inter-arrival timesPLCprogrammable logic controllerPTPPrecision time protocolQSPIQueued serial peripheral interfaceRCWReset configuration wordREERich execution environmentRTTRound-trip timesSABRESmart application blueprint for rapid engineeringSD0Service data objectSPISerial periphery interfaceRKSingle root keyTATusted applicationTASTime-aware schedulerTCPTrasmission control protocolTEETusted execution environmentTSNTiwe sensitive networkingTZASCTrust zone address space controller                                                                                                    | Term  | Description                                       |
|----------------------------------------------------------------------------------------------------|-------|---------------------------------------------------|
| OTAOver-the-airOTPMKOne-time programmable master keyPCPPriority code pointPDOProcess data objectPDCProcess data objectPHCPTP hardware clockPITPacket inter-arrival timesPLCprogrammable logic controllerPTPPrecision time protocolQSPIQueued serial peripheral interfaceRCWReset configuration wordREERich execution environmentRTTRound-trip timesSABRESmart application blueprint for rapid engineeringSDOService data objectSPISeial periphery interfaceSRKSingle root keyTATusted applicationTASTime-aware schedulerTEETrusted application environmentTFPTrusted execution environmentTFPTrusted specotocolTEETrusted execution environmentTASTime-aware schedulerTATrusted applicationTASTrusted execution environmentTFPTrivial file transfer protocolTEETrusted internafer protocolTSNTime sensitive networkingTZASCTrust zone address space controller | OS    | Operating system                                  |
| OTPMKOne-time programmable master keyPCPPriority code pointPDOProcess data objectPLCPTP hardware clockPITPacket inter-arrival timesPLCprogrammable logic controllerPTPPrecision time protocolQSPIQueued serial peripheral interfaceRCWReset configuration wordREERich execution environmentRTTRound-trip timesSABRESmart application blueprint for rapid engineeringSDOService data objectSPISingle root keyTATusted applicationTASTime-aware schedulerTCPTristed execution environmentTFTPTrivial file transfer protocolTASTime-aware schedulerTASTime-aware schedulerTSNTime sensitive networkingTZASCTust and advess space controller                                                                                                    | ΟΤΑ   | Over-the-air                                      |
| PCPPriority code pointPDOProcess data objectPLCPTP hardware clockPITPacket inter-arrival timesPLCprogrammable logic controllerPTPPrecision time protocolQSPIQueued serial peripheral interfaceRCWReset configuration wordREERich execution environmentRTTRound-trip timesSABRESmart application blueprint for rapid engineeringSDOService data objectSPISingle root keyTATrusted applicationTASTime-aware schedulerTCPTrusted application environmentTFTTrusted execution environmentTASTime-aware schedulerTATrusted applicationTASTime-aware schedulerTFPTrusted execution environmentTFTPTrivial file transfer protocolTSNTime sensitive networkingTZASCTrust address space controller                                                                                                    | ОТРМК | One-time programmable master key                  |
| PDOProcess data objectPHCPTP hardware clockPITPacket inter-arrival timesPLCprogrammable logic controllerPTPPrecision time protocolQSPIQueued serial peripheral interfaceRCWReset configuration wordREERich execution environmentRTTRound-trip timesSABRESmart application blueprint for rapid engineeringSDOService data objectSPISerial periphery interfaceSRKSingle root keyTATrusted applicationTASTime-aware schedulerTEFTrusted execution environmentTFPTrivial file transfer protocolTASTime-aware schedulerTASTime-aware schedulerTFPTrivial file transfer protocolTSNTime sensitive networkingTZASCTrust one address space controller                                                                                                    | PCP   | Priority code point                               |
| PHCPTP hardware clockPITPacket inter-arrival timesPLCprogrammable logic controllerPTPPrecision time protocolQSPIQueued serial peripheral interfaceRCWReset configuration wordREERich execution environmentRPCRemote procedure callRTTRound-trip timesSABRESmart application blueprint for rapid engineeringSDOService data objectSPISingle root keyTATrusted applicationTATime-aware schedulerTCPTrasmission control protocolTEETrusted execution environmentTFTPTrivial file transfer protocolTASACTime sensitive networking                                                                                                    | PDO   | Process data object                               |
| PITPacket inter-arrival timesPLCprogrammable logic controllerPTPPrecision time protocolQSPIQueued serial peripheral interfaceRCWReset configuration wordREERich execution environmentRPCRemote procedure callRTTRound-trip timesSABRESmart application blueprint for rapid engineeringSDOService data objectSPISingle root keyTATrusted applicationTASTime-aware schedulerTCPTrusted application environmentTFTPTrivial file transfer protocolTSNTime sensitive networkingTASSTime sensitive networking                                                                                                    | РНС   | PTP hardware clock                                |
| PLCprogrammable logic controllerPTPPrecision time protocolQSPIQueued serial peripheral interfaceRCWReset configuration wordREERich execution environmentRPCRemote procedure callRTTRound-trip timesSABRESmart application blueprint for rapid engineeringSDOService data objectSPISerial periphery interfaceSRKSingle root keyTATrusted applicationTCPTransmission control protocolTEETrusted execution environmentTFTPTrivial file transfer protocolTSNTime sensitive networkingTASCTrust application environment                                                                                                    | PIT   | Packet inter-arrival times                        |
| PTPPrecision time protocolQSPIQueued serial peripheral interfaceRCWReset configuration wordREERich execution environmentRPCRemote procedure callRTTRound-trip timesSABRESmart application blueprint for rapid engineeringSDOService data objectSPISingle root keyTATrusted applicationTASTime-aware schedulerTEETrusted execution environmentTFPTrivial file transfer protocolTRSTime sensitive networkingTASCTime sensitive networking                                                                                                    | PLC   | programmable logic controller                     |
| QSPIQueued serial peripheral interfaceRCWReset configuration wordREERich execution environmentRPCRemote procedure callRTTRound-trip timesSABRESmart application blueprint for rapid engineeringSDOService data objectSPISingle root keyTATrusted applicationTASTime-aware schedulerTCPTrusted execution environmentTFTPTrusted execution environmentTFTPTrivial file transfer protocolTSNTust zone address space controller                                                                                                    | PTP   | Precision time protocol                           |
| RCWReset configuration wordREERich execution environmentRPCRemote procedure callRTTRound-trip timesSABRESmart application blueprint for rapid engineeringSDOService data objectSPISerial periphery interfaceSRKSingle root keyTATrusted applicationTCPTransmission control protocolTEETrusted execution environmentTFTPTrivial file transfer protocolTSNTime sensitive networkingTZASCTrust zone address space controller                                                                                                    | QSPI  | Queued serial peripheral interface                |
| REERich execution environmentRPCRemote procedure callRTTRound-trip timesSABRESmart application blueprint for rapid engineeringSDOService data objectSPISerial periphery interfaceSRKSingle root keyTATrusted applicationTASTime-aware schedulerTEETrusted execution environmentTFTPTrivial file transfer protocolTSNTime sensitive networkingTASCTrust zone address space controller                                                                                                    | RCW   | Reset configuration word                          |
| RPCRemote procedure callRTTRound-trip timesSABRESmart application blueprint for rapid engineeringSDOService data objectSPISerial periphery interfaceSRKSingle root keyTATrusted applicationTASTime-aware schedulerTCPTransmission control protocolTEETrusted execution environmentTFTPTrivial file transfer protocolTSNTime sensitive networkingTZASCTrust zone address space controller                                                                                                    | REE   | Rich execution environment                        |
| RTTRound-trip timesSABRESmart application blueprint for rapid engineeringSDOService data objectSPISerial periphery interfaceSRKSingle root keyTATrusted applicationTASTime-aware schedulerTCPTransmission control protocolTEETrusted execution environmentTFTPTrivial file transfer protocolTSNTime sensitive networkingTZASCTrust zone address space controller                                                                                                    | RPC   | Remote procedure call                             |
| SABRESmart application blueprint for rapid engineeringSDOService data objectSPISerial periphery interfaceSRKSingle root keyTATrusted applicationTASTime-aware schedulerTCPTransmission control protocolTEETrusted execution environmentTFTPTrivial file transfer protocolTSNTime sensitive networkingTZASCTrust zone address space controller                                                                                                    | RTT   | Round-trip times                                  |
| SDOService data objectSPISerial periphery interfaceSRKSingle root keyTATrusted applicationTASTime-aware schedulerTCPTransmission control protocolTEETrusted execution environmentTFTPTrivial file transfer protocolTSNTime sensitive networkingTZASCTrust zone address space controller                                                                                                    | SABRE | Smart application blueprint for rapid engineering |
| SPISerial periphery interfaceSRKSingle root keyTATrusted applicationTASTime-aware schedulerTCPTransmission control protocolTEETrusted execution environmentTFTPTrivial file transfer protocolTSNTime sensitive networkingTZASCTrust zone address space controller                                                                                                    | SDO   | Service data object                               |
| SRKSingle root keyTATrusted applicationTASTime-aware schedulerTCPTransmission control protocolTEETrusted execution environmentTFTPTrivial file transfer protocolTSNTime sensitive networkingTZASCTrust zone address space controller                                                                                                    | SPI   | Serial periphery interface                        |
| TATrusted applicationTASTime-aware schedulerTCPTransmission control protocolTEETrusted execution environmentTFTPTrivial file transfer protocolTSNTime sensitive networkingTZASCTrust zone address space controller                                                                                                    | SRK   | Single root key                                   |
| TASTime-aware schedulerTCPTransmission control protocolTEETrusted execution environmentTFTPTrivial file transfer protocolTSNTime sensitive networkingTZASCTrust zone address space controller                                                                                                    | ТА    | Trusted application                               |
| TCPTransmission control protocolTEETrusted execution environmentTFTPTrivial file transfer protocolTSNTime sensitive networkingTZASCTrust zone address space controller                                                                                                    | TAS   | Time-aware scheduler                              |
| TEE       Trusted execution environment         TFTP       Trivial file transfer protocol         TSN       Time sensitive networking         TZASC       Trust zone address space controller                                                                                                    | ТСР   | Transmission control protocol                     |
| TFTP     Trivial file transfer protocol       TSN     Time sensitive networking       TZASC     Trust zone address space controller                                                                                                    | TEE   | Trusted execution environment                     |
| TSN     Time sensitive networking       TZASC     Trust zone address space controller                                                                                                    | TFTP  | Trivial file transfer protocol                    |
| TZASC Trust zone address space controller                                                                                                    | TSN   | Time sensitive networking                         |
|                                                                                                    | TZASC | Trust zone address space controller               |
| UDP User datagram protocol                                                                                                    | UDP   | User datagram protocol                            |
| VLAN Virtual local area network                                                                                                    | VLAN  | Virtual local area network                        |

Table 1. Acronyms and abbreviations (continued)

# 1.2 Reference documentation

- 1. Refer to the following documents for detailed instructions on booting up the NXP hardware boards supported by Open IL:
  - LS1012ARDB Getting Started Guide.
  - LS1021AIoT Getting Started Guide.
  - LS1021ATSN Getting Started Guide
  - LS1021ATWR Getting Started Guide

- LS1043ARDB Getting Started Guide.
- LS1046ARDB Getting Started Guide.
- LS1046AFRWY Getting Started Guide
- i.MX6 SabreSD Board Quick Start Guide
- LS1028ARDB Quick Start Guide
- LX2160A/LX2160A-Rev2 RDB Quick Start Guide
- 2. For booting up LS1021A-TSN board, refer to the Section Booting the board of this document.
- 3. For the complete description of the industrial IoT baremetal framework, refer to the latest available version of Industrial IoT Baremetal Framework Developer Guide.

# 1.3 About OpenIL

The OpenIL project ("Open Industry Linux") is designed for embedded industrial usage. It is an integrated Linux distribution for industry.

OpenIL is built on buildroot project and provides packages for the industrial market.

- Focus on industry: OpenIL provides key components for industry usage, for example, Time sensitive network (TSN), Netconf, IEEE 1588, and Xenomai or Preempt-RT.
- Ease of use: OpenIL is a tool that simplifies and automates the process of building a complete Linux system for an embedded system, using cross-compilation. It follows the buildroot project rules. For more buildroot information, refer to the page: https://buildroot.org/
- Extensibility: OpenIL provides capabilities of industry usage and standardized Linux system packages. And user can also easily replicate the same setup on customized packages and devices.
- Lightweight: OpenIL only includes necessary Linux packages and industry packages in order to make the system more lightweight to adapt to industry usage. Users can customize the package via a configuration file.
- **Open Source**: OpenIL is an open project. Anyone can participate in the OpenIL development through the Open Source community.

# 1.3.1 OpenIL Organization

OpenIL follows the Buildroot directory structure depicted in the following figure. The second and third levels of the directory are generated during compilation.

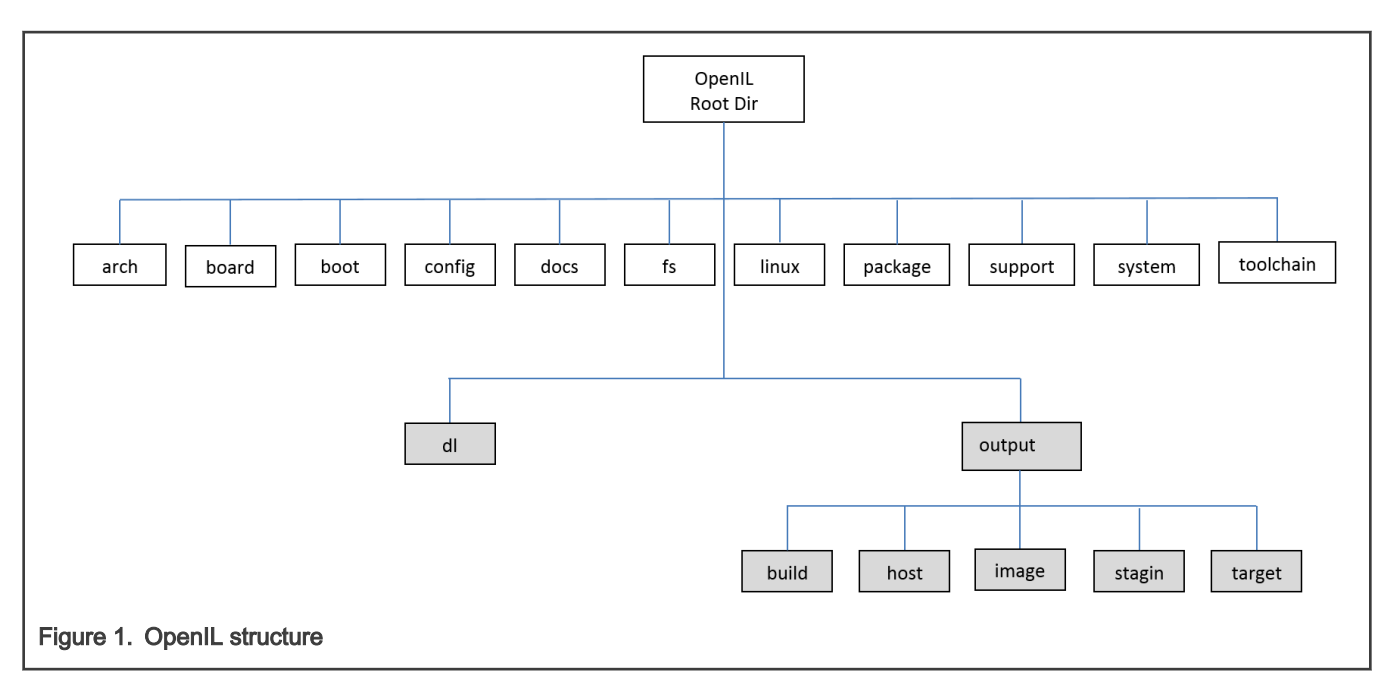

## Table 2. Source directories

| Directory name | Description                                                                          |
|----------------|--------------------------------------------------------------------------------------|
| arch           | Files defining the architecture variants (processor type, ABI, floating point, etc.) |
| toolchain      | Packages for generating or using tool-chains                                         |
| system         | Contains the rootfs skeleton and options for system-wide features                    |
| linux          | The linux kernel package.                                                            |
| package        | All the user space packages (1800+)                                                  |
| fs             | Logic to generate file system images in various formats                              |
| boot           | Boot-loader packages                                                                 |
| configs        | Default configuration files for various platforms                                    |
| board          | Board-specific files (kernel configurations, patches, image flashing scripts, etc.)  |
| support        | Miscellaneous utilities (kconfig code, libtool patches, download helpers, and more)  |
| docs           | Documentation                                                                        |

## Table 3. Build directories

| Directory name | Description                                                                                |
|----------------|--------------------------------------------------------------------------------------------|
| dl             | Path where all the source tarballs are downloaded                                          |
| output         | Global output directory                                                                    |
| output/build   | Path where all source tarballs are extracted and the build of each package takes place.    |
| output/host    | Contains both the tools built for the host and the sysroot of the toolchain                |
| output/staging | A symbolic link to the sysroot, that is, to host/ <tuple>/sysroot/ for convenience</tuple> |
| output/target  | The target Linux root filesystem, used to generate the final root filesystem images        |

Table continues on the next page...

## Table 3. Build directories (continued)

| Directory name | Description                                                                    |
|----------------|--------------------------------------------------------------------------------|
| output/images  | Contains all the final images: kernel, bootloader, root file system, and so on |

# 1.4 Supported NXP platforms and configurations

The following table lists the NXP platforms and configurations supported by OpenIL.

# Table 4. Supported NXP platforms

| Platform                     | Architecture | Configuration file in OpenIL                   | Boot |
|------------------------------|--------------|------------------------------------------------|------|
| LS1021ATSN (default)         | ARM v7       | configs/nxp_ls1021atsn_defconfig               | SD   |
| LS1021ATSN (OP-TEE-SB)       | ARM v7       | configs/nxp_ls1021atsn_optee-sb_defconfig      | SD   |
| LS1021ATSN (Ubuntu)          | ARM v7       | configs/nxp_ls1021atsn_ubuntu_defconfig        | SD   |
| LS1021AIOT (default)         | ARM v7       | configs/nxp_ls1021aiot_defconfig               | SD   |
| LS1021AIOT (OP-TEE)          | ARM v7       | configs/nxp_ls1021aiot_optee_defconfig         | SD   |
| LS1021AIOT (Baremetal)       | ARM v7       | configs/nxp_ls1021aiot_baremetal_defconfig     | SD   |
| LS1021AIOT (Ubuntu)          | ARM v7       | configs/nxp_ls1021aiot_ubuntu_defconfig        | SD   |
| LS1021ATWR (default, QSPI)   | ARM v7       | configs/nxp_ls1021atwr_defconfig               | SD   |
| LS1021ATWR (IFC)             | ARM v7       | configs/nxp_ls1021atwr_sdboot_ifc_defconfig    | SD   |
| LS1043ARDB (64bit, default)  | ARM v8       | configs/nxp_ls1043ardb-64b_defconfig           | SD   |
| LS1043ARDB (Baremetal)       | ARM v8       | configs/nxp_ls1043ardb_baremetal-64b_defconfig | SD   |
| LS1043ARDB (Ubuntu)          | ARM v8       | configs/nxp_ls1043ardb-64b_ubuntu_defconfig    | SD   |
| LS1046ARDB (64bit, default)  | ARM v8       | configs/nxp_ls1046ardb-64b_defconfig           | SD   |
| LS1046ARDB (EMMC)            | ARM v8       | configs/nxp_ls1046ardb-64b-emmcboot_defconfig  | EMMC |
| LS1046ARDB (QSPI)            | ARM v8       | configs/nxp_ls1046ardb-64b_qspi_defconfig      | QSPI |
| LS1046ARDB (QSPI-SB)         | ARM v8       | configs/nxp_ls1046ardb-64b_qspi-sb_defconfig   | QSPI |
| LS1046ARDB (Baremetal)       | ARM v8       | configs/nxp_ls1046ardb_baremetal-64b_defconfig | SD   |
| LS1046ARDB (Ubuntu)          | ARM v8       | configs/nxp_ls1046ardb-64b_ubuntu_defconfig    | SD   |
| LS1046AFRWY (64bit, default) | ARM v8       | configs/nxp_ls1046afrwy-64b_defconfig          | SD   |
| LS1046AFRWY (QSPI)           | ARM v8       | configs/nxp_ls1046afrwy-64b_qspi_defconfig     | QSPI |
| LS1046AFRWY (Ubuntu)         | ARM v8       | configs/nxp_ls1046afrwy-64b_ubuntu_defconfig   | SD   |
| LS1012ARDB (64bit)           | ARM v8       | configs/nxp_ls1012ardb-64b_defconfig           | QSPI |
| i.MX6Q SabreSD (default)     | ARM v7       | configs/imx6q-sabresd_defconfig                | SD   |
| i.MX6Q SabreSD (Baremetal)   | ARM v7       | configs/imx6q-sabresd_baremetal_defconfig      | SD   |
| i.MX6Q SabreSD (Ubuntu)      | ARM v7       | configs/imx6q-sabresd_ubuntu_defconfig         | SD   |
| i.MX8MP EVK (64bit, default) | ARM v8       | configs/imx8mpevk_defconfig                    | SD   |
| i.MX8MP EVK (Ubuntu)         | ARM v8       | configs/imx8mpevk_ubuntu_defconfig             | SD   |

Table continues on the next page...

| Platform                      | Architecture | Configuration file in OpenIL                        | Boot |
|-------------------------------|--------------|-----------------------------------------------------|------|
| LS1028ARDB (64bit, default)   | ARM v8       | configs/nxp_ls1028ardb-64b_defconfig                | SD   |
| LS1028ARDB (EMMC)             | ARM v8       | configs/nxp_ls1028ardb-64b-emmc_defconfig           | EMMC |
| LS1028ARDB (XSPI)             | ARM v8       | configs/nxp_ls1028ardb-64b-xspi_defconfig           | XSPI |
| LS1028ARDB (Baremetal)        | ARM v8       | configs/nxp_ls1028ardb_baremetal-64b_defconfig      | SD   |
| LS1028ARDB (Ubuntu)           | ARM v8       | configs/nxp_ls1028ardb-64b_ubuntu_defconfig         | SD   |
| LS1028ATSN(64bit, default)    | ARM v8       | configs/fii_ls1028atsn-64b_defconfig                | SD   |
| LS1028ATSN(Ubuntu)            | ARM v8       | configs/fii_ls1028atsn-64b_ubuntu_defconfig         | SD   |
| LX2160ARDB (64bit, default)   | ARM v8       | configs/nxp_lx2160ardb-64b_defconfig                | SD   |
| LX2160ARDB (XSPI)             | ARM v8       | configs/nxp_lx2160ardb-64b-xspi_defconfig           | XSPI |
| LX2160ARDB (Baremetal)        | ARM v8       | configs/nxp_lx2160ardb_baremetal-64b_defconfig      | SD   |
| LX2160ARDB (Ubuntu)           | ARM v8       | configs/nxp_lx2160ardb-64b_ubuntu_defconfig         | SD   |
| LX2160A Rev2 (64bit, default) | ARM v8       | configs/nxp_lx2160ardb_rev2-64b_defconfig           | SD   |
| LX2160A Rev2 (XSPI)           | ARM v8       | configs/nxp_lx2160ardb_rev2-64b-xspi_defconfig      | XSPI |
| LX2160A Rev2 (Baremetal)      | ARM v8       | configs/nxp_lx2160ardb_rev2_baremetal-64b_defconfig | SD   |
| LX2160A Rev2 (Ubuntu)         | ARM v8       | configs/nxp_lx2160ardb_rev2-64b_ubuntu_defconfig    | SD   |

 Table 4. Supported NXP platforms (continued)

# 1.4.1 Default compilation settings for NXP platforms

The following table provides the default compilation settings for each OpenIL NXP platform.

| Table 5. Default compilation | settings |
|------------------------------|----------|
|------------------------------|----------|

| Platform             | Toolchain | libc       | Init system | Filesystem                |
|----------------------|-----------|------------|-------------|---------------------------|
| LS1021ATSN           | gcc 9.2.0 | glibc 2.31 | BusyBox     | OpenIL default            |
| LS1021ATSN (OP-TEE)  | gcc 9.20  | glibc 2.31 | BusyBox     | OpenIL default            |
| LS1021ATSN (Ubuntu)  | gcc 7.5.0 | glibc 2.25 | Systemd     | ubuntu-base-18.04.4-arm   |
| LS1021AIOT           | gcc 9.2.0 | glibc 2.31 | BusyBox     | OpenIL default            |
| LS1021AIOT (OP-TEE)  | gcc 9.2.0 | glibc 2.31 | BusyBox     | OpenIL default            |
| LS1021AIOT (Ubuntu)  | gcc 7.5.0 | glibc 2.25 | Systemd     | ubuntu-base-18.04.4-arm   |
| LS1021ATWR           | gcc 9.2.0 | glibc 2.31 | BusyBox     | OpenIL default            |
| LS1043ARDB (64-bit)  | gcc 9.2.0 | glibc 2.31 | BusyBox     | OpenIL default            |
| LS1043ARDB (Ubuntu)  | gcc 9.2.0 | glibc 2.31 | Systemd     | ubuntu-base-18.04.4-arm64 |
| LS1046ARDB (64-bit)  | gcc 9.2.0 | glibc 2.31 | BusyBox     | OpenIL default            |
| LS1046ARB (Ubuntu)   | gcc 9.2.0 | glibc 2.31 | Systemd     | ubuntu-base-18.04.4-arm64 |
| LS1046AFRWY (64-bit) | gcc 9.2.0 | glibc 2.31 | BusyBox     | OpenIL default            |
| LS1046AFRWY (Ubuntu) | gcc 9.2.0 | glibc 2.31 | Systemd     | ubuntu-base-18.04.4-arm64 |

Table continues on the next page ...

| Platform                  | Toolchain | libc       | Init system | Filesystem                |
|---------------------------|-----------|------------|-------------|---------------------------|
| LS1012ARDB (64-bit)       | gcc 9.2.0 | glibc 2.31 | BusyBox     | OpenIL default            |
| i.MX6Q SabreSD            | gcc 9.2.0 | glibc 2.31 | BusyBox     | OpenIL default            |
| i.MX6Q SabreSD (Ubuntu)   | gcc 7.5.0 | glibc 2.25 | Systemd     | ubuntu-base-18.04.4-arm   |
| i.MX8MP EVK (64bit)       | gcc 9.2.0 | glibc 2.31 | BusyBox     | OpenIL default            |
| i.MX8MP EVK (Ubuntu)      | gcc 9.2.0 | glibc 2.31 | Systemd     | ubuntu-base-18.04.4-arm64 |
| LS1028ARDB (64-bit)       | gcc 9.2.0 | glibc 2.31 | BusyBox     | OpenIL default            |
| LS1028ARDB (Ubuntu)       | gcc 9.2.0 | glibc 2.31 | Systemd     | ubuntu-base-18.04.4-arm64 |
| LS1028ATSN (64-bit)       | gcc 9.2.0 | glibc 2.31 | BusyBox     | OpenIL default            |
| LS1028ATSN (Ubuntu)       | gcc 9.2.0 | glibc 2.31 | Systemd     | ubuntu-base-18.04.4-arm64 |
| LX2160ARDB (64-bit)       | gcc 9.2.0 | glibc 2.31 | BusyBox     | OpenIL default            |
| LX2160ARDB (Ubuntu)       | gcc 9.2.0 | glibc 2.31 | Systemd     | ubuntu-base-18.04.4-arm64 |
| LX2160A Rev2 RDB (64bit)  | gcc 9.2.0 | glibc 2.31 | BusyBox     | OpenIL-default            |
| LX2160A Rev2 RDB (Ubuntu) | gcc 9.2.0 | glibc 2.31 | Systemd     | ubuntu-base-18.04.4-arm64 |

Table 5. Default compilation settings (continued)

# Chapter 2 Getting started

After reading this section, user should be able to get the OpenIL source code, build and program the NXP platform images, and run the OpenIL system on the supported NXP platforms.

# 2.1 Getting OpenIL

OpenIL releases are available every a few months. The Release Number follows the format 'YYYYMM', for example, 201708. Release tarballs are available at: https://github.com/openil/openil.

To follow development, make a clone of the Git repository. Use the below command:

```
$ git clone https://github.com/openil/openil.git
$ cd openil
# checkout to the 2020.09 v1.9 release
$ git checkout OpenIL-v1.9-202009 -b OpenIL-v1.9-202009
```

# 2.2 OpenIL quick start

The steps below help the user to build the NXP platform images with OpenIL quickly. Ensure to follow the important notes provided in the following section.

## 2.2.1 Host system requirements

OpenIL is designed to build in Linux systems. The following host environments have been verified to build the OpenIL.

- Ubuntu 20.04
- Ubuntu 18.04
- Ubuntu 16.04

While OpenIL itself builds most host packages it needs for the compilation, certain standard Linux utilities are expected to be already installed on the host system. The following tables provide an overview of the mandatory and optional packages.

User also can run following script to make sure all packages required have been installed into HOST machine.

```
$ cd openil
# Run below command to check and install these packages required automatically.
$ ./env_setup.sh
```

NOTE

Package names listed in the following tables might vary between distributions.

#### Table 6. Host system mandatory packages

| Mandatory packages | Remarks                       |
|--------------------|-------------------------------|
| which              |                               |
| sed                |                               |
| make               | Version 3.81 or later         |
| binutils           |                               |
| build-essential    | Only for Debian based systems |

Table continues on the next page...

| Mandatory packages                    | Remarks                          |
|---------------------------------------|----------------------------------|
| gcc                                   | Version 2.95 or later            |
| g++                                   | Version 2.95 or later            |
| bash                                  |                                  |
| patch                                 |                                  |
| gzip                                  |                                  |
| bzip2                                 |                                  |
| perl                                  | Version 5.8.7 or later           |
| tar                                   |                                  |
| сріо                                  |                                  |
| python                                | Version 2.6 or later             |
| unzip                                 |                                  |
| rsync                                 |                                  |
| file                                  | Must be in /usr/bin/file         |
| bc                                    |                                  |
| wget                                  |                                  |
| autoconf, dh-autoreconf               |                                  |
| openssl, libssl-dev                   |                                  |
| libmagickwand-dev<br>(Debian, Ubuntu) |                                  |
| imageMagick-devel (CentOS)            |                                  |
| autogen autoconf libtool              |                                  |
| pkg-config                            |                                  |
| python3-pyelftools                    |                                  |
| python-pyelftools                     |                                  |
| python3-pycryptodome                  |                                  |
| python-pycryptodome                   |                                  |
| binfmt-support                        | used when building ubuntu-rootfs |
| qemu-system-common                    | used when building ubuntu-rootfs |
| qemu-user-static                      | used when building ubuntu-rootfs |
| debootstrap                           | used when building ubuntu-rootfs |

| Table 6 | . Host system | mandatory | packages | (continued) |
|---------|---------------|-----------|----------|-------------|
|---------|---------------|-----------|----------|-------------|

| Optional packages                  | Remarks                                                                                         |
|------------------------------------|-------------------------------------------------------------------------------------------------|
| ncurses5                           | To use the menuconfig interface                                                                 |
| qt4                                | To use the xconfig interface                                                                    |
| glib2, gtk2 and glade2             | To use the gconfig interface                                                                    |
| bazaar                             | Source fetching tools.                                                                          |
| CVS                                | If user enable packages using any of these methods, user need to install the corresponding tool |
| git                                | on the host system                                                                              |
| mercurial                          |                                                                                                 |
| scp                                |                                                                                                 |
| javac compiler                     | Java-related packages, if the Java Classpath needs to be built for the target system            |
| jar tool                           |                                                                                                 |
| asciidoc                           | Documentation generation tools                                                                  |
| w3m                                |                                                                                                 |
| python with the<br>argparse module |                                                                                                 |
| dblatex                            |                                                                                                 |
| graphviz                           | To use graph-depends and <pkg>-graph-depends</pkg>                                              |
| python-matplotlib                  | To use graph-build                                                                              |

#### Table 7. Host system optional packages

# 2.2.2 Creating RAMDISK file system

OpenIL support to generate RAMDISK file system.

• Create Ramdisk root filesystem by using the make menuconfig command.

```
Filesystem images --->
[*] cpio the root filesystem (for use as an initial RAM filesystem)
[*] Create U-Boot image of the root filesystem
```

This configuration will generate Ramdisk root filesystem based on CPIO, some files created: rootfs.cpio.uboot, rootfs.cpio.gz, rootfs.cpio.

# 2.2.3 Resizing second partition

Resizing the second partition, which is root filesystem.

• Specify partition size of the storage for the filesystem by using the make menuconfig command.

```
System configuration --->
(3G) Partition size of the storage for the rootfs
[*] Install rootfs resize service
```

This configuration specifies the size of the storage device partition for the building rootfs and currently used by NXP platforms and SD card device. The default size is 3GB, user can set the size of the partition with 512M, 2G or other values, the target system can get the specific size of partition space for the using filesystem.

 Another way to modify the space size of second partition: using tool "fdisk" to resize the partition on HOST machine, below are the example steps.

```
# First flash sdcard.img to SD card on host machine wiht dd command
~$ sudo dd if=./sdcard.img of=/dev/sdc
# Then list the partitions
~$ sudo fdisk -1 /dev/sdc
Disk /dev/sdc: 7.4 GiB, 7948206080 bytes, 15523840 sectors
Units: sectors of 1 * 512 = 512 bytes
Sector size (logical/physical): 512 bytes / 512 bytes
I/O size (minimum/optimal): 512 bytes / 512 bytes
Disklabel type: dos
Disk identifier: 0x0000000
Device
          Boot Start End Sectors Size Id Type
/dev/sdc1 * 131072 655359 524288 256M c W95 FAT32 (LBA)
/dev/sdc2
               655360 1703935 1048576 512M 83 Linux
# Notice: we need this start sectors "655360" of second partition when create new partition.#
# Then, Re-create the second partition and expand to full SD capability
~$ sudo fdisk /dev/sdc
Welcome to fdisk (util-linux 2.31.1).
Changes will remain in memory only, until you decide to write them.
Be careful before using the write command.
Command (m for help): d
Partition number (1,2, default 2):
Partition 2 has been deleted.
Command (m for help): n
Partition type
  p primary (1 primary, 0 extended, 3 free)
  e extended (container for logical partitions)
Select (default p):
Using default response p.
Partition number (2-4, default 2):
First sector (2048-15523839, default 2048): 655360
Last sector, +sectors or +size{K,M,G,T,P} (655360-15523839, default 15523839):
Created a new partition 2 of type 'Linux' and of size 7.1 GiB.
Partition #2 contains a ext4 signature.
Do you want to remove the signature? [Y]es/[N]o: n
Command (m for help): w
The partition table has been altered.
Calling ioctl() to re-read partition table.
Syncing disks.
# Finally, check the second partiton and resize to full SD capability
~$ sudo fsck.ext4 /dev/sdc2
e2fsck 1.44.1 (24-Mar-2018)
/dev/sdc2: clean, 3493/32768 files, 26617/131072 blocks
~$ sudo resize2fs /dev/sdc2
resize2fs 1.44.1 (24-Mar-2018)
```

Getting started

```
Resizing the filesystem on /dev/sdc2 to 1858560 (4k) blocks.

The filesystem on /dev/sdc2 is now 1858560 (4k) blocks long.

~$ sudo fdisk -1 /dev/sdc

Disk /dev/sdc: 7.4 GiB, 7948206080 bytes, 15523840 sectors

Units: sectors of 1 * 512 = 512 bytes

Sector size (logical/physical): 512 bytes / 512 bytes

I/O size (minimum/optimal): 512 bytes / 512 bytes

Disklabel type: dos

Disk identifier: 0x0000000

Device Boot Start End Sectors Size Id Type

/dev/sdc1 * 131072 655359 524288 256M c W95 FAT32 (LBA)

/dev/sdc2 655360 15523839 14868480 7.1G 83 Linux
```

## 2.2.4 Customing Ubuntu filesystem

OpenIL support custom ubuntu as target ROOT file system.

#### Customing Ubuntu root filesystem

Users can download OpenIL and build the target system with an Ubuntu filesystem. The specific filesystem can be set conveniently by using the make menuconfig command (Notice: "sudo" permission is required when building ubuntu root file system).

```
System configuration --->
Root FS skeleton (custom target skeleton) --->
Custom skeleton via network --->
```

Currently, there are ten NXP platforms that can support Ubuntu filesystem:

- configs/nxp\_ls1043ardb-64b\_ubuntu\_defconfig
- configs/nxp\_ls1043ardb-64b\_ubuntu\_full\_defconfig
- configs/nxp ls1046ardb-64b ubuntu defconfig
- configs/nxp ls1046ardb-64b ubuntu full defconfig
- configs/nxp ls1046afrwy-64b ubuntu defconfig
- configs/nxp ls1046afrwy-64b ubuntu full defconfig
- configs/fii ls1028atsn-64b ubuntu defconfig
- configs/fii\_ls1028atsn-64b\_ubuntu\_full\_defconfig
- configs/nxp\_ls1028ardb-64b\_ubuntu\_defconfig
- configs/nxp ls1028ardb-64b ubuntu full defconfig
- configs/nxp\_ls1021aiot\_ubuntu\_defconfig
- configs/nxp\_ls1021aiot\_ubuntu\_full\_defconfig
- configs/nxp\_ls1021atsn\_ubuntu\_defconfig
- configs/nxp\_ls1021atsn\_ubuntu\_full\_defconfig
- configs/imx6q-sabresd\_ubuntu\_defconfig
- configs/imx6q-sabresd\_ubuntu\_full\_defconfig
- configs/nxp\_lx2160ardb-64b\_ubuntu\_defconfig
- configs/nxp\_lx2160ardb-64b\_ubuntu\_full\_defconfig
- configs/nxp lx2160ardb rev2-64b ubuntu defconfig

— configs/nxp\_lx2160ardb\_rev2-64b\_ubuntu\_full\_defconfig

```
- configs/imx8mpevk ubuntu defconfig
```

Note:

\*\*\_ubuntu\_default: including basic packages to boot the system

\*\*\_ubuntu\_full\_default: all packages in \*\*\_ubuntu\_default and other necessary packages required by all features supported.

## 2.2.5 Building the images

For the NXP platforms supported by OpenIL, the default configuration files can be found in the configs directory. The following table describes the default configuation files for the NXP-supported OpenIL platforms.

| Platform                     | Configuration file in OpenIL                     |
|------------------------------|--------------------------------------------------|
| i.MX6Q SabreSD               | configs/imx6q-sabresd_defconfig                  |
| i.MX6Q SabreSD (Baremtal)    | configs/imx6q-sabresd_baremetal_defconfig        |
| i.MX6Q SabreSD (Ubuntu)      | configs/imx6q-sabresd_ubuntu_defconfig           |
| i.MX6Q SabreSD (Full ubuntu) | configs/imx6q-sabresd_ubuntu_full_defconfig      |
| i.MX8MP EVK (64bit)          | configs/imx8mpevk_defconfig                      |
| i.MX8MP EVK (Ubuntu)         | configs/imx8mpevk_ubuntu_defconfig               |
| LS1012ARDB (64bit)           | configs/nxp_ls1012ardb-64b_defconfig             |
| LS1021AIOT                   | configs/nxp_ls1021aiot_defconfig                 |
| LS1021AIOT (OP-TEE)          | configs/nxp_ls1021aiot_optee_defconfig           |
| LS1021AIOT (Baremetal)       | configs/nxp_ls1021aiot_baremetal_defconfig       |
| LS1021AIOT (Ubuntu)          | configs/nxp_ls1021aiot_ubuntu_defconfig          |
| LS1021AIOT (Full ubuntu)     | configs/nxp_ls1021aiot_ubuntu_full_defconfig     |
| LS1021ATSN                   | configs/nxp_ls1021atsn_defconfig                 |
| LS1021ATSN (OP-TEE-SB)       | configs/nxp_ls1021atsn_optee-sb_defconfig        |
| LS1021ATSN (Ubuntu)          | configs/nxp_ls1021atsn_ubuntu_defconfig          |
| LS1021ATSN (Full ubuntu)     | configs/nxp_ls1021atsn_ubuntu_full_defconfig     |
| LS1021ATWR (QSPI)            | configs/nxp_ls1021atwr_defconfig                 |
| LS1021ATWR (IFC)             | configs/nxp_ls1021atwr_sdboot_ifc_defconfig      |
| LS1028ARDB (EMMC)            | configs/nxp_ls1028ardb-64b-emmc_defconfig        |
| LS1028ARDB (XSPI)            | configs/nxp_ls1028ardb-64b-xspi_defconfig        |
| LS1028ARDB (Baremetal)       | configs/nxp_ls1028ardb_baremetal-64b_defconfig   |
| LS1028ARDB (64bit)           | configs/nxp_ls1028ardb-64b_defconfig             |
| LS1028ARDB (Ubuntu)          | configs/nxp_ls1028ardb-64b_ubuntu_defconfig      |
| LS1028ARDB (Full ubuntu)     | configs/nxp_ls1028ardb-64b_ubuntu_full_defconfig |

Table 8. Default configuration

Table continues on the next page ...

| Table 8. | Default | configuration | (continued) |
|----------|---------|---------------|-------------|
|----------|---------|---------------|-------------|

| Platform                       | Configuration file in OpenIL                          |
|--------------------------------|-------------------------------------------------------|
| LS1028ATSN (64bit)             | configs/fii_ls1028atsn-64b_defconfig                  |
| LS1028ATSN (Ubuntu)            | configs/fii_ls1028atsn-64b_ubuntu_defconfig           |
| LS1028ATSN (Full ubuntu)       | configs/fii_ls1028atsn-64b_ubuntu_full_defconfig      |
| LS1043ARDB (64bit)             | configs/nxp_ls1043ardb-64b_defconfig                  |
| LS1043ARDB (Baremetal)         | configs/nxp_ls1043ardb_baremetal-64b_defconfig        |
| LS1043ARDB (Ubuntu)            | configs/nxp_ls1043ardb-64b_ubuntu_defconfig           |
| LS1043ARDB (Full ubuntu)       | configs/nxp_ls1043ardb-64b_ubuntu_full_defconfig      |
| LS1046ARDB (64-bit)            | configs/nxp_ls1046ardb-64b_defconfig                  |
| LS1046ARDB (EMMC)              | configs/nxp_ls1046ardb-64b-emmcboot_defconfig         |
| LS1046ARDB (QSPI)              | configs/nxp_ls1046ardb-64b_qspi_defconfig             |
| LS1046ARDB (QSPI-SB)           | configs/nxp_ls1046ardb-64b_qspi-sb_defconfig          |
| LS1046ARDB (QSPI4EMMC)         | configs/nxp_ls1046ardb-64b-emmc_qspiboot_defconfig    |
| LS1046ARDB (Baremetal)         | configs/nxp_ls1046ardb_baremetal-64b_defconfig        |
| LS1046ARDB (Ubuntu)            | configs/nxp_ls1046ardb-64b_ubuntu_defconfig           |
| LS1046ARDB (Full ubuntu)       | configs/nxp_ls1046ardb-64b_ubuntu_full_defconfig      |
| LS1046AFRWY (64bit)            | configs/nxp_ls1046afrwy-64b_defconfig                 |
| LS1046AFRWY (QSPI)             | configs/nxp_ls1046afrwy-64b_qspi_defconfig            |
| LS1046AFRWY (Ubuntu)           | configs/nxp_ls1046afrwy-64b_ubuntu_defconfig          |
| LS1046AFRWY (Full ubuntu)      | configs/nxp_ls1046afrwy-64b_ubuntu_full_defconfig     |
| LX2160ARDB (64bit)             | configs/nxp_lx2160ardb-64b_defconfig                  |
| LX2160ARDB (XSPI)              | configs/nxp_lx2160ardb-64b-xspi_defconfig             |
| LX2160ARDB (Baremetal)         | configs/nxp_lx2160ardb_baremetal-64b_defconfig        |
| LX2160ARDB (Ubuntu)            | configs/nxp_lx2160ardb-64b_ubuntu_defconfig           |
| LX2160ARDB (Full ubuntu)       | configs/nxp_lx2160ardb-64b_ubuntu_full_defconfig      |
| LX2160A Rev2 RDB (64bit)       | configs/nxp_lx2160ardb_rev2-64b_defconfig             |
| LX2160A Rev2 RDB (XSPI)        | configs/nxp_lx2160ardb_rev2-64b-xspi_defconfig        |
| LX2160A Rev2 RDB (Baremetal)   | configs/nxp_lx2160ardb_rev2_baremetal-64b_defconfig   |
| LX2160A Rev2 RDB (Ubuntu)      | configs/nxp_lx2160ardb_rev2-64b_ubuntu_defconfig      |
| LX2160A Rev2 RDB (Full ubuntu) | configs/nxp_lx2160ardb_rev2-64b_ubuntu_full_defconfig |

The "configs/nxp\_xxxx\_defconfig" files listed in the preceding table include all the necessary U-Boot, kernel configurations, and application packages for the filesystem. Based on the files without any changes, user can build a complete Linux environment for the target platforms.

To build the images for an NXP platform (for example, LS1046ARDB), run the following commands:

```
$ cd openil
$ make nxp_ls1046ardb-64b_defconfig
$ make
# or make with a log
$ make 2>&1 | tee build.log
```

#### NOTE

The make clean command should be implemented before any other new compilation.

The make command generally performs the following steps:

- Downloads source files (as required and at the first instance);
- · Configures, builds, and installs the cross-compilation toolchain;
- · Configures, builds, and installs selected target packages;
- Builds a kernel image, if selected;
- Builds a bootloader image, if selected;
- · Creates the BL2, BL31, BL33 binary from ATF;
- · Creates a root filesystem in selected formats.
- · Generates the Image file for booting;

After the correct compilation, all the images for the platform can be found at output/images.

```
images/
bl2 sd.pbl
                                --- BL2 + RCW
  - fip.bin
                               --- BL31 + BL33 (uboot)
 — rcw 1800 sdboot.bin
                               --- RCW binary
 boot.vfat
 - fmucode.bin
  - fsl-ls1046a-rdb-sdk.dtb
                               --- dtb file for ls1046ardb
  - rootfs.ext2
  - rootfs.ext4
  – rootfs.tar

    sdcard.img

                                --- entire image can be programmed into the SD
 — uboot-env.bin
  — u-boot-dtb.bin
                                --- uboot image for ls1046ardb
L___ Image
                                --- kernel image for ls1046ardb
```

Notice: Image file name used for each configurations as following described:

- · xspi.cpio.img: the image file used for FlexNor flash boot, built by \*xspi\_defconfig
- sdcard.img: the image file used for SD or eMMC boot, built by default and \*emmc\_defconfig
- · qspi.cpio.img: the image file used for QSPI flash boot, built by \*qspi\_defconfig

## 2.2.6 Troubleshooting

 User can login all platform through SSH. But for LS1028ARDB and i.MX8MPEVK, Linux-PAM is enabled which is required by weston, if user don't want to follow Linux-PAM policy to login through SSH, below steps are necessary:

1> Open file /etc/ssh/sshd.config and comment out below line: # UsePAM yes 2> Then, restart SSHD with command: \$ /etc/init.d/S50sshd restart  All configurations are built by the nomal user. But, "sudo" permission is required when building ubuntu root file system on HOST machine. User can enter below line to file "/etc/sudoers" to avoid enter sudo password during building ("username" should be changed to the true user name),

```
username ALL=(ALL:ALL) NOPASSWD:ALL
```

• The PERL\_MM\_OPT issue: User might encounter an error message for the PERL\_MM\_OPT parameter when using the make command in some host Linux environment as shown below:

```
You have PERL_MM_OPT defined because Perl local::lib is installed on your system.
Please unset this variable before starting Buildroot, otherwise the compilation of Perl
related packages will fail.
    make[1]: *** [core-dependencies] Error 1
    make: *** [ all] Error 2
```

To resolve this issue, just unset the PERL\_MM\_OPT parameter.

\$ unset PERL\_MM\_OPT

# 2.3 Booting the board

Before proceeding further with the instructions in this section, refer to the *Getting Started Guide* of the respective board for detailed instructions regarding board boot-up. See Reference documentation.

```
NOTE
```

- Before booting up the board, user need to install mbed Windows serial port driver in order to obtain the board console. This is a one time activity. Please ignore this step if user have already installed the mbed driver on user system (PC or laptop). User can download the mbed Windows serial port driver from the link below: https://developer.mbed.org/handbook/Windows-serial-configuration.
- Download and install Tera Term on the host computer from the Internet. After installation, a shortcut to the tool is created on the desktop of the host computer.
- If user is using a Windows 10 machine as a host computer and encountering a serial port unstable issue, then, disable the *Volume Storage* service of the Windows machine.

All the NXP platforms can be booted up from the SD card or QSPI flash. After the compilation for one platform, the image files (sdcard.img or qspi.img) are generated in the folder output/images. The following table describes the software settings to be used while booting up the NXP platforms with the images built from OpenIL.

| Platform       | Boot mode | Image name        | Board SWITCH Setting (ON = 1)                                                                                               |
|----------------|-----------|-------------------|----------------------------------------------------------------------------------------------------|
| i.MX6Q SabreSD | SD card   | sdcard.img        | SW6 = 0b'01000010                                                                                                    |
| i.MX8MP EVK    | SD card   | sdcard.img        | SW4[1-4] = 0b'0011                                                                                                    |
| LS1012ARDB     | QSPI      | qspi.cpio.im<br>g | SW1 = 0b'10100110<br>SW2 = 0b'00000000                                                                                      |
| LS1021AIOT     | SD card   | sdcard.img        | SW2[1] = 0b'0                                                                                                    |
| LS1021ATSN     | SD card   | sdcard.img        | SW2 = 0b'111111                                                                                                    |
| LS1021ATWR     | SD card   | sdcard.img        | QSPI enabled: SW2[1-8] = 0b'00101000, SW3[1-8] = 0b'01100001<br>IFC enabled: SW2[1-8] = 0b'00100000, SW3[1-8] = 0b'01100001 |

Table 9. Switch settings for the NXP boards

Table continues on the next page...

| Platform        | Boot mode | Image name | Board SWITCH Setting (ON = 1)    |
|-----------------|-----------|------------|----------------------------------|
| LS1028ARDB      | SD card   | sdcard.img | SW2[1-8] = 0b'10001000           |
| LS1043ARDB      | SD card   | sdcard.img | SW4[1-8] +SW5[1] = 0b'00100000_0 |
| LS1046ARDB      | SD card   | sdcard.img | SW5[1-8] +SW4[1] = 0b'00100000_0 |
| LS1046AFRWY     | SD card   | sdcard.img | SW1[1-9] = 0b'0_01000000         |
| LX2160ARDB/Rev2 | SD card   | sdcard.img | SW1[1-4] = 0b'1000               |

#### Table 9. Switch settings for the NXP boards (continued)

The flash image (*sdcard.img or qspi.img*) includes all the information: RCW, DTB, U-Boot, kernel, rootfs, and necessary applications.

NOTE

Make sure the board is set to boot up from SD card or QSPI using software configuration. Refer to the preceding table for the switch settings for the respective platform.

## 2.3.1 SD card bootup

For platforms that can be booted up from an SD card, following are the steps to program the sdcard.img.into an SD card:

- 1. Insert one SD card (at least 4G size) into any Linux host machine.
- 2. Run the below commands:

```
$ sudo dd if=./sdcard.img of=/dev/sdx
# or in some other host machine:
$ sudo dd if=./sdcard.img of=/dev/mmcblkx
# find the right SD Card device name in user host machine and replace the "sdx" or "mmcblkx".
```

3. Now, insert the SD card into the target board (switch the board boot from SD card first) and power on.

## 2.3.2 QSPI/FlexSPI bootup

For platforms that can be booted up from QSPI (for example, LS1012ARDB), following are the steps to program the qspi.img into QSPI flash.

Set the board boot from QSPI, then power on, and enter the U-Boot command environment.

FlexSPI (XSPI, image name is xspi.cpio.img) boot has the same commands to make the flash.

```
# In order to void damage the default bank which will cause the board can NOT bootup, we need to
write the image to altbank for ls1012ardb
# First, select the altbank with below command
=>i2c mw 0x24 0x7 0xfc; i2c mw 0x24 0x3 0xf5
# Then, download the image qspi.cpio.img
=>tftp 0x80000000 qspi.cpio.img
# Last, erase the flash and write the image to flash
=>sf probe 0:0
=>sf erase 0x0 +$filesize
=>sf write 0x8000000 0x0 $filesize
=>reset
```

## 2.3.3 eMMC bootup

For platforms that can be booted up from eMMC (for example, Is1028ardb, Is1046ardb), following below steps to program the sdcard.img into eMMC:

#### 1. LS1028ARDB eMMC bootup

1> Bootup the Is1028ardb into u-boot prompt with XSPI or SD boot.

2> Download the image from server

eMMC boot image is built with nxp\_ls1028ardb-64b-emmc\_defconfig.

Make sure network in uboot can access TFTP server and eMMC bootup image is ready in this server

=> tftpboot 0xa0000000 sdcard.img

#### 3> Select eMMC

=> mmc dev 1 => mmcinfo Device: FSL SDHC Manufacturer ID: 13 OEM: 14e Name: Q2J55 Bus Speed: 52000000 Mode: MMC High Speed (52MHz) Rd Block Len: 512 MMC version 5.0 High Capacity: Yes Capacity: 7.1 GiB Bus Width: 4-bit Erase Group Size: 512 KiB HC WP Group Size: 8 MiB User Capacity: 7.1 GiB WRREL Boot Capacity: 2 MiB ENH RPMB Capacity: 4 MiB ENH

#### 4> Flash sdcard.img to eMMC

First, erase eMMC, the block number is calculated by image-bytes/block-size (usually, the block size is 512).

For example, image bytes is 725191680, the block number is: 725191680 / 512 = 0x159CC6.

Below is assume the image size is 725191680 and block number is 0x159CC6, parameter greater than 0x159CC6 can be used, for example 0x160000, user should change this parameter according to the true size of sdcard.img.

```
=> mmc erase 0 0x160000
-> mmc write 0xa0000000 0 0x160000
```

#### 5> reset the board to eMMC boot

=> qixis\_reset emmc

Or, power off ls1028ardb board, change the switch setting SW2[1-4] = 0b'1001, then power on ls1028ardb, the board can be bootup from eMMC directly.

#### 2. LS1046ARDB eMMC bootup

1> Build two images with nxp\_ls1046ardb-64b-emmc\_qspiboot\_defconfig and nxp\_ls1046ardb-64b-emmcboot\_defconfig

qspi.cpio.img: built with nxp\_ls1046ardb-64b-emmc\_qspiboot\_defconfig

sdcard.img: built with nxp\_ls1046ardb-64b-emmcboot\_defconfig

Open Industrial User Guide, Rev. 1.9, 09/2020

2> Bootup the Is1046ardb board to uboot prompt with QSPI or SD boot

Make sure uboot network can access TFTP server and these two images are ready in this server.

3> Flash qspi.cpio.img to QSPI to enable eMMC

```
=> tftpboot 0xa0000000 qspi.cpio.img
=> sf probe 0:0
=> sf erase 0x0 +$filesize
=> sf write 0xa0000000 0x0 $filesize
```

3> Remove SD card from SD slot, and reset the board with qspi boot.

=> cpld reset qspi

Now the eMMC can be accessed.

```
=> mmcinfo
Device: FSL SDHC
Manufacturer ID: fe
OEM: 14e
Name: P1XXX
Bus Speed: 5200000
Mode : MMC High Speed (52MHz)
Rd Block Len: 512
MMC version 4.5
High Capacity: Yes
Capacity: 3.6 GiB
Bus Width: 4-bit
Erase Group Size: 512 KiB
HC WP Group Size: 4 MiB
User Capacity: 3.6 GiB
Boot Capacity: 2 MiB ENH
RPMB Capacity: 128 KiB ENH
```

#### 4> Download eMMC bootup image

=> tftpboot 0xa0000000 sdcard.img

5> Flash this image to eMMC

First, erase eMMC, the block number is calculated by image-bytes/block-size (usually, the block size is 512).

For example, image bytes is 738197504, the block number is: 738197504 / 512 = 0x160000.

Below is assume the image size is 738197504 and block number is 0x160000. The parameter greater than 0x160000 can be used, for example 0x170000, user should change this parameter according to the true size of sdcard.img.

```
=> mmc erase 0 0x170000
-> mmc write 0xa0000000 0 0x170000
```

6> Reset board to eMMC boot

=> cpld reset sd

Or, power off the Is1046ardb board, set the switch to SD boot, and power on the board.

Make sure there is not SD card in SD slot if user want eMMC boot.

## 2.3.4 Starting up the board

After the sdcard.img/qspi.img programming, startup the board. User should see the following information.

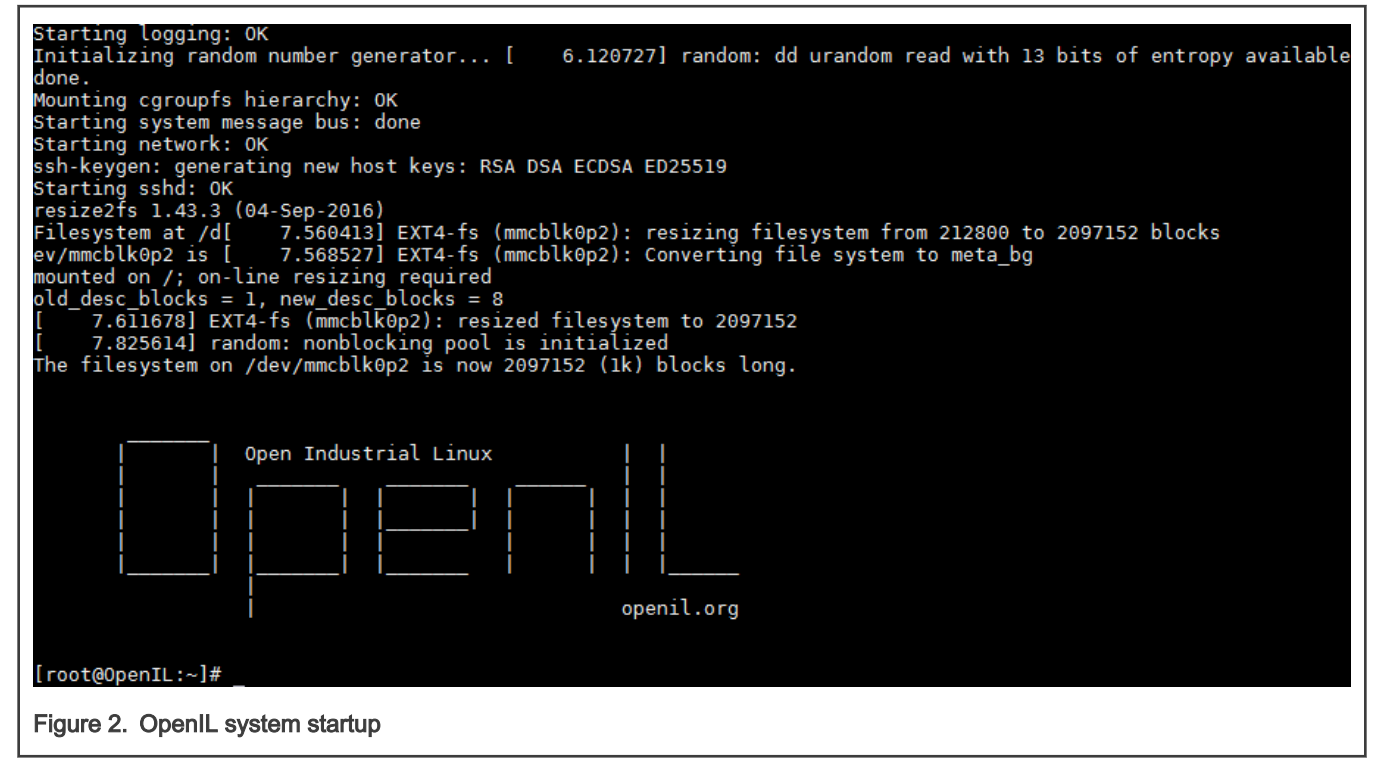

The system will be logged in automatically.

## 2.4 Basic OpenIL operations

This section describes the commands that can be used for performing basic OpenIL operations.

In OpenIL, all packages used are in directory "./package/", and the package name is the sub-directory name. Linux kernel and uboot are also packages, the package name for Linux kernel is linux, and package name for u-boot is uboot.

#### Sample usages of the 'make' command:

· Displays all commands executed by using the make command:

\$ make V=1 <target>

· Displays the list of boards with a defconfig:

\$ make list-defconfigs

· Displays all available targets:

\$ make help

· Sets Linux configurations:

\$ make linux-menuconfig

• Deletes all build products (including build directories, host, staging and target trees, images, and the toolchain):

\$ make clean

#### • Resets OpenIL for a new target.

• Deletes all build products as well as the configuration (including dl directory):

\$ make distclean

#### NOTE

Explicit cleaning is required when any of the architecture or toolchain configuration options are changed.

### · Downloading, building, modifying, and rebuilding a package

Run the below command to build and install a particular package and its dependencies:

\$ make <pkg>

For packages relying on the OpenIL infrastructure, there are numerous special make targets that can be called independently such as the below command:

\$ make <pkg>-<target>

The package build targets are listed in the following table.

#### Table 10. Package build targets

| Package Target             | Description                                             |
|----------------------------|---------------------------------------------------------|
| <pkg></pkg>                | Builds and installs a package and all its dependencies  |
| <pkg>-source</pkg>         | Downloads only the source files for the package         |
| <pkg>-extract</pkg>        | Extracts package sources                                |
| <pkg>-patch</pkg>          | Applies patches to the package                          |
| <pkg>-depends</pkg>        | Builds package dependencies                             |
| <pkg>-configure</pkg>      | Builds a package up to the configure step               |
| <pkg>-build</pkg>          | Builds a package up to the build step                   |
| <pkg>-show-depends</pkg>   | Lists packages on which the package depends             |
| <pkg>-show-rdepends</pkg>  | Lists packages which have the package as a dependency   |
| <pkg>-graph-depends</pkg>  | Generates a graph of the package dependencies           |
| <pkg>-graph-rdepends</pkg> | Generates a graph of the package's reverse dependencies |
| <pkg>-dirclean</pkg>       | Removes the package's build directory                   |
| <pkg>-reconfigure</pkg>    | Restarts the build from the configure step              |
| <pkg>-rebuild</pkg>        | Restarts the build from the build step                  |

Thus, a package can be downloaded in the directory dl/, extracted to the directory output/build/<pkg>, and then built in the directory output/build/<pkg>. User need to modify the code in the output/build/<pkg>, and then run the command, \$make <pkg>-rebuild to rebuild the package.

For more details about OpenIL operations, refer to the Buildroot document available at the URL: https://buildroot.org/downloads/ manual/manual.html#getting-buildroot.

## 2.4.1 Building Linux kernel

OpenIL is one tool to building the final flash/SD image, including Linux kernel.

If user want to build the Linux kernel separately, they can follow below methods.

#### 1. Build Linux kernel in OpenIL without code modified

This is the simple method to build the Linux kernel, with following command:

```
# enter openil directory
$ cd openil
# make one default configuration file, for example nxp_ls1028ardb-64b_defconfig
$ make nxp_ls1028ardb-64b_defconfig
# build the Linux kernel image, which will be stored in directory output/images/
$ make linux
```

#### 2. Build Linux kernel in OpenIL with code modified

If user want to modify the Linux code and build it, user can follow below steps.

1> Clone the Linux repos from github.com/openil/linux

\$ git clone https://github.com/openil/linux.git

2> Enter "linux" repos and checkout to current release tag or any tag user want, for example OpenIL-v1.9-linux-202009

\$ git checkout -b OpenIL-v1.9-linux-202009 OpenIL-v1.9-linux-202009

3> Modify the code and generate the patch following "git" usage.

4> Copy these patches just generated from "linux" directory to openil linux directory with 0001-xx, 0002-xx, ... order

5> build the Linux image with command "make linux"

\$ make linux

#### 3. Build Linux kernel in separate directory with code modified

There is another way to build the Linux image with code modified.

Following steps will explain how to do it (Is1028ardb board as example).

#### 1> Setup cross-compile environment

```
# downloading toolchain armv8-64bit (ls1028ardb is armv8 and 64bit)
$ wget https://developer.arm.com/-/media/Files/downloads/gnu-a/9.2-2019.12/binrel/gcc-arm-9.2-2019.12-
x86_64-aarch64-none-linux-gnu.tar.xz
# extracting the toolchain tarball to /opt
$ tar xvf gcc-arm-9.2-2019.12-x86_64-aarch64-none-linux-gnu.tar.xz -C /opt/
# setting environment variables
$ export PATH=$PATH:/opt/gcc-arm-9.2-2019.12-x86_64-aarch64-none-linux-gnu/bin/
$ export ARCH=arm64
$ export CROSS_COMPILE=aarch64-none-linux-gnu-
```

#### 2> Clone the Linux repos from github.com/openil/linux

\$ git clone https://github.com/openil/linux.git

3> Enter "linux" repos and checkout to current release tag or any tag user want, for example OpenIL-v1.9-linux-202009

\$ git checkout -b OpenIL-v1.9-linux-202009 OpenIL-v1.9-linux-202009

4> Modify the code

5> Build the Linux image with below command

```
$ make defconfig lsdk.config
$ make
```

6> Replace the Linux image

"Image" file built just is in "arch/arm64/boot/", DTB file "fsl-ls1028a-rdb.dtb" is in "arch/arm64/boot/dts/freescale/".

Copy them to openil directory "output/images/", and rebuild the flash image with bellow comamnd:

# in OpenIL directory
\$ make

## 2.4.2 Building U-Boot

OpenIL is one tool to building the final flash/SD image, including u-boot.

If user want to build the u-boot separately, they can follow below methods.

#### 1. Build U-Boot in OpenIL without code modified

This is the simple method to build the U-Boot, with following command:

```
# enter openil directory
$ cd openil
# make one default configuration file, for example nxp_ls1028ardb-64b_defconfig
$ make nxp_ls1028ardb-64b_defconfig
# build the U-Boot image, which will be stored in directory output/images/
$ make uboot
```

#### 2. Build U-Boot in OpenIL with code modified

If user want to modify the U-Boot code and build it, user can follow below steps.

1> Clone the U-Boot repos from github.com/openil/u-boot

\$ git clone https://github.com/openil/u-boot.git

2> Enter "u-boot" repos and checkout to current release tag or any tag user want, for example OpenIL-v1.9-u-boot-202009

\$ git checkout -b OpenIL-v1.9-u-boot-202009 OpenIL-v1.9-u-boot-202009

3> Modify the code and generate the patch following "git" usage.

4> Copy these patches just generated from "u-boot" directory to openil uboot directory "boot/uboot/" with 0001-xx, 0002xx, ... order

5> build the U-Boot image with command "make uboot"

\$ make uboot

#### 3. Build U-Boot in separate directory with code modified

There is another way to build the U-Boot image with code modified.

Following steps will explain how to do it (Is1028ardb board as example).

1> Setup cross-compile environment

```
# downloading toolchain armv8-64bit (ls1028ardb is armv8 and 64bit)
```

\$ wget https://developer.arm.com/-/media/Files/downloads/gnu-a/9.2-2019.12/binrel/gcc-arm-9.2-2019.12-

x86\_64-aarch64-none-linux-gnu.tar.xz
# extracting the toolchain tarball to /opt
\$ tar xvf gcc-arm-9.2-2019.12-x86\_64-aarch64-none-linux-gnu.tar.xz -C /opt/
# setting environment variables
\$ export PATH=\$PATH:/opt/gcc-arm-9.2-2019.12-x86\_64-aarch64-none-linux-gnu/bin/
\$ export ARCH=arm64
\$ export CROSS COMPILE=aarch64-none-linux-gnu-

2> Clone the U-Boot repos from github.com/openil/u-boot

\$ git clone https://github.com/openil/u-boot.git

3> Enter "u-boot" repos and checkout to current release tag or any tag user want, for example OpenIL-v1.9-u-boot-202009

\$ git checkout -b OpenIL-v1.9-u-boot-202009 OpenIL-v1.9-u-boot-202009

4> Modify the code

5> Build the U-Boot image with below command

```
$ make ls1028ardb_tfa_defconfig
$ make
```

6> Replace the U-Boot image

All images just built are in current u-boot root directory.

Copy u-boot-dtb.bin to openil directory "output/images/", and rebuild the flash image with bellow comamnd:

```
# in OpenIL directory, build arm-trusted-firmware again, because U-Boot image is used to generate
fip.bin and bl2 image
$ make arm-trusted-firmware
```

\$ make

# Chapter 3 NXP OpenIL platforms

OpenIL supports the following NXP Layerscape ARM<sup>®</sup> platforms: LS1012ARDB, LS1021A-TSN, LS1021-IoT, LS1021A-TWR, LS1043ARDB, LS1046ARDB, LS1046AFRWY, LS1028ARDB, LS1028ATSN, LX2160ARDB/Rev2, i.MX6QSabreSD and i.MX8MPEVK. For more information about those platforms, refer to the following URLs:

- http://www.nxp.com/products/microcontrollers-and-processors/arm-processors/qoriq-layerscape-arm-processors:QORIQ-ARM.
- https://www.nxp.com/products/processors-and-microcontrollers/arm-based-processors-and-mcus/i.mx-applicationsprocessors:IMX\_HOME

# 3.1 Introduction

This chapter provides instructions on booting up the boards with a complete SD card or QSPI image. It also describes the process for deploying the U-Boot, Linux kernel, and root file system on the board. The instructions start with generic host and target board pre-requisites. These are followed by the board-specifc configurations listed below:

- Switch settings
- · U-Boot environment variables
- Device microcodes or firmware
- Reset configuration word (RCW)
- Flash bank usage

NOTE

This chapter is meant for those who want to perform more sub-system debugs, such as U-Boot, kernel, and so on. At the beginning, the board should be booted up and run in U-Boot command environment.

# 3.2 LS1021A-TSN

The LS1021A Time-Sensitive Networking (TSN) reference design is a platform that allows developers to design solutions with the new IEEE Time-Sensitive Networking (TSN) standard. The board includes the QorIQ Layerscape LS1021A industrial applications processor and the SJA1105T TSN switch. The LS1021A-TSN is supported by an industrial Linux SDK with Xenomai real time Linux, which also provides utilities for configuring TSN on the SJA1105T switch.

With virtualization support, trust architecture, secure platform, Gigabit Ethernet, SATA interface, and an Arduino Shield connector for multiple wireless modules, the LS1021A-TSN platform readily supports industrial IoT requirements.

# 3.2.1 Switch settings

The following table lists and describes the switch configuration for LS1021ATSN board.

**NOTE** OpenIL supports only the SD card boot for LS1021ATSN platform.

### Table 11. LS1021ATSN SD boot software setting

| Platform   | Boot source | Software setting |
|------------|-------------|------------------|
| LS1021ATSN | SD card     | SW2 = 0b'111111  |

# 3.2.2 Updating target images

Use the following commands to build the images for LS1021A-TSN platform:

#### · Building images

```
$ cd openil
$ make nxp_ls1021atsn_defconfig
$ make
# or make with a log
$ make 2>&1 | tee build.log
```

#### Programming U-Boot in SD card

Power on the LS1021A-TSN board to the U-Boot command environment, then use the following commands:

```
=>tftp 81000000 u-boot-with-spl-pbl.bin
=>mmc erase 8 0x500
=>mmc write 0x81000000 8 0x500
#then reset the board
```

#### Deploying kernel and Ramdisk from TFTP

1. Set the U-Boot environment.

```
=>setenv bootargs `root=/dev/ram0 rw ramdisk_size=50000000 console=ttyS0,115200'
=>saveenv
```

2. Boot up the system.

```
=>tftp 83000000 uImage
=>tftp 88000000 rootfs.cpio.uboot
=>tftp 8f000000 ls1021a-tsn.dtb
=>bootm 83000000 88000000 8f000000
```

# 3.3 LS1021A-TWR

The NXP® TWR-LS1021A module is a development system based on the QorIQ® LS1021A processor.

This feature-rich, high-performance processor module can be used standalone or as part of an assembled Tower<sup>®</sup> System development platform.

Incorporating dual Arm® Cortex®-A7 cores running up to 1 GHz, the TWR-LS1021A delivers an outstanding level of performance.

The TWR-LS1021A offers HDMI, SATA3 and USB3 connectors as well as a complete Linux software developer's package.

The module provides a comprehensive level of security that includes support for secure boot, Trust Architecture and tamper detection in both standby and active power modes, safeguarding the device from manufacture to deployment.

## 3.3.1 Switch settings

The following table lists and describes the switch configuration for LS1021ATWR board.

| Platform   | Boot source | SW setting                                                   |
|------------|-------------|--------------------------------------------------------------|
| LS1021ATWR | SD          | IFC enabled: SW2[1~8] = 0b'00101000; SW3[1-8] = 0b'01100001  |
|            |             | QSPI enabled: SW2[1-8] = 0b'00100000; SW3[1-8] = 0b'01100001 |

## 3.3.2 Updating target images

Use the following commands to build the images for LS1021A-TWR platform:

#### · Building images

```
$ cd openil
$ make nxp_ls1021atwr_defconfig
$ make
# or make with a log
$ make 2>&1 | tee build.log
```

#### Programming U-Boot in SD card

Power on the LS1021A-TWR board to the U-Boot command environment, then use the following commands:

```
=>tftp 81000000 u-boot-with-spl-pbl.bin
=>mmc erase 8 0x500
=>mmc write 0x81000000 8 0x500
#then reset the board
```

#### Deploying kernel and Ramdisk from TFTP

1. Set the U-Boot environment.

```
=>setenv bootargs `root=/dev/ram0 rw ramdisk_size=50000000 console=ttyS0,115200'
=>saveenv
```

2. Boot up the system.

```
=>tftp 83000000 uImage
=>tftp 88000000 rootfs.cpio.uboot
=>tftp 8f000000 ls1021a-twr.dtb
=>bootm 83000000 88000000 8f000000
```

# 3.4 LS1021A-loT

The LS1021A-IoT gateway reference design is a purpose-built, small footprint hardware platform equipped with a wide array of both high-speed connectivity and low speed serial interfaces. It is engineered to support the secure delivery of IoT services to end-users at their home, business, or other commercial locations. The LS1021A-IoT gateway reference design offers an affordable, ready-made platform for rapidly deploying a secure, standardized, and open infrastructure gateway platform for deployment of IoT services.

### 3.4.1 Switch settings

The following table lists and describes the switch configuration for LS1021A-IoT board.

NOTE OpenIL supports only the SD card boot for the LS1021A-IoT platform.

#### Table 12. LS1021A-IoT SD boot software setting

| Platform    | Boot source | software setting |
|-------------|-------------|------------------|
| LS1021A-IoT | SD card     | SW2[1] = 0b'0    |

## 3.4.2 Updating target images

Use the following commands to build the images for LS1021A-IoT platform:

#### · Building images

```
$ cd openil
$ make nxp_ls1021aiot_defconfig
$ make
# or make with a log
$ make 2>&1 | tee build.log
```

#### · Programming U-Boot on the SD card

Power on the LS1021A-IoT board to U-Boot command environment. Then, use the commands below:

```
=>tftp 81000000 u-boot-with-spl-pbl.bin
=>mmc erase 8 0x500
=>mmc write 0x81000000 8 0x500
#then reset the board
```

#### Deploying kernel and Ramdisk from TFTP

1. Set the U-Boot environment.

```
=>setenv bootargs 'root=/dev/ram0 rw ramdisk_size=50000000 console=ttyS0,115200'
=>saveenv
```

2. Boot up the system.

=>tftp 83000000 uImage =>tftp 88000000 rootfs.cpio.uboot =>tftp 8f000000 ls1021a-iot.dtb =>bootm 83000000 88000000 8f000000

# 3.5 LS1043ARDB, LS1046ARDB and LS1046AFRWY

The QorIQ LS1043A and LS1046A reference design boards are designed to exercise most capabilities of the LS1043A and LS1046A devices. These are NXP's first quad-core, 64-bit ARM<sup>®</sup>-based processors for embedded networking and industrial infrastructure.

## 3.5.1 Switch settings

OpenIL supports only the SD card boot mode for LS1043ARDB and the LS1046ARDB platforms.

Table 13. LS1043ARDB/LS1046ARDB SD boot software settings

| Platform    | Boot source | Software setting                 |
|-------------|-------------|----------------------------------|
| LS1043ARDB  | SD card     | SW4[1-8] +SW5[1] = 0b'00100000_0 |
| LS1046ARDB  | SD card     | SW5[1-8] +SW4[1] = 0b'00100000_0 |
| LS1046AFRWY | SD card     | SW1[1-10] = 0b'0010000000        |

#### NOTE

In order to identify the LS1043A silicon correctly, users should ensure that the SW5[7-8] is = 0b'11.

## 3.5.2 Updating target images

For LS1043ARDB, LS1046AFRWY and LS1046ARDB platforms, the OpenIL can support 64-bit systems. Use the following commands to build the images for the LS1043ARDB, LS1046AFRWY or LS1046ARDB platforms:

#### Building images

```
$ cd openil
$ make nxp_ls1043ardb-64b_defconfig
# or
$ make nxp_ls1046ardb-64b_defconfig
# or
$ make nxp_ls1046afrwy-64b_defconfig
$ make
# or make with a log
$ make 2>&1 | tee build.log
```

#### · Programming BL2, RCW, BL31, U-Boot and FMan ucode in SD card

Power on the LS1043ARDB / LS1046ARDB/LS1046AFRWY board to U-Boot command environment, then use the following commands:

```
# programming BL2 and RCW (for example: boot from SD card)
=> tftpboot 82000000 bl2_sd.pbl
=> mmc erase 8 800
=> mmc write 82000000 8 800
# programming the FMan ucode
=> tftpboot 82000000 fmucode.bin
=> mmc erase 0x4800 0x200
=> mmc write 82000000 0x4800 0x200
# programming the BL31 and U-Boot firmware
=> mmc erase 0x800 0x2000
=> tftpboot 82000000 fip.bin
=> mmc write 82000000 fip.bin
=> mmc write 82000000 0x800 0x2000
# then reset the board
```

#### Deploying kernel and Ramdisk from TFTP

1. Set the U-Boot environment.

```
=>setenv bootargs "root=/dev/ram0 earlycon=uart8250,mmio,0x21c0500 console=ttyS0,115200" =>saveenv
```

#### 2. Boot up the system.

```
# for ls1046ardb
=>tftp 83000000 Image
=>tftp 88000000 rootfs.cpio.uboot
=>tftp 8f000000 fsl-ls1046a-rdb-sdk.dtb
# or for ls1046afrwy
=>tftp 8f000000 fsl-ls1046a-frwy-sdk.dtb
# or for ls1043ardb
=>tftp 8f000000 fsl-ls1043a-rdb-sdk.dtb
=>booti 83000000 88000000 8f000000
```

## 3.6 LS1012ARDB

The QorIQ LS1012A processor delivers enterprise-class performance and security capabilities to consumer and networking applications in a package size normally associated with microcontrollers. Combining a 64-bit ARM<sup>®</sup>v8-based processor with network packet acceleration and QorIQ trust architecture security capabilities, the LS1012A features line-rate networking performance at 1 W typical power in a 9.6 mm x 9.6 mm package.
The QorIQ LS1012A reference design board (LS1012A-RDB) is a compact form-factor tool for evaluating LS1012A application solutions. The LS1012A-RDB provides an Arduino shield expansion connector for easy prototyping of additional components such as an NXP NFC Reader module.

## 3.6.1 Switch settings

The LS1012ARDB platform can be booted up only using the QSPI Flash.

The table below lists the default switch settings and the description of these settings.

Table 14. LS1012ARDB QSPI boot software settings

| Platform   | Boot source  | SW setting        |
|------------|--------------|-------------------|
| LS1012ARDB | QSPI Flash 1 | SW1 = 0b'10100110 |
|            |              | SW2 = 0b'0000000  |
|            | QSPI Flash 2 | SW1 = 0b'10100110 |
|            |              | SW2 = 0b'00000010 |

## 3.6.2 Updating target images

For LS1012ARDB platform, the OpenIL supports 32-bit and 64-bit systems. Use the following commands to build the images for the LS1012ARDB platform:

#### Building images

```
$ cd openil
$ make nxp_ls1012ardb-64b_defconfig
$ make
# or make with a log
$ make 2>&1 | tee build.log
```

#### · Programming BL2, BL31, U-Boot, RCW and pfe firmware in QSPI

Power on the LS1012ARDB board to U-Boot command environment. Then, use the commands below:

```
# programming BL31 and U-Boot
=>i2c mw 0x24 0x7 0xfc; i2c mw 0x24 0x3 0xf5
=>tftp 0x8000000 fip.bin
=>sf probe 0:0
=>sf erase 0x100000 +$filesize
=>sf write 0x80000000 0x100000 $filesize
 # programming BL2 and RCW
=>i2c mw 0x24 0x7 0xfc; i2c mw 0x24 0x3 0xf5
=>tftp 0x8000000 bl2 qspi.pbl
=>sf probe 0:0
=>sf erase 0x0 +$filesize
=>sf write 0x80000000 0x0 $filesize
 # programming pfe firmware
=> tftp 0x80000000 pfe_fw_sbl.itb
=> sf probe 0:0
=> sf erase 0xa00000 +$filesize
=> sf write 0x80000000 0xa00000 $filesize
 # then reset the board
```

#### Deploying kernel and RAMdisk from TFTP

#### 1. Set the U-Boot environment.

```
=>setenv bootargs `ttyS0,115200 root=/dev/ram0 earlycon=uart8250,mmio,0x21c0500'
=>saveenv
```

#### 2. Boot up the system.

```
=>tftp a0000000 kernel-ls1012a-rdb.itb
=>bootm a0000000
```

# 3.7 i.MX6QSabreSD

The i.MX 6Dual/6Quad processors feature NXP's advanced implementation of the quad ARM<sup>®</sup> Cortex<sup>®</sup>-A9 core, which operates at speeds up to 1 GHz. These processors include 2D and 3D graphics processors, 3D 1080p video processing, and integrated power management. Each processor provides a 64-bit DDR3/LVDDR3/LPDDR2-1066 memory interface and a number of other interfaces for connecting peripherals, such as WLAN, Bluetooth<sup>®</sup>, GPS, hard drive, displays, and camera sensors.

The Smart Application Blueprint for Rapid Engineering (SABRE) board for smart devices introduces developers to the i.MX 6 series of applications processors. Designed for ultimate scalability, this entry level development system ships with the i.MX 6Quad applications processor but is schematically compatible with i.MX6 Dual, i.MX6 DualLite, and i.MX6 Solo application processors. This helps to reduce time to market by providing a foundational product design and serves as a launching point for more complex designs.

# 3.7.1 Switch settings for the i.MX6Q SabreSD

The following table lists and describes the switch configuration for i.MX6Q SabreSD board:

**NOTE** OpenIL supports only the SD card boot for the i.MX6Q SabreSD platform.

#### Table 15. Switch configuration for the i.MX6Q SabreSD board

| Platform       | Boot source       | Software setting     |
|----------------|-------------------|----------------------|
| i.MX6Q SabreSD | SD card on slot 3 | SW2[1] = 0b'01000010 |

# 3.7.2 Updating target images

Use the following commands to build the images for i.MX6Q SabreSD platform:

#### **Building images**

```
$ cd openil
$ make imx6q-sabresd_defconfig
$ make
# or make with a log
$ make 2>&1 | tee build.log
# See built images as follows:
$ ls output/images/
boot.vfat imx6q-sabresd.dtb rootfs.ext2 rootfs.ext2.gz rootfs.ext4.gz rootfs.tar sdcard.img
SPL u-boot.bin u-boot.img zImage
```

#### Programming U-Boot on the SD card

Power on the board to U-Boot command environment. Then, use the commands below:

```
$ dd if=SPL of=/dev/sdX bs=1K seek=1
$ dd if=u-boot.imx of=/dev/sdX bs=1K seek=69; sync
```

#### NOTE

Replace sdX with user own SD card 'node name' detected by the system.

#### Deploying kernel and device tree image

Kernel and device tree image are stored in the first partition (vfat) of SD card.

```
$ cp -avf imx6q-sabresd.dtb /mnt
$ cp -avf zImage /mnt
```

\$ umount /mnt

#### NOTE

/mnt is the mount point of the vfat partition.

# 3.8 LS1028ARDB and LS1028ATSN

The QorlQ<sup>®</sup> LS1028A reference design board (LS1028ARDB) is a computing, evaluation, development, and test platform supporting the QorlQ LS1028A processor, which is a dual-core Arm<sup>®</sup> Cortex<sup>®</sup>-v8 A72 processor with frequency up to 1.3 GHz. The LS1028ARDB is optimized to support SGMII (1 Gbit/s), QSGMII (5 Gbit/s), PCIe x1 (8 Gbit/s), and SATA (6 Gbit/s) over high-speed SerDes ports, USB 3.0, DisplayPort, and also a high-bandwidth DDR4 memory. The LS1028ARDB can be used to develop and demonstrate human machine interface systems, industrial control systems such as robotics controllers and motion controllers, and PLCs. The reference design also provides the functionality needed for Industrial IoT gateways, edge computing, industrial PCs, and wireless or wired networking gateways.

LS1028ATSN board integrates three SJA1105 TSN switches, which will extend the TSN switch to 12 ports.

## 3.8.1 Switch settings

The following table lists and describes the switch configuration for LS1028ARDB board.

| Platform   | Boot source | SW setting       |
|------------|-------------|------------------|
| LS1028ARDB | SD          | sw2: 0b'10001000 |

## 3.8.2 Interface naming

The following section ddescribes the association between physical interfaces and networking interfaces as presented by the software.

#### 3.8.2.1 Interface naming in U-Boot

The following figure shows the Ethernet ports as presented in U-Boot:

Note: In U-Boot running on RDB, only enetc#0 is functional.

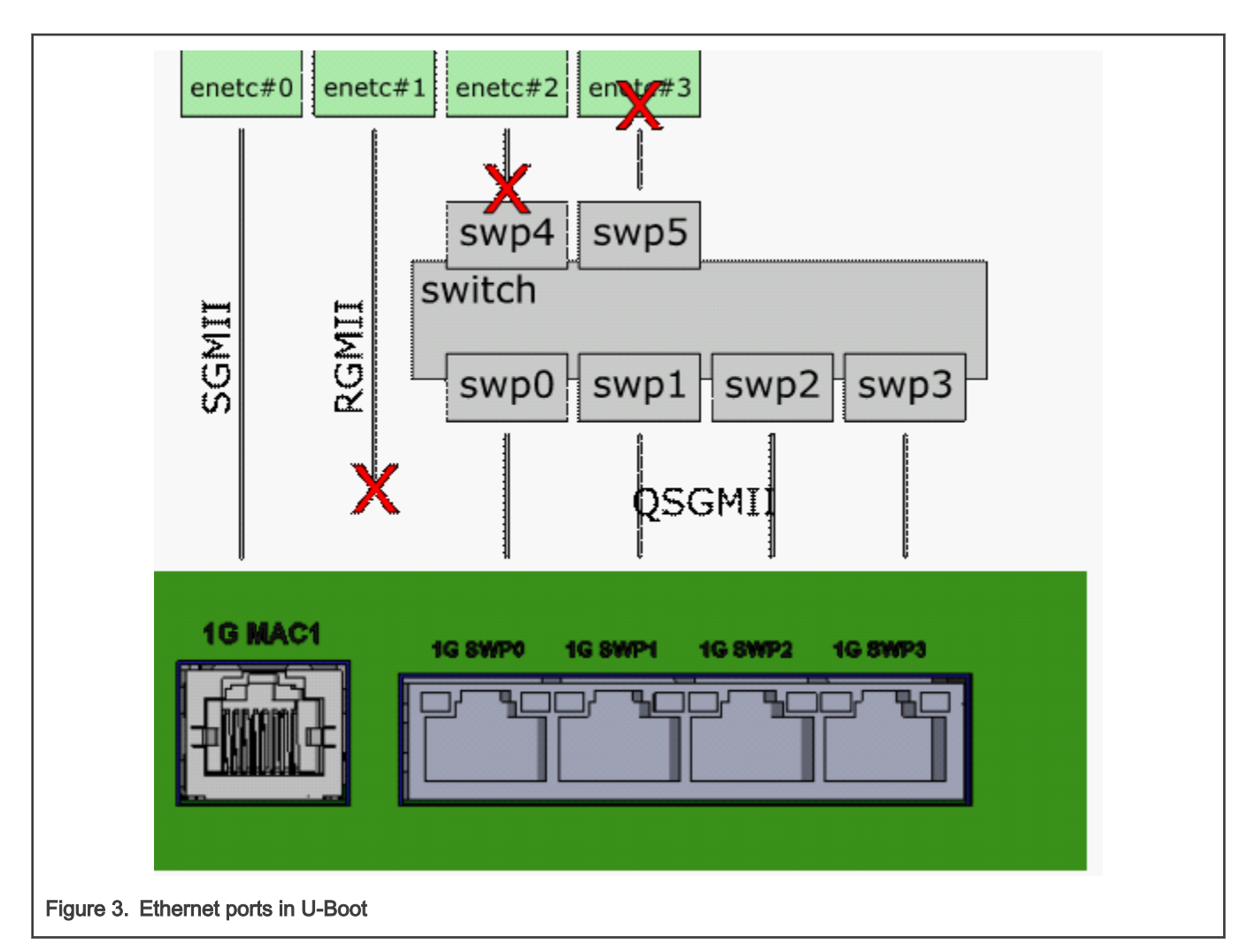

| Toblo  | 16  | Interface | nomina | in | LI Poot       |
|--------|-----|-----------|--------|----|---------------|
| I able | 10. | intenace  | naming |    | <b>U-DUUL</b> |

| RDB port              | U-Boot interface | PCI function | Comments                                                                                                    |
|-----------------------|------------------|--------------|----------------------------------------------------------------------------------------------------|
| 1G MAC1               | enetc#0          | 0.00:00:00.0 | enetc#0 is 1G SGMII port of ENETC.                                                                                                    |
| N/A                   | enetc#1          | 0000:00:00.1 | <i>enetc#1</i> is presented in U-Boot on all boards. This interface is not functional on RDB.                                                                                                    |
| Internal              | enetc#2          | 0000:00:00.2 | Connected internally (MAC to MAC) to the Ethernet switch. Note that the switch is not initialized in U-Boot; therefore, this interface is not functional.                                                       |
| Internal              | enetc#3          | 0000:00:00.6 | Connected internally (MAC to MAC) to the Ethernet switch. This interface is presented if bit 851 is set in RCW. Note that the switch is not initialized in u-boot; therefore, this interface is not functional. |
| 1G SWP0 to<br>1G SWP3 | N/A              | 0000:00:00.5 | The switch is currently not initialized by U-Boot; therefore, these interfaces are not functional.                                                                                                    |

## 3.8.2.2 Interface naming in Linux

The following figure shows how Ethernet ports are presented in Linux for LS1028ARDB.

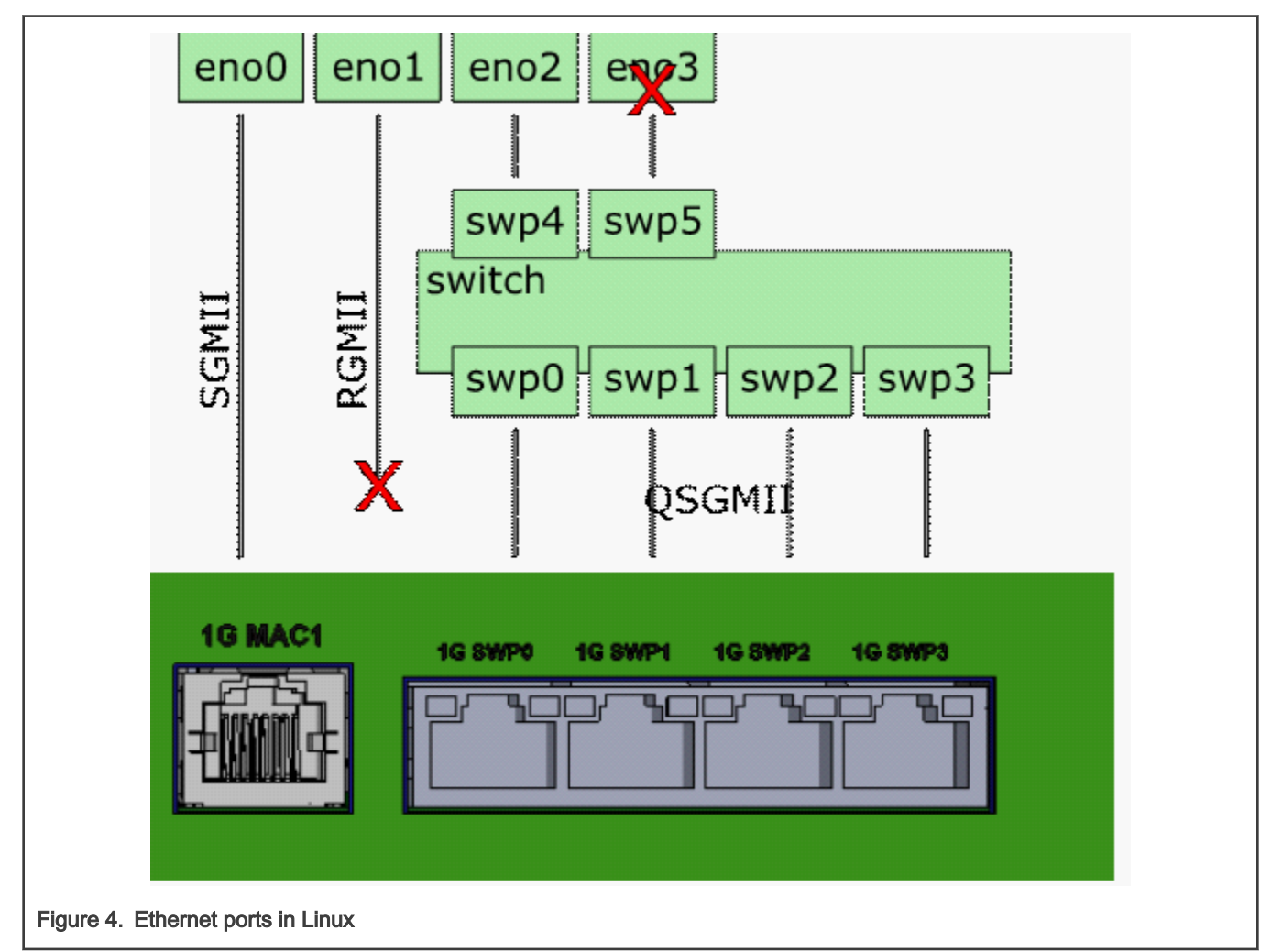

## Table 17. Interface naming in Linux

| RDB port | Linux netdev | PCI function | Comments                                                                                                    |  |
|----------|--------------|--------------|----------------------------------------------------------------------------------------------------|--|
| 1G MAC1  | eno0         | 0000:00:00.0 |                                                                                                    |  |
| N/A      | eno1         | 0000:00:00.1 | RGMII interface is not present on RDB board and the associa<br>ENETC interface is disabled in device tree:                             |  |
|          |              |              | &enetc_port1<br>{ status = "disabled";<br>}                                                                                            |  |
| Internal | eno2         | 0000:00:00.2 | Connected internally (MAC to MAC) to <i>swp4</i> . This is used to carry traffic between the switch and software running on ARM cores. |  |

Table continues on the next page ...

| Internal              | eno3                       | 0000:00:00.6 | Connected internally (MAC to MAC) to <i>swp5</i> . This is intended to be used by user- space data-path applications and is disabled by default. It can be enabled by setting bit 851 in RCW. |
|-----------------------|----------------------------|--------------|----------------------------------------------------------------------------------------------------|
| 1G SWP0 to<br>1G SWP3 | <i>swp0</i> to <i>swp3</i> | 0000:00:00.5 | By default, switching is not enabled on these ports.                                                                                                    |
| Internal              | swp4                       |              | Connected internally (MAC to MAC) to eno2.                                                                                                    |
| Internal              | swp5                       |              | Last switch port (connected to <i>eno3</i> ) is currently not presented in Linux.                                                                                                    |

Table 17. Interface naming in Linux (continued)

# 3.8.2.3 Interface naming for LS1028ATSN

The following figure shows how Ethernet ports are presented both in uboot and Linux.

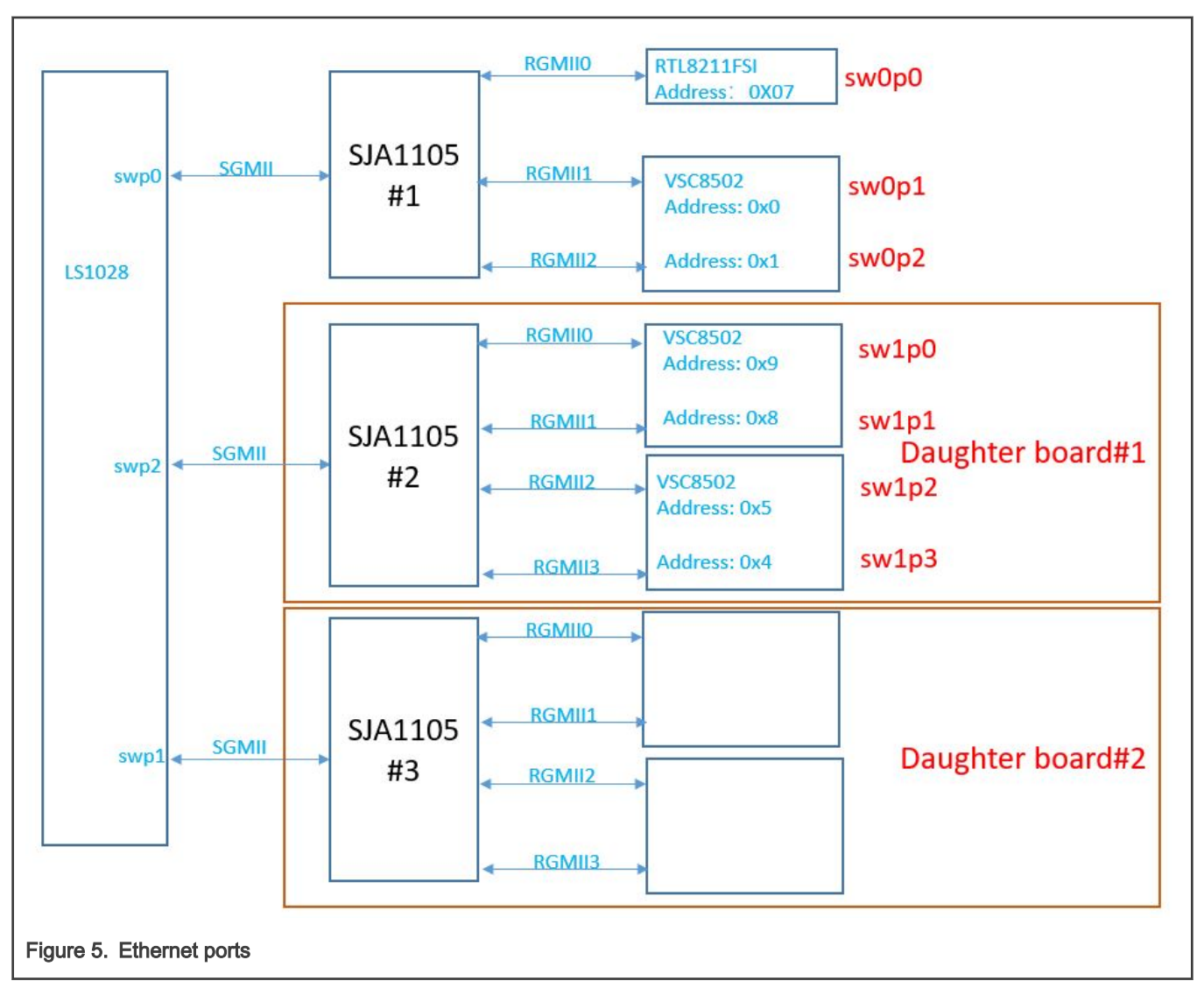

| LS1028ATSN port        | Linux netdev               | PCI function | Comments                                                                                                    |
|------------------------|----------------------------|--------------|----------------------------------------------------------------------------------------------------|
| 1G MAC1                | eno0                       | 0000:00:00.0 |                                                                                                    |
| N/A                    | eno1                       | 0000:00:00.1 |                                                                                                    |
| Internal               | eno2                       | 0000:00:00.2 | Connected internally (MAC to MAC) to <i>swp4</i> . This is used to carry traffic between the switch and software running on ARM cores.                                                        |
| Internal               | eno3                       | 0000:00:00.6 | Connected internally (MAC to MAC) to <i>swp5</i> . This is intended to be used by user- space data-path applications and is disabled by default. It can be enabled by setting bit 851 in RCW. |
| Internal               | <i>swp0</i> to <i>swp3</i> | 0000:00:00.5 | By default, switching is not enabled on these ports.                                                                                                    |
| Internal               | swp4                       |              | Connected internally (MAC to MAC) to eno2.                                                                                                    |
| Internal               | swp5                       |              | Last switch port (connected to <i>eno3</i> ) is currently not presented in Linux.                                                                                                    |
| 1G sw0p0 ~ 1G<br>sw0p2 | sw0p0~ sw0p2               |              | Connected internal swp0                                                                                                    |
| 1G sw1p0 ~ 1G<br>sw1p3 | sw1p0 ~ sw1p3              |              | Connected internal swp2                                                                                                    |

Table 18. Interface naming both in uboot and Linux

# 3.8.3 Updating target images

This section describes how to update the target images for NXP's LS1028ARDB/LS1028ATSN platforms. For this platform, OpenIL can support 64-bit systems. Use the following commands to build the images for the LS1028ARDB/ LS1028ATSN platforms:

#### 1. Building images

```
$ cd openil
$ make nxp_ls1028ardb-64b_defconfig
# or
$ make fii_ls1028atsn-64b_defconfig
$ make # or make with a log
$ make 2>&1 | tee build.log
```

## 2. Programming BL2, RCW, BL31, U-Boot in SD card:

Power on the LS1028ARDB/LS1028ATSN board to U-Boot command environment, then use the following commands:

```
# programming the BL2 and RCW (for example: boot from SD card) binary
    => tftpboot 82000000 bl2_sd.pbl
    => mmc erase 8 0x800
    => mmc write 0x82000000 8 0x800
# programming BL31 and U-Boot
    => tftpboot 82000000 fip.bin
    => mmc erase 0x800 0x800
    => mmc write 82000000 0x800 0x2000
# programming the u-boot environment
    => tftpboot 8200000 uboot-env.bin
    => mmc erase 0x2800 0x800
```

```
=> mmc write 82000000 0x2800 0x800 #then reset the board
```

#### 3. Deploying kernel and Ramdisk from TFTP

· Set the U-Boot environment using the commands below:

```
=> setenv bootargs
"root=/dev/ram0 earlycon=uart8250,mmio,0x21c0500 console=ttyS0,115200"
=> saveenv
```

#### · Boot up the system

```
=> tftp 8300000 Image
=> tftp 88000000 rootfs.cpio.uboot
=> tftp 8f000000 fsl-ls1028a-rdb.dtb
# or
=> tftp 8f000000 fii-ls1028a-tsn.dtb
=> booti 83000000 88000000 8f000000
```

## 3.8.4 LCD controller and DisplayPort/eDP

The LCD controller is a system master that fetches graphics stored in internal or external memory and displays them on a TFT LCD panel, with resolution up to 4k (3840x2160).

The display PHY controller offers multi-protocol support of standards, such as eDP and DisplayPort with one of these standards supported at a time.

Following will describe how to setup one lightweight desktop on LS1028ARDB.

#### 1. Building image

```
$ cd openil
$ make nxp_ls1028ardb-64b_ubuntu_full_defconfig
$ make -j8
# Flash image sdcard.img to SD card and extend the second partition to full space of the card as
previous chapter describes.
```

#### 2. Connect the displayer to LS1028ARDB:

The default resolution for LS1028ARDB in OpenIL is 1080P (video=1920x1080-32@60), so one displayer support 1080P is required. If other resolution is wanted, the environment variable "bootargs" in u-boot should be modified according to the required resolution.

LS1028ARDB has one DP for display, connect LS1028ARDB to displayer with DP cable.

#### 3. Install lightweight desktop:

Xubuntu desktop is one example.

Xubuntu is an elegant and easy to use operating system. Xubuntu comes with Xfce, which is a stable, light and configurable desktop environment. Xubuntu is perfect for those who want the most out of their desktops, laptops and netbooks with a modern look and enough features for efficient, daily usage.

```
# Get the IP address (make sure ubuntu can get the IP adress automatically or set it manually)
root@LS1028ARDB-Ubuntu:~# dhclient
# Update source list (make sure LS1028ARDB can access internet, setup the proxy if necessary)
root@LS1028ARDB-Ubuntu:~# apt update
# Install Xubuntu desktop (More than 2GB space is needed and it will take some time to finish this
job)
root@LS1028ARDB-Ubuntu:~# apt install xubuntu-desktop
# Add new user and enter the password
```

# Reboot LS1028ARDB board root@LS1028ARDB-Ubuntu:~# reboot # After rebooting, login dialog will be appeared on displayer, select the user and enter the password to login.

# 3.9 LX2160ARDB/Rev2

The QorIQ LX2160A/Rev2 processor is built on NXP's software-aware, core-agnostic DPAA2architecture, which delivers scalable acceleration elements sized for application needs, unprecedented efficiency, and smarter, more capable networks. When coupled with easeof-use facilities such as real-time monitoring and debug, virtualization, and softwaremanagement utilities, the available toolkits allow for both hardware and softwareengineers to bring a complete solution to market faster than ever.

The LX2160A integrated multicore processor combines sixteen Arm<sup>®</sup> Cortex<sup>®</sup>-A72processor cores with 24 lanes of the latest 25 GHz SerDes technology supporting highperformance Ethernet speeds (10 Gbps, 25 Gbps, 40 Gbps, 50 Gbps, and 100 Gbps) andPCI express to Gen4 (16 Gbps). With the low power of FinFET process technology and common network and peripheral bus interfaces, the LX2160A is well suited fornetworking, telecom/datacom, wireless infrastructure, storage and military/aerospaceapplications..

The LX2160A processor is supported by a consistent API that provides both basic and complex manipulation of the hardware peripherals in the device, releasing the developerfrom the classic programming challenges of interfacing with new peripherals at thehardware level.

The QorlQ LX2160A reference design board is a 1U form-factor tool for evaluation and design of value-added networking applications such as 5G packet processing, network-function virtualization (NFV) solutions, edge computing, white box switching, industrial applications, and storage controllers.

#### 3.9.1 Switch settings

The following table lists and describes the switch configuration for LX2160ARDB board.

| Platform   | Boot source | SW setting        |
|------------|-------------|-------------------|
| LX2160ARDB | SD          | sw1[1~4]: 0b'1000 |

## 3.9.2 Updating target images

Use the following commands to build the images for LX2160ARDB platform:

#### · Building images

```
$ cd openil
$ make nxp_lx2160ardb-64b_defconfig
$ make
# or make with a log
$ make 2>&1 | tee build.log
```

#### · Programming BL2 and RCW, BL31 and U-Boot on the SD card

Power on the LX2160ARDB board to U-Boot command environment. Then, use the commands below:

```
# flash BL2 and RCW (for example: boot from SD card) binary
=>tftp 81000000 bl2_sd.pbl
=>mmc erase 8 0x500
=>mmc write 0x81000000 8 0x500
# flash BL31 and U-Boot binary
=>tftp 81000000 fip.bin
=>mmc erase 0x800 0x2000
=>mmc write 0x81000000 0x800 0x2000
# flash DDR firmware
```

=>tftp 81000000 fip ddr.bin =>mmc erase 0x4000 0x400 =>mmc write 0x81000000 0x4000 0x400 # flash phy-ucode firmware =>tftp 81000000 phy-ucode.txt =>mmc erase 0x4C00 0x200 =>mmc write 0x81000000 0x4C00 0x200 # flash MC firmware =>tftp 8100000 mc.itb =>mmc erase 0x5000 0x1800 =>mmc write 0x81000000 0x5000 0x1800 # flash dpl-eth firmware =>tftp 81000000 dpl-eth.19.dtb =>mmc erase 0x6800 0x800 =>mmc write 0x81000000 0x6800 0x800 # flash dpc-usxqmii firmware =>tftp 81000000 dpc-usxgmii.dtb =>mmc erase 0x7000 0x800 =>mmc write 0x81000000 0x7000 0x800 #then reset the board

#### Deploying kernel and Ramdisk from TFTP

#### 1. Set the U-Boot environment.

```
=>setenv bootargs `console=ttyAMA0,115200 root=/dev/ram0 rw
rootwait earlycon=pl011,mmio32,0x21c0000'
=>saveenv
```

#### 2. Boot up the system.

```
=>mmcinfo;mmc read $mc_fw_addr 0x05000 0x1800;mmc read $dpc_addr 0x07000 0x800;mmc read
$dpl_addr 0x06800 0x800;fsl_mc start mc $mc_fw_addr $dpc_addr;fsl_mc apply dpl $dpl_addr;
=>tftp 83000000 Image
=>tftp 86000000 rootfs.cpio.uboot
=>tftp 8f000000 fsl-lx2160a-rdb.dtb
=>booti 83000000 88000000 8f000000
```

# 3.10 i.MX8MPEVK

The i.MX 8M Plus family is a set of NXP products focused on machine learning applications, combining state-of-art multimedia features with high-performance processing optimized for low-power consumption. The i.MX 8M Plus Media Applications Processor is built to achieve both high performance and low power consumption and relies on a powerful, fully coherent core complex based on a quad Cortex-A53 cluster and Cortex-M7 low-power coprocessor, audio digital signal processor, machine learning, and graphics accelerators.

The i.MX 8M family provides additional computing resources and peripherals:

- · Advanced security modules for secure boot, cipher acceleration and DRM support
- · A wide range of audio interfaces including I2S, AC97, and TDM
- · Large set of peripherals that are commonly used in consumer/industrial markets including USB, PCIe, and Ethernet

The i.MX 8M Plus Media Applications Processor targets applications on:

- · Smart homes, buildings and cities
- · Machine learning and industrial automation
- · Consumer and pro-audio/voice systems

# 3.10.1 Switch settings for the i.MX8MPEVK

The following table lists and describes the switch configuration for i.MX8MPEVK board:

NOTE
OpenIL supports only the SD card boot for the i.MX8MPEVK platform.

Table 19. Switch configuration for the i.MX8MPEVK board

| Platform   | Boot source   | Software setting   |
|------------|---------------|--------------------|
| i.MX8MPEVK | MicroSD/SDHC2 | SW4[1-4] = 0b'0011 |

## 3.10.2 Updating target images

Use the following commands to build the images for i.MX8MPEVK platform:

#### · Building images

```
$ cd openil
$ make imx8mpevk_defconfig
$ make
# or make with a log
$ make 2>&1 | tee build.log
```

#### · Programming U-Boot in SD card

Power on the i.MX8MPEVK board to the U-Boot command environment, then use the following commands:

```
=>tftp 81000000 imx8-boot-sd.bin
=>mmc erase 64 0xD00
=>mmc write 0x81000000 64 0xD00
#then reset the board
```

#### · Deploying kernel and Ramdisk from TFTP

1. Boot up the system.

```
=>tftp 83000000 Image
=>tftp 88000000 rootfs.cpio.uboot
=>tftp 8f000000 imx8mp-evk
=>booti 83000000 88000000 8f000000
```

# Chapter 4 Industrial features

This section provides a description of the following industrial features: NETCONF/YANG, TSN, Xenomai, IEEE 1588, OP-TEE, and SELinux.

NOTE

For the Industrial IoT baremetal framework, refer to the document, *Industrial\_IoT\_Baremetal\_Framework\_Developer\_Guide* available at https://www.nxp.com/support/developer-resources/nxp-designs/time-sensitive-networking-solution-forindustrial-iot:LS1021A-TSN-RD?tab=Documentation\_Tab.

# 4.1 Deterministic Network

Deterministic network includes Time Sensitive Networking (TSN) and IEEE 1588 (Precise Time Protocol)/802.1AS.

## 4.1.1 IEEE 1588/802.1AS

IEEE 1588 is the IEEE standard for a precision clock synchronization protocol for networked measurement and control systems.

IEEE 802.1AS is the IEEE standard for local and metropolitan area networks – timing and synchronization for time-sensitive applications in bridged local area networks. It specifies the use of IEEE 1588 specifications where applicable in the context of IEEE Std 802.1D-2004 and IEEE Std 802.1Q-2005.

NXP 's QorIQ platform provides hardware assist for 1588 compliant time stamping with the 1588 timer module to support applications of IEEE 1588/802.1AS.

## 4.1.2 TSN

On the LS1021A-TSN platform, TSN features are implemented as part of the **SJA1105TEL** Automotive Ethernet L2 switch. These are:

- MII, RMII, RGMII, 10/100/1000 Mbps
- IEEE 802.1Q: VLAN frames and L2 QoS
- IEEE 1588v2: Hardware forwarding for one-step sync messages
- · IEEE 802.1Qci: Ingress rate limiting (per-stream policing)
- · IEEE 802.1Qbv: Time-aware traffic shaping
- · Statistics for transmitted, received, dropped frames, buffer load
- TTEthernet (SAE AS6802)

## 4.2 Real Time

OpenIL support three real time world, Xenomai, Preempt-RT and Baremetal.

# 4.2.1 PREEMPT-RT

This option turns the kernel into a real-time kernel by replacing various locking primitives (spinlocks, rwlocks, etc.) with preemptible priority-inheritance aware variants, enforcing interrupt threading and introducing mechanisms to break up long non-preemptible sections. This makes the kernel, except for very low level and critical code pathes (entry code, scheduler, low level interrupt handling) fully preemptible and brings most execution contexts under scheduler control.

Notice: Xenomai is not enabled in OpenIL v1.9 release.

Xenomai is a free software framework adding real-time capabilities to the mainline Linux kernel. Xenomai also provides emulators of traditional RTOS APIs, such as VxWorks<sup>®</sup> and pSOS<sup>®</sup>. Xenomai has a strong focus on embedded systems, although it runs over mainline desktop and server architectures as well.

Xenomai 3 is the new architecture of the Xenomai real-time framework, which can run seamlessly side-by-side Linux as a co-kernel system, or natively over mainline Linux kernels. In the latter case, the mainline kernel can be supplemented by the PREEMPT-RT patch to meet stricter response time requirements than standard kernel preemption would bring.

One of the two available real-time cores is selected at build time.

Xenomai can help user in:

- · Designing, developing, and running a real-time application on Linux.
- Migrating an application from a proprietary RTOS to Linux.
- Optimally running real-time applications alongside regular Linux applications.

Xenomai features are supported for LS1021A-TSN, LS1043ARDB, LS1046ARDB, LS1028ARDB, and i.MX6Q SabreSD. More information can be found at the Xenomai official website: http://xenomai.org/.

## 4.2.3 Baremetal

Baremetal is another real time mode, please refer to Industrial IoT Baremetal Framework Developer Guide for detail.

## 4.3 Industrial Protocols

Many industrial protocols have been supported.

## 4.3.1 EtherCAT

OpenIL supports the use of EtherCAT ((Ethernet for Control Automation Technology) and integrates the IGH EtherCAT master stack. EtherCAT support is verified on NXP's LS1021-IoT, LS1043ARDB, LS1046ARDB, and LS1028ARDB platforms.

## 4.3.2 OPC-UA

OPC (originally known as "OLE for Process Control", now "Open Platform Communications") is a collection of multiple specifications, most common of which is OPC Data Access (OPC DA).

OPC Unified Architecture (OPC UA) was released in 2010 by the OPC Foundation as a backward incompatible standard to OPC Classic, under the name of IEC 62541.

## 4.3.3 FlexCAN

Both the LS1021A and LS1028A boards have the FlexCAN module. The FlexCAN module is a communication controller implementing the CAN protocol according to the CAN 2.0 B protocol specification. The main sub-blocks implemented in the FlexCAN module include an associated memory for storing message buffers, Receive (Rx) Global Mask registers, Receive Individual Mask registers, Receive FIFO filters, and Receive FIFO ID filters.

## 4.3.4 NFC

The NXP's PN7120 NFC IC integrates an ARM <sup>™</sup> Cortex-M0 MCU, which enables easier integration into designs, because it requires fewer resources from the host MCU. The integrated firmware provides all NFC protocols for performing the contactless communication in charge of the modulation, data processing and error detection.

## 4.3.5 BLE

LS1028ARDB support BLE click board, BLE P click carries the nRF8001 IC that allows user to add Bluetooth 4.0 to the device.

# 4.3.6 BEE/ZigBEE

LS1028ARDB support BEE click board, which can implement the MRF24J40MA 2.4 GHz IEEE 802.15.4 radio transceiver module from Microchip.

# 4.3.7 4G-LTE

LTE is an abbreviation for Long Term Evolution. LTE is a 4G wireless communications standard developed by the 3rd Generation Partnership Project (3GPP) that's designed to provide up to 10x the speeds of 3G networks for mobile devices such as smartphones, tablets, netbooks, notebooks and wireless hotspots.

# 4.4 Security

OpenIL support OP-TEE and SeLinux for security.

# 4.4.1 OP-TEE

This section explains how to run Open Portable Trusted Execution Environment (OP-TEE) on ARM<sup>®</sup> based NXP platforms, such as LS1021A-TSN and LS1021A-IoT platforms. OP-TEE started as collaboration between ST Microelectronics and Linaro. Later, it was made available to the open source community. It contains the complete stack from normal world client APIs (optee\_client), the Linux kernel TEE driver (optee\_linuxdriver), and the Trusted OS and the secure monitor (optee\_os).

# 4.4.2 SELinux

SELinux is a security enhancement to Linux that allows users and administrators better access control.

Access can be constrained on variables so as to enable specific users and applications to access specific resources. These resources may take the form of files. Standard Linux access controls, such as file modes (-rwxr-xr-x) are modifiable by the user and the applications which the user runs. Conversely, SELinux access controls are determined by a policy loaded on the system, which are not changed by careless users or misbehaving applications.

SELinux also adds finer granularity to access controls. Instead of only being able to specify who can read, write or execute a file, for example, SELinux lets user specify who can unlink, append only, move a file, and so on. SELinux allows user to specify access to many resources other than files as well, such as network resources and interprocess communication (IPC).

More information can be found at official Security Enhanced Linux (SELinux) project page: https://selinuxproject.org.

# 4.5 Remote Management

NXP OpenIL remote management includes some important features, for example NETCONF/YANG, OTA, EdgeScale and NXP servo (EtherCAT configuration).

# 4.5.1 NETCONF/YANG

- NETCONF v1.0 and v1.1 compliant (RFC 6241)
- NETCONF over SSH (RFC 6242) including Chunked Framing Mechanism
- DNSSEC SSH Key Fingerprints (RFC 4255)
- NETCONF over TLS (RFC 5539bis)
- NETCONF Writable-running capability (RFC 6241)
- NETCONF Candidate configuration capability (RFC 6241)
- NETCONF Validate capability (RFC 6241)
- NETCONF Distinct startup capability (RFC 6241)
- NETCONF URL capability (RFC 6241)
- NETCONF Event Notifications (RFC 5277 and RFC 6470)

- NETCONF With-defaults capability (RFC 6243)
- NETCONF Access Control (RFC 6536)
- NETCONF Call Home (Reverse SSH draft, RFC 5539bis)
- NETCONF Server Configuration (IETF Draft)

# 4.5.2 OTA

OTA (Over-the-air) is a standard for the transmission and reception of application-related information in a wireless communications system. Some NXP platforms support this this remote update, for example LS1021-IoT, LS1012ARDB, LS1043ARDB, LS1046ARDB, and LS1028ARDB.

## 4.5.3 EdgeScale client

EdgeScale is a unified, scalable, and secure device management solution for Edge Computing applications. It enables OEMs and developers to leverage cloud compute frameworks like AWS Greengrass, Azure IoT and Aliyun on Layerscape devices. It provides the missing piece of device security and management needed for user to securely deploy and manage a large number of Edge computing devices from the cloud. End-users and developers can use the EdgeScale cloud dash board to securely enroll Edge devices, monitor their health, attest and deploy container applications and firmware updates.

# 4.6 Display

Some NXP platforms have integrated display and GPU module.

This section describes the high-level details of the peripherals that comprise the display on NXP chip (for example i.MX8MPEVK, LS1028ATSN and LS1028ARDB). This peripheral is interconnected through the chip to support several application specific solutions that include the use of ML / AI accelerator and vision.

Following display support:

- LCDIF Display Controllers
- LVDS interfaces
- HDMI interface
- DP interface

## 4.6.1 GPU

Both LS1028A and i.MX8MP have integrated this GPU, the chip incorporates the following Graphics Processing Unit (GPU) features:

- 2D/3D acceleration
- 2 shader
- Supports OpenGL ES 1.1, 2.0, 3.0
- Supports OpenCL 1.2
- Supports Vulkan
- · Supports multi-source composition
- · Supports one-pass filter
- Supports tile format

## 4.6.2 Weston

Weston is the reference implementation of a Wayland compositor, and a useful compositor in its own right. Weston has various backends that lets it run on Linux kernel modesetting and evdev input as well as under X11.

LS1028A and i.MX8MP has the display interface, and OpenIL enable weston desktop for these two platforms.

# 4.6.3 QT

Qt is a full development framework with tools designed to streamline the creation of applications and user interfaces for desktop, embedded, and mobile platforms. LS1028ARDB enables QT5 support.

# Chapter 5 IEEE 1588/802.1AS

IEEE 1588 is the IEEE standard for a precision clock synchronization protocol for networked measurement and control systems.

IEEE 802.1AS is the IEEE standard for local and metropolitan area networks – timing and synchronization for time-sensitive applications in bridged local area networks. It specifies the use of IEEE 1588 specifications where applicable in the context of IEEE Std 802.1D-2004 and IEEE Std 802.1Q-2005.

NXP 's QorIQ platform provides hardware assist for 1588 compliant time stamping with the 1588 timer module to support applications of IEEE 1588/802.1AS.

# 5.1 Introduction

NXP's QorIQ platform provides hardware assist for 1588 compliant time stamping with the 1588 timer module. The software components required to run IEEE 1588/802.1AS protocol utilizing the hardware feature are listed below:

- 1. Linux PTP Hardware Clock (PHC) driver
- 2. Linux Ethernet controller driver with hardware timestamping support
- 3. A software stack application for IEEE 1588/802.1AS

#### NOTE

In this document, IEEE 1588 mentioned is IEEE 1588-2008, and IEEE 802.1AS mentioned is IEEE 802.1AS-2011.

# 5.2 IEEE 1588 device types

There are five basic types of PTP devices in IEEE 1588.

## Ordinary clock

A clock that has a single Precision Time Protocol (PTP) port in a domain and maintains the timescale used in the domain. It may serve as a source of time (be a master clock) or may synchronize to another clock (be a slave clock).

## Boundary clock

A clock that has multiple Precision Time Protocol (PTP) ports in a domain and maintains the timescale used in the domain. It may serve as a source of time (be a master clock) or may synchronize to another clock (be a slave clock).

## End-to-end transparent clock

A transparent clock that supports the use of the end-to-end delay measurement mechanism between slave clocks and the master clock.

## Peer-to-peer transparent clock

A transparent clock that, in addition to providing Precision Time Protocol (PTP) event transit time information, also provides corrections for the propagation delay of the link connected to the port receiving the PTP event message. In the presence of peer-to-peer transparent clocks, delay measurements between slave clocks and the master clock are performed using the peer-to-peer delay measurement mechanism.

#### Management node

A device that configures and monitors clocks.

#### NOTE

Transparent clock, is a device that measures the time taken for a Precision Time Protocol (PTP) event message to transit the device and provides this information to clocks receiving this PTP event message.

# 5.3 IEEE 802.1AS time-aware systems

In gPTP, there are only two types of time-aware systems: end stations and Bridges, while IEEE 1588 has ordinary clocks, boundary clocks, end-to-end transparent clocks, and P2P transparent clocks. A time-aware end station corresponds to an IEEE 1588 ordinary clock, and a time-aware Bridge is a type of IEEE 1588 boundary clock where its operation is very tightly defined, so much so that a time-aware Bridge with Ethernet ports can be shown to be mathematically equivalent to a P2P transparent clock in terms of how synchronization is performed.

1. Time-aware end station

An end station that is capable of acting as the source of synchronized time on

the network, or destination of synchronized time using the IEEE 802.1AS protocol, or both.

2. Time-aware bridge

A Bridge that is capable of communicating synchronized time received on one

port to other ports, using the IEEE 802.1AS protocol.

# 5.4 linuxptp stack

## Features of open source linuxptp

- · Supports hardware and software time stamping via the Linux SO\_TIMESTAMPING socket option.
- Supports the Linux PTP Hardware Clock (PHC) subsystem by using the clock\_gettime family of calls, including the clock\_adjtimex system call.
- Implements Boundary Clock (BC), Ordinary Clock (OC) and Transparent Clock (TC).
- Transport over UDP/IPv4, UDP/IPv6, and raw Ethernet (Layer 2).
- Supports IEEE 802.1AS-2011 in the role of end station.
- Modular design allowing painless addition of new transports and clock servos.
- Implements unicast operation.
- Supports a number of profiles, including:
  - The automotive profile.
  - The default 1588 profile.
  - The enterprise profile.
  - The telecom profiles G.8265.1, G.8275.1, and G.8275.2.
  - Supports the NetSync Monitor protocol.
- Implements Peer to peer one-step.
- Supports bonded, IPoIB, and vlan interfaces.

## Features added by OpenIL

- Supports IEEE 802.1AS-2011 in the role of time-aware bridge.
- Support dynamic direction in ts2phc to cooperate with ptp4l.

# 5.5 Quick Start for IEEE 1588

# 5.5.1 Ordinary clock verification

Connect two network interfaces in back-to-back manner for two boards. Make sure there is no MAC address conflict on the boards, the IP addresses are set properly and ping the test network. Run <code>linuxptp</code> on each board. For example, <code>eth0</code> is used on each board.

\$ ptp41 -i eth0 -m

On running the above command time synchronization will start, and the slave linuxptp selected automatically will synchronize to master with synchronization messages displayed, such as time offset, path delay and so on.

## 5.5.2 Boundary clock verification

At least three boards are needed. Below is an example for three boards network connection. Make sure there is no MAC address conflict on the boards, the IP addresses are set properly and ping the test network.

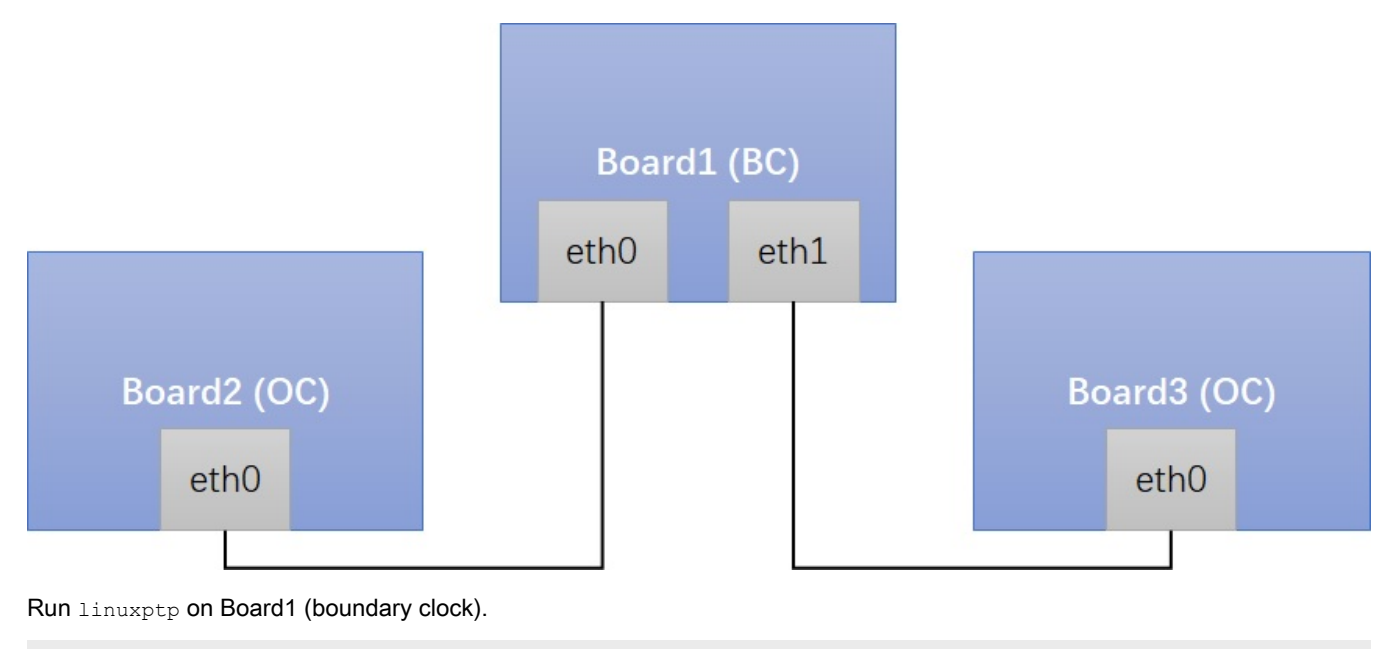

```
$ ptp4l -i eth0 -i eth1 -m
```

Run linuxptp on Board2/Board3 (ordinary clock).

```
$ ptp41 -i eth0 -m
```

On running the above command, time synchronization will start, and the slaves linuxptp selected automatically will synchronize to the unique master with synchronization messages displayed such as time offset, path delay and so on.

## 5.5.3 Transparent clock verification

At least three boards are needed. Below is an example for three boards network connection. Make sure there is no MAC address conflict on the boards, the IP addresses are set properly, and ping the test network.

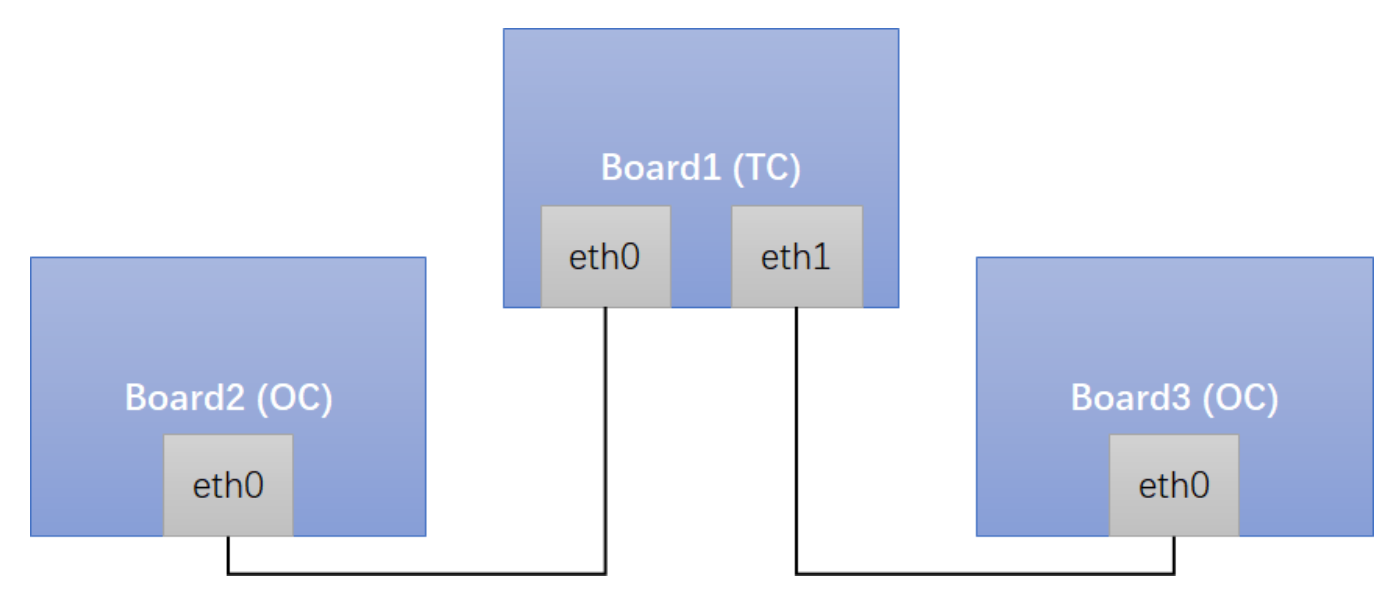

Run linuxptp on Board1 (transparent clock). If want Board1 works as E2E TC, use E2E-TC.cfg. If want Board1 works as P2P TC, use P2P-TC.cfg.

```
$ ptp41 -i eth0 -i eth1 -f /etc/ptp4l cfg/E2E-TC.cfg -m
```

Run linuxptp on Board2/Board3 (ordinary clock).

```
$ ptp4l -i eth0 -m
```

On running the above commands, time synchronization will start between ordinary clocks, and the slave linuxptp selected automatically will synchronize to the master with synchronization messages displayed such as time offset, path delay and so on.

# 5.6 Quick Start for IEEE 802.1AS

The following sections describe the steps for implementing IEEE 802.1AS on NXP boards.

## 5.6.1 Time-aware end station verification

Connect two network interfaces in back-to-back way for two boards. Make sure no MAC address conflict on the boards, IP address set properly and ping test work.

Remove below option in /etc/ptp4l\_cfg/gPTP.cfg to use default larger value, because estimate path delay including PHY delay may exceed 800ns since hardware is using MAC timestamping.

neighborPropDelayThresh 800

Run linuxptp on each board. For example, eth0 is used on each board.

```
$ ptp41 -i eth0 -f /etc/ptp41_cfg/gPTP.cfg -m
```

Time synchronization will start, and the slave linuxptp selected automatically will synchronize to master with synchronization messages printed, like time offset, path delay and so on.

# 5.6.2 Time-aware bridge verification

At least three boards are needed for the time-aware bridge verification. Below is an example of the network connection amongst the three boards. Make sure there is no MAC address conflict on the boards.

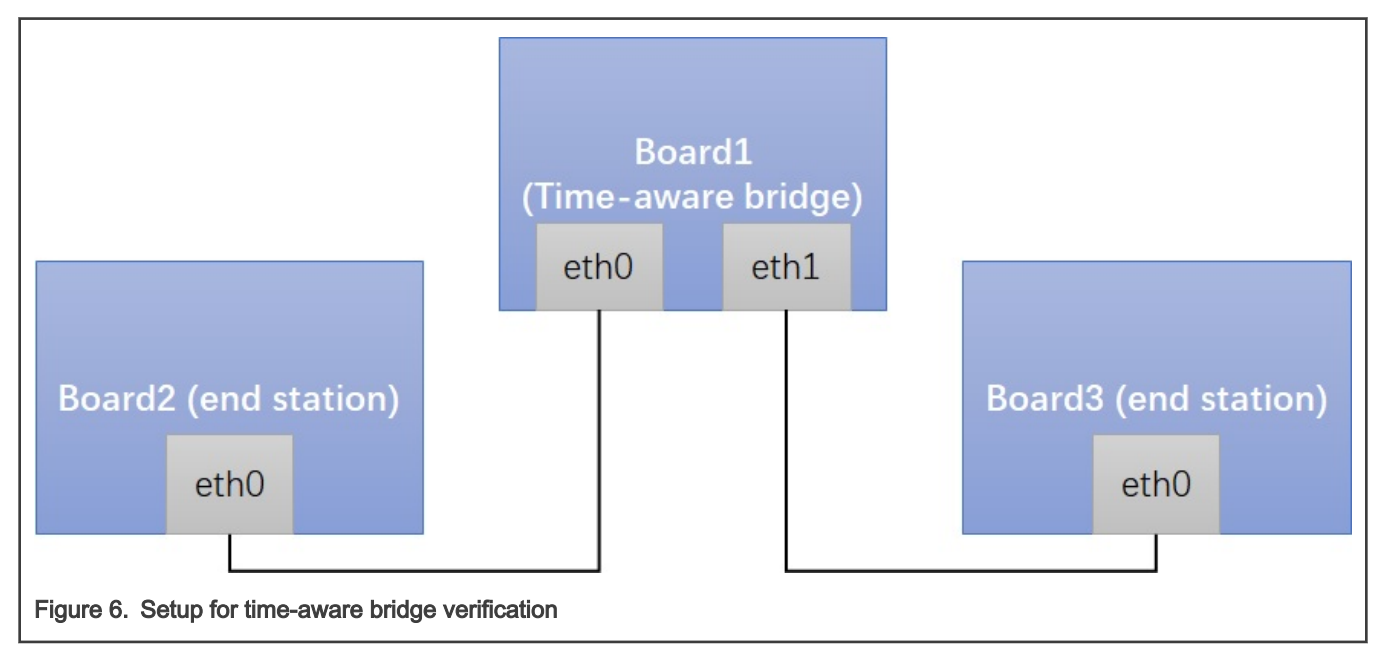

Remove the below option in /etc/ptp41\_cfg/gPTP.cfg file to use the default larger value, because estimated path delay including PHY delay may exceed 800 ns since hardware is using MAC timestamping.

neighborPropDelayThresh 800

Run linuxptp on Board1 (time-aware bridge) using the command below:

\$ ptp41 -i eth0 -i eth1 -f /etc/ptp4l cfg/gPTP.cfg -m

Run linuxptp on Board2/Board3 (time-aware end station) using the command:

\$ ptp41 -i eth0 -f /etc/ptp41\_cfg/gPTP.cfg -m

Time synchronization will start between the three boards, and the linuxptp slaves selected will automatically synchronize to the unique master with synchronization messages displayed (such as time offset, path delay and so on).

# 5.7 Boundary clock jbod mode on LS1028ATSN

There are several PTP devices on LS1028ATSN providing timestamping to their networking interfaces. The board was designed to emit PPS signal from LS1028A TSN switch to three SJA1105 for PTP devices synchronization.

In order to run ptp4I on all networking interfaces with different PTP devices, the boundary\_clock\_jbod config is used. This option allows ptp4I to work as a boundary clock using "just a bunch of devices" that are not synchronized to each other.

For this mode, the collection of clocks must be synchronized by an external program. The ts2phc is used here.

#### Configuration files for running

ts2phc.cfg:

```
[global]
first_step_threshold 0.00002
step_threshold 0.00002
ts2phc.pulsewidth 50000000
ts2phc.perout phase 0
# Felix
[/dev/ptp1]
ts2phc.master 1
# SJA1105 switch 1
[/dev/ptp2]
ts2phc.channel
              0
ts2phc.extts_polarity both
# SJA1105 switch 2
[/dev/ptp3]
ts2phc.channel 0
ts2phc.extts_polarity both
```

#### gPTP.cfg:

```
#
# 802.1AS example configuration containing those attributes which
# differ from the defaults. See the file, default.cfg, for the
# complete list of available options.
#
[global]
gmCapable
                            1
                            248
priority1
                            248
priority2
logAnnounceInterval 0
logSyncInterval -3
syncReceiptTimeout 3
                              -3
neighborPropDelayThresh 800
min neighbor prop delay -2000000
assume_two_step 1
path_trace_enabled 1
path_trace_enabled1follow_up_info1transportSpecific0x1ptp_dst_mac01:80:C2:00:00:0Enetwork_transportL2delay_mechanismP2Pstep_threshold0.00002textersteiner20
tx_timestamp_timeout 20
boundary_clock_jbod 1
[sw0p0]
[sw0p1]
[sw0p2]
[sw1p0]
[sw1p1]
[sw1p2]
[sw1p3]
```

#### Run boundary clock jbod mode

```
$ phc_ctl /dev/ptp1 freq 0
$ phc_ctl /dev/ptp2 freq 0
$ phc_ctl /dev/ptp3 freq 0
$ ptp41 -f gPTP.cfg -m &
$ ts2phc -f ts2phc.cfg -m -a --transportSpecific 0x1
```

See long term test results "Boundary clock jbod mode on LS1028ATSN".

#### NOTE

1. OpenIL supports an addition '-a' option on the standard ts2phc program, which makes the program subscribe to port state events from ptp4I, and automatically detect and synchronize the PHC devices that are not synchronized directly by ptp4I (which are the ones that are not directly connected to the GM).

2. If '-a' is used, then the transportSpecific option of ts2phc must match the one from ptp4l (similarly to phc2sys). If gPTP is used, then transportSpecific must be 1, else it must be 0.

# 5.8 Long term test

This section describes the long term test results for Linux PTP stack implementation.

## 5.8.1 linuxptp basic synhronization

## Linux PTP

Connection: back-to-back master to slave

Configuration: Sync internal is -3

Test boards: two LS1021ATSN boards, one as master and another one as slave.

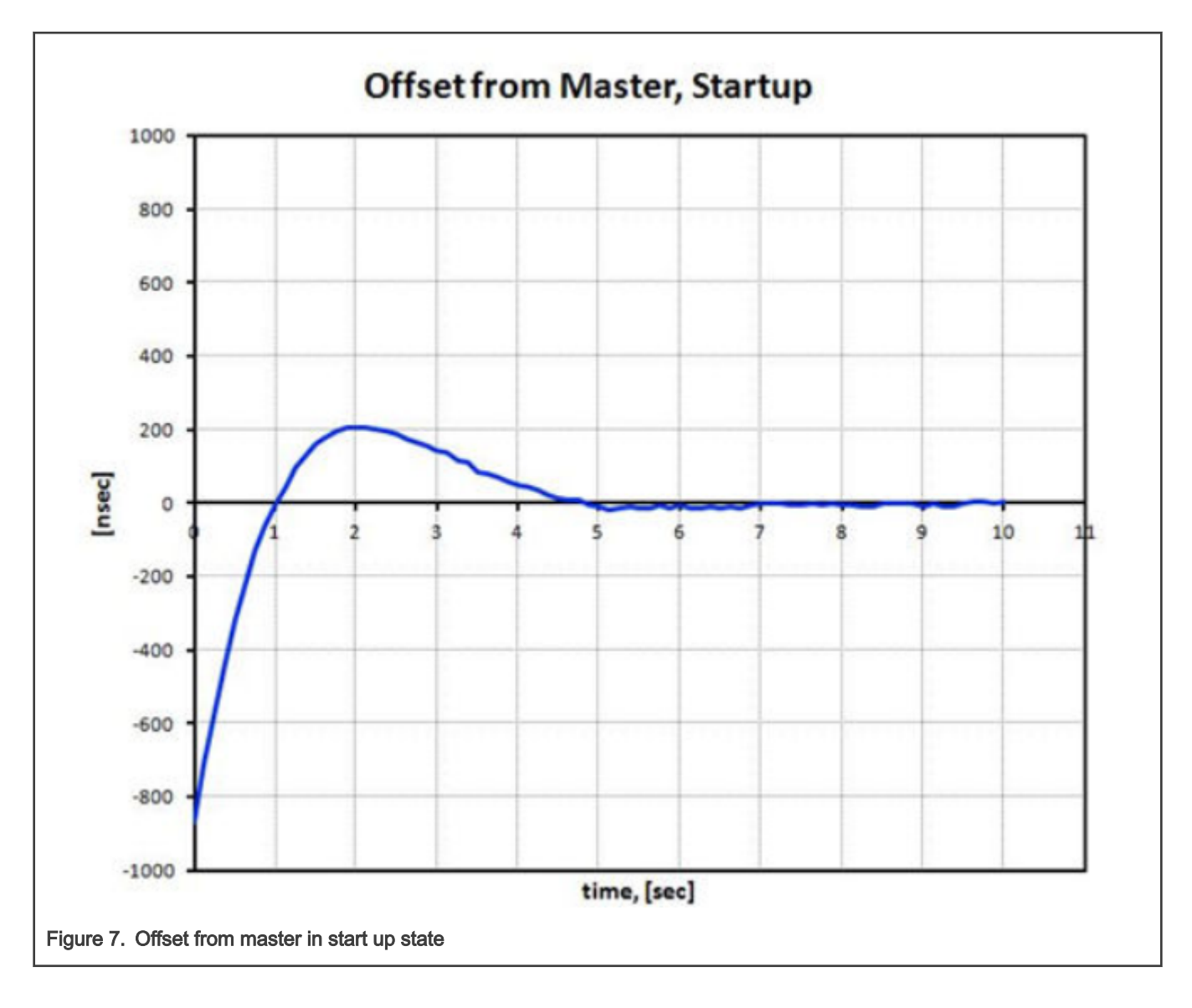

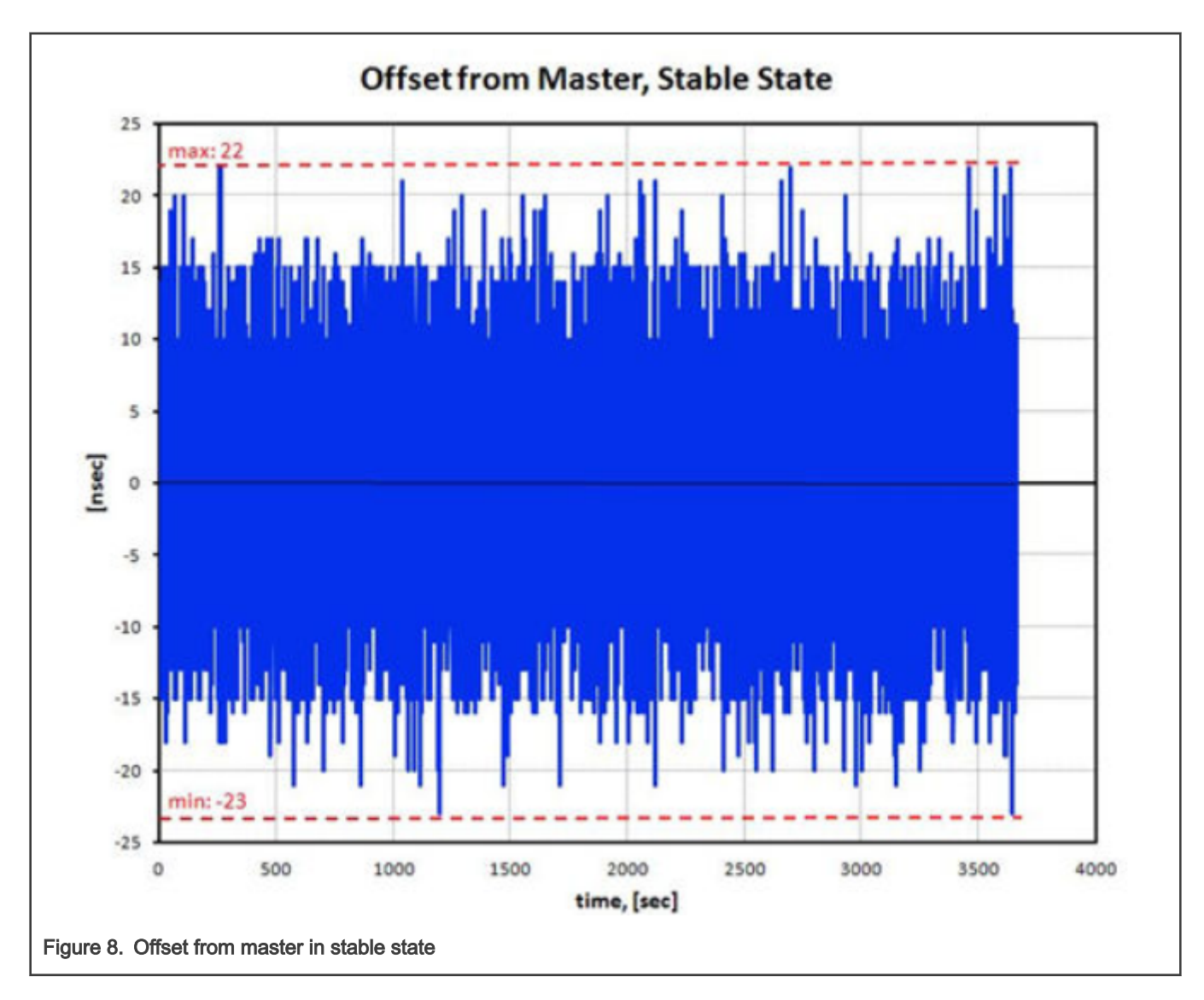

# 5.8.2 Boundary clock jbod mode on LS1028ATSN

Connection: LS1021A-TSN swp2 (GM) <-> LS1028A-TSN sw1p3 (slave)

Configuration: see "Boundary clock jbod mode on LS1028ATSN"

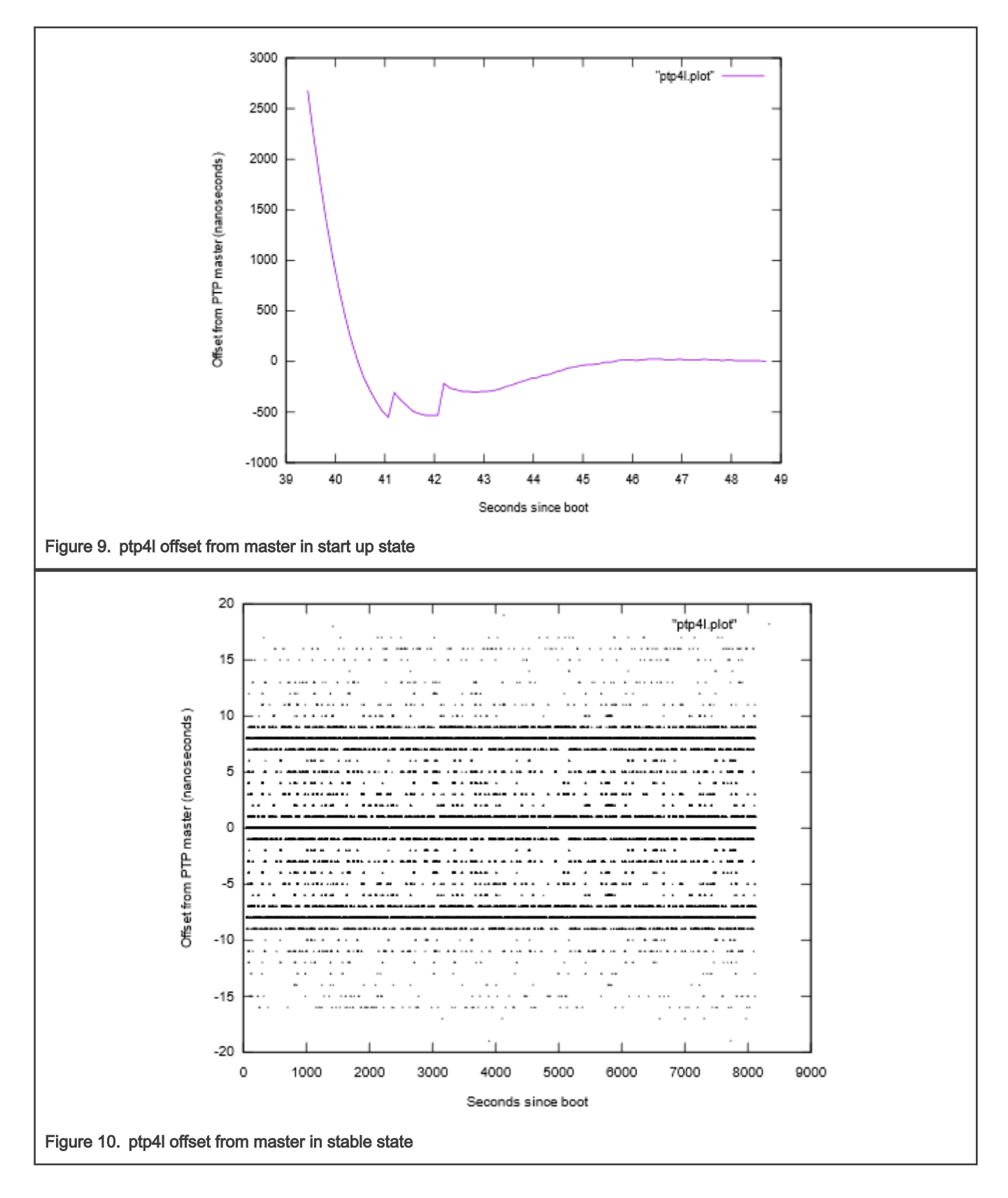

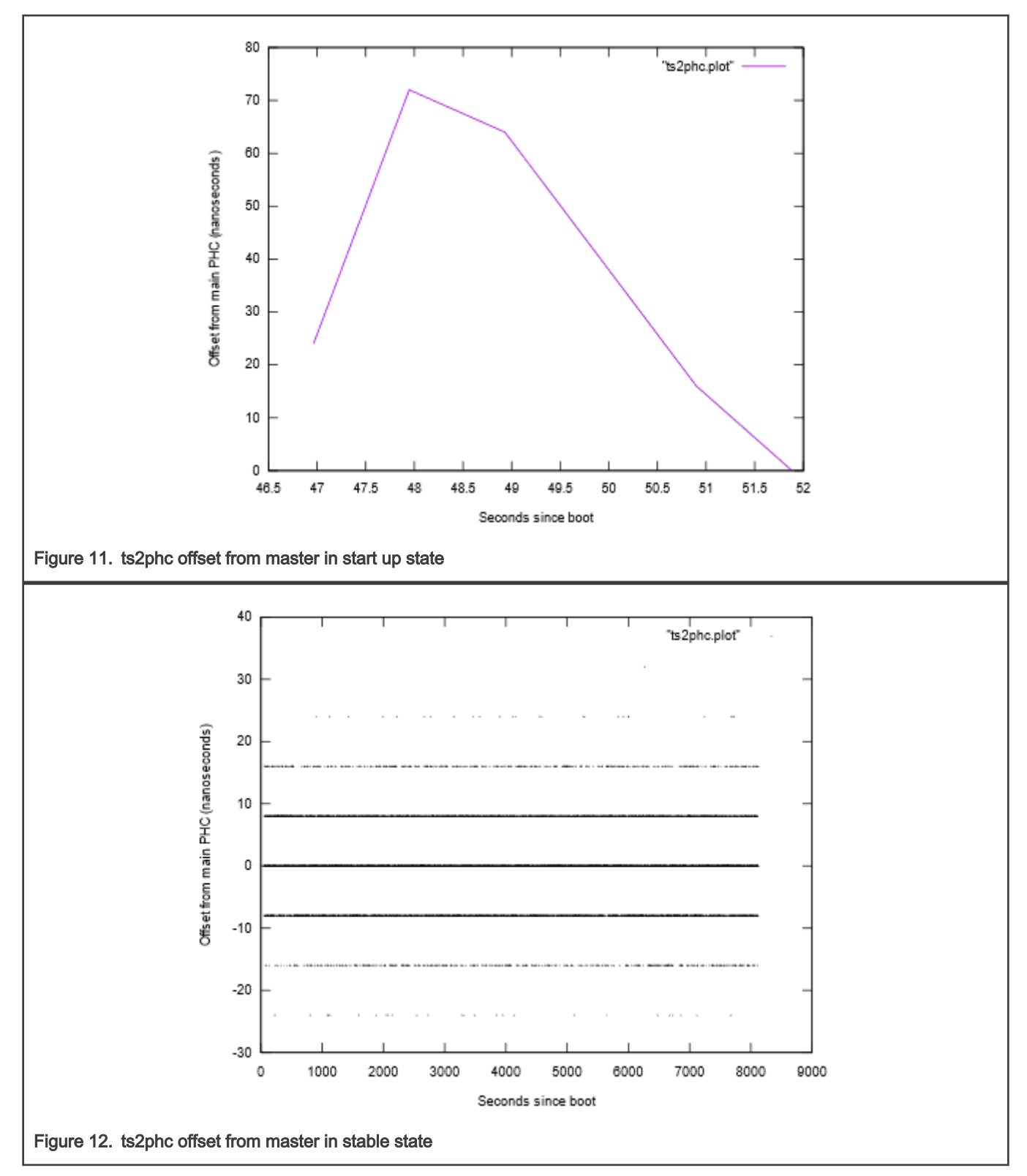

Since the sja1105 PTP clock resolution is 8 ns, the ts2phc offset is always a multiple of that (0, 8, 24 ns).

# 5.9 Known issues and limitations

1. When LS1028A TSN switch in Linux is configured as L2 switch, the interfaces should not be configured with IP addresses. Running linuxptp on these interfaces must use Ethernet protocol instead of UDP/IP. The method is to add an option "-2" executing ptp4I command. For example,

\$ ptp41 -i eth0 -2 -m

2. i.MX8MP current dwmac driver (eth1) initializes some hardware functions during opening net device, including PTP initialization. Before that, the operations on it may not work, like ethtool queries, and PTP operations. So, the workaround is, do operations on the eth1 and PTP of dwmac only after "ifconfig eth1 up".

3. If below error is reported during ptp4l running, just try to increase tx\_timestamp\_timeout. User space may need to wait longer for TX timestamp. For example, use option --tx\_timestamp\_timeout=20 when run ptp4l.

```
ptp41[1560.726]: timed out while polling for tx timestamp
ptp41[1560.726]: increasing tx_timestamp_timeout may correct this issue, but it is likely caused by a
driver bug
```

# Chapter 6 Time Sensitive Network (TSN)

Time Sensitive Networking (TSN) is an extension to traditional Ethernet networks, providing a set of standards compatible with IEEE 802.1 and 802.3. These extensions are intended to address the limitations of standard Ethernet in sectors ranging from industrial and automotive applications to live audio and video systems. Applications running over traditional Ethernet must be designed very robust in order to withstand corner cases such as packet loss, delay or even reordering. TSN aims to provide guarantees for deterministic latency and packet loss under congestion, allowing critical and non-critical traffic to be converged in the same network.

This chapter describes the process and use cases for implementing TSN features on the LS1021ATSN and the LS1028ARDB boards.

# 6.1 TSN hardware capability

| Platform                     | 802.1Qbv(Enhancemen<br>ts for Scheduled<br>Traffic) | 802.1Qbu and<br>802.3br(Frame<br>Preemption) | 802.1Qav(Credit<br>Based Shaper) | 802.1AS(Precisi<br>on Time<br>Protocol) | 802.1CB(Frame<br>Replication and<br>Elimination for<br>Reliability) | 802.1Qci(Per<br>Stream Filtering<br>and Policing) |
|------------------------------|-----------------------------------------------------|----------------------------------------------|----------------------------------|-----------------------------------------|---------------------------------------------------------------------|---------------------------------------------------|
| ENETC(<br>LS1028a<br>)       | Y                                                   | Y                                            | Y                                | Y                                       | N                                                                   | Y                                                 |
| Felix<br>switch(L<br>S1028a) | Y                                                   | Y                                            | Y                                | Y                                       | Y                                                                   | Y                                                 |
| SJA110<br>5(LS102<br>1a-TSN) | Y                                                   | N                                            | Y                                | Y                                       | N                                                                   | Pre-standard                                      |
| Stmac(i.<br>mx8mp)           | Y                                                   | Y                                            | Y                                | Y                                       | N                                                                   | N                                                 |

Table 20. TSN hardware capability on different platforms

# 6.2 TSN configuration

The table below describes the TSN configuration tools support on different platforms

Table 21. TSN configuration tools support on different platforms

| Platform                  | 802.1Qbv<br>(Enhancements<br>for Scheduled<br>Traffic) | 802.1Qbu and<br>802.3br<br>(Frame<br>Preemption) | 802.1Qav<br>(Credit Based<br>Shaper) | 802.1AS<br>(Precision<br>Time Protocol) | 802.1CB<br>(Frame<br>Replication and<br>Elimination for<br>Reliability) | 802.1Qci (Per<br>Stream Filtering and<br>Policing) |
|---------------------------|--------------------------------------------------------|--------------------------------------------------|--------------------------------------|-----------------------------------------|-------------------------------------------------------------------------|----------------------------------------------------|
| ENETC<br>(LS1028A)        | tc-taprio<br>tsntool                                   | ethtool<br>tsntool                               | tc-cbs<br>tsntool                    | ptp4l                                   | N                                                                       | tc-flower<br>tsntool                               |
| Felix switch<br>(LS1028A) | tc-taprio<br>tsntool                                   | ethtool<br>tsntool                               | tc-cbs<br>tsntool                    | ptp4l                                   | tsntool                                                                 | tc-flower<br>tsntool                               |

Table continues on the next page...

| Platform                     | 802.1Qbv<br>(Enhancements<br>for Scheduled<br>Traffic) | 802.1Qbu and<br>802.3br<br>(Frame<br>Preemption) | 802.1Qav<br>(Credit Based<br>Shaper) | 802.1AS<br>(Precision<br>Time Protocol) | 802.1CB<br>(Frame<br>Replication and<br>Elimination for<br>Reliability) | 802.1Qci (Per<br>Stream Filtering and<br>Policing) |
|------------------------------|--------------------------------------------------------|--------------------------------------------------|--------------------------------------|-----------------------------------------|-------------------------------------------------------------------------|----------------------------------------------------|
| SJA1105<br>(LS1021A-<br>TSN) | tc-taprio                                              | N                                                | tc-cbs                               | ptp4l                                   | N                                                                       | tc-flower                                          |
| Stmac<br>(i.mx8mp)           | tc-taprio                                              | ethtool                                          | tc-cbs                               | ptp4l                                   | N                                                                       | Ν                                                  |

Table 21. TSN configuration tools support on different platforms (continued)

# 6.2.1 Using Linux traffic control (tc)

Enable following configs in kernel when using Linux traffic control (tc):

On Is1028a platform, ENETC Qos driver need to be set to support tc configuration.

```
Symbol: FSL_ENETC_QOS [=y]
Device Drivers--->
[*] Network device support --->
[*] Ethernet driver support --->
[*] Freescale devices
[*] ENETC hardware Time-sensitive Network support
```

1. Using tc-taprio to set Qbv, detail introduce is here:

https://man7.org/linux/man-pages/man8/tc-taprio.8.html

2. Using tc-cbs to set Qav, detail introduce is here:

https://man7.org/linux/man-pages/man8/tc-cbs.8.html

3. Using tc-flower to set Qci and ACL, detail introduce is here:

https://man7.org/linux/man-pages/man8/tc-flower.8.html

# 6.2.2 Using tsntool

Tsntool is a tool to set the TSN capability of the Ethernet ports of TSN Endpoint and TSN switch. It's used on LS1028a platform, so enable TSN, ENETC\_TSN, and MSCC\_FELIX\_SWITCH\_TSN to support tsntool configuration on LS1028a.

```
Symbol: TSN [=y]
   [*] Networking support --->
    Networking options --->
     [*] 802.1 Time-Sensitive Networking support
Symbol: ENETC TSN [=y] && FSL ENETC PTP CLOCK [=y] && FSL ENETC HW TIMESTAMPING [=y]
  Device Drivers --->
    [*] Network device support --->
      [*] Ethernet driver support --->
        [*] Freescale devices
        <*>
               ENETC PF driver
        <*>
               ENETC VF driver
        _*_
               ENETC MDIO driver
        <*>
               ENETC PTP clock driver
               ENETC hardware timestamping support
        [*]
               TSN Support for NXP ENETC driver
        [*]
Symbol: MSCC FELIX SWITCH TSN [=y]
  Device Drivers --->
    [*] Network device support --->
     Distributed Switch Architecture drivers --->
        <*> Ocelot / Felix Ethernet switch support --->
        <*> TSN on FELIX switch driver
```

Enable PKTGEN in Kernel to use pktgen for testing,

See "Tsntool User Manual" to get detail information.

## 6.2.3 Remote configuration using NETCONF/YANG

## 1. Overview

The NETCONF protocol defines a mechanism for device management and configuration retrieval and modification. It uses a remote procedure call (RPC) paradigm and a system of exposing device (server) capabilities, which enables a client to adjust to the specific features of any network equipment.

YANG is a standards-based, extensible, hierarchical data modeling language that is used to model the configuration and state data used by NETCONF operations, remote procedure calls (RPCs), and server event notifications.

## 2. Support for different platforms in OpenIL

| TSN offload                                                          | OpenIL |    |         |         |  |  |
|----------------------------------------------------------------------|--------|----|---------|---------|--|--|
|                                                                      | LS1028 |    | SJA1105 | i.MX8MP |  |  |
|                                                                      | libtsn | tc | tc      | tc      |  |  |
| 802.1Qbv (Time<br>Aware Shaper)                                      | Y      | Y  | Υ       | Y       |  |  |
| 802.1Qbu/802.3br<br>(Frame Preemption)                               | Y      | Y  | -       | Y       |  |  |
| 802.1Qav (Credit<br>Based Shaper)                                    | -      | -  | -       | -       |  |  |
| 802.1CB (Frame<br>Replication<br>and Elimination<br>for Reliability) | -      | -  | N/A     | -       |  |  |
| 802.1Qci (Per-Stream<br>Filtering and Policing)                      | Y      | Y  | Y       | -       |  |  |
| IP config                                                            | Y      | Y  | Y       | Y       |  |  |
| MAC config                                                           | Y      | Y  | Y       | Y       |  |  |
| VLAN config                                                          | Y      | Y  | Y       | Y       |  |  |
| VLAN modification                                                    | -      | Y  | -       | -       |  |  |

#### 3. Installation and Configuration

Netopeer is a set of NETCONF tools built on the libnetconf library. sysrepo-tsn (https://github.com/openil/sysrepo-tsn) helps to configure TSN features, including Qbv, Qbu, Qci, and stream identification via network, without logging in to device.For details of configuring TSN features via Netopeer, please refer to NETCONF/YANG). Some application scenarios for tsn refer to Application scenarios.

## 6.2.4 Remote configuration using Web UI

1. Overview

The Web UI allows the remote control of the YANG model. The user can connect http server, and input TSN parameter on web UI, and click "Yes, confirm" button to send them to the board.

## 2. User Interface

2.1 Qbv Configuration

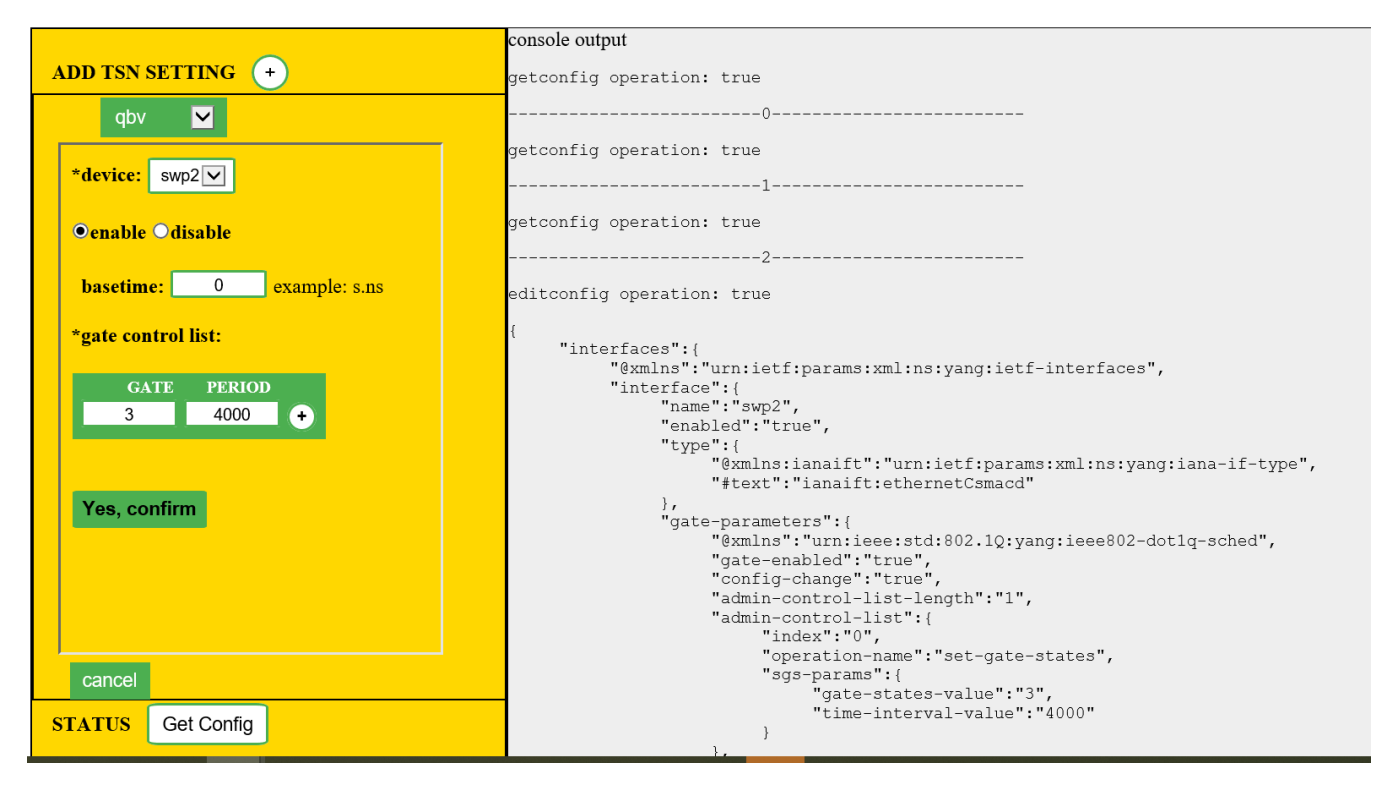

2.2 Qbu Configuration

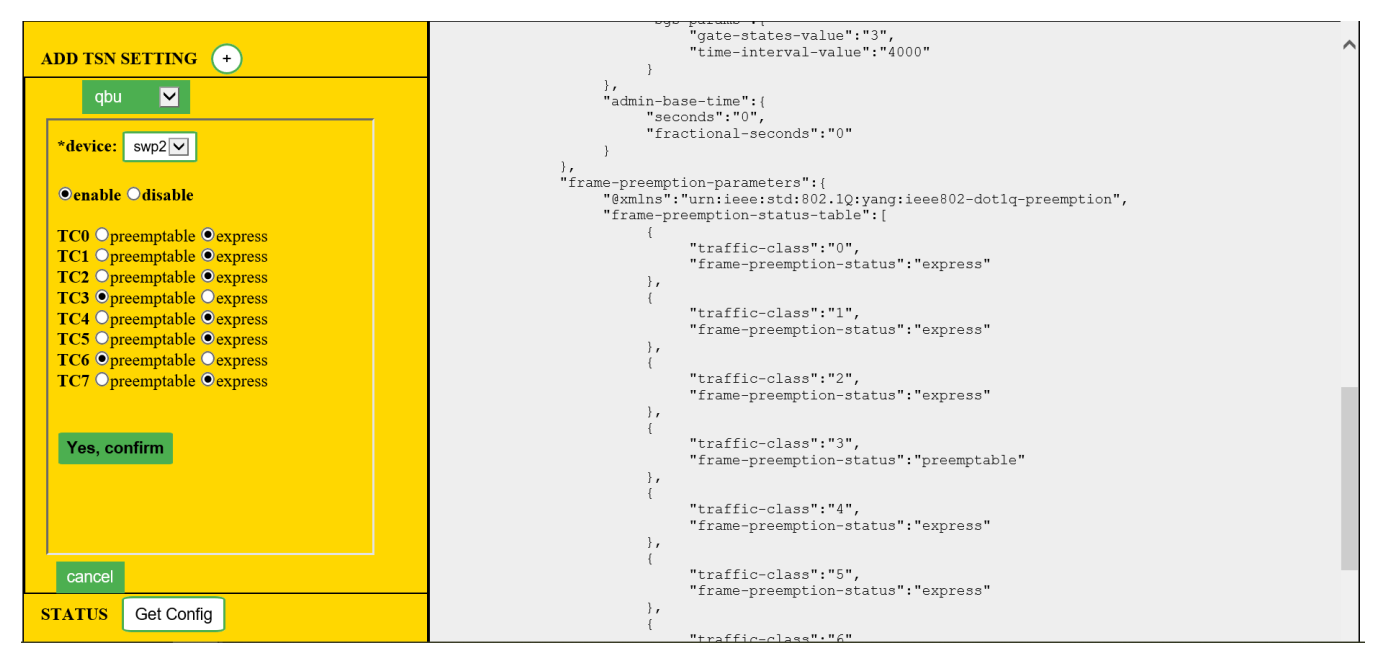

2.3 Qci Configuration

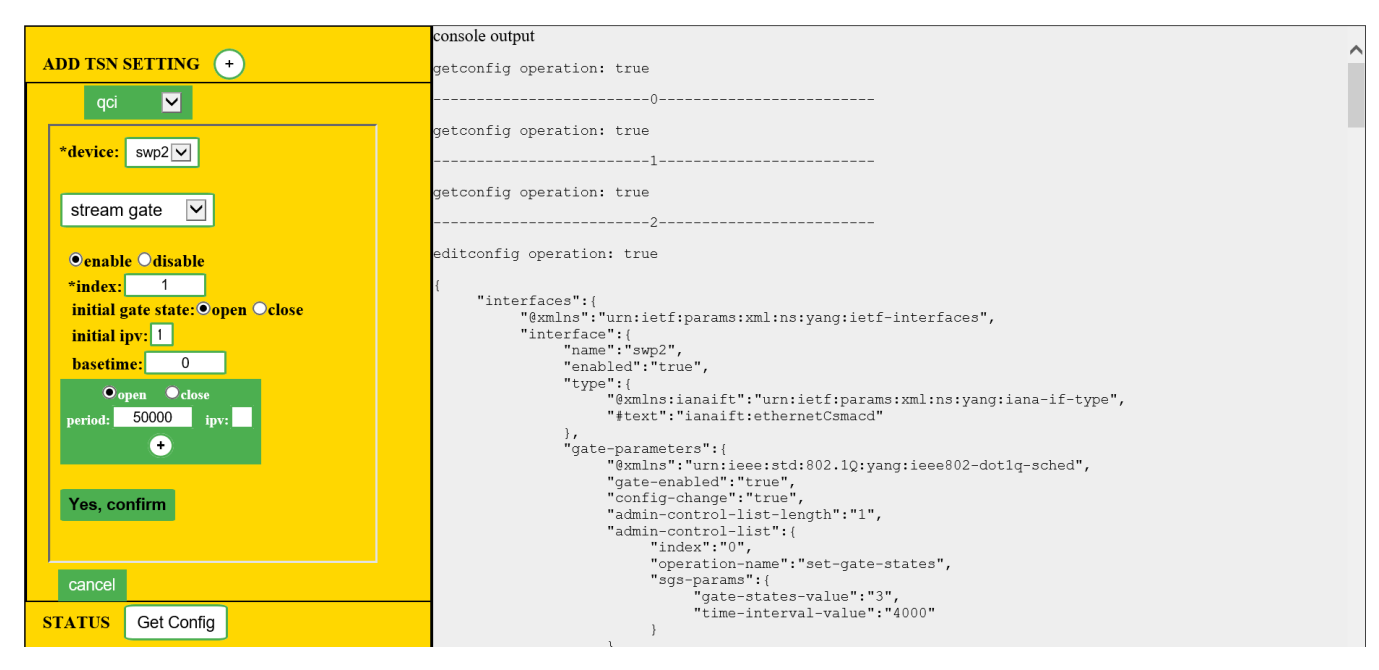

In this interface, user can choose configuration for "stream identify", "stream filter", "stream gate" and "flow metering".

#### 3. Installation and Configuration

For details introduction of web UI, please refer to Web UI demo.

# 6.3 Verifying TSN features on LS1028ARDB board

The **tsntool** is an application configuration tool to configure the TSN capability on LS1028ARDB. The files **/usr/bin/tsntool** and **/usr/lib/libtsn.so** are located in the rootfs. Run **tsntool** to start the setting shell.

## 6.3.1 Tsntool User Manual

Tsntool is a tool to set the TSN capability of the Ethernet ports of TSN Endpoint and TSN switch. This document describes how to use tsntool for NXP's LS1028ARDB hardware platform.

#### NOTE

- Tsntool supports only the LS1028ARDB platform. Other hardware platforms might be supported in future.
- Current tsntool binary and lib are default for kernel version v4.19. If you want to use kernel v4.13, you need to clone the tsntool source code, and compile the tag point v0.2 source code.

## 6.3.1.1 Getting the source code

Github of the tsntool code is:

https://github.com/openil/tsntool.git

## 6.3.1.2 Tsn tool commands

The following table lists the TSN tool commands and their description.

| Command          | Description                                                     |
|------------------|-----------------------------------------------------------------|
| help             | Lists commands support                                          |
| version          | Shows software version                                          |
| verbose          | Debugs on/off for tsntool                                       |
| quit             | Quits prompt mode                                               |
| qbvset           | Sets time gate scheduling config for <ifname></ifname>          |
| qbvget           | Gets time scheduling entries for <ifname></ifname>              |
| cbstreamidset    | Sets stream identification table                                |
| cbstreamidget    | Gets stream identification table and counters                   |
| qcisfiset        | Sets stream filter instance                                     |
| qcisfiget        | Gets stream filter instance                                     |
| qcisgiset        | Sets stream gate instance                                       |
| qcisgiget        | Gets stream gate instance                                       |
| qcisficounterget | Gets stream filter counters                                     |
| qcifmiset        | Sets flow metering instance                                     |
| qcifmiget        | Gets flow metering instance                                     |
| cbsset           | Sets TCs credit-based shaper configure                          |
| cbsget           | Gets TCs credit-based shaper status                             |
| qbuset           | Sets one 8-bits vector showing the preemptable traffic class    |
| qbugetstatus     | Not supported                                                   |
| tsdset           | Not supported                                                   |
| tsdget           | Not supported                                                   |
| ctset            | Sets cut through queue status (specific for Is1028 switch)      |
| cbgen            | Sets sequence generate configure (specific for Is1028 switch)   |
| cbrec            | Sets sequence recover configure (specific for Is1028 switch)    |
| dscpset          | Sets queues map to DSCP of Qos tag (specific for Is1028 switch) |
| sendpkt          | Not supported                                                   |

## Table 22. TSN tool commands and their description

Table continues on the next page ...

| Table 22 | TSN tool | commands | and their | description | (continued) |
|----------|----------|----------|-----------|-------------|-------------|
|----------|----------|----------|-----------|-------------|-------------|

| Command   | Description                                                    |  |
|-----------|----------------------------------------------------------------|--|
| regtool   | Register read/write of bar0 of PFs (specific for Is1028 enetc) |  |
| ptptool   | ptptool get/set ptp timestamp. Useful commands:                |  |
|           | #get ptp0 clock time<br>ptptool -g                             |  |
|           | #get ptpl clock time<br>ptptool -g -d /dev/ptpl                |  |
| dscpset   | Set queues map to DSCP of QoS tag (specific for Is1028 switch) |  |
| qcicapget | Gets qci instance's max capability                             |  |
| tsncapget | Gets device's tsn capability                                   |  |

## 6.3.1.3 Tsntool commands and parameters

This section lists the tsntool commands along with the parameters and arguments, with which they can be used.

#### Table 23. qbvset

| Parameter <argument></argument> | Description                                                                                                    |  |  |
|---------------------------------|----------------------------------------------------------------------------------------------------|--|--|
| device <ifname></ifname>        | An interface such as eno0/swp0                                                                                                    |  |  |
| entryfile <filename></filename> | A file script to input gatelist format. It has the following arguments:                                                                                                    |  |  |
|                                 | #'NUMBER' 'GATE_VALUE' 'TIME_LONG'                                                                                                    |  |  |
|                                 | • NUMBER: # 't' or 'T' head. Plus entry number. Duplicate entry number will result in an error.                                                                                                |  |  |
|                                 | GATE_VALUE: # format: xxxxxxxb . # The MSB corresponds to traffic class 7. The LS corresponds to traffic class 0. # A bit value of 0 indicates closed, whereas, a bit value of indicates open. |  |  |
|                                 | <ul> <li>TIME_LONG: # nanoseconds. Do not input 0 time long. t0 11101111b 10000 t1<br/>11011111b 10000</li> </ul>                                                                              |  |  |
|                                 | NOTE                                                                                                    |  |  |
|                                 | Entryfile parameter must be set. If not set, there will be a vi text editor                                                                                                    |  |  |
|                                 | prompt, "require to input the gate list".                                                                                                    |  |  |
| basetime <value></value>        | AdminBaseTime                                                                                                    |  |  |
|                                 | A 64-bit hex value means nano second until now.                                                                                                    |  |  |
|                                 | OR a value input format as: Seconds.decimalSecond                                                                                                    |  |  |
|                                 | Example: 115.000125means 115seconds and 125us.                                                                                                    |  |  |
| cycletime <value></value>       | AdminCycleTime                                                                                                    |  |  |
| cycleextend <value></value>     | AdminCycleTimeExtension                                                                                                    |  |  |

Table continues on the next page ...
# Table 23. qbvset (continued)

| Parameter <argument></argument>  | Description                                                |
|----------------------------------|------------------------------------------------------------|
| enable  disable                  | <ul> <li>enable: enables the gbv for this port</li> </ul>  |
|                                  | - disable: disables the $\operatorname{qbv}$ for this port |
|                                  | Default is set to enable, if no enable or disable input    |
| maxsdu <value></value>           | queueMaxSDU                                                |
| initgate <value></value>         | AdminGateStates                                            |
| configchange                     | ConfigChange. Default set to 1.                            |
| configchangetime <value></value> | ConfigChangeTime                                           |

# Table 24. qbvget

| Parameter <argument></argument> | Description                    |
|---------------------------------|--------------------------------|
| device <ifname></ifname>        | An interface such as eno0/swp0 |

## Table 25. cbstreamidset

| Parameter <argument></argument>                           | Description                                                                                                    |
|-----------------------------------------------------------|----------------------------------------------------------------------------------------------------|
| enable  disable                                           | <ul> <li>enable: Enables the entry for this index.</li> <li>disable: Disables the entry for this index. Default is set to enable if no enable or disable input</li> </ul>                                  |
| index <value></value>                                     | Index entry number in this controller. Mandatory parameter.<br>This value corresponds to tsnStreamIdHandle on switch configuration.                                                                        |
| device <string></string>                                  | An interface such as eno0/swp0                                                                                                    |
| streamhandle <value></value>                              | tsnStreamIdHandle                                                                                                    |
| infacoutport <value></value>                              | tsnStreamIdInFacOutputPortList                                                                                                    |
| outfacoutport <value></value>                             | tsnStreamIdOutFacOutputPortList                                                                                                    |
| infacinport <value></value>                               | tsnStreamIdInFacInputPortList                                                                                                    |
| outfacinport <value></value>                              | tsnStreamIdOutFacInputPortList                                                                                                    |
| nullstreamid  <br>sourcemacvid  destmacvid<br> ipstreamid | <ul> <li>tsnStreamIdIdentificationType:</li> <li>-nullstreamid:Null Stream identification</li> <li>-sourcemacvid: Source MAC and VLAN Stream identification</li> <li>-destmacvid: not supported</li> </ul> |

Table continues on the next page ...

# Table 25. cbstreamidset (continued)

| Parameter <argument></argument> | Description                |
|---------------------------------|----------------------------|
|                                 | -ipstreamid: not supported |
| nulldmac <value></value>        | tsnCpeNullDownDestMac      |
| nulltagged <value></value>      | tsnCpeNullDownTagged       |
| nullvid <value></value>         | tsnCpeNullDownVlan         |
| sourcemac <value></value>       | tsnCpeSmacVlanDownSrcMac   |
| sourcetagged <value></value>    | tsnCpeSmacVlanDownTagged   |
| sourcevid <value></value>       | tsnCpeSmacVlanDownVlan     |

# Table 26. cbstreamidget

| Р                              | Description                                              |
|--------------------------------|----------------------------------------------------------|
| arameter <argument></argument> |                                                          |
| device <ifname></ifname>       | An interface such as eno0/swp0                           |
| index <value></value>          | Index entry number in this controler. Mandatory to have. |

# Table 27. qcisfiset

| Parameter <argument></argument> | Description                                                                                                    |
|---------------------------------|----------------------------------------------------------------------------------------------------|
| device <ifname></ifname>        | An interface such as eno0/swp0                                                                                                    |
| enable  disable                 | <ul> <li>enable: enable the entry for this index</li> <li>disable: disable the entry for this index</li> <li>default to set enable if no enable or disable input</li> </ul> |
| maxsdu <value></value>          | Maximum SDU size.                                                                                                    |
| flowmeterid <value></value>     | Flow meter instance identifier index number.                                                                                                    |
| index <value></value>           | StreamFilterInstance. index entry number in this controler.<br>This value corresponds to tsnStreamIdHandle of cbstreamidset command on switch configuration.                |
| streamhandle <value></value>    | StreamHandleSpec<br>This value corresponds to tsnStreamIdHandle of cbstreamidset command.                                                                                   |
| priority <value></value>        | PrioritySpec                                                                                                    |
| gateid <value></value>          | StreamGateInstanceID                                                                                                    |

Table continues on the next page...

# Table 27. qcisfiset (continued)

| Parameter <argument></argument> | Description                           |
|---------------------------------|---------------------------------------|
| oversizeenable                  | StreamBlockedDueToOversizeFrameEnable |
| oversize                        | StreamBlockedDueToOversizeFrame       |

# Table 28. qcisfiget

| parameter <argument></argument> | Description                                               |
|---------------------------------|-----------------------------------------------------------|
| device <ifname></ifname>        | An interface such as eno0/swp0                            |
| index <value></value>           | Index entry number in this controller. Mandatory to have. |

# Table 29. qcisgiset

| Parameter <argument></argument> | Description                                                                                              |
|---------------------------------|----------------------------------------------------------------------------------------------------|
| device <ifname></ifname>        | An interface such as eno0/swp0                                                                           |
| index <value></value>           | Index entry number in this controller. Mandatory to have.                                                |
| enable  disable                 | enable: enable the entry for this index. PSFPGateEnabled                                                 |
|                                 | <ul> <li>disable: disable the entry for this index</li> </ul>                                            |
|                                 | default to set enable if no enable or disable input                                                      |
| configchange                    | configchange                                                                                             |
| enblkinvrx                      | PSFPGateClosedDueToInvalidRxEnable                                                                       |
| blkinvrx                        | PSFPGateClosedDueToInvalidRx                                                                             |
| initgate                        | PSFPAdminGateStates                                                                                      |
| initipv                         | AdminIPV                                                                                                 |
| cycletime                       | Default not set. Get by gatelistfile.                                                                    |
| cycletimeext                    | PSFPAdminCycleTimeExtension                                                                              |
| basetime                        | PSFPAdminBaseTime                                                                                        |
|                                 | A 64-bit hex value means nano second until now.                                                          |
|                                 | OR a value input format as: Seconds.decimalSecond                                                        |
|                                 | Example: 115.000125means 115seconds and 125us.                                                           |
| gatelistfile                    | PSFPAdminControlList. A file input the gate list: 'NUMBER' 'GATE_VALUE' 'IPV'<br>'TIME_LONG' 'OCTET_MAX' |

Table continues on the next page ...

# Table 29. qcisgiset (continued)

| Parameter <argument></argument> | Description                                                                                                    |
|---------------------------------|----------------------------------------------------------------------------------------------------|
|                                 | • NUMBER: # 't' or 'T' head. Plus entry number. Duplicate entry number will result in an error.                                                                                                    |
|                                 | <ul> <li>GATE_VALUE: format: xb: The MSB corresponds to traffic class 7. The LSB corresponds<br/>to traffic class 0. A bit value of 0 indicates closed, A bit value of 1 indicates open.</li> </ul> |
|                                 | • IPV: # 0~7                                                                                                    |
|                                 | <ul> <li>TIME_LONG: in nanoseconds. Do not input time long as 0.</li> </ul>                                                                                                    |
|                                 | OCTET_MAX: The maximum number of octets that are permitted to pass the gate. If zero, there is no maximum. t0 1b -1 50000 10                                                                        |

# Table 30. qcisgiget

| Parameter <argument></argument> | Description                                               |
|---------------------------------|-----------------------------------------------------------|
| device <ifname></ifname>        | An interface such as eno0/swp0                            |
| index <value></value>           | Index entry number in this controller. Mandatory to have. |

# Table 31. qcifmiset

| Parameter <argument></argument> | Description                                               |
|---------------------------------|-----------------------------------------------------------|
| device <ifname></ifname>        | An interface such as eno0/swp0                            |
| index <value></value>           | Index entry number in this controller. Mandatory to have. |
| disable                         | If not set disable, then to be set enable.                |
| cir <value></value>             | cir. kbit/s.                                              |
| cbs <value></value>             | cbs. octets.                                              |
| eir <value></value>             | eir.kbit/s.                                               |
| ebs <value></value>             | ebs.octets.                                               |
| cf                              | cf. couple flag.                                          |
| cm                              | cm. color mode.                                           |
| dropyellow                      | drop yellow.                                              |
| markred_enable                  | mark red enable.                                          |
| markred                         | mark red.                                                 |

# Table 32. qcifmiget parameter

| Parameter <argument></argument> | Description                                               |  |  |
|---------------------------------|-----------------------------------------------------------|--|--|
| device <ifname></ifname>        | An interface such as eno0/swp0                            |  |  |
| index <value></value>           | Index entry number in this controller. Mandatory to have. |  |  |

# Table 33. qbuset parameter

| Parameter <argument></argument> | Description                                                                                                    |
|---------------------------------|----------------------------------------------------------------------------------------------------|
| device <ifname></ifname>        | An interface such as eno0/swp0                                                                                                    |
| preemptable <value></value>     | 8-bit hex value. Example: 0xfe The MS bit corresponds to traffic class 7.<br>The LS bit to traffic class 0. A bit value of 0 indicates express. A bit value of 1 indicates preemptable. |

# Table 34. cbsset command

| Parameter <argument></argument>                     | Description                      |
|-----------------------------------------------------|----------------------------------|
| device <ifname></ifname>                            | An interface such as eno0/swp0   |
| tc <value></value>                                  | Traffic class number.            |
| percentage <value></value>                          | Set percentage of tc limitation. |
| all <tc-percent:tc-percent></tc-percent:tc-percent> | Not supported.                   |

# Table 35. cbsget

| Parameter <argument></argument> | Description                    |
|---------------------------------|--------------------------------|
| device <ifname></ifname>        | An interface such as eno0/swp0 |
| tc <value></value>              | Traffic class number.          |

# Table 36. regtool

| Parameter <argument></argument>                     | Description                                         |  |
|-----------------------------------------------------|-----------------------------------------------------|--|
| Usage: regtool { pf number }<br>{ offset } [ data ] | pf number: pf number for the pci resource to act on |  |
|                                                     | offset: offset into pci memory region to act upon   |  |
|                                                     | data: data to be written                            |  |

# Table 37. ctset

| Parameter <argument></argument> | Description                                                                                                    |
|---------------------------------|----------------------------------------------------------------------------------------------------|
| device <ifname></ifname>        | An interface such as swp0                                                                                                    |
| queue_stat <value></value>      | Specifies which priority queues have to be processed in cut-through mode of operation. Bit 0 corresponds to priority 0, Bit 1 corresponds to priority 1 so-on. |

# Table 38. cbgen

| Parameter <argument></argument> | Description                                                                                                    |  |  |
|---------------------------------|----------------------------------------------------------------------------------------------------|--|--|
| device <ifname></ifname>        | An interface such as swp0                                                                                                    |  |  |
| index <value></value>           | Index entry number in this controller. Mandatory to have.<br>This value corresponds to tsnStreamIdHandle of cbstreamidset command.                                                             |  |  |
| iport_mask <value></value>      | INPUT_PORT_MASK: If the packet is from input port belonging to this port mask, then it's a known stream and Sequence generation parameters can be applied                                      |  |  |
| split_mask <value></value>      | SPLIT_MASK: Port mask used to add redundant paths (or ports). If split is enabled (STREAM_SPLIT) for a stream. This is OR'ed with the final port mask determined by the forwarding engine.     |  |  |
| seq_len <value></value>         | <pre>SEQ_SPACE_LOG2: Minimum value is 1 and maximum value is 28. tsnSeqGenSpace = 2**SEQ_SPACE_LOG2 For example, if this value is 12, then valid sequence numbers are from 0x0 to 0xFFF.</pre> |  |  |
| seq_num <value></value>         | GEN_REC_SEQ_NUM: The sequence number to be used for outgoing packet passed to<br>SEQ_GEN function.<br>Note: Only lower 16-bits are sent in RED_TAG.                                            |  |  |

# Table 39. cbrec

| Parameter <argument></argument> | Description                                                                          |  |  |
|---------------------------------|--------------------------------------------------------------------------------------|--|--|
| device <ifname></ifname>        | An interface such as swp0                                                            |  |  |
| index <value></value>           | Index entry number in this controller. Mandatory to have.                            |  |  |
|                                 | This value corresponds to tsnStreamIdHandle of cbstreamidset command.                |  |  |
| seq_len <value></value>         | SEQ_SPACE_LOG2: Min value is 1 and maximum value is 28.                              |  |  |
|                                 | <pre>tsnSeqRecSeqSpace = 2**SEQ_REC_SPACE_LOG2</pre>                                 |  |  |
|                                 | For example, if this value is 12, then valid sequence numbers are from 0x0 to 0xFFF. |  |  |
| his_len <value></value>         | SEQ_HISTORY_LEN: Refer to SEQ_HISTORY, Min 1 and Max 32.                             |  |  |
| rtag_pop_en                     | REDTAG_POP: If True, then the redundancy tag is popped by rewriter.                  |  |  |

## Table 40. dscpset

| Parameter <argument></argument> | Description                                 |  |  |
|---------------------------------|---------------------------------------------|--|--|
| device <ifname></ifname>        | An interface such as swp0                   |  |  |
| disable                         | Disable DSCP to traffic class for frames.   |  |  |
| index                           | DSCP value                                  |  |  |
| cos                             | Priority number of queue which is mapped to |  |  |
| dpl                             | Drop level which is mapped to               |  |  |

## Table 41. qcicapget

| Parameter <argument></argument> | Description               |
|---------------------------------|---------------------------|
| device <ifname></ifname>        | An interface such as swp0 |

## Table 42. tsncapget

| Parameter <argument></argument> | Description               |
|---------------------------------|---------------------------|
| device <ifname></ifname>        | An interface such as swp0 |

# 6.3.1.4 Input tips

While providing the command input, user can use the following shortcut keys to make the input faster:

• When user input a command, use the **TAB** key to help list the related commands.

For example:

tsntool> qbv

Then press TAB key, to get all related qbv\* start commands.

If there is only one choice, it is filled as the whole command automatically.

• When user input parameters, if user does nott remember the parameter name. User can just input "--" then press **TAB** key. It displays all the parameters.

If user input half the parameter's name, pressing the TAB key lists all the related names.

• History: press the up arrow "1". User will get the command history and can re-use the command.

## 6.3.1.5 Non-interactive mode

Tsntool also supports non-interactive mode.

For example:

In the interactive mode:

tsntool> qbuset --device eno0 --preemptable 0xfe

In non-interactive mode:

tsntool qbuset --device eno0 --preemptable 0xfe

# 6.3.2 TSN configuration on ENETC

The tsntool is an application configuration tool to configure the TSN capability. User can find the file, /usr/bin/tsntool and /usr/lib/libtsn.so in the rootfs. Run tsntool to start the setting shell. The following sections describe the TSN configuration examples on the ENETC ethernet driver interfaces.

Before testing the ENETC TSN test cases, user need to enable mapric by using the command:

```
tc qdisc add dev eno0 root handle 1: mqprio num tc 8 map 0 1 2 3 4 5 6 7 hw 1
```

## 6.3.2.1 Clock synchronization

To test 1588 synchronization on ENETC interfaces, use the following procedure:

1. Connect ENETC interfaces on two boards in a back-to-back manner. (For example, eno0 to eno0.)

The linux booting log is as follows:

```
pps pps0: new PPS source ptp0
```

2. Check PTP clock and timestamping capability:

```
# ethtool -T eno0
Time stamping parameters for eno0:
Capabilities:
    hardware-transmit (SOF_TIMESTAMPING_TX_HARDWARE)
    hardware-receive (SOF_TIMESTAMPING_RX_HARDWARE)
    hardware-raw-clock (SOF_TIMESTAMPING_RAW_HARDWARE)
PTP Hardware Clock: 0
Hardware Transmit Timestamp Modes:
    off (HWTSTAMP_TX_OFF)
    on (HWTSTAMP_TX_ON) Hardware Receive Filter Modes:
        none (HWTSTAMP_FILTER_NONE)
        all (HWTSTAMP_FILTER_ALL)
```

3. Configure the IP address and run ptp41 on two boards:

```
# ifconfig eno0 <ip_addr>
# ptp41 -i eno0 -p /dev/ptp0 -m
```

- 4. After running, one board would be automatically selected as the master, and the slave board would print synchronization messages.
- 5. For 802.1AS testing, just use the configuration file gPTP.cfg in linuxptp source. Run the below command on the boards, instead:

# ptp41 -i eno0 -p /dev/ptp0 -f gPTP.cfg -m

## 6.3.2.2 Qbv

This test includes the Basic gates closing test, Basetime test, and the Qbv performance test. These are described in the following sections.

# 6.3.2.2.1 Basic gates closing

The commands below describe the steps for closing the basic gates:

```
cat > qbv0.txt << EOF
t0 0000000b 2000
EOF
#Explanation:
# 'NUMBER' : t0
# 'GATE_VALUE' : 0000000b
# 'TIME_LONG' : 20000 ns
cp libtsn.so /lib
./tsntool
tsntool> verbose
tsntool> verbose
tsntool> qbvset --device eno0 --entryfile ./qbv0.txt
ethtool -S eno0
ping 192.168.0.2 -c 1 #Should not pass any frame since gates are all off.
```

# 6.3.2.2.2 Basetime test

Base on case 1 gbv1.txt gate list.

```
#create 1s gate
cat > qbv1.txt << EOF</pre>
t0 11111111b 10000
t1 0000000b
                 99990000
EOF
tsntool> regtool 0 0x18
tsntool> regtool 0 0x1c
#read the current time
tsntool> ptptool -g
#add some seconds, for example, user gets 200.666 time clock, then set 260.666 as result
tsntool> qbvset --device eno0 --entryfile qbv1.txt --basetime 260.666
tsntool> gbvget --device eno0 #User can check configchange time
tsntool> regtool 0 0x11a10 #Check pending status, 0x1 means time gate is working
#Waiting to change state, ping remote computer
ping 192.168.0.2 -A -s 1000
#The reply time will be about 100 ms
```

Since 10000 ns is the maximum limit for package size 1250 B.

ping 192.168.0.2 -c 1 -s 1300 #frame should not pass

## 6.3.2.2.3 Qbv performance test

Use the setup described in the figure below for testing ENETC port0 (MAC0).

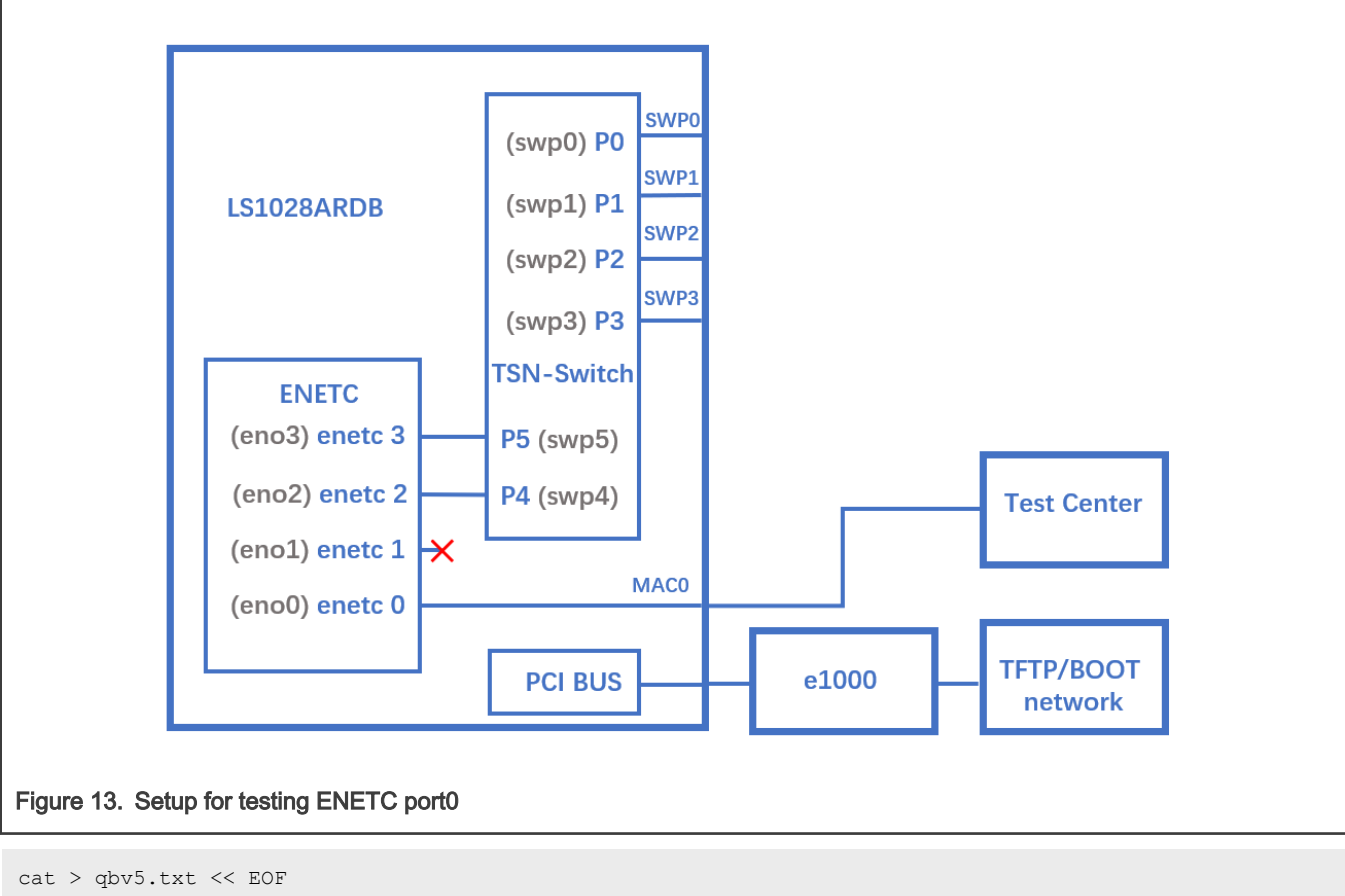

```
t0 11111111b 1000000
t1 0000000b 1000000
EOF
qbvset --device eno0 --entryfile qbv5.txt
./pktgen/pktgen_twoqueue.sh -i eno0 -q 3 -n 0
#The stream would get about half line rate
```

## 6.3.2.2.4 Using taprio Qdisc Setup Qbv

LS1028ardb support the taprio qdisc to setup Qbv either. Below is an example Setup.

```
#Qbv test do not require the maprio setting.
# If maprio is enabled, try to disable it by below command:
tc qdisc del dev eno0 root handle 1: maprio
# Enable the Qbv for ENETC eno0 port
# Below command set eno0 with gate 0x01, means queue 0 open, the other queues gate close.
tc qdisc replace dev eno0 parent root handle 100 taprio num_tc 8 map 0 1 2 3 4 5 6 7 queues 100 101
102 103 104 105 106 107 base-time 0 sched-entry S 01 300000 flags 0x2
# Ping through eno0 port should be ok
# Then close the gate queue 0. Open gate queue 1. The other queues gate close.
tc qdisc replace dev eno0 parent root handle 100 taprio num_tc 8 map 0 1 2 3 4 5 6 7 queues 100 101
102 103 104 105 106 107 base-time 0 sched-entry S 02 300000 flags 0x2
# Ping through eno0 port should be dropped
```

```
#Disable the Qbv for ENETC eno0 port as below
tc qdisc del dev eno0 parent root handle 100 taprio
```

# 6.3.2.3 Qci

Use the following as the background setting:

Set eno0 MAC address

ip link set eno0 address 10:00:80:00:00

Opposite port MAC address 99:aa:bb:cc:dd:ee as frame provider as example.

· Use the figure below as the hardware setup.

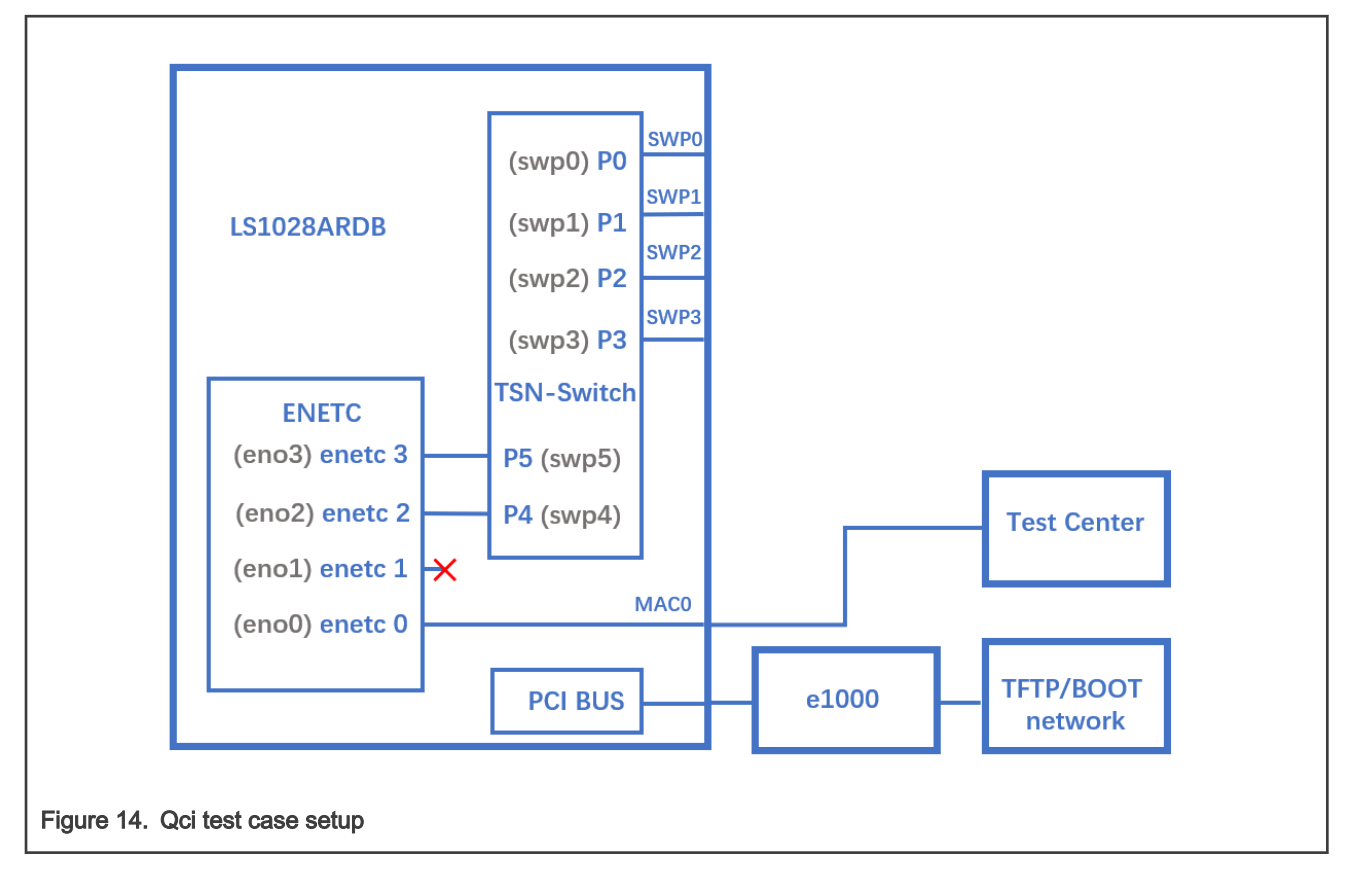

## 6.3.2.3.1 Test SFI No Streamhandle

Qci PSFP can work for the streams without stream identify module which means streams without mac address and vid filter. Such kind of filter setting always set larger index number stream filter entry. Those frames won't be fitlered then flow into this stream filter entry.

Below example test no streamhandle in a stream filter, set on stream filter entry index 2 with a gate stream entry id 2. Then none stream identifies frames would flow into the stream filter entry index 2 then pass the gate entry index 2, as shown in the following example:

tsntool> qcisfiset --device eno0 --index 2 --gateid 2

· Streams no streamhandle should pass this filter.

```
tsntool> qcisfiget --device eno0 --index 2
```

· Send a frame from the opposite device port (ping for example).

```
tsntool> qcisfiget --device eno0 --index 2
```

Set Stream Gate entry 2

tsntool> qcisgiset --device eno0 --index 2 --initgate 1

· Send a frame from the opposite device port.

```
tsntool> qcisfiget --device eno0 --index 2
```

· Set Stream Gate entry 2, gate closes permanently.

tsntool> qcisgiset --device eno0 --index 2 --initgate 0

· Send a frame from the opposite device port.

```
tsntool> qcisfiget --device eno0 --index 2
#The result should look like below:
  match pass gate_drop sdu_pass sdu_drop red
    1  0  1  1  0  0
```

## 6.3.2.3.2 Testing null stream identify entry

Null stream identify in stream identify module means try to filter as destination mac address and vlan id.

Following steps shows stream identify entry index 1 set with filtering destination mac address is 10:00:80:00:00:00, vlan id ignored(with or witout vland id). Then stream filter set on the entry index 1 with stream gate index entry id 1.

- 1. Set main stream by close gate.
- 2. Set Stream identify Null stream identify entry 1.

```
tsntool> cbstreamidset --device eno0 --index 1 --nullstreamid --nulldmac 0x00000800010 --nulltagged 3 --nullvid 10 --streamhandle 100
```

3. Get stream identify entry index 1.

tsntool> cbstreamidget --device eno0 --index 1

4. Set Stream filer entry 1 with stream gate entry id 1.

tsntool> qcisfiset --device eno0 --streamhandle 100 --index 1 --gateid 1

5. Set Stream Gate entry 1, keep gate state close (all frames dropped. return directly if ask user for editing gate list).

tsntool> qcisgiset --device eno0 --index 1 --initgate 0

6. Send one frame from the opposite device port should pass to the close gate entry id 1.

tsntool> qcisfiget --device eno0 --index 1

7. The result should look like the output below:

```
match pass gate_drop sdu_pass sdu_drop red
1 0 1 1 0 0
```

## 6.3.2.3.3 Testing source stream identify entry

Source stream identify means stream identify the frames by the source mac address and vlan id.

Use the following steps for this test:

- 1. Keep Stream Filter entry 1 and Stream gate entry 1.
- 2. Add stream2 in opposite device port: SMAC is 66:55:44:33:22:11 DMAC:20:00:80:00:00:00 (Not with destination mac address 10:00:80:00:00:00 which stream identify entry index 1 is filtering that dmac address)
- 3. Set Stream identify Source stream identify entry 3

```
tsntool> cbstreamidset --device eno0 --index 3 --sourcemacvid --sourcemac 0x112233445566 --
sourcetagged 3 --sourcevid 20 --streamhandle 100
```

4. Send frame from opposite device port. The frame passes to stream filter index 1.

```
tsntool> qcisfiget --device eno0 --index 1
```

## 6.3.2.3.4 SGI stream gate list

Use the command below for this test:

```
cat > sgil.txt << EOF
t0 0b -1 10000000 0
t1 1b -1 10000000 0
EOF
tsntool> qcisfiset --device eno0 --index 2 --gateid 2
tsntool> qcisgiset --device eno0 --index 2 --initgate 1 --gatelistfile sgil.txt
#flooding frame size 64bytes from opposite device port.(iperf or netperf as example)
tsntool> qcisfiget --device eno0 --index 2
```

Check the frames dropped and passed, they should be the same since stream gate list is setting 100ms open and 100ms close periodically.

### 6.3.2.3.5 FMI test

Only send green color frames(Normally it is the TCI bit value in 802.1Q tag). Flooding the stream against the eno0 port speed to 10000kbsp/s:

```
tsntool> qcisfiset --device eno0 --index 2 --gateid 2 --flowmeterid 2
tsntool> qcifmiset --device eno0 --index 2 --cm --cf --cbs 1500 --cir 5000 --ebs 1500 --eir 5000
```

'cm' parameter set color mode enable means frames seperate green frames and yellow frames judged by the TCI bit in frame. Or else, any frames are green frames.

'cf' parameter set the coupling flag enable. When CF is set to 0, the frames that are declared yellow is bounded by EIR. When CF is set to 1, the frames that are declared Yellow is bounded by CIR + EIR depending on volume of the offered frames that are declared Green.

After upper commands setup, since green frames not larger than EIR + CIR 10Mbit/s. So the green frame would not be dropped.

The below setting shows the dropped frames:

tsntool> qcifmiset --device eno0 --index 2 --cm --cf --cbs 1500 --cir 5000 --ebs 1500 --eir 2000

This case makes the grean frames pass 5Mbit/s in CIR, then it pass to the EIR space, but EIR is 2Mbit/s, so total EIR + CIR 7Mbit/s still not qualify the total 10Mbit/s bandwidth. So green frame would be dropped part.

To get information of color frame counters showing at application layer, use the code as in the below example:

# 6.3.2.4 Qbu

If user has two ls1028ardb boards, and link the two eno0 back to back, the test would not need to setup the switch and omit the step 1,2,3, then just perform step 0,4,5.

If user has only one board, user can set the frame path from eno0 to switch by linking enetc ports MAC0 - SWP0. The setup enable the switch SWP0 port merging capability, then enetc eno0 could show the preemption capability. Use the setup as shown in the following figure for the Qbu test.

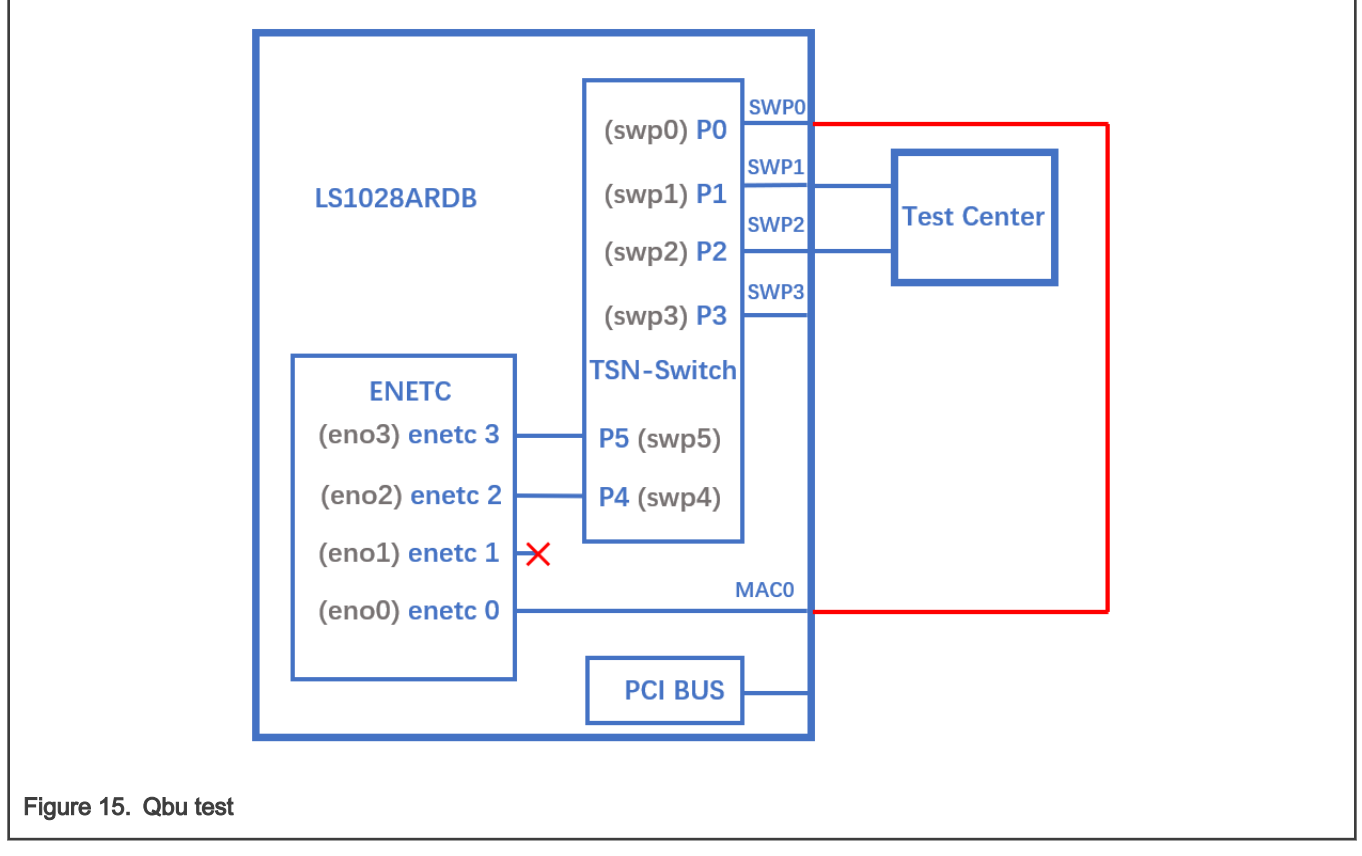

Before link the cable between ENETC port0 to SWP0, set up the switch up(refer the Switch configuration) and set IP for ENETC port0. To make sure linking the ENETC port0 to SWP0, use the steps below:

0. Don't forget to enabling the priority for each traffic class:

tc qdisc add dev eno0 root handle 1: mqprio num\_tc 8 map 0 1 2 3 4 5 6 7 hw 1

1. Make sure link speed is 1 Gbps by using the command:

ethtool eno0

2. If it is not 1Gbps, set it to 1 Gbps by using the command:

ethtool -s swp0 speed 1000 duplex full autoneg on

3. Set the switch to enable merge(or user can link to another merge capability port in another board):

devmem 0x1fc100048 32 0x111 #DEV\_GMII:MM\_CONFIG:ENABLE\_CONFIG

4. ENETC port setting set and frame preemption test

```
ip link set eno0 address 90:e2:ba:ff:ff
tsntool qbuset --device eno0 --preemptable 0xfe
./pktgen/pktgen_twoqueue.sh -i eno0 -q 0 -s 100 -n 20000 -m 90:e2:ba:ff:ff:ff
```

pktgen would fluding frames on TC0 and TC1.

5. Check the tx merge counter, if it has a non-zero value, it indicates that the Qbu is working.

tsntool regtool 0 0x11f18

NOTE

0x11f18 counting the merge frame count:

0x11f18 Port MAC Merge Fragment Count TX Register (MAC\_MERGE\_MMFCTXR)

# 6.3.2.5 Qav

## 6.3.2.5.1 Using tsntool

The following figure illustrates the hardware setup diagram for the Qav test.

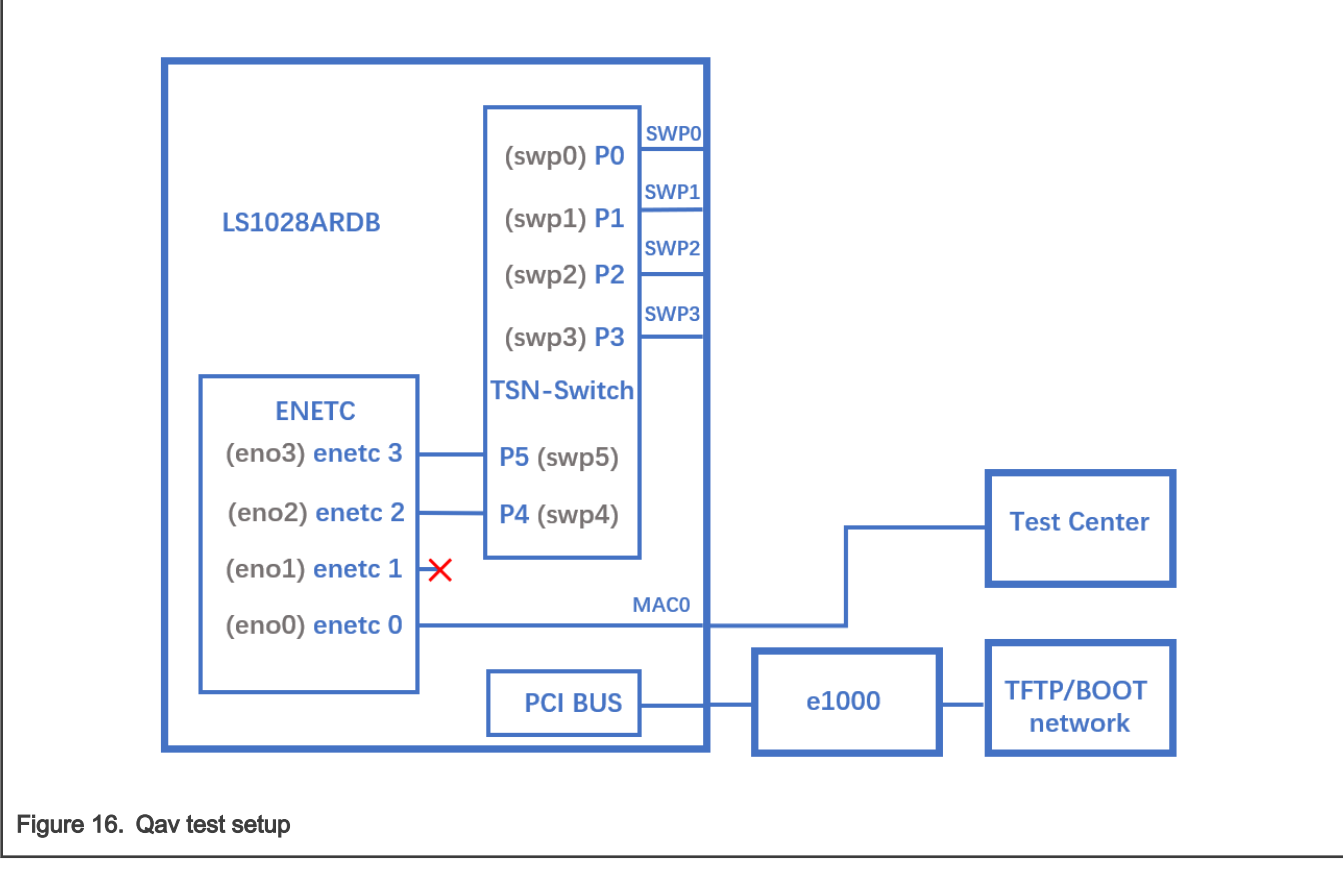

### 0. Don't forget to enabling the priority for each traffic class:

tc qdisc add dev eno0 root handle 1: mqprio num tc 8 map 0 1 2 3 4 5 6 7 hw 1

1. Run the following commands:

cbsset --device eno0 --tc 7 --percentage 60 cbsset --device eno0 --tc 6 --percentage 20

2. Check each queue bandwidth (pktgen require enabling NET\_PKTGEN in kernel)

./pktgen/pktgen sample01 simple.sh -i eno0 -q 7 -s 500 -n 30000

wait seconds later to check result. It should get about 60% percentage line rate.

./pktgen/pktgen\_sample01\_simple.sh -i eno0 -q 6 -s 500 -n 30000

Wait seconds later to check result. It should get about 20% percentage line rate.

# 6.3.2.5.2 Using CBS Qdisc Setup Qav

LS1028a support the CBS qdisc to setup Credit-based Shaper. Below commands set CBS with 100Mbit/s for queue 7 and 300Mbit/s for queue 6.

```
tc qdisc add dev eno0 root handle 1: mqprio num_tc 8 map 0 1 2 3 4 5 6 7 hw 1
tc qdisc replace dev eno0 parent 1:8 cbs locredit -1470 hicredit 30 sendslope -900000 idleslope
100000 offload 1
tc qdisc replace dev eno0 parent 1:7 cbs locredit -1470 hicredit 30 sendslope -700000 idleslope
300000 offload 1
```

```
# Try to flood stream here (require kernel enable NET_PKTGEN)
./pktgen/pktgen_sample01_simple.sh -i eno0 -q 7 -s 500 -n 20000
./pktgen/pktgen_sample01_simple.sh -i eno0 -q 6 -s 500 -n 20000
tc qdisc del dev eno0 parent 1:7 cbs
tc qdisc del dev eno0 parent 1:8 cbs
```

# 6.3.3 TSN configuration on Felix switch

The following sections describe examples for the basic configuration of TSN switch.

# 6.3.3.1 Linux switch configuration

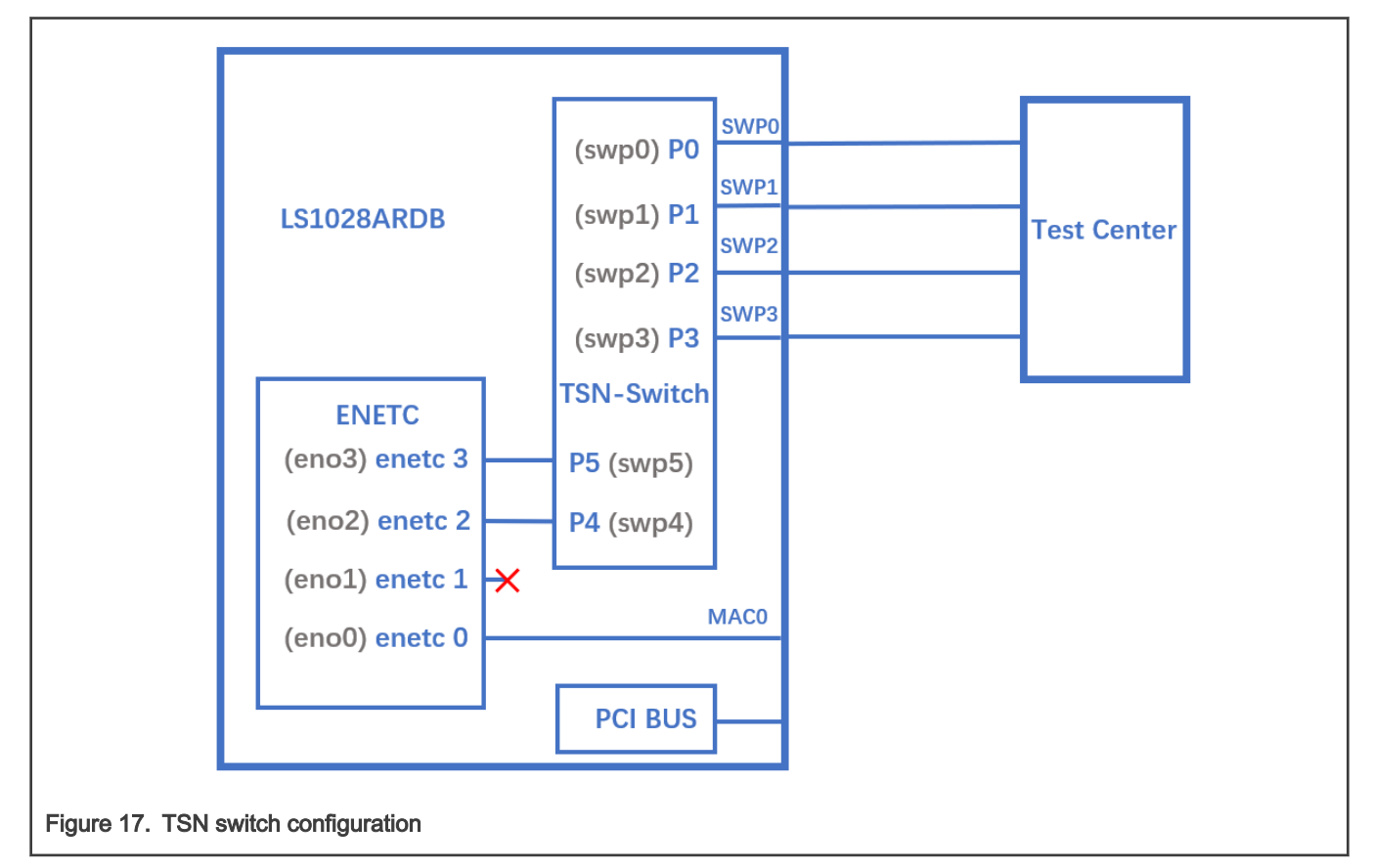

Use the following commands for configuring the switch on LS1028ARDB:

ls /sys/bus/pci/devices/0000:00:00.5/net/

Get switch device interfaces: swp0 swp1 swp2 swp3>

ifconfig eno2 up ip link add name switch type bridge ip link set switch up ip link set swp0 master switch && ip link set swp0 up ip link set swp1 master switch && ip link set swp1 up ip link set swp2 master switch && ip link set swp2 up ip link set swp3 master switch && ip link set swp3 up

## 6.3.3.2 Clock synchronization

To test 1588 synchronization on felix-switch interfaces, use the following procedure:

1. Connect two boards back-to-back with switch interfaces. For example, swp0 to swp0.

The Linux booting log is displayed below:

```
...
pps pps0: new PPS source ptp1
...
```

2. Check PTP clock and timestamping capability

```
$ ethtool -T swp0
Time stamping parameters for swp0:
Capabilities:
    hardware-transmit (SOF_TIMESTAMPING_TX_HARDWARE)
    hardware-receive (SOF_TIMESTAMPING_RX_HARDWARE)
    hardware-raw-clock (SOF_TIMESTAMPING_RAW_HARDWARE)
PTP Hardware Clock: 1
Hardware Transmit Timestamp Modes:
    off (HWTSTAMP_TX_OFF)
    on (HWTSTAMP_TX_OFF)
    on (HWTSTAMP_TX_ON)
Hardware Receive Filter Modes:
        none (HWTSTAMP_FILTER_NONE)
        all (HWTSTAMP_FILTER_ALL)
```

3. Set switch ip on two board, and ping each other.

```
$ ifconfig switch 192.168.1.2 /* On board A */
$ ifconfig switch 192.168.1.3 /* On board B */
$ ping 192.168.1.3 /* On board A */
```

4. For 802.1AS testing, use the configuration file gPTP.cfg in linuxptp source. Run the below commands on the two boards instead.

\$ ptp41 -i swp0 -p /dev/ptp1 -f gPTP.cfg -2 -m

## NOTE

Install ptp4l (linuxptp), if not installed already in ubuntu rootfs. Also, stop and disable ptp4l.service in case of failure; as used needs to write it as per the requirement. ptp4l v1.8 is used for LSDK verification.

```
# apt update
# apt install linuxptp
# systemctl stop ptp4l.service
# systemctl disable ptp4l.service
```

## 6.3.3.3 Qbv

The following figure describes the setup for Qbv test on LS1028ARDB.

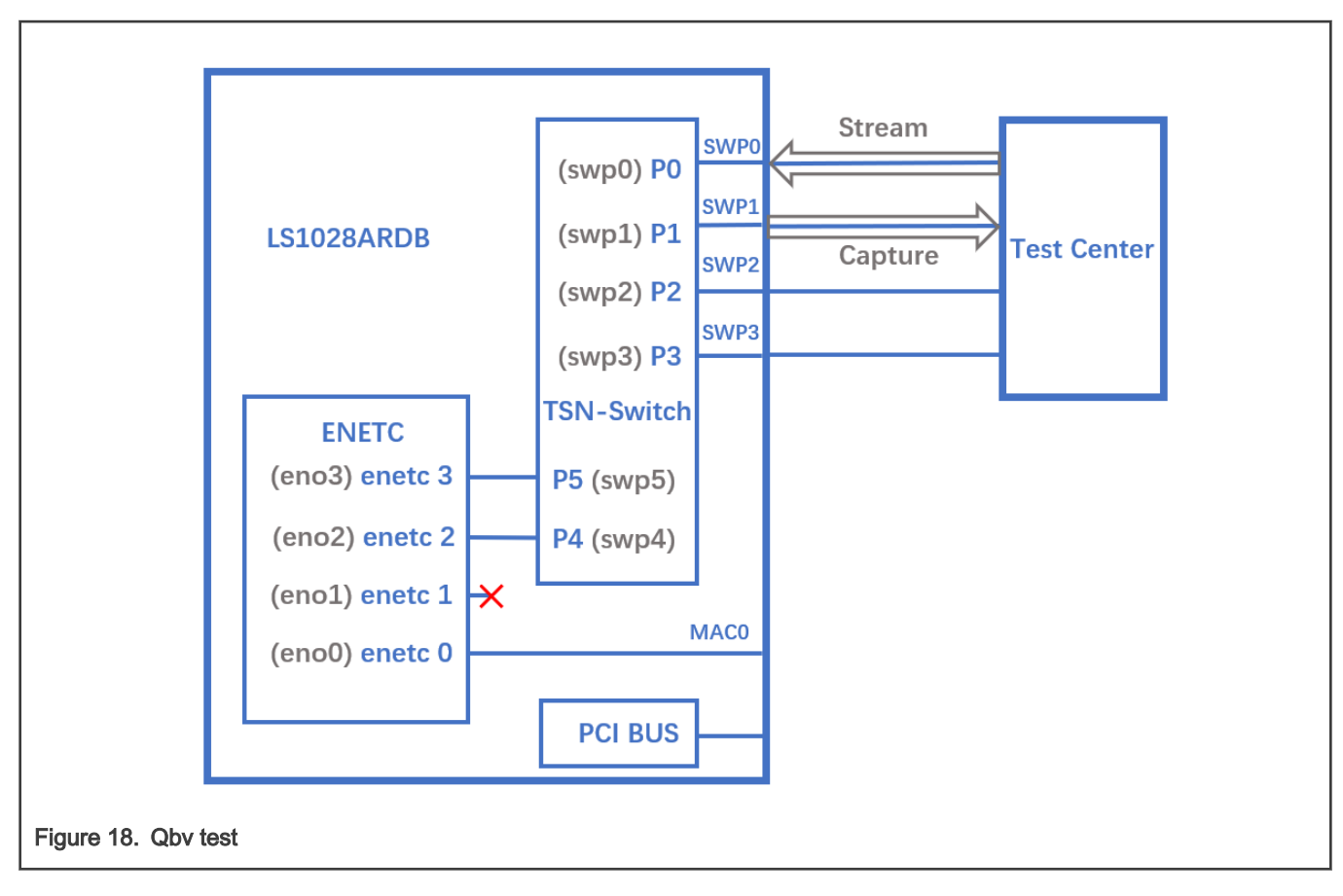

# 6.3.3.3.1 Tsntool usage

# 6.3.3.3.1.1 Closing basic gates

## Use the set of commands below for basic gate closing.

```
echo "t0 0000000b 20000" > gbv0.txt
#Explaination:
# 'NUMBER' : t0
# 'GATE_VALUE' : 0000000b
# 'TIME LONG' : 20000 ns
./tsntool
tsntool> verbose
tsntool> qbvset --device swp1 --entryfile ./qbv0.txt
#Send one broadcast frame to swp0 from TestCenter.
ethtool -S swp1
#Should not get any frame from swp1 on TestCenter.
echo "t0 11111111b 20000" > qbv0.txt
tsntool> qbvset --device swp1 --entryfile ./qbv0.txt
#Send one broadcast frame to swp0 on TestCenter.
ethtool -S swp1
#Should get one frame from swp1 on TestCenter.
```

## 6.3.3.3.1.2 Basetime test

For the basetime test, first get the current second time:

```
#Get current time:
tsntool> ptptool -g -d /dev/ptp1
#add some seconds, for example user gets 200.666 time clock, then set 260.666 as result
tsntool> qbvset --device swp1 --entryfile ./qbv0.txt --basetime 260.666
#Send one broadcast frame to swp0 on the Test Center.
#Frame could not pass swp1 until time offset.
```

## 6.3.3.3.1.3 Qbv performance test

Use the following commands for the QBv performance test:

```
cat > qbv5.txt << EOF
t0 11111111b 1000000
t1 0000000b 1000000
EOF
qbvset --device swp1 --entryfile qbv5.txt
```

#Send 1G rate stream to swp0 on TestCenter.

#The stream would get about half line rate from swp1.

## 6.3.3.3.2 Tc-taprio usage

LS1028ardb support the tarprio qdisc to setup Qbv either. Below is an example Setup.

1. Enable the Qbv for swp1 port, set queue 1 gate open, set circle time to be 300um.

```
tc qdisc replace dev swp1 parent root handle 100 taprio num_tc 8 map 0 1 2 3 4 5 6 7 \
queues 100 101 102 103 104 105 106 107 base-time 0 sched-entry S 02 300000 flags 0x2
```

2. Send one frame with PCP=1 in vlan tag to swp0 from TestCenter, we will capture the frame from swp1.

3. Send one frame with PCP=2 in vlan tag to swp0 from TestCenter, gate is closed and we couldn't capture the frame from swp1.

4. Disable the Qbv for swp1 port as below

tc qdisc del dev swp1 parent root handle 100 taprio

## 6.3.3.4 Qbu

The figure below illustrates the setup for performing the Qbu test using the TSN switch.

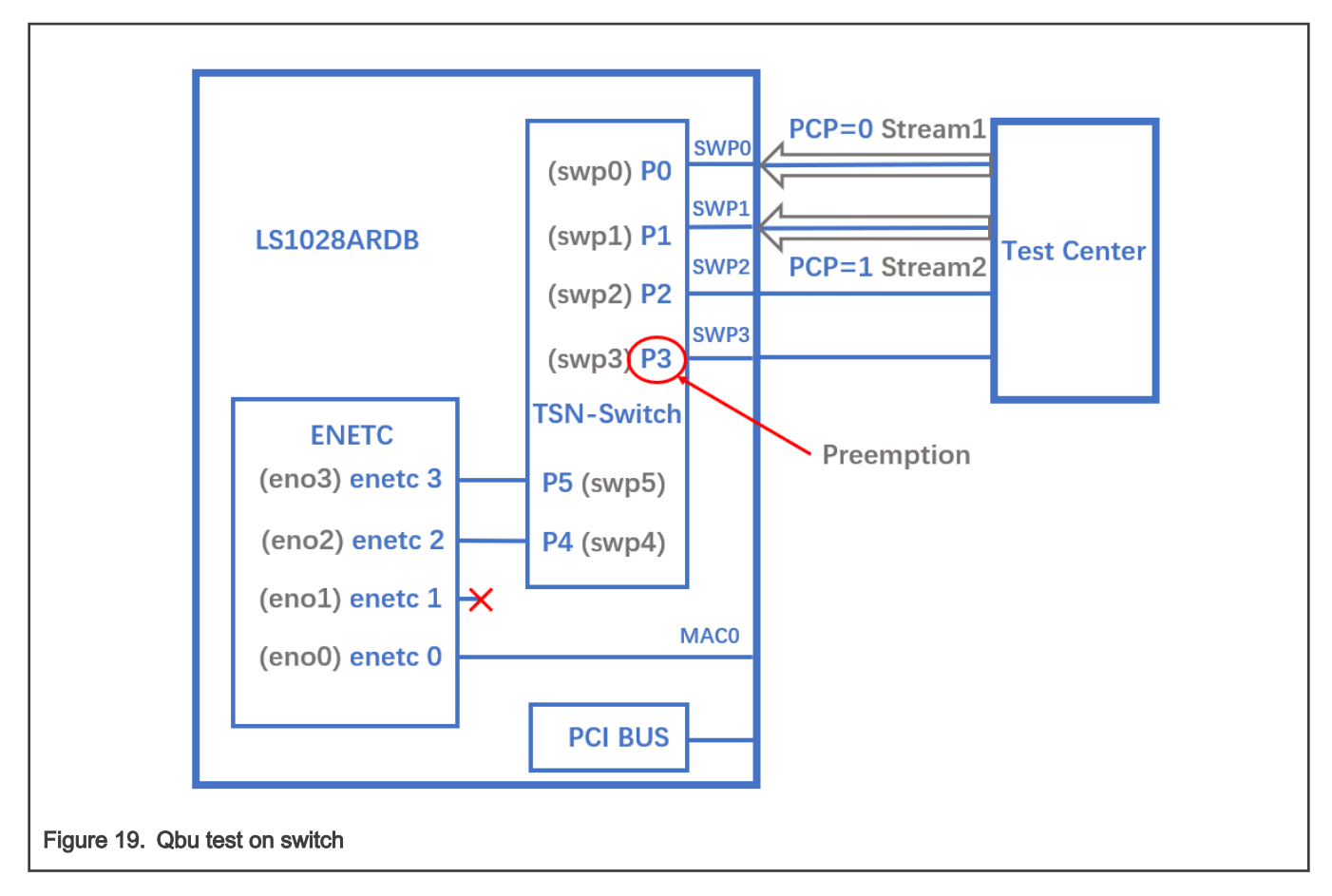

# 6.3.3.4.1 Tsntool usage

1. Set queue 1 to be preemptable. There are two ways to set preemptable queues, users can choose tsntool or ethtool to set it.

```
#tsntool command to set preemptable queues:
tsntool> qbuset --device swp3 --preemptable 0x02
```

2. Send two streams from TestCenter, set packet size to be 1500Byte and bandwidth to be 1G, then check the number of additional mPackets transmitted by PMAC:

```
devmem 0x1fc010e48 32 0x3 && devmem 0x1fc010280
```

3. Qbu combined with Qbv test.

Set queue 0 gate open 20us, queue 1 gate open 20us.

```
cat > qbv0.txt << EOF
t0 0000001b 200000
t1 00000010b 200000
EOF
qbvset --device swp3 --entryfile qbv0.txt
```

Send two streams from TestCenter, packets in queue 1 will be preempted when gate 1 closed

# 6.3.3.4.2 Ethtool usage

1. Set queue 1 to be preemptable. There are two ways to set preemptable queues, users can choose tsntool or ethtool to set it.

```
#ethtool command to set preemptable queues:
ethtool --set-frame-preemption swp3 preemptible-queues-mask 0x02 min-frag-size 124
```

## Explanation:

- preemptible-queues-mask: A 8-bit vector which specifies preemptable queues within the 8 priorities (with bit-0 for priority-0 and bit-7 for priority-7).
- min-frag-size: at least frame bytes have been transmitted in fragment, the minimum non-final fragment size is 64, 128, 192, or 256 octets (include 4 Bytes fragment header).
- 2. Send two streams from TestCenter, set packet size to be 1500Byte and bandwidth to be 1G, then check the number of additional mPackets transmitted by PMAC:

devmem 0x1fc010e48 32 0x3 && devmem 0x1fc010280

3. Qbu combined with Qbv test.

Set queue 0 gate open 20us, queue 1 gate open 20us.

```
tc qdisc replace dev swp3 parent root handle 100 taprio num_tc 8 map 0 1 2 3 4 5 6 7 \
    queues 100 101 102 103 104 105 106 107 base-time 0 \
        sched-entry S 01 200000 \
        sched-entry S 02 200000 flags 0x2
```

Send two streams from TestCenter, packets in queue 1 will be preempted when gate 1 closed

## 6.3.3.5 Qav

The below figure illustrates the Qav test case setup.

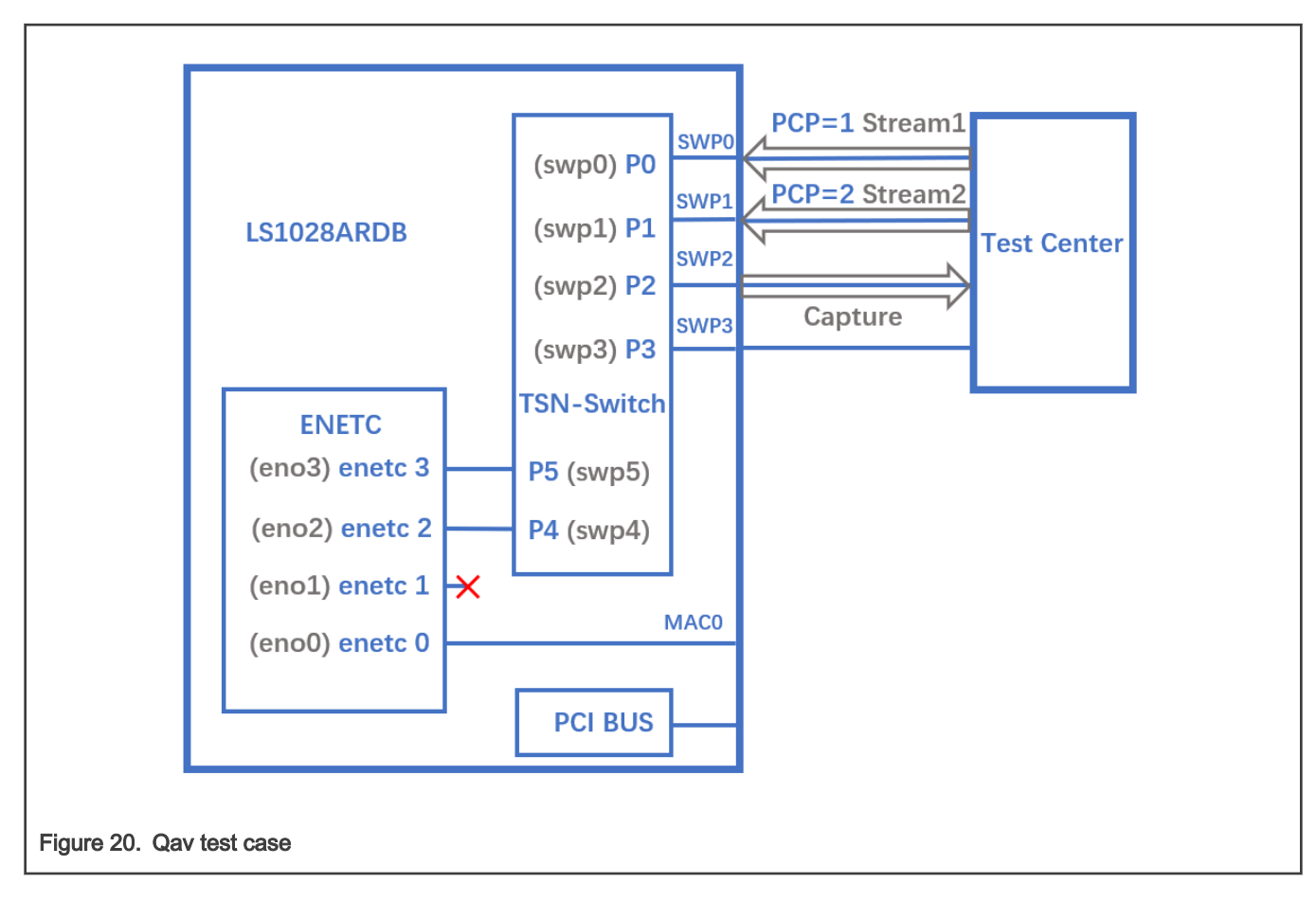

## 6.3.3.5.1 Tsntool usage

1. Set the percentage of two traffic classes:

```
tsntool> cbsset --device swp2 --tc 1 --percentage 20
tsntool> cbsset --device swp2 --tc 2 --percentage 40
```

2. Send two streams from Test center, then check the frames count.

ethtool -S swp2

Note that the frame count of queue1 is half of queue2.

**NOTE** Stream rate must lager than bandwidth limited of queue.

#### 3. Capture frames on swp2 on TestCenter.

# The Get Frame sequence is: (PCP=1), (PCP=2), (PCP=2), (PCP=1), (PCP=2), (PCP=2),...

# 6.3.3.5.2 Tc-cbs usage

LS1028a support the CBS qdisc to setup Credit-based Shaper. Below commands set CBS with 20Mbit/s for queue 1 and 40Mbit/s for queue 2.

1. Set the cbs of two traffic classes:

```
tc qdisc add dev swp2 root handle 1: mqprio num_tc 8 map 0 1 2 3 4 5 6 7 \
   queues 100 101 102 103 104 105 106 107 hw 0
tc qdisc replace dev swp2 parent 1:2 cbs locredit -1470 hicredit 30 \
   sendslope -980000 idleslope 20000 offload 1
tc qdisc replace dev swp2 parent 1:3 cbs locredit -1440 hicredit 60 \
   sendslope -960000 idleslope 40000 offload 1
```

2. Send one stream with PCP=1 from TestCenter, we can get the stream bandwith is 20Mbps from swp2.

3. Send two streams from Test center, then check the frames count.

ethtool -S swp2

Note that the frame count of queue1 is half of queue2.

4. delete the cbs rules.

tc qdisc del dev swp2 parent 1:2 cbs tc qdisc del dev swp2 parent 1:3 cbs

# 6.3.3.6 Qci

The figure below illustrates the Qci test case setup.

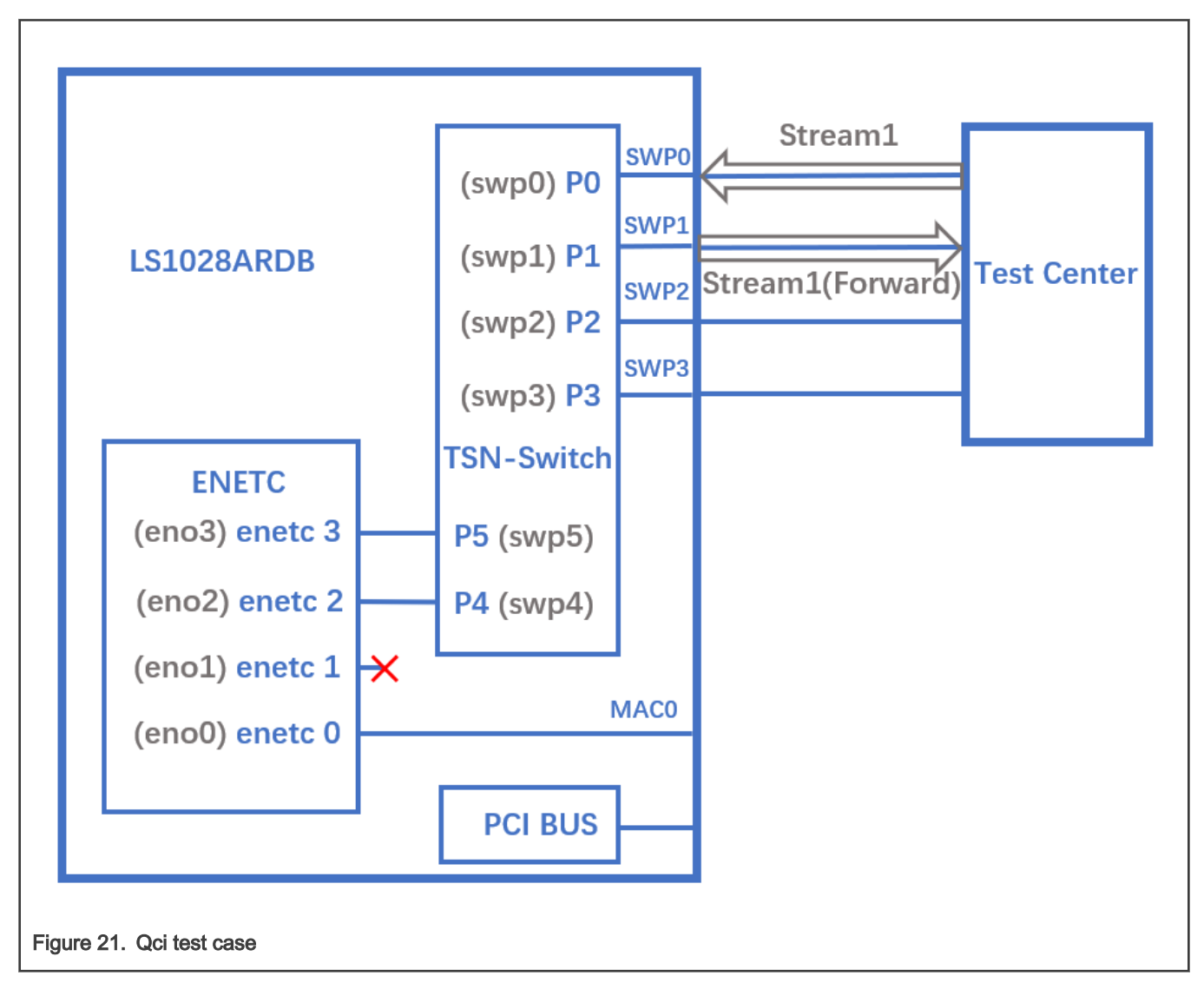

# 6.3.3.6.1 Tsntool usage

# 6.3.3.6.1.1 Stream identification

Use the following commands for stream identification:

- 1. Set a stream to swp0 on TestCenter.
- 2. Edit the stream, set the destination MAC as: 00:01:83:fe:12:01, Vlan ID : 1

```
tsntool> cbstreamidset --device swp1 --nullstreamid --index 1 --nulldmac 0x000183fe1201 --
nullvid 1 --streamhandle 1
```

Explanation:

- device: set the device port which is the stream forwarded to. If the {destmac, VID} is already learned by switch, switch will not care device port.
- nulltagged: switch only support nulltagged=1 mode, so there is no need to set it.

nullvid: Use "bridge vlan show" to see the ingress VID of switch port.

```
tsntool> qcisfiset --device swp0 --index 1 --streamhandle 1 --gateid 1 --priority 0 --
flowmeterid 68
```

#### Explanation:

- device: can be any one of switch ports.
- index: value is the same as streamhandle of cbstreamidset.
- streamhandle: value is the same as streamhandle of cbstreamidset.
- flowmeterid: PSFP Policer id, ranges from 63 to 383.
- 3. Send one frame, then check the frames.

```
ethtool -S swp1
ethtool -S swp2
```

Only swp1 can get the frame.

4. Use the following command to check and debug the stream identification status.

```
qcisfiget --device swp0 --index 1
```

## NOTE

The parameter streamhandle is the same as index in stream filter set, we use streamhandle as SFID to identify the stream, and use index to set stream filter table entry.

#### 6.3.3.6.1.2 Stream gate control

1. Use the following commands for stream gate control:

```
echo "t0 1b 3 50000 200" > sgi.txt
tsntool> qcisgiset --device swp0 --enable --index 1 --initgate 1 --initipv 0 --gatelistfile
sgi.txt --basetime 0x0
```

Explanation:

- · 'device': can be any one of switch ports.
- · 'index': gateid
- · 'basetime' : It is the same as Qbv set.
- 2. Send one frame on TestCenter.

ethtool -S swpl

Note that the frame could pass, and green\_prio\_3 has increased.

3. Now run the following commands:

```
echo "t0 0b 3 50000 200" > sgi.txtx
tsntool> qcisgiset --device swp0 --enable --index 1 --initgate 1 --initipv 0 --gatelistfile
sgi.txt --basetime 0x0
```

4. Next, send one frame on TestCenter.

ethtool -S swpl

Note that the frame could not pass.

## 6.3.3.6.1.3 SFI maxSDU test

Use the following command to run this test:

```
tsntool> qcisfiset --device swp0 --index 1 --gateid 1 --priority 0 --flowmeterid 68 --maxsdu 200
```

Now, send one frame (frame size > 200) on TestCenter.

ethtool -S swpl

User can observe that the frame could not pass.

## 6.3.3.6.1.4 FMI test

Use the following set of commands for the FMI test.

1. Run the command:

tsntool> qcifmiset --device swp0 --index 68 --cir 100000 --cbs 4000 --ebs 4000 --eir 100000

|   | <u></u>  | - | _ |
|---|----------|---|---|
| N |          |   | - |
|   | <b>U</b> |   | _ |

- · The 'device' in above command can be any one of the switch ports.
- The index of qcifmiset must be the same as flowmeterid of qcisfiset.
- 2. Now, send one stream (rate = 100M) on TestCenter.

ethtool -S swp0

Note that all frames pass and get all green frames.

3. Now, send one stream (rate = 200M) on TestCenter.

```
ethtool -S swp0
```

Observe that all frames pass and get green and yellow frames.

4. Send one stream (rate = 300M) on TestCenter.

ethtool -S swp0

Note that not all frames could pass and get green, yellow, and red frames.

5. Send one yellow stream (rate = 100M) on TestCenter.

ethtool -S swp0

All frames pass and get all yellow frames.

6. Send one yellow stream (rate = 200M) on TestCenter.

ethtool -S swp0

Note that not all frames could pass and get yellow and red frames.

7. Test cf mode.

tsntool> qcifmiset --device swp0 --index 68 --cir 100000 --cbs 4000 --ebs 4000 --eir 100000 --cf

8. Send one yellow stream (rate = 200M) on TestCenter.

ethtool -S swp0

All frames pass and get all yellow frames (use CIR as well as EIR).

9. Send one yellow stream (rate = 300M) on TestCenter.

ethtool -S swp0

Note that not all frames could pass and get yellow and red frames.

## 6.3.3.6.1.5 Port based SFI set

LS1028a switch can works on port based PSFP set, which means when a null identified stream is recieved on ingress port, switch will using the port default SFI.

Below example test no streamhandle in qcisfiset to set a port default SFI.

1. Using SFID 2 to set as swp0 port default SFI.

tsntool> qcisfiset --device swp0 --index 2 --gateid 1 --flowmeterid 68

After the port default SFI set, any stream send from swp0 port will do the gate 1 and flowmeter 68 policy.

2. Set stream gate control.

```
echo "t0 1b 4 50000 200" > sgi.txt
tsntool> qcisgiset --device swp0 --enable --index 1 --initgate 1 --initipv 0 --gatelistfile sgi.txt
```

3. Send any stream to swp0.

ethtool -S swpl

Note that the frame could pass, and green\_prio\_4 has increased.

## 6.3.3.6.2 Tc-flower usage

The figure below illustrates the tc-flower based Qci test case setup.

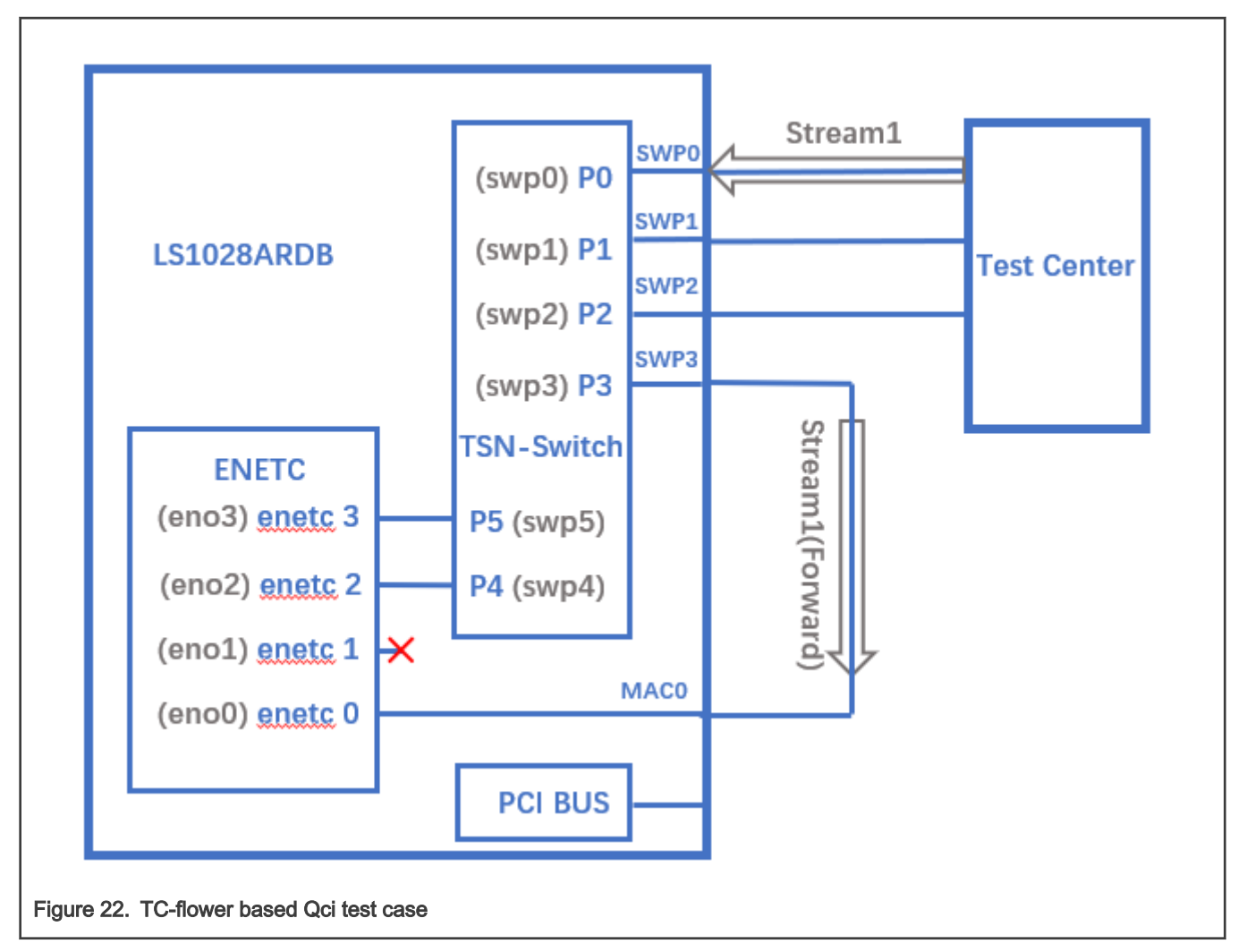

1. Get destination MAC on LS1028ARDB board, then use "dst\_mac CA:9C:00:BC:6D:68" as shown in the following commands.

```
ifconfig eno0
Link encap:Ethernet HWaddr CA:9C:00:BC:6D:68
    inet addr:169.254.88.50 Bcast:169.254.255.255 Mask:255.255.0.0
    inet6 addr: fe80::ed36:c4ce:bb04:863d/64 Scope:Link
    UP BROADCAST RUNNING MULTICAST MTU:1500 Metric:1
    RX packets:2 errors:0 dropped:0 overruns:0 frame:0
    TX packets:1529 errors:0 dropped:0 overruns:0 carrier:0
    collisions:0 txqueuelen:1000
    RX bytes:152 (152.0 B) TX bytes:118456 (115.6 KiB)
```

## 2. Set Qci on ingress port swp0.

1) Use the following commands to set Qci gate.

```
tc qdisc add dev swp0 ingress
tc filter add dev swp0 protocol 802.1Q parent ffff: flower skip_sw dst_mac CA:9C:00:BC:6D:68 vlan_id
1 action gate index 1 base-time 0 sched-entry CLOSE 6000 -1 -1
```

2). Use the following commands to set Qci flow meter.

tc qdisc add dev swp0 ingress
tc filter add dev swp0 protocol 802.1Q parent ffff: flower skip\_sw dst\_mac CA:9C:00:BC:6D:68 vlan\_id
1 action police index 1 rate 10Mbit burst 10000

3). Use the following commands to set Qci SFI priority.

```
tc qdisc add dev swp0 ingress
tc filter add dev swp0 protocol 802.1Q parent ffff: flower skip_sw dst_mac CA:9C:00:BC:6D:68 vlan_id
1 vlan prio 1 action gate index 1 base-time 0 sched-entry CLOSE 6000 -1 -1
```

4). Use the following commands to set both gate and flow meter.

```
tc qdisc add dev swp0 ingress
tc filter add dev swp0 protocol 802.1Q parent ffff: flower skip_sw dst_mac CA:9C:00:BC:6D:68 vlan_id
1 action gate index 1 base-time 0 sched-entry OPEN 6000 2 -1 action police index 1 rate 10Mbit burst
10000
```

3. Send a stream from testcenter, set the stream dest mac as CA:9C:00:BC:6D:68, set vid=1 and vlan\_prio=1 in vlan tag.

4. Using "tcpdump -i eno0 -w eno0.pcap" to receive the stream on eno0, check if packets are received.

5. Use the following commands to delete a stream rule.

```
tc -s filter show dev swp0 ingress
tc filter del dev swp0 ingress pref 49152
```

#### NOTE

- Each stream can only be added only once. If a user wants to update it, delete the rule and add a new one.
- MAC and VID of stream must have been learned in switch MAC table if the stream is required to be added.
- Qci gate cycle time is expected to be more than 5 µs.
- · Qci flow meter can only set cir and cbs now, and the policers are shared with ACL VCAPs.

# 6.3.3.7 802.1CB

The following figure describes the test setup for the seamless redundancy test case.

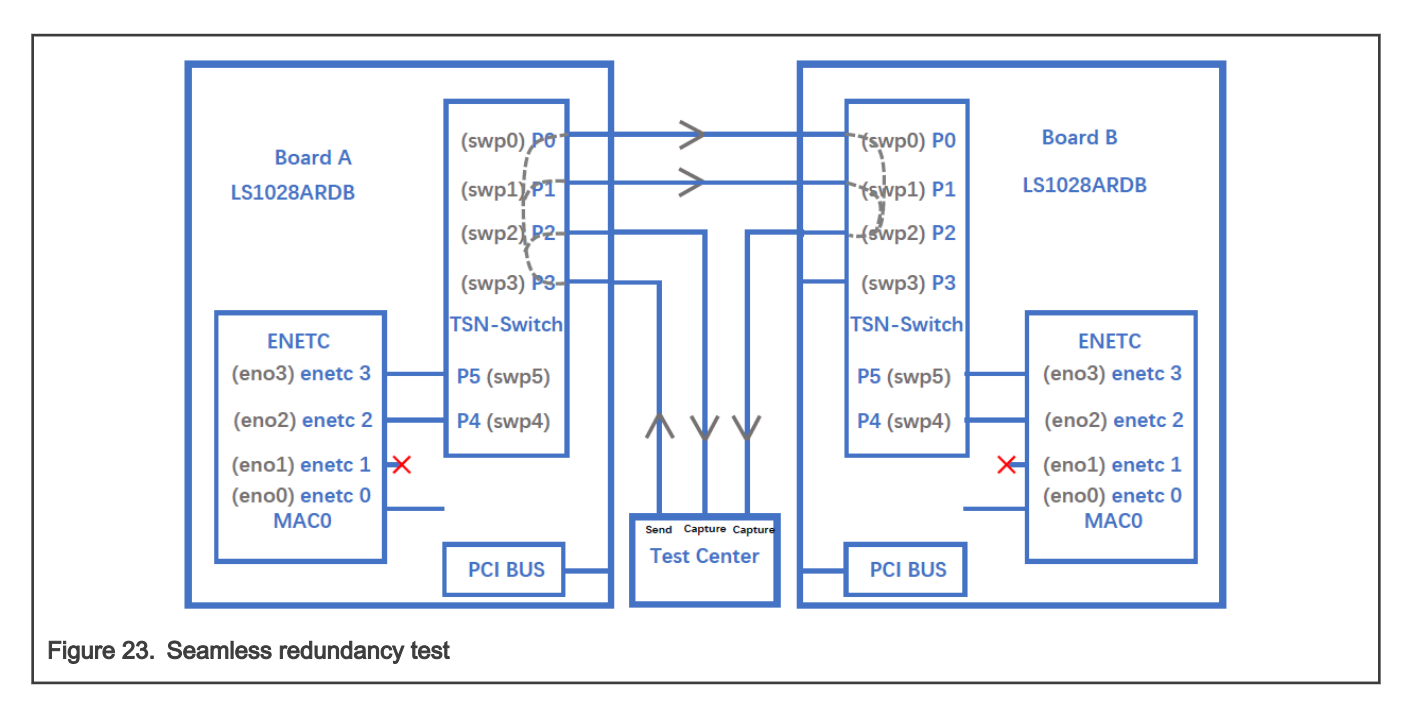

## 6.3.3.7.1 Sequence Generator test

Use the following set of commands for the 'Sequence Generator' test.

1. Configure switch ports to be forward mode.

## On board A:

```
ip link add name switch type bridge vlan_filtering 1
ip link set switch up
ip link set swp0 master switch && ip link set swp0 up
ip link set swp1 up
ip link set swp2 master switch && ip link set swp2 up
ip link set swp3 master switch && ip link set swp3 up
bridge vlan add dev swp0 vid 1 pvid
bridge vlan add dev swp3 vid 1 pvid
```

## On board B

```
ip link add name switch type bridge vlan_filtering 1
ip link set switch up
ip link set swp0 master switch && ip link set swp0 up
ip link set swp1 master switch && ip link set swp1 up
ip link set swp2 master switch && ip link set swp2 up
ip link set swp3 master switch && ip link set swp3 up
bridge vlan add dev swp0 vid 1 pvid
bridge vlan add dev swp2 vid 1 pvid
bridge vlan add dev swp3 vid 1 pvid
```

## 2. On board A, run the commands:

```
tsntool> cbstreamidset --device swp0 --index 1 --nullstreamid --nulldmac 0x7EA88C9B41DD --
nullvid 1 --streamhandle 1
tsntool> cbgen --device swp0 --index 1 --iport_mask 0x08 --split_mask 0x07 --seq_len 16 --
seq_num 2048
```

In the command above,

- device: can be any one of switch ports.
- index: value is the same as streamhandle of cbstreamidset.
- 3. Send a stream from TestCenter to swp3 of board A, set destination mac as 7E:A8:8C:9B:41:DD.
- 4. Capture frames on swp2 on TestCenter.

We can get frames from swp2 on TestCenter, each frame adds the sequence number: 23450801, 23450802, 23450803...

5. Capture frames from swp2 of board B on TestCenter, we can get the same frames.

# 6.3.3.7.2 Sequence Recover test

Use the following steps for the Sequence Recover test:

1. On board B, run the following commands:

```
tsntool> cbstreamidset --device swp2 --index 1 --nullstreamid --nulldmac 0x7EA88C9B41DD --
nullvid 1 --streamhandle 1
tsntool> cbrec --device swp0 --index 1 --seq len 16 --his len 31 --rtag pop en
```

In the cbrec command mentioned above:

- device: can be any one of switch ports.
- index: value is the same as streamhandle of cbstreamidset.
- 2. Send a frame from TestCenter to swp3 of board A, set dest mac to be 7E:A8:8C:9B:41:DD.
- 3. Capture frames from swp2 of board B on TestCenter, we can get only one frame without sequence tag.

# 6.3.3.8 TSN stream identification

TSN module uses QoS class to identify and control streams. There are three ways to identify the stream to different QoS class. These are explained in the following sections.

# 6.3.3.8.1 Stream identification based on PCP value of Vlan tag

The default QoS class is based on PCP of Vlan tag for a frame. If there is no Vlan tag for a frame, the default QoS class is 0. Set the PCP value on TestCenter.

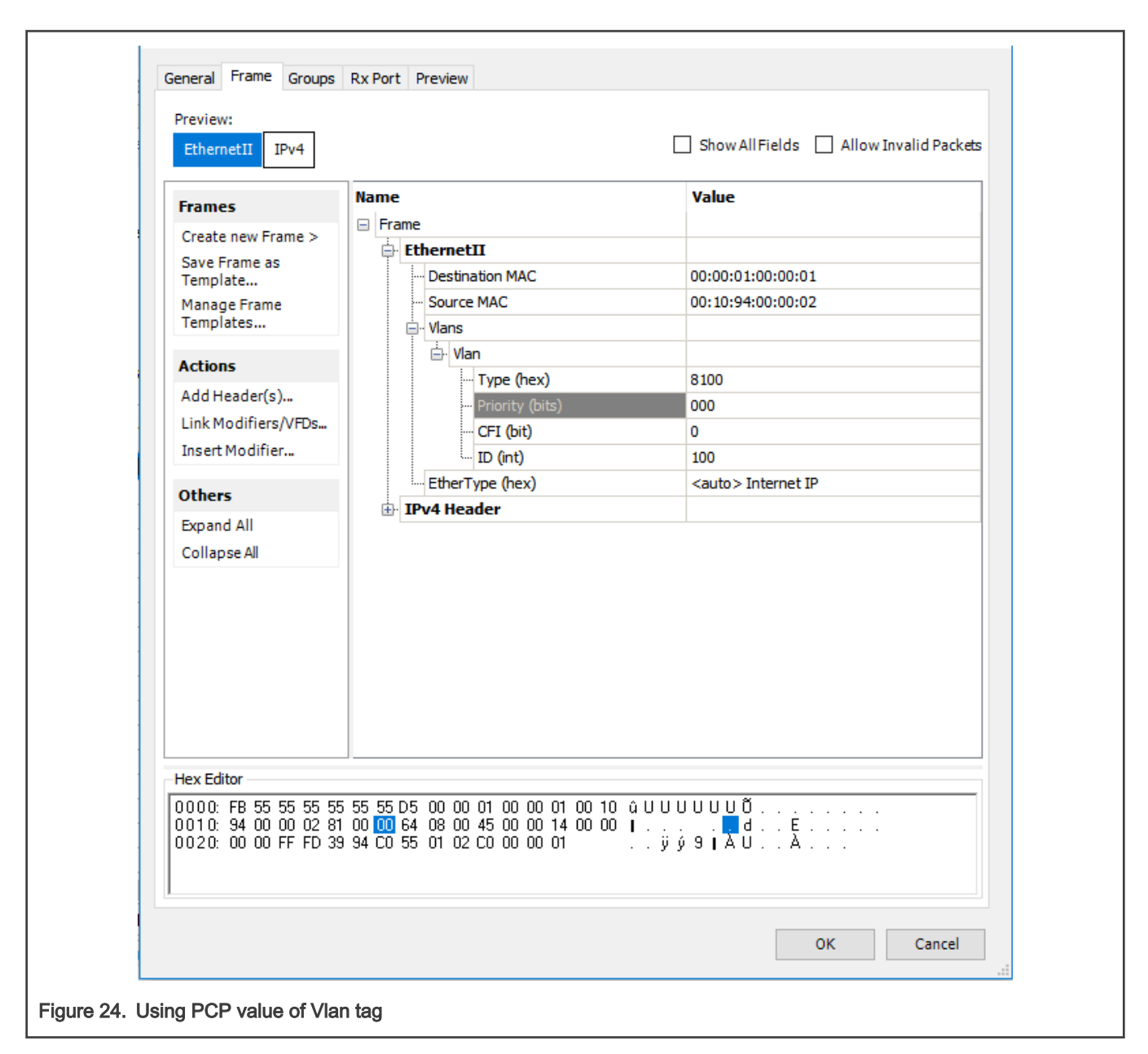

# 6.3.3.8.2 Based on DSCP of ToS tag

Use the below steps to identify stream based on DSCP value of ToS tag.

1. Map the DSCP value to a specific QoS class using the command below:

tsntool> dscpset --device swp0 --index 1 --cos 1 --dpl 0

## Explanation:

- index: DSCP value of stream, 0-63.
- cos: QoS class which is mapped to.
- dpl: Drop level which is mapped to.
- 2. Set the DSCP value on TestCenter. DSCP value is the upper six bits of ToS in IP header, set the DSCP value on TestCenter as shown in the following figure.

| Ethemetii                                                                        |                                                                     | Show All Fields Allow Invalid Packet |
|----------------------------------------------------------------------------------|---------------------------------------------------------------------|--------------------------------------|
| Frames Create new Frame >                                                        | Name<br>Frame                                                       | Value                                |
| Save Frame as<br>Template                                                        | EthernetII                                                          |                                      |
| Manage Frame<br>Templates                                                        | ToS/DiffServ                                                        | tos (0x04) ····                      |
|                                                                                  | Time to live (int)                                                  | 255                                  |
| ACTIONS                                                                          | Protocol (int)                                                      | <auto> Experimental</auto>           |
| Add Header(s)                                                                    | Source                                                              | 192.85.1.2                           |
| Link Modifiers/VFDs                                                              | ···· Destination                                                    | 192.0.0.1                            |
| Insert Modifier                                                                  | ···· Header Options                                                 |                                      |
| Others                                                                           | Gateway                                                             | 192.85.1.1                           |
|                                                                                  |                                                                     |                                      |
|                                                                                  |                                                                     |                                      |
| Hex Editor                                                                       | EE EE DE 00 00 01 00 00 01 00 :                                     | 0 UUUUUUUÕ                           |
| Hex Editor<br>0000: 55 55 55 55 55<br>0010: 94 00 00 02 8<br>0020: 00 00 FF FD 3 | 00 20 64 08 00 45 04 00 00 01 40 00<br>9 90 C0 55 01 02 C0 00 00 01 |                                      |

# 6.3.3.8.3 Based on qci stream identification

The following steps describe how to use qci to identify the stream and set it to a QoS class.

1. Identify a stream.

```
tsntool> cbstreamidset --device swp1 --nullstreamid --nulldmac 0x000183fe1201 --nullvid 1 --
streamhandle 1
tsntool> qcisfiset --device swp0 --index 1 --gateid 1 --flowmeterid 68
```

2. Set to Qos class 3 by using stream gate control.

```
echo "t0 1b 3 50000 200" > sgi.txt
tsntool> qcisgiset --device swp0 --enable --index 1 --initgate 1 --initipv 0 --
gatelistfile sgi.txt
```

# 6.3.3.9 ACL

The access-control-list is using "tc flower" command to set the filter and actions. Following keys and actions are supported on LS1028a:

## keys:

vlan\_id vlan\_prio dst\_mac/src\_mac for non IP frames dst\_ip/src\_ip dst\_port/src\_port

# actions:

trap drop police vlan modify vlan push(Egress)

Using following commands to set, get and delete ACL rules:

```
tc qdisc add dev swp0 ingress
tc filter add dev swp0 parent ffff: protocol [ip/802.1Q] flower skip_sw [keys] action [actions]
tc filter list dev swp0 parent ffff:
tc filter del dev swp0 parent ffff: pref [pref_id]

tc qdisc add dev swp1 clsact
tc filter add dev swp1 egress protocol 802.1Q flower skip_sw [keys] action vlan push id [value]
priority [value]
tc filter show dev swp1 egress
tc filter del dev swp1 egress pref [pref_id]
```

There are four ACL use cases for testing:

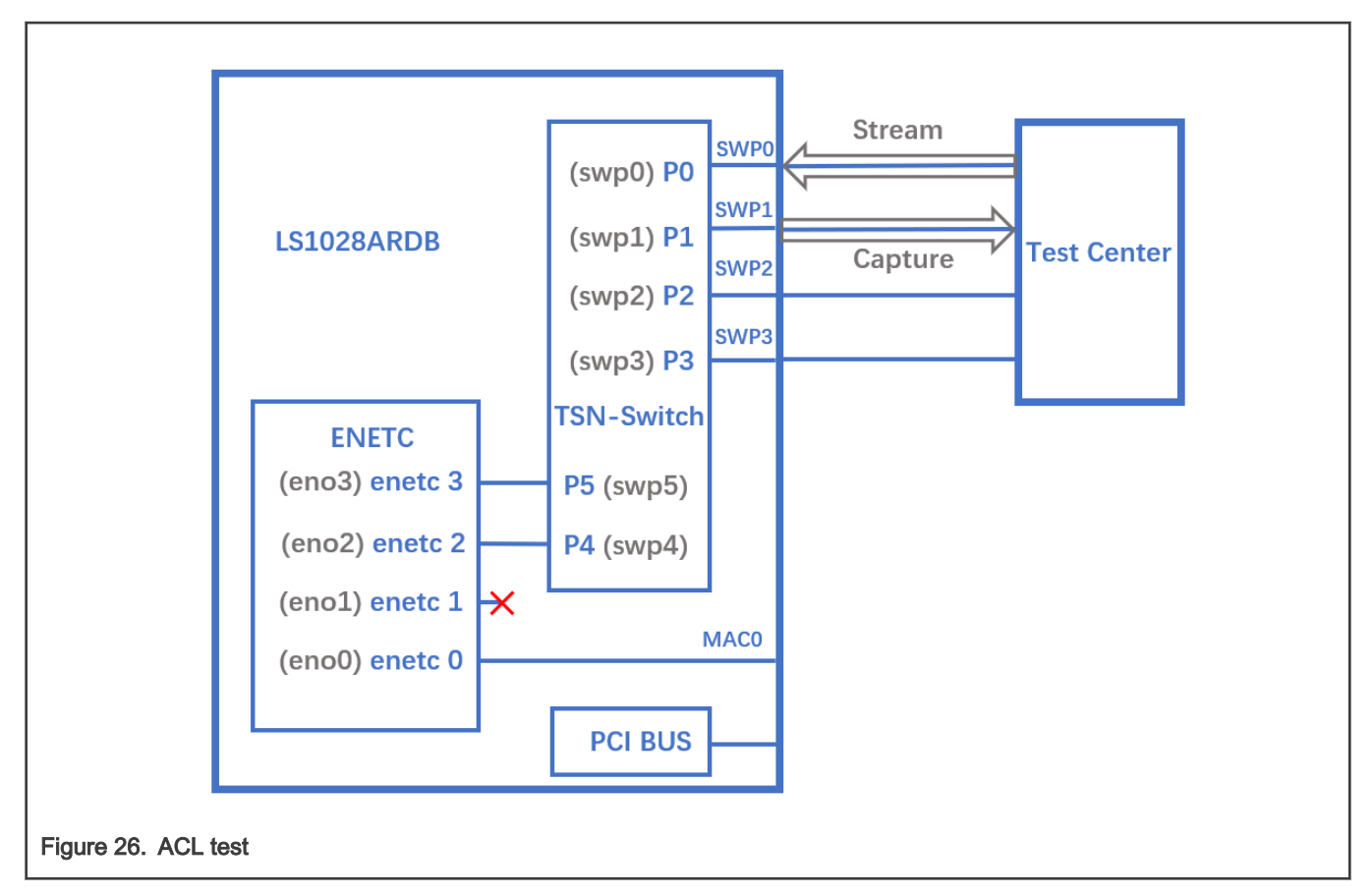

1. Drop all frames from source IP 192.168.2.1.

tc qdisc add dev swp0 ingress tc filter add dev swp0 parent ffff: protocol ip flower skip\_sw src\_ip 192.168.2.1 action drop

Set source IP as 192.168.2.1 and send ip package from testcenter, package will be dropped on swp0.

2. Limit bandwidth of HTTP streams to 10Mbps.

```
tc filter add dev swp0 parent ffff: protocol ip flower skip_sw ip_proto tcp dst_port 80 action police rate 10Mbit burst 10000
```

Send TCP package and set destination port as 80 on testcenter, set the stream bandwidth to 1Gbps, we can get a 10Mbps stream rate.

 Filter frames which have a specific vlan tag(VID=1 and PCP=1), then modify the vlan tag(VID=2, PCP=2) and classified to Qos traffic class 2.

```
ip link set switch type bridge vlan_filtering 1
tc qdisc add dev swp0 ingress
tc filter add dev swp0 parent ffff: protocol 802.1Q flower skip_sw vlan_id 1 vlan_prio 1 action
vlan modify id 2 priority 2
bridge vlan add dev swp0 vid 2
bridge vlan add dev swp1 vid 2
```

Set vid=1 and pcp=1 in vlan tag, then send ip package from testcenter, we can get a package with vid=2, pcp=2 from swp1 on TestCenter.
4. Push a specific vlan tag(vid=3, pcp=3) into frames(classified vid=2, pcp=2 in switch) egress from swp1.

```
tc qdisc add dev swp1 clsact
tc filter add dev swp1 egress protocol 802.10 flower skip_sw vlan_id 2 vlan_prio 2 action vlan
push id 3 priority 3
```

Set vid=1 and pcp=1 in vlan tag, then send ip package from testcenter, the frame will hit rule in usecase 3 and retag the vlan(vid=2, pcp=2). we can get a frame with vid=3, pcp=3 from swp1 on TestCenter.

5. Push double vlan tag(Q-in-Q) into frames egress to swp1.

```
ip link add dev br0 type bridge
ip link set dev swp0 master br0
ip link set dev swp1 master br0
ip link set br0 type bridge vlan_filtering 1
bridge vlan add dev swp0 vid 222
bridge vlan add dev swp1 vid 222
tc qdisc add dev swp1 clsact
tc filter add dev swp1 egress protocol 802.1Q flower skip_sw \
    vlan_id 222 vlan_prio 2 \
    action vlan push id 200 priority 1 protocol 802.1AD \
    action vlan push id 300 priority 3
```

Result: TX(tpid:8100 vid:222 pri:2) -> swp0 -> swp1 -> RX(S-TAG tpid:88A8 vid:200 pri:1, C-TAG tpid:8100 vid:300 pri:3)

6. Pop single or double vlan tag(Q-in-Q) from frames ingress from swp0.

```
ip link add dev br0 type bridge
ip link set dev swp0 master br0
ip link set dev swp1 master br0
tc qdisc add dev swp0 ingress
tc filter add dev swp0 ingress \
    protocol 802.1ad flower \
    vlan_id 111 vlan_prio 1 vlan_ethtype 802.1q \
    cvlan_id 222 cvlan_prio 2 cvlan_ethtype ipv4 \
    action vlan pop
```

Result: TX(S-TAG tpid:88A8 vid:111 pri:1, C-TAG tpid:8100 vid:222 pri:2) -> swp0 -> swp1 -> RX(TAG tpid:8100 vid:222 pri:2)

```
tc filter add dev swp0 ingress \
    protocol 802.1ad flower \
    vlan_id 111 vlan_prio 1 vlan_ethtype 802.1q \
    cvlan_id 223 cvlan_prio 2 cvlan_ethtype ipv4 \
    action vlan pop \
    action vlan pop
```

Result: TX(S-TAG tpid:88A8 vid:111 pri:1, C-TAG tpid:8100 vid:223 pri:2) -> swp0 -> swp1 -> RX(received packets without VLAN tag)

# 6.3.4 Q-in-Q configuration on Felix switch

1. Q-in-Q feature

Q-in-Q feature allow service providers to create a Layer 2 Ethernet connection between two user sites. Providers can segregate different user's VLAN traffic on a link or bundle different user VLANs. When using Q-in-Q, the user's 802.1Q VLAN tags(C-TAG:0x8100) are prepended by the service VLAN tag(S-TAG: 0x88A8).

2. Q-in-Q application scenario

In the following scenario, switch's port swp0 connects with Customer 1's LAN, swp1 connects with ISP's MAN,

The traffic with VLAN tag is like this:

uplink: Customer LAN(only C-TAG) -> swp0 -> swp1(add S-TAG) -> ISP MAN(S-TAG + C-TAG) downlink: ISP MAN(S-TAG + C-TAG) -> swp1(pop S-TAG)-> swp0(only C-TAG) -> Customer LAN

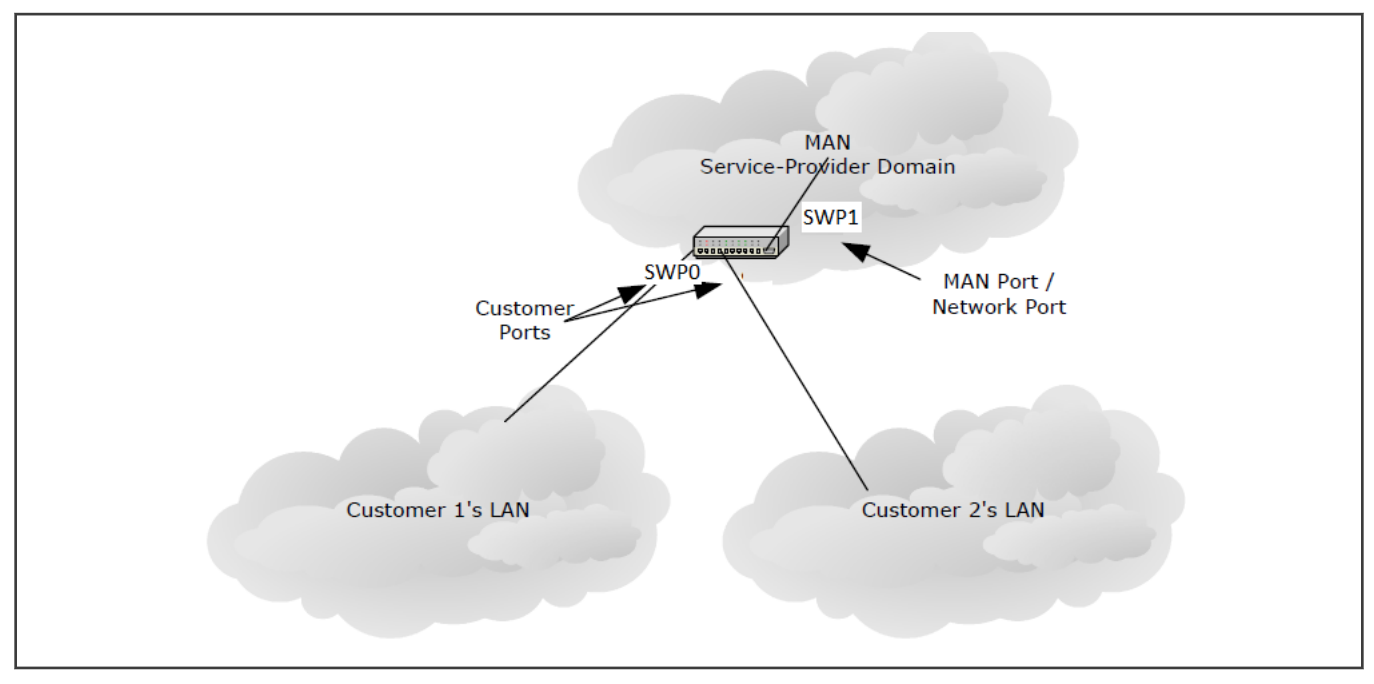

## 3. Q-in-Q configuration example

3.1 Enable swp1 Q-in-Q mode

devlink dev param set pci/0000:00:00.5 name qinq\_port\_bitmap value 2 cmode runtime

Note:

a. 0000:00:00.5 is pcie bus and device number of ocelot switch.

b. value 2 is bitmap for port 1, if port n is linked to ISP MAN, the related bit n should be set to 1.

## 3.2 Create bridge and add ports

```
ip link add dev br0 type bridge vlan_protocol 802.1ad
ip link set dev swp0 master br0
ip link set dev swp1 master br0
ip link set dev br0 type bridge vlan filtering 1
```

## 3.3 Set swp0 pvid and untagged for egress traffic

```
bridge vlan del dev swp0 vid 1 pvid
bridge vlan add dev swp0 vid 100 pvid untagged
bridge vlan add dev swp1 vid 100
```

## 3.4 Result

Customer(tpid:8100 vid:111) -> swp0 -> swp1 -> ISP(STAG tpid:88A8 vid:100, CTAG tpid:8100 vid:111)

ISP(tpid:88A8 vid:100 tpid:8100 vid:222) -> swp1 -> swp0 -> Customer(tpid:8100 vid:222)

# 6.4 Verifying TSN features on LS1021A-TSN board

On the LS1021A-TSN platform, TSN features are provided by the SJA1105TEL Automotive Ethernet switch. These hardware features comply to pre-standard (draft) versions of the following IEEE specifications:

- 802.1Qbv Time Aware Shaping
- 802.1Qci Per-Stream Filtering and Policing
- 1588v2 Precision Time Protocol

The following demonstration illustrates the SJA1105 hardware features listed below:

- · Ingress rate limiting via the L2 (best-effort) policers
- Time-aware shaping
- 802.1AS gPTP synchronization

# 6.4.1 Topology

For demonstrating the SJA1105 TSN features, the following topology is required:

- 1 LS1021A-TSN board, acting as a TSN switch
- 1 generic host (can be a PC or another board) capable of PTP hardware timestamping, acting as a sender of latencysensitive traffic
- 1 generic host (can be a PC or another board), acting as a sender of high-bandwidth traffic
- 1 generic host (can be a PC or another board) capable of PTP hardware timestamping, acting as receiver for the latency-sensitive and for the high-bandwidth traffic

The required software packages for the generic hosts are:

- ptp4l, phc2sys and phc\_ctl from the linuxptp package: https://github.com/openil/linuxptp
- iperf3
- · isochron from the tsn-scripts package: https://github.com/vladimiroltean/tsn-scripts/tree/isochron

The generic hosts are assumed to be connected to the LS1021A-TSN board through an interface called eth0.

This topology is depicted in the following figure.

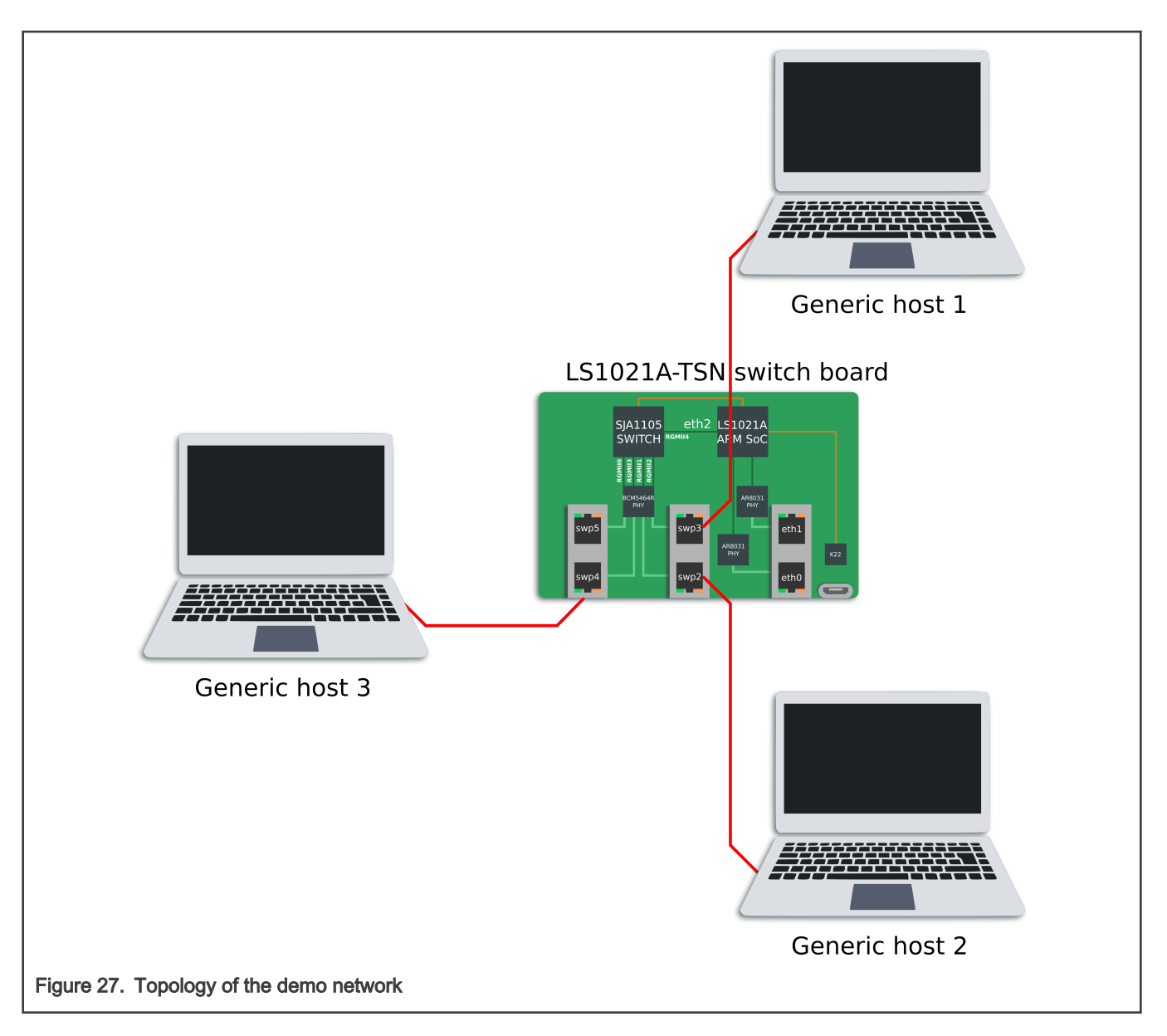

# 6.4.2 SJA1105 Linux support

The SJA1105 switch is supported in the OpenIL Linux kernel using the Distributed Switch Architecture (DSA) framework (an overview of which can be found at https://netdevconf.info/2.1/papers/distributed-switch-architecture.pdf).

The following kernel configuration options are available for controlling its features:

- CONFIG\_NET\_DSA\_SJA1105: enables base support for probing the SJA1105 ports as 4 standalone net devices capable of sending and receiving traffic
- CONFIG\_NET\_DSA\_SJA1105\_PTP: enables additional support for the PTP Hardware Clock (PHC), visible in /dev/ptp1 on the LS1021A-TSN board, and for PTP timestamping on the SJA1105 ports
- CONFIG\_NET\_DSA\_SJA1105\_TAS: enables additional support for the Time-Aware Scheduler (TAS), which is configured via the tc-taprio qdisc offload

The documentation for this kernel driver is available at https://www.kernel.org/doc/html/latest/networking/dsa/sja1105.html. Below is a listing of several driver features. The LS1021A-TSN device tree (arch/arm/boot/dts/ls1021a-tsn.dts) defines the sja1105 port names as swp2, swp3, swp4 and swp5. The numbers have a direct correspondence with the chassis labels ETH2, ETH3, ETH4 and ETH5. The ETH2 chassis label (represented in Linux by the swp2 net device) should not be confused with the eth2 net device, which represents the LS1021A host port for this switch (called DSA master).

On the LS1021A-TSN board, network management is done by the systemd-networkd daemon, whose configuration files are located in /etc/systemd/network/. On this board, the following configuration files for systemd-networkd are present by default:

- br0.netdev: Creates a bridge net device with VLAN filtering disabled, STP disabled and MVRP disabled
- · br0.network: Configures the net devices enslaved to br0 to request an IPv4 address via DHCP
- eth0.network, eth1.network, swp.network: Configures all 6 ports of the LS1021A-TSN board to be part of the same br0 bridge (4 ports are bridged in hardware, 2 ports are bridged in software)
- eth2.network: Configures the DSA master port to come up automatically, and assigns it a dummy link-local IP address. Having the DSA master interface up is a requirement for using the switch net devices.

Although all ports are configured for L2 forwarding by default (and therefore the only IP address for this board should be assigned to br0), this can be changed by removing the "Bridge=br0" line from the files in /etc/systemd/network/ and then running "systemctl restart systemd-networkd".

In standalone mode, each SJA1105 port is able of acquiring an IP address and transferring general purpose packets to/from the kernel. This is internally supported by the kernel driver by repurposing the VLAN tagging functionality for switch port separation and identification. Therefore the ability to support general purpose traffic I/O only works as long as the user does not request VLAN tagging, via the bridge vlan\_filtering option. When this happens, the switch driver goes to a reduced functionality mode, where the swpN net devices are no longer capable of sending and receiving general packets to/from the kernel. This is a hardware limitation which can be somewhat mitigated by enabling the best\_effort\_vlan\_filtering devlink parameter (by following the steps in the kernel documentation).

Actually there is a second mechanism of frame tagging, which works for STP and PTP traffic and does not rely on VLAN tagging. Therefore, the STP and PTP protocols remain operational on the sja1105 driver even when the ports are enslaved to a bridge with vlan\_filtering=1.

When VLAN awareness is disabled, the sja1105 ports perform no checks on VLAN port membership or PCP, and performs no alteration to the VLAN tags. For these operations, the following command is necessary:

ip link set dev br0 type bridge vlan filtering 1

Once VLAN filtering is enabled, the VLAN table of each switch port can be inspected and modified using the "bridge vlan" commands from the iproute2 package.

The STP state machine can be started on the bridge using the following command:

```
ip link set dev br0 type bridge stp_state 1
ip link set dev br0 down
ip link set dev br0 up
```

The switch L2 address forwarding database (FDB) can be inspected and modified using the "bridge fdb" set of commands.

Port statistics counters can be inspected using the ethtool -S swpN command.

The sja1105 port MTU can be configured up to a maximum of 2021 using the following command:

ip link set dev swp2 mtu 2000

Port mirroring on a sja1105 port (mirroring of ingress and/or egress packets) can be configured via the following set of commands:

```
tc qdisc add dev swp2 clsact
tc filter add dev swp2 ingress matchall skip_sw \
    action mirred egress mirror dev swp3
```

```
tc filter show dev swp2 ingress
tc filter del dev swp2 ingress pref 49152
```

There are 3 types of policers currently supported by the sja1105 driver:

Port policers: These affect all traffic that is incoming on a port, except traffic that hits a more specific rule (see below). These
are configured as follows:

```
tc qdisc add dev swp2 clsact
tc filter add dev swp2 ingress matchall skip_sw \
    action police rate 10mbit burst 64k
```

 Traffic class policers: These affect only traffic having a specific VLAN PCP. To limit traffic with VLAN PCP 0 (also includes untagged traffic) to 100 Mbit/s on port swp2 only:

```
tc qdisc add dev swp2 clsact
tc filter add dev swp2 ingress protocol 802.1Q flower skip_sw \
    vlan prio 0 action police rate 100mbit burst 64k
```

Broadcast policers: These affect only broadcast traffic (destination MAC ff:ff:ff:ff:ff:ff:ff:ff) received on an ingress port.

In absence of a specific policer allocated to a traffic class or to broadcast traffic, these packets will consume from the bandwidth budget of the port policer.

It is also possible to combine the bandwidth allocation of a traffic class, or of broadcast traffic on multiple ports, and assign them to a single policer. This functionality is called "shared filter blocks" and can be configured as follows (the example below limits broadcast traffic coming from all switch ports to a total of 10 Mbit/s):

For PTP, the sja1105 driver implements the kernel primitives required for interoperating with the linuxptp and other open source application stacks. OpenIL on the LS1021A-TSN is configured to start linuxptp by default in 802.1AS bridge mode on ports swp2, swp3, swp4 and swp5. The following system components are involved:

- ptp4I: Daemon that implements the IEEE 1588/802.1AS state machines. Configured via the /etc/linuxptp.cfg file and controled via the linuxptp.service systemctl service.
- phc2sys: Daemon that synchronizes the system time (CLOCK\_REALTIME) to the active PHC (/dev/ptp1) or viceversa, depending on the board role in the network (PTP master or slave). Configured via the /etc/linuxptp-system-clock.cfg file and controled via the phc2sys.service systemctl service.

To inspect the PTP synchronization status of the board, the following commands can be used:

```
systemctl start --now ptp4l
systemctl start --now phc2sys
journalctl -b -u ptp4l -f
journalctl -b -u phc2sys -f
```

Under steady state, the switch ports are expected to maintain a synchronization offset of +/- 100 ns offset to the PTP master.

During normal operation, the static configuration of the sja1105 needs to be changed by the driver. In turn, this requires a switch reset, which temporarily disrupts Ethernet traffic and PTP synchronization. After a switch reset, the PTP synchronization offset may jump to a higher momentary range of +/- 2 500 000 ns. The list of reset reasons in the sja1105 kernel driver is:

- · Enabling or disabling VLAN filtering, via the "ip link" command.
- · Enabling or disabling PTP timestamping.
- Configuring the ageing time (which is done automatically by the kernel STP state machine when STP is active).
- Configuring the Time-Aware Scheduler via the tc-taprio command.
- Configuring the L2 policers (for MTU or for policing).

## 6.4.3 Synchronized 802.1Qbv demo

The objectives of this demonstration are the following:

- Synchronize the SJA1105 PTP clock using IEEE 802.1AS.
- Run the SJA1105 Time-Aware Scheduler (802.1Qbv engine) based on the PTP clock.
- Create a small switched TSN network with a flow requiring deterministic latency. Prove the latency is not affected by interfering traffic.

In the topology described earlier in this chapter, the boards which need to be synchronized by PTP are hosts 1, 2 and the LS1021A-TSN board. Host 3 only generates iperf traffic, which is not time-sensitive.

The following commands are required to start PTP synchronization using the 802.1AS profile on host 1 and 2:

```
ptp41 -i eth0 -f /etc/ptp41_cfg/gPTP.cfg -m
phc2sys -a -rr --transportSpecific 0x1 --step_threshold 0.0002 --first_step_threshold 0.0002
```

Different output is expected on the two hosts. One will become PTP grandmaster and show the following logs:

• ptp4l:

```
Apr 07 17:20:24 OpenIL ptp41[3267]: [13.067] port 1: link up
Apr 07 17:20:24 OpenIL ptp41[3267]: [13.104] port 1: FAULTY to LISTENING on INIT_COMPLETE
Apr 07 17:20:27 OpenIL ptp41[3267]: [16.113] port 1: LISTENING to MASTER
on ANNOUNCE_RECEIPT_TIMEOUT_EXPIRES
Apr 07 17:20:27 OpenIL ptp41[3267]: [16.113] selected local clock 00049f.fffe.05de06 as
best master
Apr 07 17:20:27 OpenIL ptp41[3267]: [16.113] port 1: assuming the grand master role
Apr 07 17:20:27 OpenIL ptp41[3267]: [16.692] port 1: new foreign master 001f7b.fffe.630248-1
Apr 07 17:20:27 OpenIL ptp41[3267]: [16.692] selected best master clock 00049f.fffe.05f627
Apr 07 17:20:27 OpenIL ptp41[3267]: [16.692] port 1: assuming the grand master role
```

• phc2sys:

```
Apr 07 17:21:24 OpenIL phc2sys[3268]: [73.382] eno0 sys offset
                                                                    12 s2 freq
                                                                                 +2009
delay 1560
Apr 07 17:21:25 OpenIL phc2sys[3268]: [74.382] eno0 sys offset
                                                                     2 s2 freq
                                                                                 +2003
delay 1560
Apr 07 17:21:26 OpenIL phc2sys[3268]: [75.382] eno0 sys offset
                                                                    -18 s2 freq
                                                                                 +1983
delay 1600
Apr 07 17:21:27 OpenIL phc2sys[3268]: [76.383] eno0 sys offset
                                                                    27 s2 freq
                                                                                 +2023
delay
      1600
Apr 07 17:21:28 OpenIL phc2sys[3268]: [77.383] eno0 sys offset
                                                                     7 s2 freq
                                                                                 +2011
       1600
delav
Apr 07 17:21:29 OpenIL phc2sys[3268]: [78.383] eno0 sys offset
                                                                   -18 s2 freq
                                                                                 +1988
delay 1560
```

```
Apr 07 17:21:30 OpenIL phc2sys[3268]: [79.383] eno0 sys offset -8 s2 freq +1993
delay 1560
```

While the other board will become a PTP slave, as seen by the following logs:

• ptp4l:

36 freq +1613 +/- 15 delay 737 Apr 07 17:23:14 OpenIL ptp41[3778]: [68484.668] rms 17 max +/-0 Apr 07 17:23:15 OpenIL ptp41[3778]: [68485.668] rms 15 freg +1622 +/- 11 delay 737 8 max +/-0 28 freq +1643 +/- 13 delay Apr 07 17:23:16 OpenIL ptp41[3778]: [68486.669] rms 14 max 737 +/-0 Apr 07 17:23:17 OpenIL ptp41[3778]: [68487.670] rms 11 max 17 freg +1650 +/- 10 delay 738 +/-0 Apr 07 17:23:18 OpenIL ptp41[3778]: [68488.671] rms 11 max 20 freq +1633 +/- 15 delay 738 +/-0 Apr 07 17:23:19 OpenIL ptp41[3778]: [68489.672] rms 16 freg +1640 +/- 11 delay 8 max 737 +/-0 16 max 737 Apr 07 17:23:20 OpenIL ptp41[3778]: [68490.673] rms 32 freq +1640 +/- 23 delay +/-0 Apr 07 17:23:21 OpenIL ptp41[3778]: [68491.674] rms 12 max 21 freg +1622 +/- 13 delay 737 +/-0 Apr 07 17:23:22 OpenIL ptp41[3778]: [68492.675] rms 13 max 19 freq +1648 +/- 13 delay 738 +/- 0 Apr 07 17:23:23 OpenIL ptp41[3778]: [68493.676] rms 18 max 34 freq +1668 +/- 15 delay 737 +/- 0

#### • phc2sys:

| Apr 07 17:23: | 38 OpenIL | phc2sys[3774]: | [68508.790] | CLOCK_REALTIME | phc offse | et 10 s2  | 2 freq |
|---------------|-----------|----------------|-------------|----------------|-----------|-----------|--------|
| -342 delay    | 1600      |                |             |                |           |           |        |
| Apr 07 17:23: | 39 OpenIL | phc2sys[3774]: | [68509.791] | CLOCK_REALTIME | phc offse | t 2 s2    | 2 freq |
| -347 delay    | 1560      |                |             |                |           |           |        |
| Apr 07 17:23: | 40 OpenIL | phc2sys[3774]: | [68510.791] | CLOCK_REALTIME | phc offse | et 9 s2   | 2 freq |
| -339 delay    | 1600      |                |             |                |           |           |        |
| Apr 07 17:23: | 41 OpenIL | phc2sys[3774]: | [68511.791] | CLOCK_REALTIME | phc offse | et -22 s2 | 2 freq |
| -368 delay    | 1560      |                |             |                |           |           |        |
| Apr 07 17:23: | 42 OpenIL | phc2sys[3774]: | [68512.791] | CLOCK_REALTIME | phc offse | et -19 s2 | 2 freq |
| -371 delay    | 1560      |                |             |                |           |           |        |
| Apr 07 17:23: | 43 OpenIL | phc2sys[3774]: | [68513.791] | CLOCK_REALTIME | phc offse | et -13 s2 | 2 freq |
| -371 delay    | 1560      |                |             |                |           |           |        |
| Apr 07 17:23: | 44 OpenIL | phc2sys[3774]: | [68514.791] | CLOCK_REALTIME | phc offse | t 48 s2   | 2 freq |
| -314 delay    | 1560      |                |             |                |           |           |        |
| Apr 07 17:23: | 45 OpenIL | phc2sys[3774]: | [68515.792] | CLOCK_REALTIME | phc offse | t 22 s2   | 2 freq |
| -325 delay    | 1560      |                |             |                |           |           |        |
| Apr 07 17:23: | 46 OpenIL | phc2sys[3774]: | [68516.792] | CLOCK_REALTIME | phc offse | t 17 s2   | 2 freq |
| -324 delay    | 1560      |                |             |                |           |           |        |
| Apr 07 17:23: | 47 OpenIL | phc2sys[3774]: | [68517.792] | CLOCK_REALTIME | phc offse | t −29 s2  | 2 freq |
| -365 delay    | 1560      |                |             |                |           |           |        |

The role of the LS1021A-TSN board is to relay the PTP time from the 802.1AS grandmaster to the slave. It acts as a slave on the port connected to the GM and as a master on the port connected to the other host.

```
[root@OpenIL ~] # journalctl -b -u ptp41 -f
-- Logs begin at Tue 2020-04-07 14:02:11 UTC. --
Apr 07 17:24:34 OpenIL ptp41[291]: [86640.528] rms
                                                  10 max 23 freq -19731 +/- 11 delay
                                                                                          737
+/- 0
                                                            15 freg -19740 +/- 13 delay
Apr 07 17:24:35 OpenIL ptp41[291]: [86641.528] rms
                                                    9 max
                                                                                          736
+/- 0
Apr 07 17:24:36 OpenIL ptp41[291]: [86642.529] rms
                                                   12 max
                                                            19 freq -19757 +/- 10 delay
                                                                                          737
+/-
    0
Apr 07 17:24:37 OpenIL ptp41[291]: [86643.530] rms
                                                    9 max
                                                            14 freq -19747 +/- 13 delay
                                                                                          737
+/- 0
Apr 07 17:24:38 OpenIL ptp41[291]: [86644.530] rms
                                                   13 max
                                                            22 freq -19733 +/- 15 delay
                                                                                          736
+/- 0
Apr 07 17:24:39 OpenIL ptp41[291]: [86645.531] rms
                                                    7 max
                                                            14 freq -19735 +/- 9 delay
                                                                                          737
+/- 0
Apr 07 17:24:40 OpenIL ptp41[291]: [86646.532] rms
                                                            13 freg -19735 +/- 9 delay
                                                    7 max
                                                                                          737
+/- 0
                                                            19 freq -19750 +/- 12 delay
Apr 07 17:24:41 OpenIL ptp41[291]: [86647.532] rms
                                                   11 max
                                                                                          737
+/- 0
Apr 07 17:24:42 OpenIL ptp41[291]: [86648.533] rms
                                                    6 max
                                                            14 freq -19745 +/- 8 delay
                                                                                          737
+/- 0
Apr 07 17:24:43 OpenIL ptp41[291]: [86649.534] rms
                                                    9 max 15 freq -19750 +/- 12 delay
                                                                                          736
+/- 0
```

The above information can be interpreted as follows (only the last line is interpreted here):

- Because the default (implicit) summary\_interval in /etc/linuxptp.cfg is 0 (print stats once per second) and the logSyncInterval required by 802.1AS is -3 (the sync messages are sent at an interval of 1/8 seconds 125 ms), this means that synchronization stats cannot be printed in full (for each packet) and are printed in an abbreviated form (there is no "offset" in the logs).
- The offset to the master has a root mean square value of 9 ms, with a maximum of 15 ns in the past 1 second.
- The frequency correction required to synchronize to the GM was on average -19750 parts per billion (ppb). If the frequency
  adjustment exceeds a certail sanity threshold (depending on kernel driver), ptp4I may print "clockcheck" warnings and stop
  synchronization. This can be sometimes remedied manually by running the following command to reset the PTP clock
  frequency adjustment to zero:

phc ctl /dev/ptp0 freq 0

The measured path delay (MAC to MAC propagation delay for ~70 bytes frames at 1Gbps) between its device and its link
partner is exactly 736 ns.

The clock distribution tree in this network is as follows: the system clock of the PTP GM (e.g. Host 1) disciplines its PTP hardware clock (/dev/ptp0), using phc2sys. Over Ethernet, the PTP GM disciplines the SJA1105 PHC, which disciplines the PTP slave (e.g. Host 2). On the slave host, the phc2sys process runs in the reverse direction, disciplining the system clock (CLOCK\_REALTIME) to the PTP hardware clock (/dev/ptp0).

A note on using the LS1021A-TSN board as a gPTP GM for this scenario (in place of Host 1). On this board there is no battery-backed RTC, so there is no persistent source of time onboard. One has to rely on the NTP service (ntpd.service) to provide time, otherwise a time in 1970 will be relayed into the PTP network.

A note on using phc2sys on the slave host. Since phc2sys attempts to discipline CLOCK\_REALTIME, one must manually ensure that other daemons in the system do not attempt to do the same thing, such as ntpd. Otherwise there will be access conflicts between phc2sys and the other daemon, and phc2sys will keep printing clockcheck warning messages.

Install the following schedule into the sja1105 port egressing towards Host 2:

```
tc qdisc add dev swp2 parent root taprio \
    num tc 8 \
```

```
map 0 1 2 3 4 5 6 7 \
queues 100 101 102 103 104 105 106 107 \
base-time 0 \
sched-entry S 80 50000 \
sched-entry S 40 50000 \
sched-entry S 3f 300000 \
flags 2
```

The base-time of 0 indicates the phase offset of the network schedule. This time corresponds to Jan 1st 1970, but it is automatically advanced into an equivalent time into the immediate PTP future (it is advanced by an integer number of cycle-time nanoseconds).

The cycle-time in this example is not provided explicitly, but it is calculated as the sum of the durations of all gate events: 400 microseconds (us).

The schedule at the egress of swp2 is divided as follows:

- 50 us for PTP traffic (S 80). The traffic class assignment of 7 for link-local management traffic (STP, PTP, etc) is fixed to 7 at driver level and is not user configurable at this time.
- 50 us for traffic class 6 (S 40). The latency-sensitive traffic generator will be injecting into this window.
- 300 us for all other traffic classes 0-5 (S 3f).

Enabling QoS classification on the sja1105 switch based on VLAN PCP is done by running:

ip link set dev br0 type bridge vlan\_filtering 1

First the receiver for latency-sensitive traffic needs to be started on Host 2. This process waits for connections from the sender and then transmits its statistics to it.

```
ip addr add 192.168.1.2/24 dev eth0
isochron rcv --interface eth0 --quiet
```

The sender is started on Host 1 as follows:

The log should look as follows:

```
Base time 0.000040000 is in the past, winding it into the future
Now: 1586282691.751150218
Base time: 1586282691.751160000
Cycle time: 0.000400000
Collecting receiver stats
Summary:
Path delay: min 4329 max 4444 mean 4387.987 stddev 24.508
HW TX deadline delta: min -65238 max -18938 mean -59707.395 stddev 1371.995
SW TX deadline delta: min -33528 max 25058 mean -28221.001 stddev 1844.235
HW RX deadline delta: min -60874 max -14529 mean -55319.408 stddev 1372.222
SW RX deadline delta: min -43398 max 130659 mean -38212.966 stddev 2514.592
HW TX deadline misses: 0 (0.000%)
SW TX deadline misses: 1 (0.010%)
```

The following clarifications are necessary:

- The destination MAC is that of Host 2's interface eth0
- The sent packets have a VLAN tag with VID 0 and PCP 6. Because they are priority-tagged (802.1p) the sja1105 switch ports will accept these packets without any "bridge vlan add vid 0 dev swp3" command.

- The isochron program sends a number of 10000 frames, at an interval of 400 us. The base-time is the same as on the sja1105 egress port swp2, but it is shifted with 50 us to the right, in order to align with the beginning of traffic class 6's window (which is the second timeslot in the schedule). The packet transmission deadlines are therefore at (base-time + shift-time + N \* cycle-time).
- Packets must in fact be transmitted earlier than the TX deadline, in order to compensate for scheduling latencies in the Linux kernel and the actual propagation delay of the packet. So the isochron program sleeps until 90 us in advance of the next deadline.
- By "winding the base time into the future", one understands the process by which the original base time (0) is incremented by the smallest number N of cycles such that it becomes greated than the current PTP time (1586282691.751150218). In this case, the new base-time is 1586282691.751160000.
- For each packet, the sender collects 2 TX timestamps: one hardware and one software. The receiver also collects two timestamps. These timestamps are not printed to the console because the --quiet option was specified.
- Correlation between timestamps at the sender and at the receiver is done through a secondary socket. The receiver waits for connections on TCP port 5000, and transmits its log to the sender, which correlates with its own log by using a key formed out of {sequence number, scheduled TX time (deadline)}. Both these values are embedded into the packet payload. If the --client option is omitted, the statistics correlation is not performed. This TCP socket is the only reason for which IP communication is necessary in this network.
- The path delay is calculated as the delta between the RX hardware timestamp at the receiver and the TX hardware timestamp at the sender.
- Each "deadline delta" is calculated as the difference between the timestamp and the scheduled TX time of this packet. The HW TX deadline delta should always be negative, as that indicates the packets were sent before the scheduled TX time has expired. The SW TX timestamps are taken after the HW TX timestamps in this case, so their meaning is less relevant for this driver. The RX deadline deltas will become relevant once the 802.1Qbv schedule is installed on the sig1105 switch port.

The above log was taken with no 802.1Qbv schedule active on the sja1105 port and no background traffic. After starting background traffic:

```
# Host 2
iperf3 -s > /dev/null &
sysctl -w kernel.sched rt runtime us=-1
chrt --fifo 90 isochron rcv -i eth0 --quiet
# Host 3
ip addr add 192.168.1.3/24 dev eth0
iperf3 -c 192.168.1.2 -t 48600
Connecting to host 10.0.0.112, port 5201
[ 5] local 10.0.0.113 port 60360 connected to 10.0.0.112 port 5201
[ ID] Interval Transfer Bitrate
                                          Retr Cwnd
[ 5] 0.00-1.00 sec 105 MBytes 878 Mbits/sec 0
                                                    489 KBytes
     1.00-2.00 sec 102 MBytes 859 Mbits/sec 0 513 KBytes
  5]
[
     2.00-3.00 sec 102 MBytes 858 Mbits/sec 0
                                                    513 KBytes
Γ
  51
  5]
     3.00-4.00
                sec 101 MBytes 851 Mbits/sec 0
                                                     513 KBytes
Γ
[ 5]
      4.00-5.00 sec 102 MBytes 860 Mbits/sec
                                                 0
                                                      539 KBytes
```

a re-run of the isochron traffic generated by Host 1 looks as follows:

```
SW TX deadline delta: min -33286 max 37575 mean -28498.114 stddev 2006.546
HW RX deadline delta: min -58924 max -904 mean -50169.243 stddev 4183.042
SW RX deadline delta: min -52757 max 1109472 mean -29436.032 stddev 23537.847
HW TX deadline misses: 0 (0.000%)
SW TX deadline misses: 4 (0.040%)
```

It can be seen that the path delay variance has increased due to the prolonged wait of packets until MTU-sized packets generated by iperf3 have finished transmission.

Finally, installing the 802.1Qbv schedule on the switch has effects upon all statistics calculated by isochron:

The path delay has increased, but that is because now it contains the time spent by the packets blocked on the switch waiting for gate 6 to open.

The HW RX deadline delta now has a new meaning, since in the last example (with 802.1Qbv enabled on the switch), the gate acts as a barrier and eliminates the jitter in HW TX timestamps, which is induced by scheduling latencies in the sender's operating system. Generally speaking, the jitter of the sender is eliminated by the first switch upon packet admission into the TSN network. The effect is that the receiver sees a packet stream with low jitter.

The path delay can be reduced by decreasing the advance time. It is configured in such a way that the packets arrive on the switch prior to the gate opening, which depends on the jitter of the sender. Minimizing the TX jitter is outside the scope of this demonstration.

## 6.5 Verifying TSN features on i.MX8MP board

On i.MX8MP platform, TSN features are provided by dwmac510 ethernet endpoint. The following are hardware features supported:

- IEEE 802.1Qbv Time Aware Shaper
- IEEE 802.1Qav Credit-based Shaper
- IEEE802.1Qbu/802.3br, Frame preemption and Interspersing Express Traffic
- IEEE 1588v2 Precision Time Protocol
- · Multiple queues (up to 5) on the Transmit path with a common memory for all Tx queues

## 6.5.1 Test environment

On i.mx8mp platform, there is only eth1 has TSN features, connect eth1 to Test center to test TSN features.

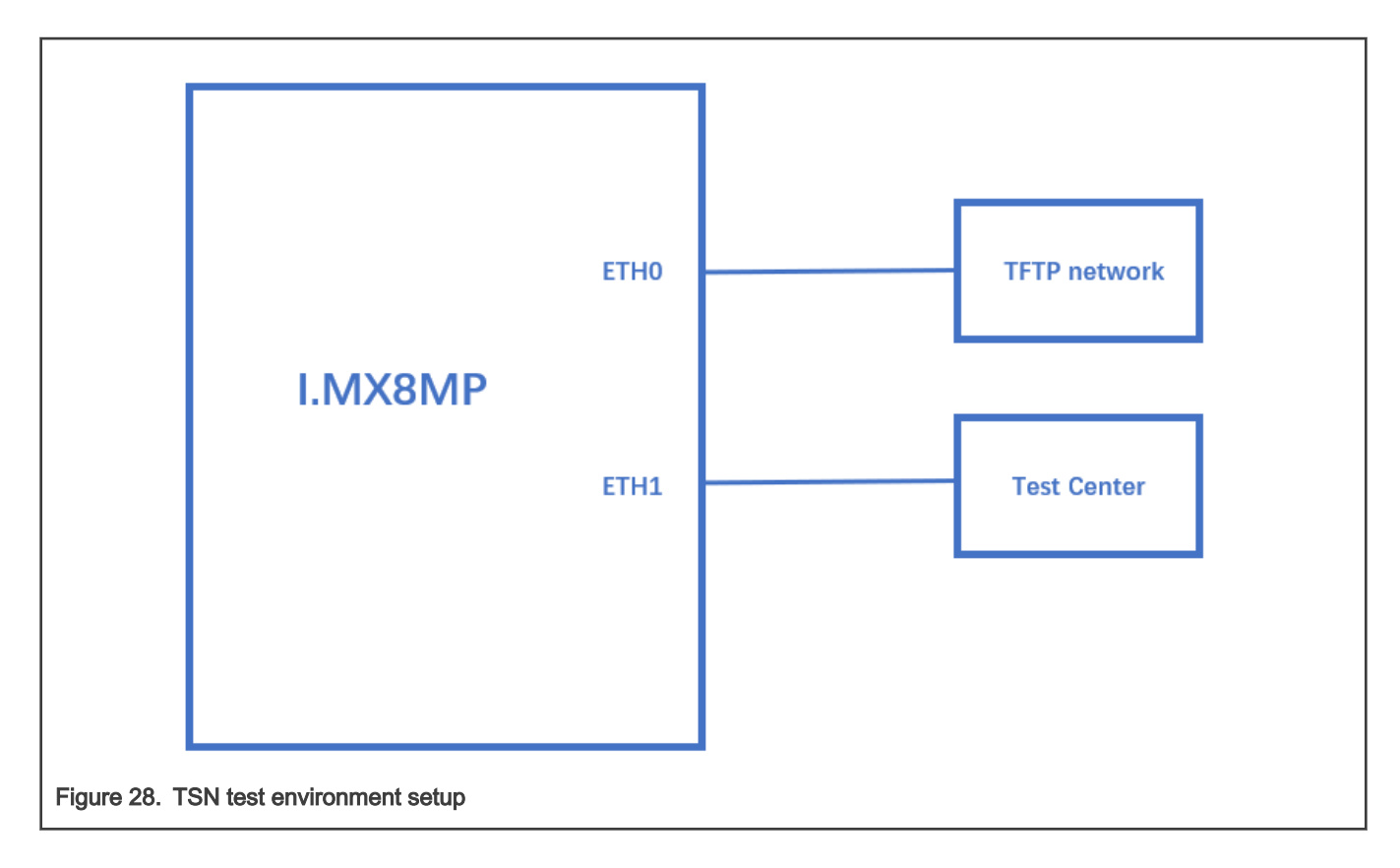

# 6.5.2 Clock synchronization

To test 1588 synchronization on dwcmac interfaces, use the following procedure:

1. Connect eth1 interfaces on two boards in a back-to-back manner.

The linux booting log is as follows:

```
...
pps pps0: new PPS source ptp0
...
```

# 2. Configure the IP address

```
ifconfig eth1 192.168.3.1
```

3. Check PTP clock and timestamping capability:

| none               | (HWTSTAMP_FILTER_NONE)               |
|--------------------|--------------------------------------|
| all                | (HWTSTAMP_FILTER_ALL)                |
| ptpv1-14-event     | (HWTSTAMP_FILTER_PTP_V1_L4_EVENT)    |
| ptpv1-14-sync      | (HWTSTAMP_FILTER_PTP_V1_L4_SYNC)     |
| ptpv1-14-delay-req | (HWTSTAMP_FILTER_PTP_V1_L4_DELAY_REQ |
| ptpv2-14-event     | (HWTSTAMP_FILTER_PTP_V2_L4_EVENT)    |
| ptpv2-14-sync      | (HWTSTAMP_FILTER_PTP_V2_L4_SYNC)     |
| ptpv2-14-delay-req | (HWTSTAMP_FILTER_PTP_V2_L4_DELAY_REQ |
| ptpv2-event        | (HWTSTAMP_FILTER_PTP_V2_EVENT)       |
| ptpv2-sync         | (HWTSTAMP_FILTER_PTP_V2_SYNC)        |
| ptpv2-delay-req    | (HWTSTAMP_FILTER_PTP_V2_DELAY_REQ)   |
|                    |                                      |

4. Run ptp4l on two boards:

```
ptp4l -i eth1 -p /dev/ptp1 -m -2
```

5. After running, one board would be automatically selected as the master, and the slave board would print synchronization messages.

6. For 802.1AS testing, just use the configuration file gPTP.cfg in linuxptp source. Run the below command on the boards, instead:

```
ptp4l -i eth1 -p /dev/ptp1 -f gPTP.cfg -m
```

Note:

i.MX8MP current dwmac driver (eth1) initializes some hardware functions during opening net device, including PTP initialization. Before that, the operations on it may not work, like ethtool queries, and PTP operations. So, the workaround is, do operations on the eth1 and PTP of dwmac only after "ifconfig eth1 up".

## 6.5.3 Qbv

1. Enable ptp device, and get current ptp time.

```
ptp41 -i eth1 -p /dev/ptp1 -m
#Get current time(seconds)
devmem 0x30bf0b08
0x5E01F9B2
```

2. Get the basetime to be 2 minute later

#Basetime = (currentime + 120) \* 100000000 = 157718788200000000

3. Set time schedule, open queue 1 in 100um and open queue 2 in 100um

```
tc qdisc replace dev eth1 parent root handle 100 taprio \
    num_tc 5 map 0 1 2 3 4 queues 1@0 1@1 1@2 1@3 1@4 base-time 157718788200000000 \
    sched-entry S 2 100000 \
    sched-entry S 4 100000 flags 2
```

5. Send two streams into queue 1 and queue 2.

./pktgen/pktgen twoqueue.sh -i ethl -q 1 -s 1000 -n 0 -m 90:e2:ba:ff:ff:ff

6. Capture the streams on TestCenter, 100um queue 1 frames(length=1004) and 100um queue 2 frames(length=1504) will be got. Note:

· Qbv basetime only can set a time after current time.

- · More than one entry need to be set on each tc taprio command.
- Using "devmem 0x30bf0c58" to get Qbv status to see if qbv status is active. Please refer to "MTL\_EST\_Status" register.

## 6.5.4 Qbu

1. Using ethtool to enable Qbu on eth1, set queue 1 to be preemptable.

ethtool --set-frame-preemption eth1 preemptible-queues-mask 0x02 min-frag-size 60

Note: Once Qbu enabled, queue 0 is always preemptable queue.

#### 2. Send two streams into queue 1 and queue 2

./pktgen/pktgen\_twoqueue.sh -i eth1 -q 1 -s 1000 -n 0 -m 90:e2:ba:ff:ff

3. Capture the streams on TestCenter, We can see that Q1 frames were preempted into fragments.

#### 4. Qbu combined with Qbv test

Once a queue is set to preemptable queue, gate open/close is invalid in Qbv gate control list, the queue is considered as always "Open". Using Hold/Release to control all preemptable queues. When the GCL entry set from Hold to Release, preemptable queues will be transmitting, when GCL entry set from Release to Hold, preemptable queues will be holding.

```
tc qdisc replace dev eth1 parent root handle 100 taprio \
    num_tc 5 map 0 1 2 3 4 queues 1@0 1@1 1@2 1@3 1@4 base-time 157718788200000000 \
        sched-entry H 2 100000 \
        sched-entry R 4 100000 flags 2
```

# 6.5.5 Qav

## 1. Set a queue map handle.

tc qdisc add dev eth1 root handle 1: mqprio num\_tc 5 map 0 1 2 3 4

## 2. Set bandwidth of queue 3 to be 20Mbps

```
tc qdisc replace dev eth1 parent 1:4 cbs locredit -1470 hicredit 30 sendslope -980000 idleslope 20000 offload 1 \,
```

#### 3. Send a stream into queue 3

./pktgen/pktgen\_sample01\_simple.sh -i eth1 -q 3 -s 500 -n 3000

#### 4. Get the result, bandwidth is 19Mbps.

```
WARN : Missing destination MAC address
WARN : Missing destination IP address
Running... ctrl^C to stop
Done
Result device: eth1
Params: count 3000 min_pkt_size: 500 max_pkt_size: 500
frags: 0 delay: 0 clone_skb: 0 ifname: eth1
flows: 0 flowlen: 0
queue_map_min: 3 queue_map_max: 3
dst_min: 198.18.0.42 dst_max:
src_min: src_max:
src_mac: a6:85:82:fc:89:bf dst_mac: 02:5d:ae:ba:e0:00
```

```
udp_src_min: 9 udp_src_max: 109 udp_dst_min: 9 udp_dst_max: 9
src_mac_count: 0 dst_mac_count: 0
Flags: UDPSRC_RND NO_TIMESTAMP QUEUE_MAP_RND
Current:
    pkts-sofar: 3000 errors: 0
    started: 5631940023us stopped: 5632560030us idle: 79984us
    seq_num: 3001 cur_dst_mac_offset: 0 cur_src_mac_offset: 0
    cur_saddr: 0.0.0.0 cur_daddr: 198.18.0.42
    cur_udp_dst: 9 cur_udp_src: 41
    cur_queue_map: 3
    flows: 0
Result: OK: 620007(c540023+d79984) usec, 3000 (500byte,0frags)
    4838pps 19Mb/sec (19352000bps) errors: 0
```

#### 5. Set bandwidth of queue 4 to be 40Mbps

tc qdisc replace dev ethl parent 1:5 cbs locredit -1440 hicredit 60 sendslope -960000 idleslope 40000 offload 1  $\,$ 

#### 6. Send a stream into queue 4 and get the result.

```
./pktgen/pktgen sample01 simple.sh -i eth1 -q 3 -s 500 -n 3000
WARN : Missing destination MAC address
WARN : Missing destination IP address
Running... ctrl^C to stop
Done
Result device: eth1
Params: count 3000 min_pkt_size: 500 max_pkt_size: 500
    frags: 0 delay: 0 clone skb: 0 ifname: eth1
    flows: 0 flowlen: 0
    queue map min: 4 queue map max: 4
    dst min: 198.18.0.42 dst max:
    src_min: src_max:
    src mac: a6:85:82:fc:89:bf dst mac: 02:5d:ae:ba:e0:00
    udp src min: 9 udp src max: 109 udp dst min: 9 udp dst max: 9
    src mac count: 0 dst mac count: 0
    Flags: UDPSRC RND NO TIMESTAMP QUEUE MAP RND
Current:
    pkts-sofar: 3000 errors: 0
    started: 6113136017us stopped: 6113443758us idle: 38457us
    seq num: 3001 cur dst mac offset: 0 cur src mac offset: 0
    cur saddr: 0.0.0.0 cur daddr: 198.18.0.42
    cur_udp_dst: 9 cur_udp_src: 17
    cur_queue_map: 4
    flows: 0
Result: OK: 307741(c269283+d38457) usec, 3000 (500byte,Ofrags)
  9748pps 38Mb/sec (38992000bps) errors: 0
```

#### 7. Send two streams into queue 3 and queue 4

./pktgen/pktgen twoqueue.sh -i eth1 -q 3 -s 1500 -n 0

#### 8. Capture the streams on test center, the frames sort by one Q3 frame and two Q4 frames

# Chapter 7 Preempt-RT

# 7.1 System RT Latency Tests

The basic measurement tool for RT Linux is cyclictest.

# 7.1.1 Running Cyclictest

Cyclictest accurately and repeatedly measures the difference between a thread's intended wake-up time and the time at which it actually wakes up in order to provide statistics about the system's latencies. It can measure latencies in real-time systems caused by the hardware, the firmware, and the operating system.

The original test was written by Thomas Gleixner (tglx), but several people have subsequently contributed modifications. Cyclictest is currently maintained by Clark Williams and John Kacur and is part of the test suite rt-tests.

cyclictest :

· Use the below command to Latency Test:

```
$ cyclictest -p90 -h50 -D30m
```

NOTE

For detailed parameters of Cyclictest, please refer to https://wiki.linuxfoundation.org/realtime/documentation/ howto/tools/cyclictest/start?s%5b%5d=cyclictest.

# 7.2 RT Application Development

This section describes how to Development application.

RT Application: API, Basic Structure, Background :

- Basic Linux application rules are the same; Use the POSIX API.
- · There is still a division of Kernel Space and User Space.
- · Linux applications run in User Space
- For details, please refer to: http://rt.wiki.kernel.org/index.php/RT\_PREEMPT\_HOWTO

RT Application: How does user build it :

· Using the cross compiler example:

\$ arm-linux-gnueabihf-gcc <filename>.c -o <filename>.out -lrt -Wall

• Using the native compiler on a target example:

\$ gcc <filename>.c -o <filename>.out -lrt -Wall

Scheduling policies have two classes:

Completely Fair Scheduling (CFS)

- SCHED\_NORMAL
- SCHED\_BATCH
- SCHED\_IDLE

```
RT policies:
```

- SCHED\_FIFO
- SCHED\_RR
- SCHED\_DEADLINE

# Chapter 8 Xenomai

# 8.1 Xenomai running mode

The dual kernel core is codenamed Cobalt, whereas the native Linux implementation is called Mercury. Both Mercury and Cobalt are supported.

# 8.1.1 Running Xenomai Mercury

Xenomai Mercury provides the following API references:

## 1. Test programs:

· latency: The user manual for Xenomai timer latency benchmark can be found at:

http://www.xenomai.org/documentation/xenomai-3/html/man1/latency/index.html.

• cyclictest: The user manual for Xenomai high resolution timer test can be found at:

http://www.xenomai.org/documentation/xenomai-2.6/html/cyclictest/index.html.

## 2. Utilities:

• xeno: The user manual for Wrapper for Xenomai executables can be found at:

http://www.xenomai.org/documentation/xenomai-2.6/html/xeno/index.html.

• xeno-config: The user manual for displaying Xenomai libraries configuration can be found at:

http://www.xenomai.org/documentation/xenomai-2.6/html/xeno-config/index.html.

# 8.1.2 Running Cobalt mode

Xenomai Cobalt provides many APIs to perform testing.

- 1. Clocktest : The test program clocktest provided by Xenomai can be used to test timer APIs. There are three kinds of timer sources: CLOCK\_REALTIME, CLOCK\_MONOTONIC, and CLOCK\_HOST\_REALTIME.
  - Use the below command to check a timer with clock name CLOCK\_REALTIME:

\$ clocktest -C 0

• Use the below command to check a timer with clock name CLOCK\_MONOTONIC:

```
$ clocktest -C 1
```

• Use the below command to check a timer with clock name CLOCK\_HOST\_REALTIME (Just for Arm V7 SoC):

\$ clocktest -C 32

2. The interrupts handled by Cobalt : IFC and e1000e interrupts are handled by the Cobalt kernel.

```
$ cat /proc/xenomai/irq
```

NOTE

For e1000e test case, the Linux kernel standard network stack is used instead of rtnet stack.

- 3. Cobalt IPIPE tracer: The following options are available while configuring the kernel settings:
  - a. CONFIG\_IPIPE\_TRACE\_ENABLE (Enable tracing on boot): Defines if the tracer is active by default when booting the system or shall be later enabled via /proc/ipipe/trace/enable. Specifically if function tracing is enabled, deferring to switch on the tracer reduces the boot time on low-end systems.
  - b. CONFIG\_IPIPE\_TRACE\_MCOUNT (Instrument function entries): Traces each entry of a kernel function. Note that this instrumentation, though it is the most valuable one, has a significant performance impact on low-end systems (~50% larger worst-case latencies on a Pentium-I 133 MHz).
  - c. CONFIG\_IPIPE\_TRACE\_IRQSOFF (Trace IRQs-off times): Instruments each disable and re-enable of hardware IRQs. This allows to identify the longest path in a system with IRQs disabled.
  - d. CONFIG\_IPIPE\_TRACE\_SHIFT (Depth of trace log): Controls the number of trace points. The I-pipe tracer maintains four ring buffers per CPU of the given capacity in order to switch traces in a lock-less fashion with respect to potentially pending output requests on those buffers. If user run short on memory, try reducing the trace log depth which is set to 16000 trace points by default.
  - e. CONFIG\_IPIPE\_TRACE\_VMALLOC (Use vmalloc'ed trace buffer): Instead of reserving static kernel data, the required buffer is allocated via vmalloc during boot-up when this option is enabled. This can help to start systems that are low on memory, but it slightly degrades overall performance. Try this option when a traced kernel hangs unexpectedly at boot time.

#### 4. Latency of timer IRQ

\$ latency -t 2 -T 60

- NOTE

The location of 'latency' might differ from version to version. Currently it is located in /usr/bin.

#### 5. Latency of task in Linux kernel

\$ latency -t 1 -T 60

6. Latency of task in user space

```
$ latency -t 0 -T 60
```

#### 7. Smokey to check feature enabled

\$ smokey --run

8. Thread context switch

```
$ switchtest -T 30
```

9. xeno-test: By default, the load command is dohell 900, which generates load during 15 minutes.

```
Step #1: Prepare one storage disk and ethernet port connected server, for example:
$ fdisk /dev/sda
$ mkfs.ext2 /dev/sda1
$ mount /dev/sda1 /mnt
$ ifconfig <nw port> <ip addr>
Step #2:
$ cd /usr/xenomai/bin
```

```
Step #3:
$ sudo ./xeno-test -1 "dohell -s <server ip> -m /mnt"
```

# 8.2 RTnet

RTnet is a protocol stack that runs between the Ethernet layer and the application layer (or IP layer). It aims to provide deterministic communication, by disabling the collision detection CSMA/CD, and preventing buffering packets in the network, through the use of time intervals (time-slots).

RTnet is a software developed to run on Linux kernel with RTAI or Xenomai real-time extension. It exploits the real time kernel extension to ensure the determinism on the communication stack. To accomplish this goal, all the instructions related to this protocol make use of real time kernel functions rather than those of Linux. This binds the latencies to the execution times and latencies of interruptions, which provides deterministic communication.

The following sections describe how to enable the RTnet feature in Xenomai and enable data path acceleration architecture (DPAA) for Xenomai RTnet.

# 8.2.1 Hardware requirements

Following are the hardware requirements for implementing the RTnet protocol in user's design:

- For LS1043A, two LS1043ARDB boards (one used as a master and one as a slave board).
- For LS1046A, two LS1046ARDB boards (one used as a master and one as a slave board).
- For LS1028A, two LS1028ARDB boards (one used as a master and one as a slave board).
- In case three or more boards are used, a switch is required for connecting all boards into a subnet.
- If user use an e1000e NIC, insert the e1000e NIC into the P4 slot of the LS1043ARDB or LS1046ARDB board.

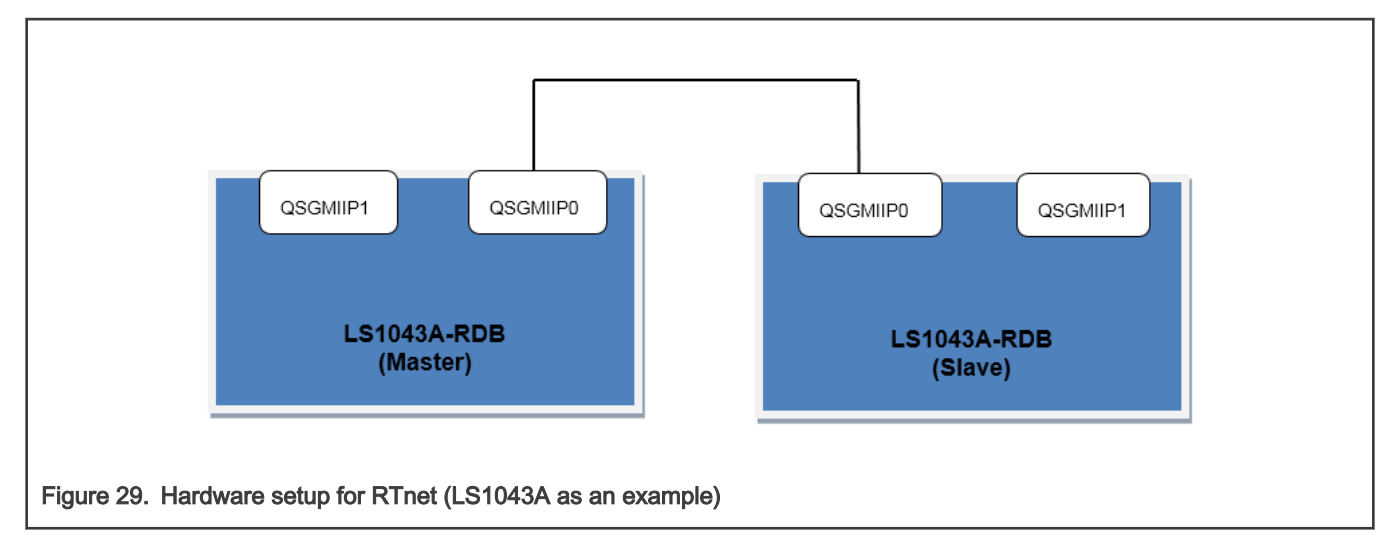

# 8.2.2 Software requirements

Use the following steps for enabling the RTnet functionality on a Xenomai supported network.

1. Run the command below to configure LS1043ARDB in the openil directory:

make nxp\_ls1043ardb-64b\_defconfig

2. Alternatively, for configuring LS1046ARDB in the openil directory, use the command below:

make nxp\_ls1046ardb-64b\_defconfig

3. Or, for configuring LS1028ARDB in the openil directory, use the command below:

```
make nxp ls1028ardb-64b defconfig
```

4. Then, configure the Linux kernel according to the steps listed below.

### For DPAA devices:

• Disable the Linux DPAA driver using the settings below:

```
$make linux-menuconfig
Device Drivers --->
[*] Staging drivers --->
[] Freescale Datapath Queue and Buffer management
```

Add the Xenomai RTnet driver and protocol stack using the commands below:

## For e1000e devices:

· Disable the Linux e1000e driver using the settings below:

```
$make linux-menuconfig
Drivers --->
[*] Network device support --->
[*] Ethernet driver support --->
 <> Intel(R) PRO/1000 PCI-Express Gigabit Ethernet support
```

· Add the Xenomai RTnet driver and protocol stack using the commands below:

# For ENETC devices

Disable the Linux ENETC driver using the settings below:

```
$make linux-menuconfig
Device Drivers --->
Network device support --->
Ethernet driver support --->
< > ENETC PF driver
< > FELIX switch driver
Add the Xenomai RTnet driver and protocol stack using the commands below:
```

- 5. Now, run the make command to build all images.
- 6. After flashing images to the SD card, boot LS1043ARDB or LS1046ARDB from the SD card and enter the Linux prompt.
- 7. Edit the configuration file, located by default, in the /etc/rtnet.conf directory using the settings below:
  - a. DPAA devices
    - Master board
      - RT\_DRIVER= "rt\_fman\_im" The driver used (currently, it is 'rt\_fman\_im').
      - IPADDR="192.168.100.101" IP address of the master board.
      - NETMASK="255.255.255.0" The other slave board will have the IP 192.168.100.XXX.
      - TDMA\_MODE="master"
      - TDMA\_SLAVES="192.168.100.102" If there are two slave boards, this will be "192.168.100.102 192.168.100.103".
    - · Slave board
      - RT\_DRIVER= "rt\_fman\_im" The driver used (currently, it is 'rt\_fman\_im').
      - IPADDR="192.168.100.102" IP address of the slave board.
      - NETMASK="255.255.255.0" net mask
      - TDMA\_MODE="slave"
      - TDMA\_SLAVES="192.168.100.102" If there are two slave boards, this will be "192.168.100.102 192.168.100.103".

## b. e1000e devices:

- Master board
  - RT\_DRIVER= "rt\_e1000e" The driver used (currently, it is 'rt\_e1000e').
  - IPADDR="192.168.100.101" IP address of the master board.
  - NETMASK="255.255.255.0" The other slave board will have the IP 192.168.100.XXX.
  - TDMA\_MODE="master"
  - TDMA\_SLAVES="192.168.100.102" If there are two slave boards, this will be "192.168.100.102 192.168.100.103".
- · Slave board
  - RT\_DRIVER= "rt\_e1000e" The driver used (currently, it is 'rt\_e1000e').
  - IPADDR="192.168.100.102" IP address of the slave board.
  - NETMASK="255.255.255.0" net mask
  - TDMA\_MODE="slave"

 TDMA\_SLAVES="192.168.100.102" – If there are two slave boards, this will be "192.168.100.102 192.168.100.103".

### c. ENETC devices

#### · Master board

- RT\_DRIVER= "rt\_enetc" The driver used (currently, it is 'rt\_enetc').
- IPADDR="192.168.100.101" IP address of the master board.
- NETMASK="255.255.255.0" The other slave board will have the IP 192.168.100.XXX.
- TDMA\_MODE="master"
- TDMA\_SLAVES="192.168.100.102" If there are two slave boards, this will be "192.168.100.102 192.168.100.103".
- · Slave board
  - RT\_DRIVER= "rt\_enetc" The driver used (currently, it is 'rt\_enetc').
  - IPADDR="192.168.100.102" IP address of the slave board.
  - NETMASK="255.255.255.0" net mask
  - TDMA\_MODE="slave"
  - TDMA\_SLAVES="192.168.100.102" If there are two slave boards, this will be "192.168.100.102 192.168.100.103".

# 8.2.3 Verifying RTnet

Use the following steps to verify the RTnet connection:

• Step1: Load all modules related with Xenomai RTnet and analyze the configuration file **both** on master and slave sides.

\$ rtnet start

- Use CTRL+ Ckey combination to exit after using the preceding command, if it does not exit on its own.
- Use the below command to display all ethernet ports. Currently, it should display four Ethernet ports (QSGMII Port 0 to Port 3) on master and slave:

\$ rtifconfig -a

· Configure the network on the master side using the commands below:

```
$ rtifconfig rteth0 up 192.208.100.101
$ rtroute solicit 192.208.100.102 dev rteth0
```

· Configure the network on the slave side using the command below:

```
$ rtifconfig rteth0 up 192.208.100.102
```

### NOTE

If there are more than one slave boards, user should redo this step using the IP address of the used boards.

· Verify the network connection using the command below:

```
$ rtping 192.208.100.102
```

# Chapter 9 EtherCAT

OpenIL supports the use of EtherCAT ((Ethernet for Control Automation Technology) and integrates the IGH EtherCAT master stack. EtherCAT support is verified on NXP's LS1021-IoT, LS1043ARDB, LS1046ARDB, and LS1028ARDB platforms.

# 9.1 Introduction

EtherCAT is an Ethernet-based fieldbus system, invented by BECKHOFF Automation. The protocol is standardized in IEC 61158 and is suitable for both hard and soft real-time computing requirements in automation technology. The goal during development of EtherCAT was to apply Ethernet for automation applications requiring short data update times (also called cycle times;  $\leq 100 \ \mu$ s) with low communication jitter (for precise synchronization purposes;  $\leq 1 \ \mu$ s) and reduced hardware costs.

- EtherCAT is Fast: 1000 dig. I/O: 30 μs, 100 slaves: 100 μs.
- EtherCAT is Ethernet: Standard Ethernet at I/O level.
- EtherCAT is Flexible: Star, line, drop, with or without switch.
- EtherCAT is Inexpensive: ethernet is mainstream technology, therefore inexpensive.
- EtherCAT is Easy: everybody knows Ethernet, it is simple to use.

At present, the EtherCAT master supports the common open source code for SOEM of RT - LAB development (Simple Open Source EtherCAT Master) and EtherLab, the IGH EtherCAT master. To use SOEM is simpler than to use the IGH EtherCAT Master, but IGH for the realization of the EtherCAT is more complete. For example, IGH supports more NIC. For more information, see https://rt-labs.com/ethercat/ and http://www.etherlab.org. The integration in OpenIL is IGH EtherCAT master.

# 9.2 IGH EtherCAT architecture

The components of the master environment are described below:

- Master module: This is the kernel module containing one or more EtherCAT master instances, the 'Device Interface' and the 'Application Interface'.
- Device modules: These are EtherCAT-capable Ethernet device driver modules that offer their devices to the EtherCAT master via the device interface. These modified network drivers can handle network devices used for EtherCAT operation and 'normal' Ethernet devices in parallel. A master can accept a certain device and then, is able to send and receive EtherCAT frames. Ethernet devices declined by the master module are connected to the kernel's network stack, as usual.
- Application: A program that uses the EtherCAT master (usually for cyclic exchange of process data with EtherCAT slaves). These programs are not part of the EtherCAT master code, but need to be generated or written by the user. An application can request a master through the application interface. If this succeeds, it has the control over the master: It can provide a bus configuration and exchange process data. Applications can be kernel modules (that use the kernel application interface directly) or user space programs, that use the application interface via the EtherCAT library, or the RTDM library.

The following figure shows that IGH EtherCAT master architecture.

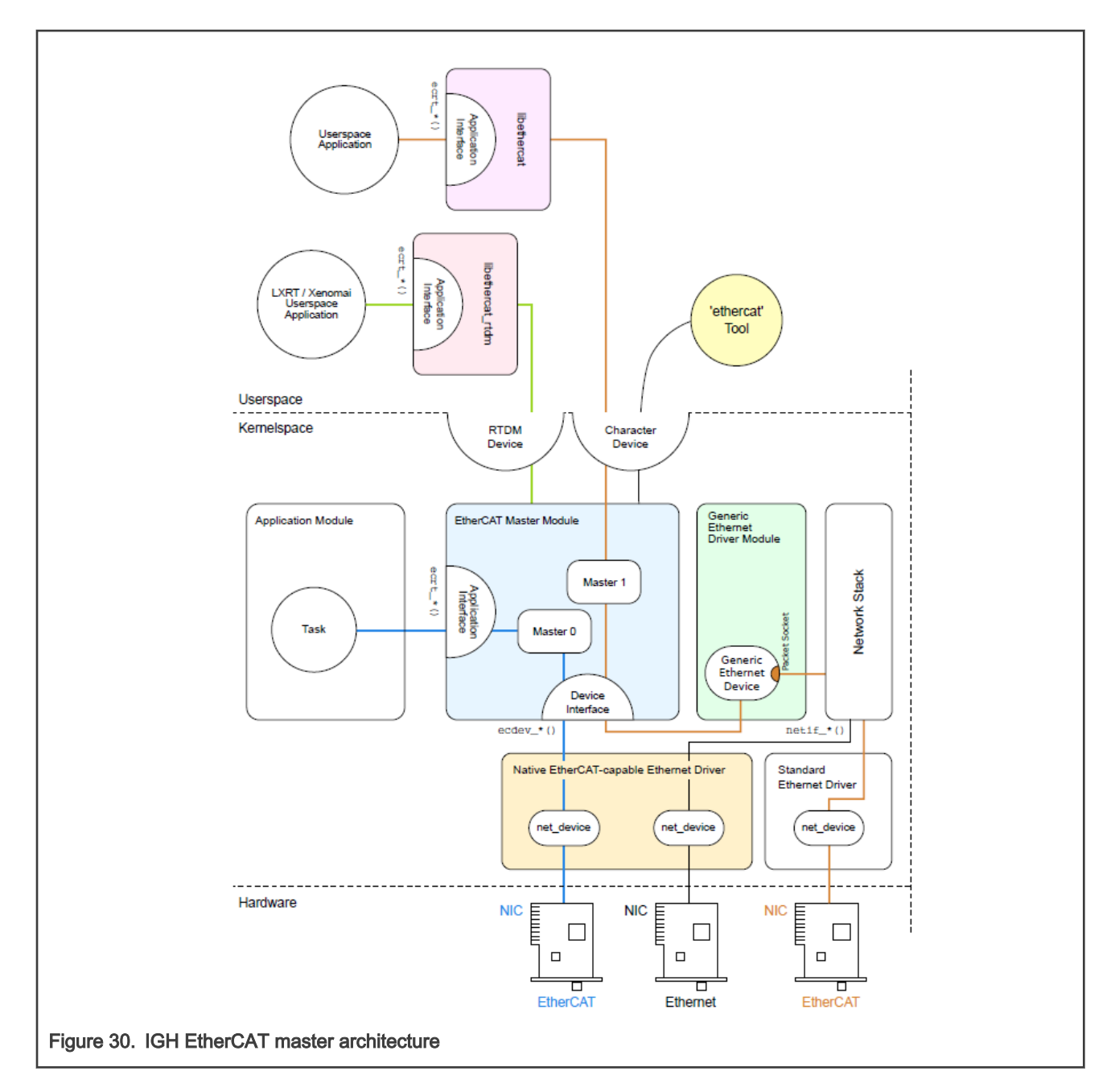

# 9.3 EtherCAT protocol

Following are the characteristics of the EtherCAT protocol:

- The EtherCAT protocol is optimized for process data and is transported directly within the standard IEEE 802.3 Ethernet frame using Ethertype 0x88a4.
- The data sequence is independent of the physical order of the nodes in the network; addressing can be in any order.
- Broadcast, multicast, and communication between slaves is possible, but must be initiated by the master device.
- If IP routing is required, the EtherCAT protocol can be inserted into UDP/IP datagrams. This also enables any control with Ethernet protocol stack to address EtherCAT systems.
- · It does not support shortened frames.

The following figure shows the EtherCAT frame structure.

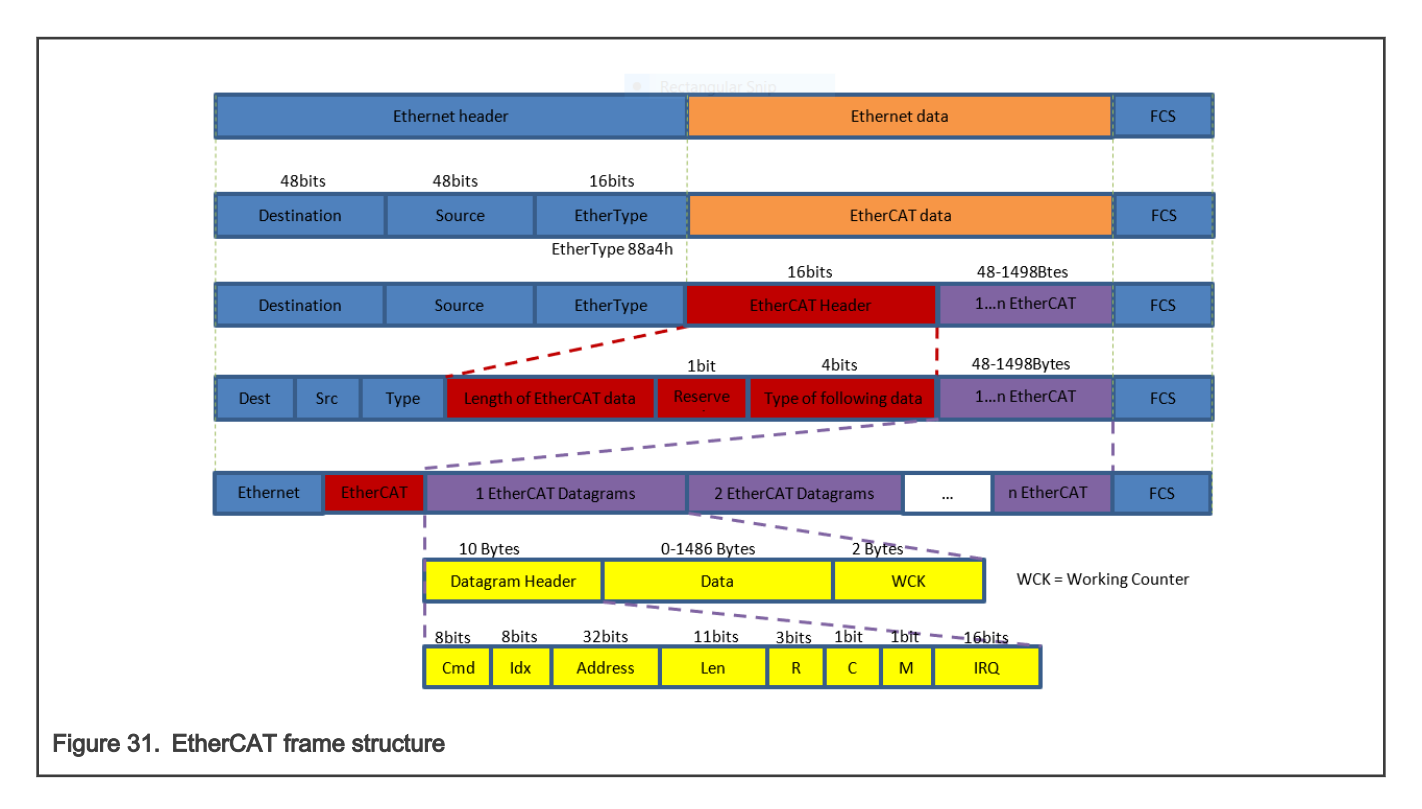

# 9.4 EtherCAT system integration and example

This section describes how to integrate EtherCAT with the OpenIL system and provides an example of running the BECKHOFF application.

# 9.4.1 Building kernel images for EtherCAT

For LS1021A-IoT, EtherCAT supports the following configuration files:

- nxp\_ls1021aiot\_baremetal\_defconfig
- nxp\_ls1021aiot\_baremetal\_ubuntu\_defconfig
- nxp\_ls1021aiot\_defconfig
- nxp\_ls1021aiot\_optee\_defconfig
- nxp\_ls1021aiot\_optee\_ubuntu\_defconfig
- nxp\_ls1021aiot\_ubuntu\_defconfig.

For LS1043ARDB, EtherCAT supports the following configurations:

- nxp\_ls1043ardb-64b\_defconfig
- nxp\_ls1043ardb-64b\_ubuntu\_defconfig
- nxp\_ls1043ardb\_baremetal-64b\_defconfig.

For LS1046ARDB, EtherCAT supports the following configurations:

- nxp\_ls1046ardb-64b\_defconfig
- nxp\_ls1046ardb-64b\_qspi\_defconfig
- nxp\_ls1046ardb-64b\_qspi-sb\_defconfig
- nxp\_ls1046ardb-64b\_ubuntu\_defconfig
- nxp\_ls1046ardb\_baremetal-64b\_defconfig.

Use the command below to build image supporting EtherCAT (example: nxp\_ls1046ardb-64b\_defconfig):

```
$ make nxp_ls1046ardb-64b_defconfig
$ make
```

Then, flash the image to SD card and reboot the board with this card and SD boot.

# 9.4.2 Command-line tool

Each master instance gets a character device as a userspace interface. The devices are named /dev/EtherCATx, where x is the index of the master.

**Device node creation** The character device nodes are automatically created, if the startup script is executed. The following example illustrates the command-line tools:

| Command                      | Description                                         | Arguments                                                                                                    | Output                                                                                                    |  |
|------------------------------|-----------------------------------------------------|----------------------------------------------------------------------------------------------------|----------------------------------------------------------------------------------------------------|--|
| ethercat config<br>[OPTIONS] | Shows slave<br>configurations.                      | <ul> <li>Options:</li> <li>alias -a <alias><br/>Configuration alias<br/>(see above)</alias></li> <li>position -p <pos<br>&gt; Relative position<br/>(see above).</pos<br></li> <li> verbose -v Show<br/>detailed configurations.</li> </ul> | <ul> <li>Without the verbose option, slave configurations are output one -per - line. For example, the output for1001:0 0 x0000003b /0 x02010000 3 would be displayed as follows:</li> <li>1001:0 -&gt; Alias address and relative position (both decimal).</li> <li>0 x0000003b /0 x02010000 -&gt; Expected vendor ID and product code (both hexadecimal).</li> <li>3 -&gt; Absolute decimal ring position of the attached slave, or '-' if none attached.</li> <li>OP -&gt; Application – layer state of the attached slave, or '-', if no slave is attached.</li> </ul> |  |
| ethercat<br>master [OPTIONS] | Shows master<br>and Ethernet<br>device information. | Options:<br>master -m <indices><br/>Master indices. A comma<br/>- separated<br/>list with ranges is supported.<br/>Example: 1 ,4 ,5 ,7 -9.<br/>Default: - (all ).</indices>                                                                 | Master0<br>Phase: Idle<br>Active: no<br>Slaves: 8<br>Ethernet devices:<br>Main:<br>00:00:08:44: ab :66 (attached)<br>Link: UP<br>Tx frames:<br>18846<br>Tx bytes:<br>1169192<br>Rx frames:<br>18845<br>Rx bytes:<br>1169132<br>Tx errors: 0<br>Tx frame rate<br>[1/s]: 125 395 241<br>Tx rate                                                                                                    |  |

Table 44. Command line tools for EtherCAT

Table continues on the next page ...

| Table 44. | Command | line tools | for EtherCAT | (continued) |
|-----------|---------|------------|--------------|-------------|
|-----------|---------|------------|--------------|-------------|

|                             |                               |                                                                                                    | [KByte/s]:  | 7.3 24.0 14.6                           |
|-----------------------------|-------------------------------|----------------------------------------------------------------------------------------------------|-------------|-----------------------------------------|
|                             |                               |                                                                                                    | [1/s]:      | Rx frame rate<br>125 395 241<br>Ry rate |
|                             |                               |                                                                                                    | [KByte/s]:  | 7.3 24.0 14.6<br>Common:                |
|                             |                               |                                                                                                    | 18846       | Tx frames:                              |
|                             |                               |                                                                                                    | 1169192     | Tx bytes:                               |
|                             |                               |                                                                                                    | 18845       | Rx frames:                              |
|                             |                               |                                                                                                    | 1169132     | Rx bytes:                               |
|                             |                               |                                                                                                    |             | Lost frames: 0<br>Tx frame rate         |
|                             |                               |                                                                                                    | [1/s]:      | 125 395 241<br>Tx rate                  |
|                             |                               |                                                                                                    | [KByte/s]:  | 7.3 24.0 14.6                           |
|                             |                               |                                                                                                    | [1/s]:      | 125 583 241                             |
|                             |                               |                                                                                                    | [KByte/s]:  | Rx rate<br>7.3 210.4 14.6<br>Loss       |
|                             |                               |                                                                                                    | rate [1/s]: |                                         |
|                             |                               |                                                                                                    | 0 -0        | 0                                       |
|                             |                               |                                                                                                    | [2].        | Frame loss                              |
|                             |                               |                                                                                                    | l∿]•<br>Di  | stributed clocks:                       |
|                             |                               |                                                                                                    |             | Reference clock:                        |
|                             |                               |                                                                                                    | Slave O     |                                         |
|                             |                               |                                                                                                    | 0           | Application time:                       |
| otherest states             | Poqueste                      |                                                                                                    |             |                                         |
| [ OPTIONS ] <state></state> | application - layer<br>states | STATE can be 'INIT<br>', 'PREOP ', 'BOOT ',<br>'SAFEOP ', or 'OP '.                                             | None        |                                         |
|                             |                               | Options:                                                                                                    |             |                                         |
|                             |                               | •alias -a <alias></alias>                                                                                       |             |                                         |
|                             |                               | <ul> <li> position -p <pos><br/>Slave selection. See<br/>the help of the 'slaves'<br/>command.</pos></li> </ul> |             |                                         |

NOTE

• Numerical values can be specified either with decimal (no prefix), octal (prefix '0') or hexadecimal (prefix '0x ') base.

• More command-line information can be obtained by using the command **ethercat --help**.

# 9.4.3 System integration

An init script and a sysconfig file are provided to integrate the EtherCAT master as a service into a running system. These are described below.

#### Init Script

The EtherCAT master init script conforms to the requirements of the 'Linux Standard Base' (LSB). The script is installed to etc/init.d/EtherCAT, before the master can be inserted as a service. Please note, that the init script depends on the sysconfig file described below.

LSB defines a special comment block to provide service dependencies (that is, which services should be started before others) inside the init script code. System tools can extract this information to insert the EtherCAT init script at the correct place in the startup sequence:

```
# Required - Start: $local_fs $syslog $network
# Should - Start: $time ntp
# Required - Stop: $local_fs $syslog $network
# Should - Stop: $time ntp
# Default - Start: 3 5
# Default - Stop: 0 1 2 6
# Short - Description: EtherCAT master
# Description: EtherCAT master 1.5.2
### END INIT INFO
```

## Sysconfig file

For persistent configuration, the init script uses a sysconfig file installed to etc/sysconfig/EtherCAT, that is mandatory for the init script. The sysconfig file contains all configuration variables needed to operate one or more masters. The documentation is inside the file and included below:

```
#----
## Main Ethernet devices.
# The MASTER <X> DEVICE variable specifies the Ethernet device for a master
# with index 'X '.
# Specify the MAC address (hexadecimal with colons) of the Ethernet device to
# use. Example: "00:00:08:44: ab :66"
# The broadcast address "ff:ff:ff:ff:ff:ff" has a special meaning : It tells
# the master to accept the first device offered by any Ethernet driver.
#
# The MASTER <X> DEVICE variables also determine, how many masters will be
# created: A non - empty variable MASTER0 DEVICE will create one master, adding a
# non - empty variable MASTER1 DEVICE will create a second master, and so on.
MASTERO DEVICE =""
# MASTER1 DEVICE =""
# Backup Ethernet devices
# The MASTER <X> BACKUP variables specify the devices used for redundancy. They
# behaves nearly the same as the MASTER <X> DEVICE variable, except that it
# does not interpret the ff:ff:ff:ff:ff:address .
# MASTER0 BACKUP =""
# Ethernet driver modules to use for EtherCAT operation.
# Specify a non - empty list of Ethernet drivers, that shall be used for
# EtherCAT operation.
# Except for the generic Ethernet driver module, the init script will try to
```

```
# unload the usual Ethernet driver modules in the list and replace them with
# the EtherCAT - capable ones. If a certain (EtherCAT - capable) driver is not
# found, a warning will appear.
# Possible values: 8139 too, e100, e1000, e1000e, r8169, generic, ccat, igb.
# Separate multiple drivers with spaces.
# Note: The e100, e1000, e1000e, r8169, ccat and igb drivers are not built by
# default. Enable them with the --enable -<driver > configure switches.
# Attention: When using the generic driver, the corresponding Ethernet device
# has to be activated (with OS methods, for example 'ip link set ethX up '),
# before the master is started, otherwise all frames will time out.
#
DEVICE MODULES =""
#
# Flags for loading kernel modules.
#
# This can usually be left empty. Adjust this variable, if you have problems
# with module loading.
# MODPROBE FLAGS ="-b"
# -
```

Starting the Master as a service: After the init script and the sysconfig file are placed into the right location, the EtherCAT master can be inserted as a service. The init script can also be used for manually starting and stopping the EtherCAT master. It should be executed with one of the parameters: start, stop, restart or status. For example:

```
$/etc/init.d/EtherCAT restart
    Shutting down EtherCAT master done
    Starting EtherCAT master done
```

## 9.4.4 Running a sample application

This section describes how to run a sample application.

#### List of materials

Following is the list of materials needed for running the Igh EtherCAT application:

- OpenIL board (LS1021-IoT, LS1043ARDB, and LS1046ARDB)
- BECKHOFF EK1100 and EL2008
- 24V Power Supply

The figures below show the required materials:

The figure below shows the board and BECKHOFF connected by a Ethernet cable.

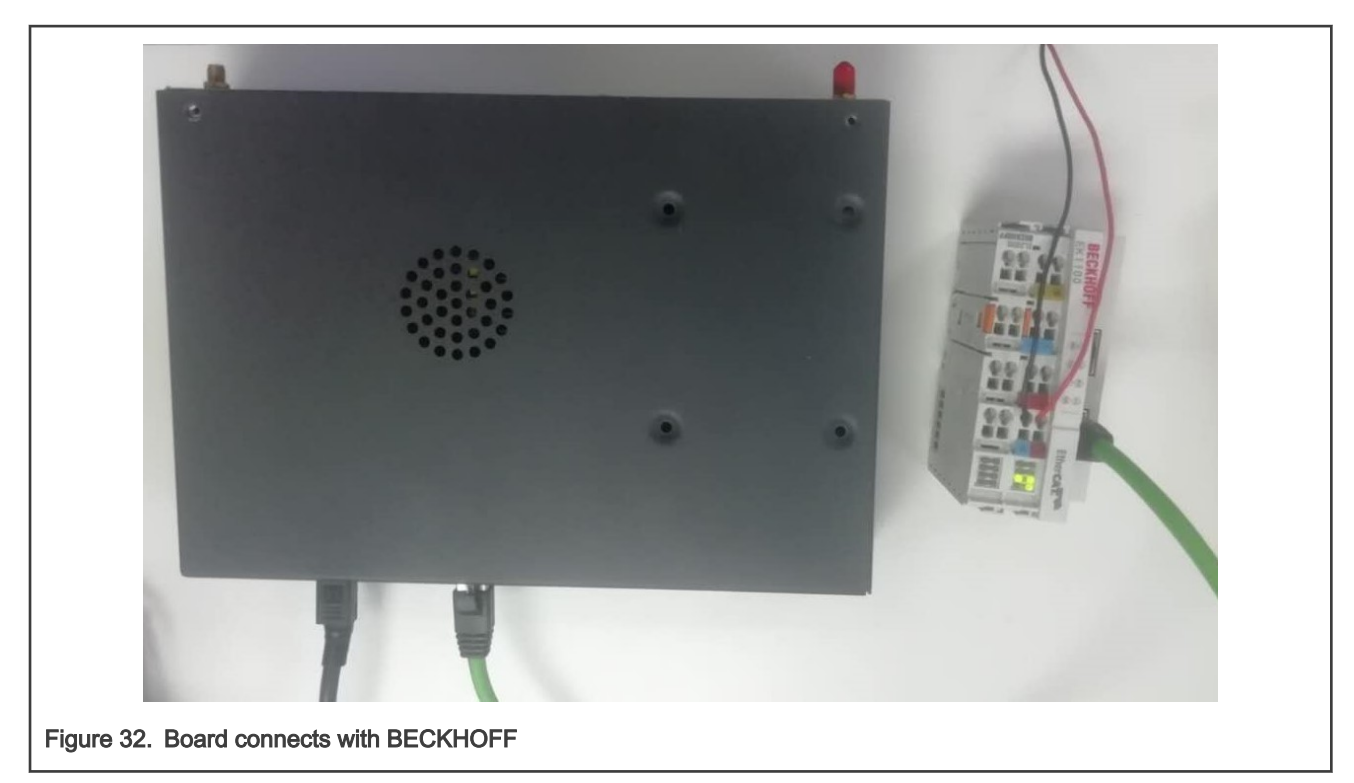

• The figure below shows the BECKHOFF's EK1100 and EL2008.

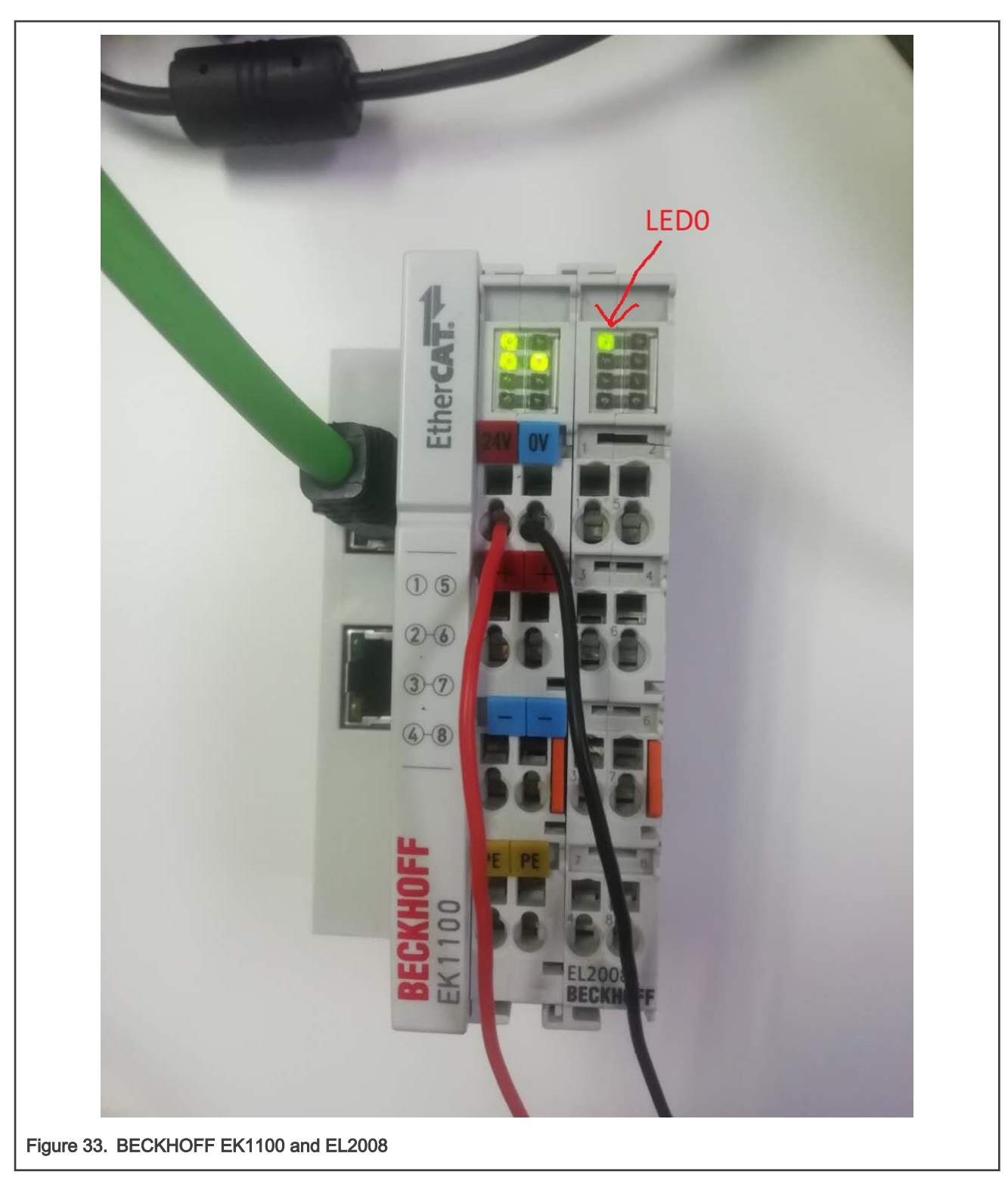

For more information about EL2008, see https://www.beckhoff.com/english.asp?ethercat/el2008.htm.

Follow the steps below to run a sample application:

1. Update the sysconfig file etc/sysconfig/EtherCAT for the persistent configuration.Variables MASTER0\_DEVICE and DEVICE\_MODULES need to be changed to the specified MAC and driver type. The MAC address is the one that is connected to BECKHOFF.

For example, the MAC used is 00:00:08:44: ab :66 and the drivers used are generic:

```
MASTERO_DEVICE ="00:00:08:44: ab :66"
DEVICE MODULES ="generic"
```

2. Execute the initialization script and specify the parameter start.

\$ /etc/init.d/ethercat restart

3. Run the example application.

```
$ ec_user_example
```

• If the init script fails to start EtherCAT master, the command insmod or modprobe can be used to load the module directly: ec master.ko and ec generic.ko are found in the path /lib/modules/4.9.35-ipipe/extra/

```
$ insmod ec_master.ko main_devices= MAC address
$ insmod ec generic.ko
```

• Run the example application.

```
$ ec_user_example
```

· Check whether the LED0 on EL2008 is blinking with 1Hz.

```
ATTENTION
If the console prompts Failed to open /dev/EtherCAT0, the module fails to load, please check it.
```

# 9.5 NXP servo stack

*nxp-servo* is a CiA402 (also referred to as DS402) profile framework based on Igh CoE interface (An EtherCAT Master stack, see EtherCAT section for details). It abstracts the CiA 402 profile and provides an easily-usable API for the Application developer.

The nxp-servo project consists of a basic library libnservo and several auxiliary tools.

The application developed with *libnservo* is flexible enough to adapt to the changing of CoE network by modifying the *xml* config file, which is loaded when the application starts. The *xml* config file describes the necessary information, including EtherCAT network topology, slaves configurations, masters configurations and all axles definitions.

## 9.5.1 CoE network

A typical CoE network is shown in the figure below:

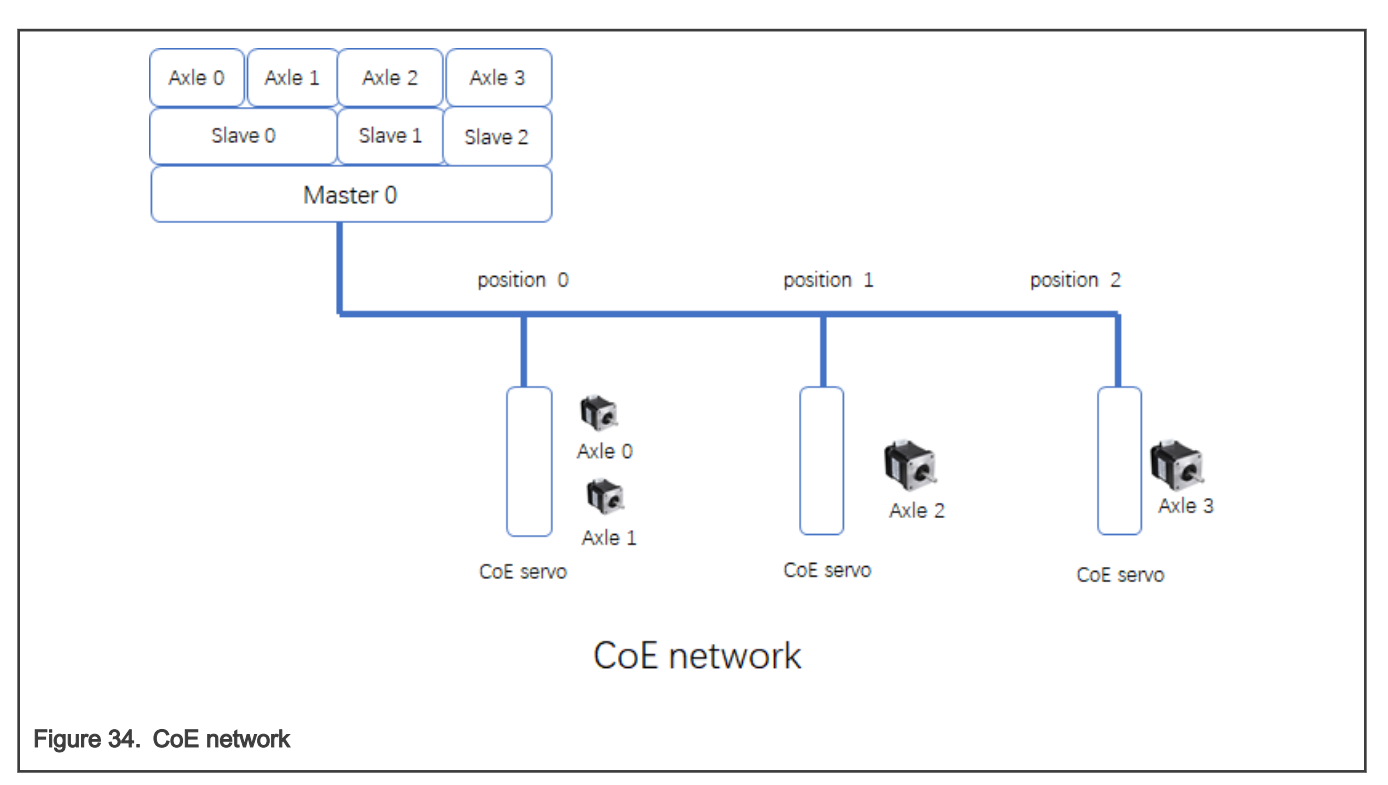

There are three CoE servos on this network and we name them slave x as the position they are. Each CoE servo could have more then one axle. The libnservo then initiates the CoE network and encapsulates the detail of network topology into axle nodes. So the developer could focus on the each axle operation without taking care of the network topology.

# 9.5.2 Libnservo Architecture

*nxp-servo* is running on top of *Igh* EtherCAT stack. And the *Igh* stack provides CoE communication mechanisms - Mailbox and Process Data. Using these mechanisms, nxp-servo could access the CiA Object Dictionary located on CoE servo.

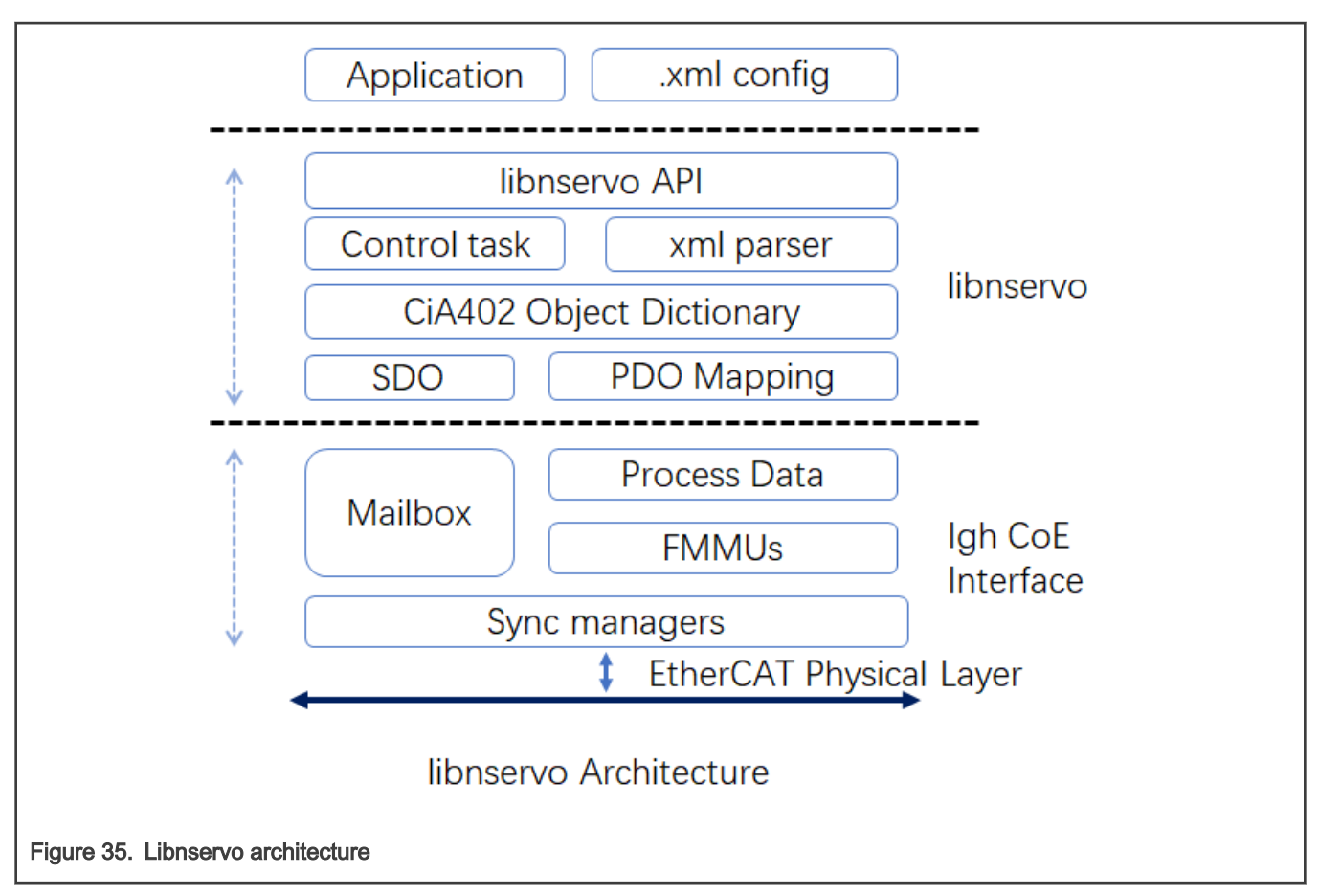

Control task initiates the master, all slaves on the CoE network and registers all PDOs to Igh stack, then constructs a data structure to describe each axle. Finally, the control task creates a task to run the user task periodically.

# 9.5.3 Xml Configuration

This section focuses on how the xml config file describes a CoE network.

The skeleton of XML config is shown as in figure below:

```
<?xml version="1.0" encoding="utf-8"?>
<Config Version="1.2">
   <PeriodTime>#10000000</PeriodTime>
    <MaxSafeStack>#8192</MaxSafeStack>
    <master status update freq>#1</master status update freq>
    <slave status update freq>#1</slave status update freq>
    <axle status update freq>#1</axle status update freq>
    <sync ref update freq>#2</sync ref update freq>
    <is xenomai>#1</is xenomai>
    <sched priority>#82</sched priority>
    <Masters>
        <Master>
            . . .
        <\Master>
        <Master>
            . . .
        <\Master>
    <\Master>
    <Axles>
```
```
<Axle>
...
<\Axle>
<Axle>
...
<\Axle>
<\Axle>
</Config>
```

- · All config elements must be inside the <Config> element.
- · All config elements shown above are mandatory.
- The numerical value started with # means that it is a decimal value.
- The numerical value started with#x means that it is a hexadecimal value.
- <PeriodTime> element means that the period of control task is 10ms.
- <MaxSafeStack> means the stack size, and it is an estimated value. 8K is enough to satisfy most application.
- <master\_status\_update\_freq> element means the frequency of masters status update. the value #x means update the masters status every task period.
- <slave\_status\_update\_freq> element means the frequency of slaves status update. the value #1 means update the slaves status every task period.
- <axle\_status\_update\_freq> element means the frequency of axles status update. the value #1 means update the axles status every task period.
- <sync\_ref\_update\_freq> element means the frequency of reference clock update. the value #2 means update the axles status
  every two task period.
- <is\_xenomai> element means whether Xenomai is supported. the value #1 means that Xenomai is supported on this host, and #0 means not.
- <sched\_priority> element means the priority of the user task.
- <Masters> element could contain more then one Master element . For most cases, there is only one master on a host.
- <Axles> element could contain more then one Axle element, which is the developer really care about.

#### 9.5.3.1 Master Element

As CoE network section shown, the Master could has many slaves, so the Master element will consist of some Slave elements.

```
<Master>
</Master_index>#0</Master_index>
</Reference_clock>#0</Reference_clock>
</Slave alias="#0" slave_position="#0">
....
</Slave>
</Slave>
</Slave alias="#1" slave_position="#1">
....
</Slave>
</Master>
```

- <Master\_index> element means the index of the master. as mentioned above, for many cases, there is only one master, so the value of this element is always #0.
- · <Reference\_clock> element is used to indicate which slave will be used the reference clock.
- <Slave> element means there is a slave on this master.

## 9.5.3.1.1 Slave Element

```
<Slave alias="#0" slave position="#0">
<VendorId>#x66668888</VendorId>
<ProductCode>#x20181302</ProductCode>
    <Name>2HSS458-EC</Name>
    <Emerg_size>#x08</Emerg_size>
<WatchDog>
    <Divider>#x0</Divider>
    <Intervals>#4000</Intervals>
</WatchDog>
<DC>
   <SYNC SubIndex='#0'>
      <Shift>#0</Shift>
    </SYNC>
</DC>
<SyncManagers force_pdo_assign="#1">
    <SyncManager SubIndex="#0">
            . . .
        </SyncManager>
    <SyncManager SubIndex="#1">
            . . .
    </SyncManager>
</SyncManagers>
<Sdos>
    <Sdo>
       . . .
    </Sdo>
    <Sdo>
    . . .
    </Sdo>
</Sdos>
</Slave>
```

- alias attribute means the alias name of this slave.
- *slave\_position* attribute means which position of the slave is on this network.
- <Name>element is the name of the slave.
- <Emerg\_size> element is always 8 for all CoE device.
- <WatchDog> element is used to set the watch dog of this slave.
- <DC> element is used to set the sync info.
- <SyncManagers> element should contain all syncManager channels.
- <Sdos> element contains the default value we want to initiate by SDO channel.

## 9.5.3.1.1.1 SyncManagers Element

For a CoE device, there are generally four syncManager channels.

- · SM0: Mailbox output
- SM1: Mailbox input
- SM2: Process data outputs
- · SM3: process data inputs

```
<SyncManager SubIndex="#2">
<Index>#x1c12</Index>
```

```
EtherCAT
```

```
<Name>Sync Manager 2</Name>
<Dir>OUTPUT</Dir>
<Watchdog>ENABLE</Watchdog>
<PdoNum>#1</PdoNum>
<Pdo SubIndex="#1">
<Index>#x1600</Index>
<Name>RxPdo 1</Name>
<Entry SubIndex="#1">
...
</Entry>
<Entry SubIndex="#2">
...
</Entry>
</Pdo>
</SyncManager>
```

- <Index> element is the object address.
- <Name> is a name of this syncmanager channel.
- <Dir> element is the direction of this syncmanager channel.
- · <Watchdog> is used to set watchdog of this syncmanager channel.
- · <PdoNum> element means how many PDO we want to set.
- <Pdo SubIndex="#1> element contains the object dictionary entry we want to mapped.
  - <Index> PDO address.
  - <Name> PDO name
  - <Entry> the object dictionary we want to mapped.

The Entry element is used to describe a object dictionary we want to mapped.

## 9.5.3.1.1.2 Sdo Element

The Sdo element is used to set the default value of a object dictionary.

```
<Sdo>
<Index>#x6085</Index>
<Subindex>#x0</Subindex>
<value>#x1000</value>
<BitLen>#32</BitLen>
<DataType>DINT</DataType>
<Name>Quick_stop_deceleration</Name>
</Sdo>
```

The element shown in figure above means set the Object Dictionary "6085" to 0x1000.

## 9.5.3.2 Axle Element

```
<Axle master_index='#0' slave_position="#0" AxleIndex="#0" AxleOffset="#0">

<Mode>pp</Mode>

<Name>x-axle</Name>

<reg_pdo>

...

</reg_pdo>

...

</reg_pdo>

</Axle>
```

- master\_index attribute indicates which master this axle belong to.
- slave\_position attribute indicates which slave this axle belong to.
- AxleOffset attribute indicates which axle this axle is on the slave. As mentioned above, a CoE slave could have more then on axle. If this axle is the second axle on the slave, set AxleOffset="#1".
- <Mode> means which mode this axle will work on.
- <Name> is the name of this axle.
- <reg\_pdo> is the PDO entry we want to register.

### reg\_pdo element

```
<reg_pdo>
<Index>#x606c</Index>
<Subindex>#x0</Subindex>
<Name></Name>
</reg_pdo>
```

## 9.5.4 Test

#### 9.5.4.1 Hardware Preparation

A CoE servo system

A CoE servo system includes a CoE servo and a motor. In this test, '2HSS458-EC' servo system shown as in figure below will be used.

· A board supported on OpenIL

In this test, LS1046ARDB will be used.

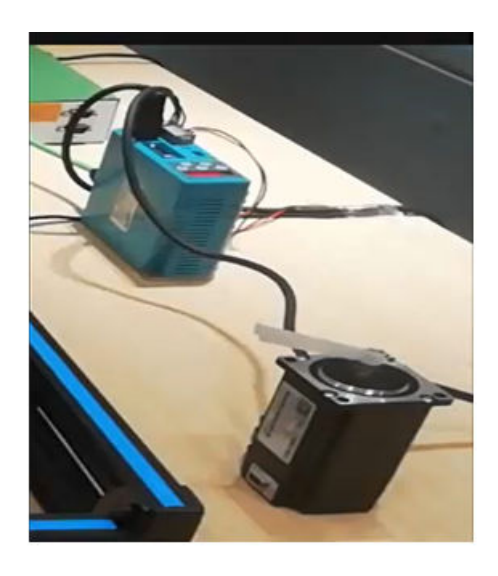

# 2HSS458-EC Servo System

### 9.5.4.2 Software Preparation

Make sure the below config options is selected when configuring OpenIL.

- BR2\_PACKAGE\_IGH\_ETHERCAT=y
- BR2\_PACKAGE\_LIBXML2=y
- BR2\_PACKAGE\_QORIQ\_SERVO=y

#### 9.5.4.3 CoE Network Detection

- · Igh configuration
  - Configure the MASTER0\_DEVICE field of the /etc/ethercat.conf
    - Set MASTER0\_DEVICE to the MAC address to indicate which port the lgh uses .
  - Configure DEVICE\_MODULES="generic" of the /etc/ethercat.conf
- · Using the command

[root@OpenIL:~]#ethercatctl start

to start lgh service.

• Check CoE servo using below command.

```
[root@OpenIL:~]#ethercat slaves
0 0:0 PREOP + 2HSS458-EC
```

## 9.5.4.4 Start Test

*Note:* The *Position encoder resolution* and *Velocity encoder resolution* of "2HSS458-EC" servo system are both 4000. It means the ratio of encoder increments per motor revolution.

• Profile Position mode test

#### Start the test service as below.

[root@OpenIL:~]# nservo\_run -f /root/nservo\_example/hss248\_ec\_config\_pp.xml &

Check whether the status of the slave has been transferred from "PREOP" to "OP".

```
[root@OpenIL:~]# ethercat slaves
0 0:0 OP + 2HSS458-EC
```

- Check whether the phase of the master has been transferred from "Idle" to "Operation".

```
[root@OpenIL:~]# ethercat master | grep Phase
Phase: Operation
```

- Run below commands to test whether the motor works.
  - Get current mode of axle 0.

```
[root@OpenIL:~]# nservo_client -a 0 -c get_mode
get mode of the axle 0 : Profile Position Mode
```

• Get current position of axle 0.

```
[root@OpenIL:~]# nservo_client -a 0 -c get_position get current position of the axle 0 : 0
```

• Get the profile speed of axle 0.

[root@OpenIL:~]# nservo\_client -a 0 -c get\_profile\_speed
get profile speed of the axle 0 : 800000

The value 800000 means 200 revolutions per second.

Set profile speed of axle 0.

```
[root@OpenIL:~]# nservo_client -a 0 -c set_profile_speed:20000
set_profile_speed of the axle 0 : 20000
```

Set profile speed to 5 revolutions per second.

Set target position of axle 0

```
[root@OpenIL:~]# nservo_client -c set_position:400000
set position of the axle 0 : 400000
```

The value 400000 means that the motor will turn 100 rounds.

(target\_position:400000 - current\_position:0) / 4000 = 100

Get current speed of axle 0

```
[root@OpenIL:~]# nservo_client -a 0 -c get_speed
get speed of the axle 0 : 19999
```

Get target position of axle 0

```
[root@OpenIL:~]# nservo_client -a 0 -c get_target_position
get target position of the axle 0 : 400000
```

#### — Exit

[root@OpenIL:~] # nservo client -c exit

- · Profile Velocity mode test
  - Start the test service as below.

[root@OpenIL:~]# nservo\_run -f /root/nservo\_example/hss248\_ec\_config\_pv.xml &

- Check whether the status of the slave has been transferred from "PREOP" to "OP".

```
[root@OpenIL:~]# ethercat slaves
0 0:0 OP + 2HSS458-EC
```

Check whether the phase of the master has been transferred from "Idle" to "Operation".

```
[root@OpenIL:~]# ethercat master | grep Phase
Phase: Operation
```

- Run below commands to test whether the motor works.

Get current mode of axle 0.

```
[root@OpenIL:~]# nservo_client -a 0 -c get_mode
get_mode of the axle 0 : Profile Velocity Mode
```

Set target speed of axle 0.

```
[root@OpenIL:~]# nservo_client -a 0 -c set_speed:40000
set speed of the axle 0 : 40000
```

The value 40000 means that the motor will turn with 10 revolutions per second.

Get current speed of axle 0.

```
[root@OpenIL:~]# nservo_client -a 0 -c get_speed
get speed of the axle 0 : 32000
```

Get target speed of axle 0.

[root@OpenIL:~]# nservo\_client -a 0 -c get\_target\_speed
get target speed of the axle 0 : 40000

#### — Exit

[root@OpenIL:~] # nservo\_client -c exit

## 9.6 EdgeScale client

EdgeScale is a unified, scalable, and secure device management solution for Edge Computing applications. It enables OEMs and developers to leverage cloud compute frameworks like AWS Greengrass, Azure IoT and Aliyun on Layerscape devices. It provides the missing piece of device security and management needed for user to securely deploy and manage a large number of Edge computing devices from the cloud. End-users and developers can use the EdgeScale cloud dash board to securely enroll Edge devices, monitor their health, attest and deploy container applications and firmware updates.

# Chapter 10 OPC UA

OPC (originally known as "OLE for Process Control", now "Open Platform Communications") is a collection of multiple specifications, most common of which is OPC Data Access (OPC DA).

OPC Unified Architecture (OPC UA) was released in 2010 by the OPC Foundation as a backward incompatible standard to OPC Classic, under the name of IEC 62541.

OPC UA has turned away from the COM/DCOM (Microsoft proprietary technologies) communication model of OPC Classic, and switched to a TCP/IP based communication stack (asynchronous request/response), layered into the following:

- · Raw connections
- Secure channels
- Sessions

# 10.1 OPC introduction

OPC UA defines:

- The transport protocol for communication (that can take place over HTTP, SOAP/XML or directly over TCP).
- A set of 37 'services' that run on the OPC server, and which clients call into, via an asynchronous request/response RPC mechanism.
- · A basis for creating information models of data using object-oriented concepts and complex relationships.

The primary goal of OPC is to extract data from devices in the easiest way possible.

The *Information Model* provides a way for servers to not only provide data, but to do so in the most self-explanatory and intuitive way possible.

#### NOTE

Further references to 'OPC' in this document will imply OPC UA. OPC Classic is not discussed in this document.

Following are the typical scenarios for embedding an OPC-enabled device into a project:

- Manually investigate ("browse") the server's Address Space looking for the data user need using a generic, GUI client (such as UaExpert from Unified Automation, or the FreeOpcUa covered in this chapter).
- Using References and Attributes, understand the format it is in, and the steps that may be needed to convert the data.
- Have a custom OPC client (integrated into the application) subscribe directly to data changes of the node that contains the desired data.

In a typical use case:

- The OPC server runs near the source of information (in industrial contexts, this means near the physical process for example, on a PLC on a plant floor).
- · Clients consume the data at run time (for example, logging into a database, or feeding it into another industrial process).

OPC-enabled applications can be composed: an industrial device may run an OPC client and feed the collected data into another physical process, while also exposing the latter by running an OPC server.

## 10.2 The node model

Data in an OPC server is structured in *Nodes*. The collection of all nodes that an OPC server exposes to its clients is known as an *Address Space*. Some nodes have a predefined meaning, while others have meaning that is unique to the *Information Model* of that specific OPC server.

Every Node has the following Attributes.

- an *ID* (unique)
- a *Class* (what type of node it is)
- a BrowseName (a string for machine use)
- a *DisplayName* (a string for human use)

Figure 36. OPC UA address space

| Ltcp://192.108.15.4:10664 <ul> <li>Connect options</li> <li>Connect options</li> <li>Connect optins the constant option option option optins (</li></ul>                                                                                                    |                                   |                       |               |                   |                 | -                         |           | _      |               |      |
|----------------------------------------------------------------------------------------------------|-----------------------------------|-----------------------|---------------|-------------------|-----------------|---------------------------|-----------|--------|---------------|------|
| playName BrowseName Nodeld<br>Root O:Root I:B4<br>Solderts O:Objects I:B5<br>Server I:2253<br>Status Status | c.tcp://192.168.15.4:16664        |                       |               |                   | •               | Connect o                 | options   | Connec | Disconnect    | 9    |
| playName       BrowseName       Nodeld         Root       0:Root       i=84         • Objects       0:Objects       i=84         • Objects       0:Server       i=2253         • StA1105 TSN Switch       1:SJA1105       ns=1;i=118         • Types       0:BaseDataType       i=86         • DataTypes       0:DataTypes       i=26         • BaseDataType       0:BaseDataType       i=24         • Boolean       0:Boolean       i=1         • DataTypes       0:DateTypes       i=23         • DataType       0:Boolean       i=1         • DateTime       0:DateTime       i=13         • DateClizedText       0:Colid       i=14         • TodateTime       0:DateTime       i=22         • TodateTime       0:DateTime       i=13         • TodateTime       0:Colid       i=14         • TodateTime       0:ColadizedText       i=20         • TodateTime       0:ColadizedText       i=20         • TodateTime       0:ColadizedText       i=21         • TodateTime       0:ColadizedText       i=22         • TodateTime       0:ColadizedText       i=22         • TodateTime       0:ColadizedText                                                                                                    |                                   |                       |               | Attributes        |                 |                           |           |        | 6             | ×    |
| Root       0:Root       i=84         • Objects       0:Objects       i=85         • Server       0:Server       i=2253         • SJA1105 TSN Switch       1:SJA1105       0:CalizedText         • Types       0:Types       i=90         • T BaseDataType       0:BaseDataType       i=24         • T BaseDataType       0:BaseDataType       i=23         • T DataTime       0:DateTime       i=13         • T DataTime       0:DataText       0:LocalizedText         • T DataTime       0:DataText       i=20         • T RepandedNodeId       0:ExpandedNodeId       i=18         • T Number       0:LocalizedText       i=20         • T Structure       0:StatusCode       i=11         • T Structure       0:StatusCode       i=12         • T Structure       0:CalizedText       i=20         • T Structure       0:CalizedText       i=20         • T Structure       0:CalizedText       i=16         • T Structure       0:CalizedText       i=20         • T Structure       0:Structure       i=22         • T Structure       0:Structure       i=20         • T Structure       0:Structure       i=20         • T                                                                                                    | playName                          | BrowseName            | Nodeld        | _                 |                 |                           |           |        |               |      |
| <ul> <li>Objects</li> <li>Objects</li> <li>Server</li> <li>Server</li></ul>                                                                                                    | Root                              | 0:Root                | i=84          | Attribut          | 9               | <ul> <li>Value</li> </ul> | e         |        | DataType      |      |
| <ul> <li>Server</li> <li>Server</li> <li>SiA1105 TSN Switch</li> <li>Types</li> <li>OTypes</li> <li>OTypes</li> <li>Otypes</li> <li>Ot</li></ul>                                                                                                    | <ul> <li>Objects</li> </ul>       | 0:Objects             | i=85          | Brows             | eName           | 1:SJ/                     | A1105     |        | QualifiedName |      |
| <ul> <li>SJATIOS TSN Switch 15JATIOS 15N Switch 15JATIOS 15N Switch 0040201EXt 15N Switch 0040201EXt 15N Switch 0152 Switch 0152 Switch 0152 Switch 0152 Switch 0152 Switch 015132 Switch 0152 Switch 0152 Switch 01</li></ul>  | Server                            | 0:Server              | i=2253        | Descr             |                 | C 1A 1                    | 105 TCN   | Switch | LocalizedText |      |
| <ul> <li>Types</li> <li>Offyges</li> <li>Offyges</li> <l< td=""><td>SJA1105 TSN Switch</td><td>1:SJA1105</td><td>ns=1;i=118</td><td>Event</td><td>Notifier</td><td>SJAI</td><td>105 151</td><td>Switch</td><td>Byte</td><td></td></l<></ul>                                                                                                    | SJA1105 TSN Switch                | 1:SJA1105             | ns=1;i=118    | Event             | Notifier        | SJAI                      | 105 151   | Switch | Byte          |      |
| <ul> <li>DataTypes</li> <li>O:DataTypes</li> <li>O:DataTypes</li> <li>O:DataTypes</li> <li>O:BaseDataType</li> <li>I:Boolean</li> <li>Boolean</li> <li>Boolean</li></ul>                                                                                                    | <ul> <li>Types</li> </ul>         | 0:Types               | i=86          | Node              | Class           | Obie                      | ect       |        | Int32         |      |
| <ul> <li>BaseDataType</li> <li>CBaseDataType</li> <li>CBaseDataType</li> <li>CBoolean</li> <li>CBoolean</li> <licboolean< li=""> <li>CBoolean</li> <li>CBoolean</li></licboolean<></ul>                                                                                                    | <ul> <li>DataTypes</li> </ul>     | 0:DataTypes           | i=90          | Node              | d               | ns=1                      | ;i=118    |        | Nodeld        |      |
| TBoolean       0:Boolean       i=1         TByteString       0:ByteString       i=15         TDataValue       0:DataValue       i=23         TDataValue       0:DataValue       i=23         TDataValue       0:DataValue       i=23         TDataValue       0:DataValue       i=23         TDataValue       0:DataValue       i=23         TDataValue       0:DataValue       i=23         TDataValue       0:DataValue       i=23         TDataValue       0:ExpandedNodeld i=18       i=14         TocalizedText       0:LocalizedText       i=21         TNodeld       0:Number       i=26         TQualifiedName       0:QualifiedName       i=20         TStructure       0:Structure       i=21         TXmElement       0:Structure       i=22         TXmElement       i=16         EventTypes       0:SteferenceTypes       i=89         Subscriptions       References         Views       0:Views       i=87                                                                                                    | <ul> <li>BaseDataType</li> </ul>  | 0:BaseDataType        | i=24          | UserV             | <b>VriteMas</b> | k                         |           |        | UInt32        |      |
| Image: String in the second second                                       | 🚽 Boolean                         | 0:Boolean             | i=1           | Write             | Mask            |                           |           |        | UInt32        |      |
| <ul> <li>T DataValue 0:DataValue i=23</li> <li>T DateTime 0:DateTime i=13</li> <li>T DiagnosticInfo 0:DiagnosticInfo i=25</li> <li>T Enumeration 0:Enumeration i=29</li> <li>T ExpandedNodeld 0:ExpandedNodeld i=18</li> <li>T Guid 0:Cuvid i=14</li> <li>T LocalizedText 0:LocalizedText i=21</li> <li>T Number 0:Number i=26</li> <li>T QualifiedName 0:QualifiedName i=20</li> <li>T StatusCode 0:StatusCode i=19</li> <li>T Structure 0:Structure i=22</li> <li>T Structure 0:Structure i=22</li> <li>T XmlElement 0:XmlElement i=16</li> <li>EventTypes 0:ObjectTypes i=3048</li> <li>ObjectTypes 0:ObjectTypes i=88</li> <li>ReferenceTypes 0:ReferenceTypes i=91</li> <li>VriableTypes 0:Views i=87</li> </ul>                                                                                                    | ByteString                        | 0:ByteString          | i=15          |                   |                 |                           |           |        |               |      |
| <ul> <li>Totagnosticinfo</li> <li>Diagnosticinfo</li> <li>Diagnosticinfo<!--</td--><td>T DataValue</td><td>0:DataValue</td><td>i=23</td><td></td><td></td><td></td><td></td><td></td><td></td><td></td></li></ul>                                                                                                    | T DataValue                       | 0:DataValue           | i=23          |                   |                 |                           |           |        |               |      |
| In DiagnosticInfo DiagnosticInfo </td <td>T DateTime</td> <td>0:DateTime</td> <td>I=13</td> <td></td> <td></td> <td></td> <td></td> <td></td> <td></td> <td></td>                                                                                                    | T DateTime                        | 0:DateTime            | I=13          |                   |                 |                           |           |        |               |      |
| <ul> <li>Tenumeration 0:Enumeration i=29</li> <li>TexpandedNodeld 0:ExpandedNodeld i=18</li> <li>TotalizedText 0:CocalizedText i=21</li> <li>TodalizedText 0:CocalizedText i=21</li> <li>TodalizedText 0:CocalizedText i=26</li> <li>Todalid 0:Nodeld i=17</li> <li>Number 0:Number i=26</li> <li>TodalifiedName 0:QualifiedName i=20</li> <li>TotatusCode 0:StatusCode i=19</li> <li>TotatusCode 0:Structure i=22</li> <li>TotatusCode 0:Structure i=22</li> <li>TotatusCode 0:Structure i=22</li> <li>TotatusCode 0:Structure i=22</li> <li>TotatusCode 0:Structure i=3048</li> <li>ObjectTypes 0:ObjectTypes i=3048</li> <li>NobjectTypes 0:VariableTypes i=89</li> <li>Views 0:Views i=87</li> </ul>                                                                                                    | TotagnosticInfo                   | 0:DiagnosticInfo      | i=25          |                   |                 |                           |           |        |               |      |
| Fit ExpandedNodeld 0:ExpandedNodeld i=18 Fit Guid 0:Guid i=14 Fit CoalizedText 0:LocalizedText i=21 Fit Number 0:Number i=26 Fit QualifiedName 0:QualifiedName i=20 Fit Structure 0:StatusCode 0:StatusCode i=19 Fit String 0:String i=12 Fit Structure 0:Structure i=22 Fit XmlElement 0:XmlElement i=16 Fit Structure 0:Structure i=3048 Fit ObjectTypes 0:ObjectTypes i=88 Fit Views 0:Views i=87 Events Subscriptions References                                                                                                    | Enumeration                       | 0:Enumeration         | i=29          |                   |                 |                           |           |        |               |      |
| > ar Guid       0:Guid       i=14         > ar LocalizedText       0:LocalizedText       i=21         > ar Nodeld       0:Nodeld       i=17         > ar Number       0:Number       i=26         > ar QualifiedName       0:QualifiedName       i=20         > ar StatusCode       0:StatusCode       i=19         > ar String       0:String       i=12         > ar Structure       0:Structure       i=22         > ar XmlElement       0:XmlElement       i=16         > DojectTypes       0:SolectTypes       i=3048         > DojectTypes       0:Views       i=88         > ReferenceTypes       0:Views       i=87                                                                                                    | ExpandedNodeld                    | 0:ExpandedNodeld      | i=18          |                   |                 |                           |           |        | Refresh       | 1    |
| > =r LocalizedText       0:LocalizedText       i=21         > =r Number       0:Nodeld       i=17         > =r Number       0:Number       i=26         > =r QualifiedName       0:QualifiedName       i=20         > =r StatusCode       0:String       i=12         > =r Structure       0:String       i=12         > =r Structure       0:Structure       i=22         > =r XmlElement       i=16         > = EventTypes       0:EventTypes       i=3048         > = ObjectTypes       0:Strigttypes       i=3048         > = ObjectTypes       0:Views       i=87         > = Views       0:Views       i=87                                                                                                    | ► 📑 Guid                          | 0:Guid                | i=14          |                   |                 |                           |           |        |               | -    |
| in Nodeld 0:Nodeld i=17 in Number 0:Number i=26 in QualifiedName 0:QualifiedName i=20 in StatusCode 0:StatusCode i=19 in String 0:String i=12 in Structure 0:Structure i=22 in Structure 0:Structure i=26 in Structure 0:Structure i=26 in Structure 0:Structure i=16 in Structure 0:Structure i=88 in EventTypes 0:ObjectTypes i=88 in ReferenceTypes 0:ReferenceTypes i=91 in VariableTypes 0:Views i=87 Events Subscriptions References                                                                                                    | LocalizedText                     | 0:LocalizedText       | i=21          | Subscripti        | ons             |                           |           |        | ß             | x    |
| <ul> <li>Tumber 0:Number i=26</li> <li>QualifiedName 0:QualifiedName i=20</li> <li>StatusCode 0:StatusCode i=19</li> <li>String 0:String i=12</li> <li>Structure 0:Structure i=22</li> <li>TMLElement 0:MuElement i=16</li> <li>EventTypes 0:ObjectTypes i=3048</li> <li>ObjectTypes 0:ObjectTypes i=88</li> <li>ReferenceTypes 0:ReferenceTypes i=91</li> <li>Views 0:Views i=87</li> </ul>                                                                                                    | Nodeld                            | 0:Nodeld              | i=17          | 5 <u>6</u> 05cmpc | 0115            |                           |           |        |               |      |
| <ul> <li>TogualifiedName 0:QualifiedName i=20</li> <li>TostausCode 0:StatusCode i=19</li> <li>TostausCode 0:Structure i=12</li> <li>Tostructure 0:Structure i=22</li> <li>Tostructure 0:Structure i=3048</li> <li>ObjectTypes 0:EventTypes i=3048</li> <li>ObjectTypes 0:ObjectTypes i=88</li> <li>ReferenceTypes 0:ReferenceTypes i=91</li> <li>VraiableTypes 0:Views i=87</li> </ul>                                                                                                    | In Number                         | 0:Number              | i=26          |                   |                 |                           |           |        |               |      |
| <ul> <li>TStatusCode 0:StatusCode i=19</li> <li>TString 0:String i=12</li> <li>TStructure 0:Structure i=22</li> <li>TXmlElement 0:XmlElement i=16</li> <li>EventTypes 0:EventTypes i=3048</li> <li>ObjectTypes 0:ObjectTypes i=88</li> <li>ReferenceTypes 0:ReferenceTypes i=89</li> <li>VriableTypes 0:Views i=87</li> </ul>                                                                                                    | QualifiedName                     | 0:QualifiedName       | i=20          |                   |                 |                           |           |        |               |      |
| <ul> <li>TString 0:String i=12</li> <li>TStructure 0:Structure i=22</li> <li>TStructure 0:XmlElement i=16</li> <li>EventTypes 0:EventTypes i=3048</li> <li>ObjectTypes 0:ObjectTypes i=88</li> <li>ReferenceTypes 0:ReferenceTypes i=91</li> <li>VariableTypes 0:Views i=87</li> </ul> Events Subscriptions References                                                                                                    | StatusCode                        | 0:StatusCode          | i=19          |                   |                 |                           |           |        |               |      |
| <ul> <li>TStructure 0:Structure i=22</li> <li>TXmlElement 0:XmlElement i=16</li> <li>EventTypes 0:EventTypes i=3048</li> <li>ObjectTypes 0:ObjectTypes i=88</li> <li>ReferenceTypes 0:ReferenceTypes i=91</li> <li>VariableTypes 0:VariableTypes i=89</li> <li>Views 0:Views i=87</li> </ul>                                                                                                    | String                            | 0:String              | i=12          |                   |                 |                           |           |        |               |      |
| Art Millement 0:Xmillement i=16     O:Xmillement i=16     O:Xmillement i=16     O:Xmillement i=3048     O:EventTypes 0:ObjectTypes i=3048     O:DjectTypes 0:ObjectTypes i=91     O:ReferenceTypes 0:VariableTypes i=89     Views 0:Views i=87     Events Subscriptions References     O:Views i=87     O:Views i=87     O:Views                 | Structure                         | 0:Structure           | i=22          |                   |                 |                           |           |        |               |      |
| ▶ EventTypes       0:EventTypes       i=3048         ▶ ObjectTypes       0:ObjectTypes       i=808         ▶ ReferenceTypes       0:ReferenceTypes       i=89         ▶ VariableTypes       0:Views       i=89         ▶ Views       0:Views       i=87                                                                                                    | XmlElement                        | 0:XmlElement          | i=16          |                   |                 |                           |           |        |               |      |
| ▶ ■ ObjectTypes       0:ObjectTypes       i=88         ▶ ■ ReferenceTypes       0:ReferenceTypes       i=91         ▶ ■ VariableTypes       0:VariableTypes       i=89         ▶ ■ Views       0:Views       i=87         Events       Subscriptions       References                                                                                                    | EventTypes                        | 0:EventTypes          | i=3048        |                   |                 |                           |           |        |               |      |
| ▶ ■ ReferenceTypes       0:ReferenceTypes       i=91         ▶ ■ VariableTypes       0:VariableTypes       i=89         ▶ ■ Views       0:Views       i=87         Events       Subscriptions       References                                                                                                    | ObjectTypes                       | 0:ObjectTypes         | 1=88          |                   |                 |                           |           |        |               |      |
| ▶ ■ VariableTypes       0:VariableTypes       i=89         ○ Views       0:Views       i=87         Events       Subscriptions       References                                                                                                    | ReferenceTypes                    | 0:ReferenceTypes      | I=91          |                   |                 |                           |           |        |               |      |
| Views O:Views i=87 Events Subscriptions References                                                                                                    | VariableTypes                     | 0:VariableTypes       | 1=89          |                   |                 |                           |           |        |               |      |
| Events Subscriptions References                                                                                                    | Views                             | 0:Views               | I=87          |                   |                 |                           |           |        |               |      |
| light undight INFO. Connecting to any tray (/102.160.1F.4:16664 with perspectors Name Name 1)                                                                                                    |                                   |                       |               | Events            | Subscri         | ptions <u>F</u>           | Reference | 25     |               |      |
| Vicet undiget UNEO. Connecting to any tray (/402.160.1E.4:16664.with asymptots Nago Nago 1)                                                                                                    |                                   |                       |               |                   |                 |                           |           |        | 6             | n er |
| diant undiant INFO Connection to any trail/(102.169.15.415664 with asymptotic Name Name Name N                                                                                                    |                                   |                       |               |                   |                 |                           |           |        | 0             |      |
| The state of the state of th           | lient uaclient - INFO - Connectio | a to ope tep://192.1/ | 58.15.4:16664 | with paramet      | ers None        | None. ')                  |           |        |               |      |

Shown on the left-hand side of the figure is the *Address Space* (collection of information that the server makes available to clients) of the OPC server found at opc.tcp://192.168.15.4:16664.

Selected is a node with NodelD ns=1; i=118, BrowseName=1: SJA1105 and of NodeClass Object.

The full path of the selected node is 0:Root, 0:Objects, 1:SJA1105.

## 10.3 Node Namespaces

Namespaces are the means for separating multiple Information Models present in the same Address Space of a server.

- Nodes that do not have the ns= prefix as part of the NodelD have an implicit ns=0; prefix (are part of the namespace zero).
- Nodes in *namespace* \**O* have NodelD's pre-defined by the OPC UA standard. For example, the 0:server object, which holds self-describing information (capabilities, diagnostics, and vendor information), has a predefined NodelD of ns=0; i=2253;.

It is considered a good practice to not alter any of the nodes exposed in the namespace \* 0.

## 10.4 Node classes

OPC nodes have an inheritance model, based on their *NodeClass*.

There are eight base node classes defined by the standard:

- Object
- Variable
- Method
- View
- ObjectType
- VariableType
- ReferenceType
- DataType

All nodes have the same base Attributes (inherited from the Node object), plus additional ones depending on their NodeClass.

# 10.5 Node graph and references

It may appear that nodes are only chained hierarchically, in a simple parent-child relationship. However, in reality nodes are chained in a complex directed graph, through *References* to other nodes.

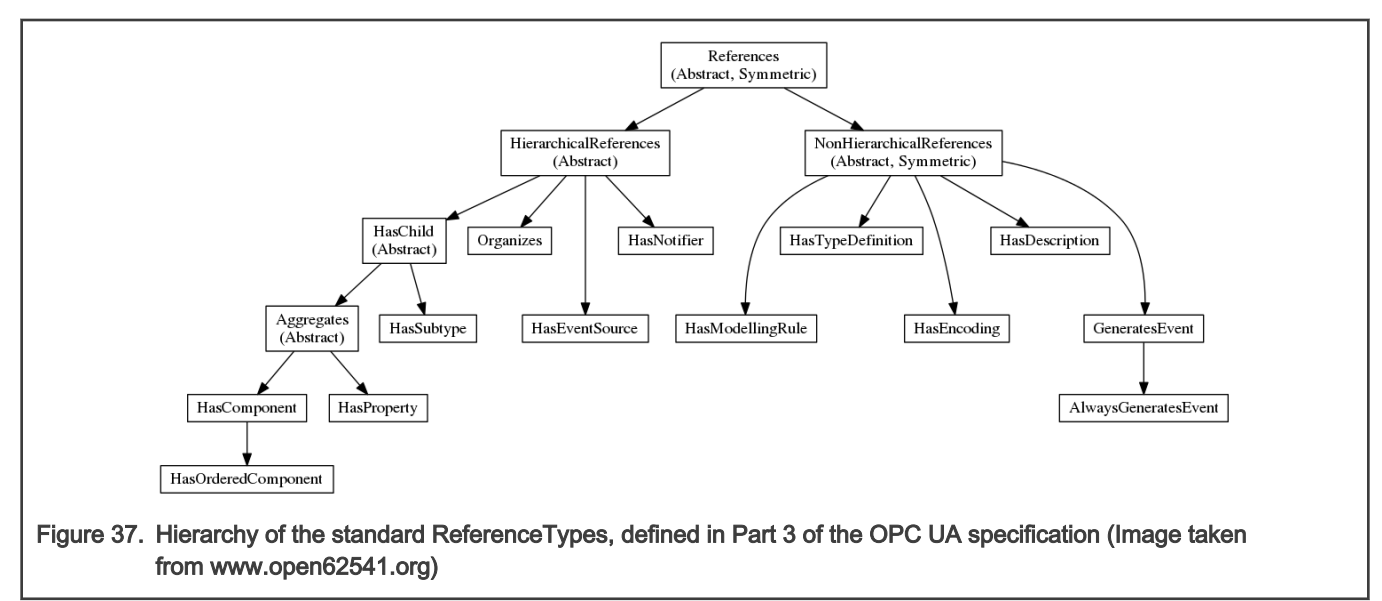

In OPC, even ReferenceTypes are Nodes, and as such are structured hierarchically, as can be seen in the figure above.

The definitions of all OPC ReferenceTypes can be found under the 0:Root, 0:Types, 0:ReferenceTypes path.

The semantics of OPC references can be enriched by creating custom ReferenceType nodes.

|                                                                |                                 |                     | Attributor          |                           |                |                |          |
|----------------------------------------------------------------|---------------------------------|---------------------|---------------------|---------------------------|----------------|----------------|----------|
| DisplayName                                                    | BrowseName                      | Nodeld              | Attributes          |                           |                |                | Ø        |
| 🕨 🛑 RGMIIO                                                     | 1:RGMII0                        | ns=1;i=121          | Attribute           | <ul> <li>Value</li> </ul> | DataType       |                |          |
| 🕨 😑 RGMII1                                                     | 1:RGMII1                        | ns=1;i=140          | BrowseName          | 1:RGMII4                  | QualifiedNa    | me             |          |
| 🕨 😑 RGMII2                                                     | 1:RGMII2                        | ns=1;i=159          | Description         | DCMUA                     | LocalizedTex   | dt .           |          |
| RGMII3                                                         | 1:RGMII3                        | ns=1;i=178          | EventNotifier       | RGMII4                    | Byte           | cc .           |          |
|                                                                | 1:RGMII4                        | ns=1;i=197          | NodeClass           | Object                    | Int32          |                |          |
| Chassis Label                                                  | 1:ChassisLabel                  | ns=1;I=198          | Nodeld              | ns=1;i=197                | Nodeld         |                |          |
| Figure 1 Trarric Counters                                      | 1:Counters                      | ns=1;I=199          | UserWriteMask       |                           | UInt32         |                |          |
| <ul> <li>Types</li> <li>DataTypes</li> </ul>                   | 0:Types                         | i=80                | WriteMask           |                           | UInt32         |                |          |
| FirentTypes                                                    | 0:EventTypes                    | i=3049              |                     |                           |                |                |          |
| ObjectTypes                                                    | 0:ObjectTypes                   | i=88                |                     |                           |                |                |          |
| BaseObjectType                                                 | 0:BaseObjectType                | i=58                |                     |                           |                |                |          |
| FolderType                                                     | 0:FolderType                    | i=61                |                     |                           |                |                |          |
| ModellingRuleType                                              | 0:ModellingRuleType             | i=77                |                     |                           |                |                |          |
| ServerCapatilitiesType                                         | 0:ServerCapatilitiesType        | i=2013              |                     |                           |                |                |          |
| ServerDiagnosticsType                                          | 0:ServerDiagnosticsType         | i=2020              |                     |                           |                |                |          |
| ServerType                                                     | 0:ServerType                    | i=2004              |                     |                           |                |                |          |
| EthPortType                                                    | 1:EthPortType                   | ns=1;i=117          |                     |                           |                |                | Refresh  |
| TSNSwitchType                                                  | 1:TSNSwitchType                 | ns=1;i=114          |                     |                           |                |                |          |
| ReferenceTypes                                                 | 0:ReferenceTypes                | i=91                | <u>R</u> eferences  |                           |                |                | 2        |
| <ul> <li>References</li> </ul>                                 | 0:References                    | i=31                | Deferrer            | Nodeld Dec                | and the second | TuroDaf        | - 161    |
| <ul> <li>HierarchicalReferences</li> </ul>                     | 0:HierarchicalReferences        | i=33                | Reference Type      | Nodeld Bro                | wservame       | TypeDer        | inition  |
| ▼ I HasChild                                                   | 0:HasChild                      | i=34                | 1 HasTypeDefinition | ns=1;i=117 1:EthPo        | rtType 1       | Null           |          |
| T Aggregates                                                   | 0:Aggregates                    | 1=44                | 2 HasComponent      | ns=1·i=198 1·Chass        | istabel F      | BaseDataVariab | leType   |
| <ul> <li>HasComponent</li> <li>HasCorderedComponent</li> </ul> | 0:HasComponent                  | I=47                | 2 Hoseomponene      | no-ni-roo nendoo          |                |                | (cr)pc   |
| HasHistoricalConfiguration                                     | 0:HasHistoricalConfiguration    | i-56                | 3 HasComponent      | ns=1;i=199 1:Count        | ers E          | BaseObjectType | •        |
| T HasProperty                                                  | 0:HasProperty                   | i=46                |                     |                           |                |                |          |
| T HasSubtype                                                   | 0:HasSubtype                    | i=45                |                     |                           |                |                |          |
| <ul> <li>HasEventSource</li> </ul>                             | 0:HasEventSource                | i=36                |                     |                           |                |                |          |
| T HasNotifier                                                  | 0:HasNotifier                   | i=48                |                     |                           |                |                |          |
| T Organizes                                                    | 0:Organizes                     | i=35                |                     |                           |                |                |          |
| NonHierarchicalReferences                                      | 0:NonHierarchicalReferences     | 5 i=32              |                     |                           |                |                |          |
| T FromState                                                    | 0:FromState                     | i=51                |                     |                           |                |                |          |
| T GeneratesEvent                                               | 0:GeneratesEvent                | i=41                |                     |                           |                |                |          |
| T HasCause                                                     | 0:HasCause                      | i=53                |                     |                           |                |                |          |
| T HasDescription                                               | 0:HasDescription                | 1=39                |                     |                           |                |                |          |
| A HasEffect                                                    | U:HasEffect                     | 1=54                |                     |                           |                |                |          |
| Hastncoding                                                    | u:HasEncoding                   | 1=38                |                     |                           |                |                |          |
| HasModellingPule                                               | 0:HasModellingPule              | i=30                |                     |                           |                |                |          |
| HasModellingRole                                               | 0:HasTypeDefinition             | i=37                |                     |                           |                |                |          |
| ToState                                                        | 0:ToState                       | i=52 ×              | Events Subscriptic  | DS Deferences             |                |                |          |
|                                                                | U.I.D.MILL                      |                     | Evenes Subscriptio  | <u>References</u>         |                |                | _        |
|                                                                |                                 |                     |                     |                           |                |                | 0        |
| selfshow_value_attr(attr, dv)                                  | ing ours_ing oupy , and ioz,    |                     |                     |                           |                |                | <b>^</b> |
| File "/usr/local/lib/python3.5/dist-packages/uawidge           | ts/attrs_widget.py", line 188,  | in _show_value_attr |                     |                           |                |                |          |
| items = selfshow_val(name_item, None, "Value", o               | iv.Value.Value, dv.Value.Varian | Type)               |                     |                           |                |                |          |

Selected in the Address Space is node ns=1; i=197. Conceptually, this represents one of the five Ethernet ports of the SJA1105 TSN switch.

Its NodeClass is Object, but it has a reference of type HasTypeDefinition to NodelD ns=1; i=117 which is 1:EthPortType. For this reason, the 1:RGMII4 node is of the custom ObjectType EthPortType.

# 10.6 Open62541

OpenIL integrates the Open62541 software stack (https://open62541.org/). This supports both server-side and client-side API for OPC UA applications. Only server-side capabilities of open62541 are being shown here.

Open62541 is distributed as a C-based dynamic library (libopen62541.so). The services run on pthreads, and the application code runs inside an event loop.

Enable open62541 in OpenIL with command "make menuconfig":

```
Target packages --->
OPC UA tools --->
[*] libopen62541
Select build artefacts --->
[*] Build example servers and clients
```

When building with the BR2\_PACKAGE\_LIBOPEN62541\_BUILD\_EXAMPLES flag, the following Open62541 example applications are included in the OpenIL target image:

- open62541\_access\_control\_client
- open62541\_access\_control\_server

- open62541\_client
- open62541\_client\_async
- open62541\_client\_connect
- open62541\_client\_connectivitycheck\_loop
- open62541\_client\_connect\_loop
- open62541\_client\_subscription\_loop
- open62541\_custom\_datatype\_client
- open62541\_custom\_datatype\_server
- open62541\_server\_ctt
- open62541\_server\_inheritance
- open62541\_server\_instantiation
- open62541\_server\_loglevel
- open62541\_server\_mainloop
- open62541\_server\_nodeset
- open62541\_server\_repeated\_job
- open62541\_tutorial\_client\_events
- open62541\_tutorial\_client\_firststeps
- open62541\_tutorial\_datatypes
- open62541\_tutorial\_server\_datasource
- open62541\_tutorial\_server\_firststeps
- open62541\_tutorial\_server\_method
- open62541\_tutorial\_server\_monitoreditems
- open62541\_tutorial\_server\_object
- open62541\_tutorial\_server\_variable
- open62541\_tutorial\_server\_variabletype

# Chapter 11 FlexCAN

The following sections provide an introduction to the FlexCAN standard, details of the CAN bus, the Canopen communication system, details of how to integrate FlexCAN with OpenIL, and running a FlexCAN application.

# 11.1 Introduction

Both the LS1021A and LS1028A boards have the FlexCAN module. The FlexCAN module is a communication controller implementing the CAN protocol according to the CAN 2.0 B protocol specification. The main sub-blocks implemented in the FlexCAN module include an associated memory for storing message buffers, Receive (Rx) Global Mask registers, Receive Individual Mask registers, Receive FIFO filters, and Receive FIFO ID filters. A general block diagram is shown in the following figure. The functions of these submodules are described in subsequent sections.

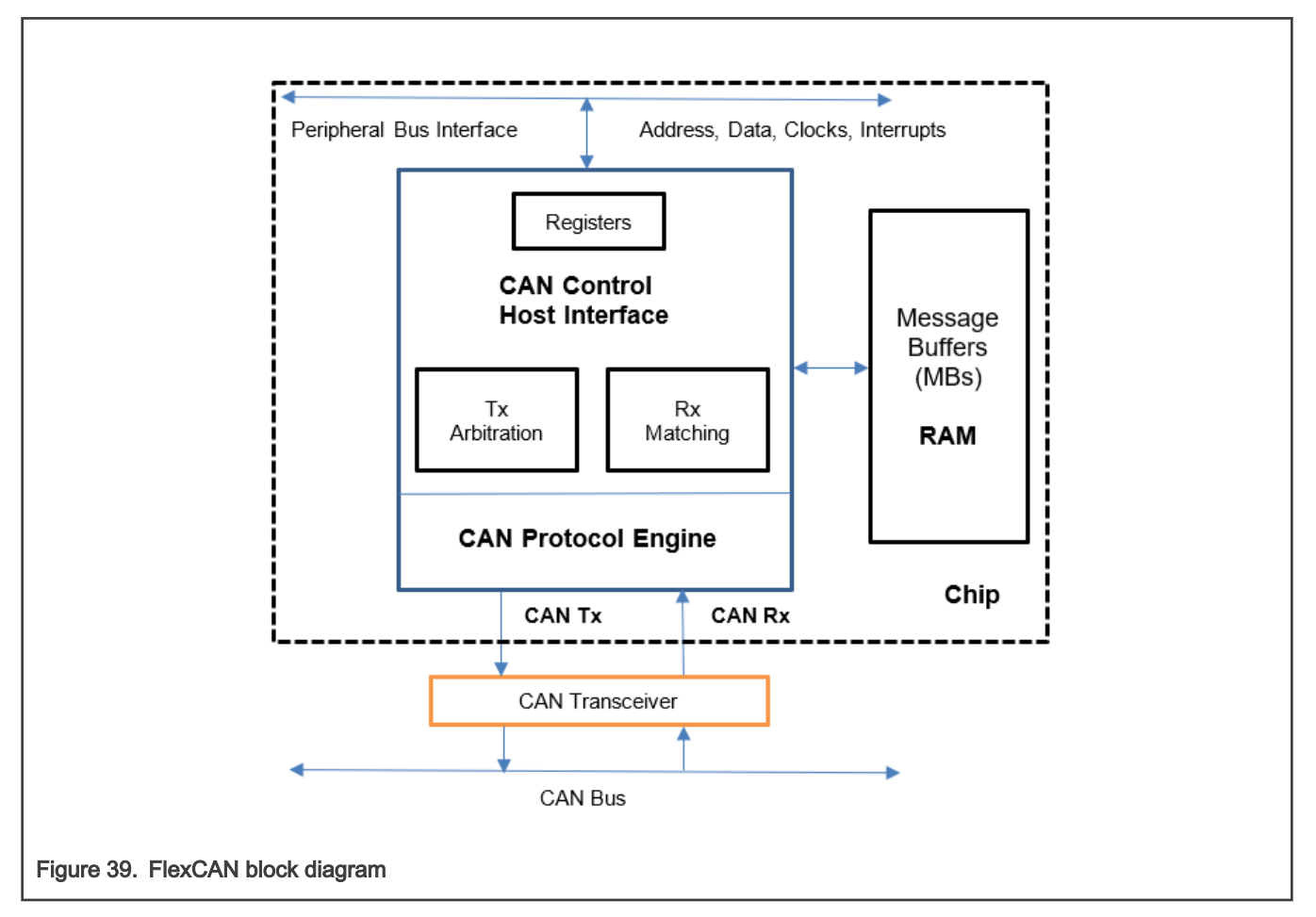

# 11.1.1 CAN bus

CAN (Controller Area Network) is a serial bus system. A CAN bus is a robust vehicle bus standard designed to allow microcontrollers and devices to communicate with each other in applications without a host computer. Bosch published several versions of the CAN specification and the latest is CAN 2.0 published in 1991. This specification has two parts; part A is for the standard format with an 11-bit identifier, and part B is for the extended format with a 29-bit identifier. A CAN device that uses 11-bit identifiers is commonly called CAN 2.0A and a CAN device that uses 29-bit identifiers is commonly called CAN 2.0B.

CAN is a multi-master serial bus standard for connecting Electronic Control Units [ECUs] also known as nodes. Two or more nodes are required on the CAN network to communicate. The complexity of the node can range from a simple I/O device up to

an embedded computer with a CAN interface and sophisticated software. The node may also be a gateway allowing a standard computer to communicate over a USB or Ethernet port to the devices on a CAN network. All nodes are connected to each other through a two wire bus. The wires are a twisted pair with a 120  $\Omega$  (nominal) characteristic impedance.

High speed CAN signaling drives the CAN high wire towards 5 V and the CAN low wire towards 0 V when transmitting a dominant (0), and does not drive either wire when transmitting a recessive (1). The dominant differential voltage is a nominal 2 V. The termination resistor passively returns the two wires to a nominal differential voltage of 0 V. The dominant common mode voltage must be within 1.5 to 3.5 V of common and the recessive common mode voltage must be within +/-12 of common.

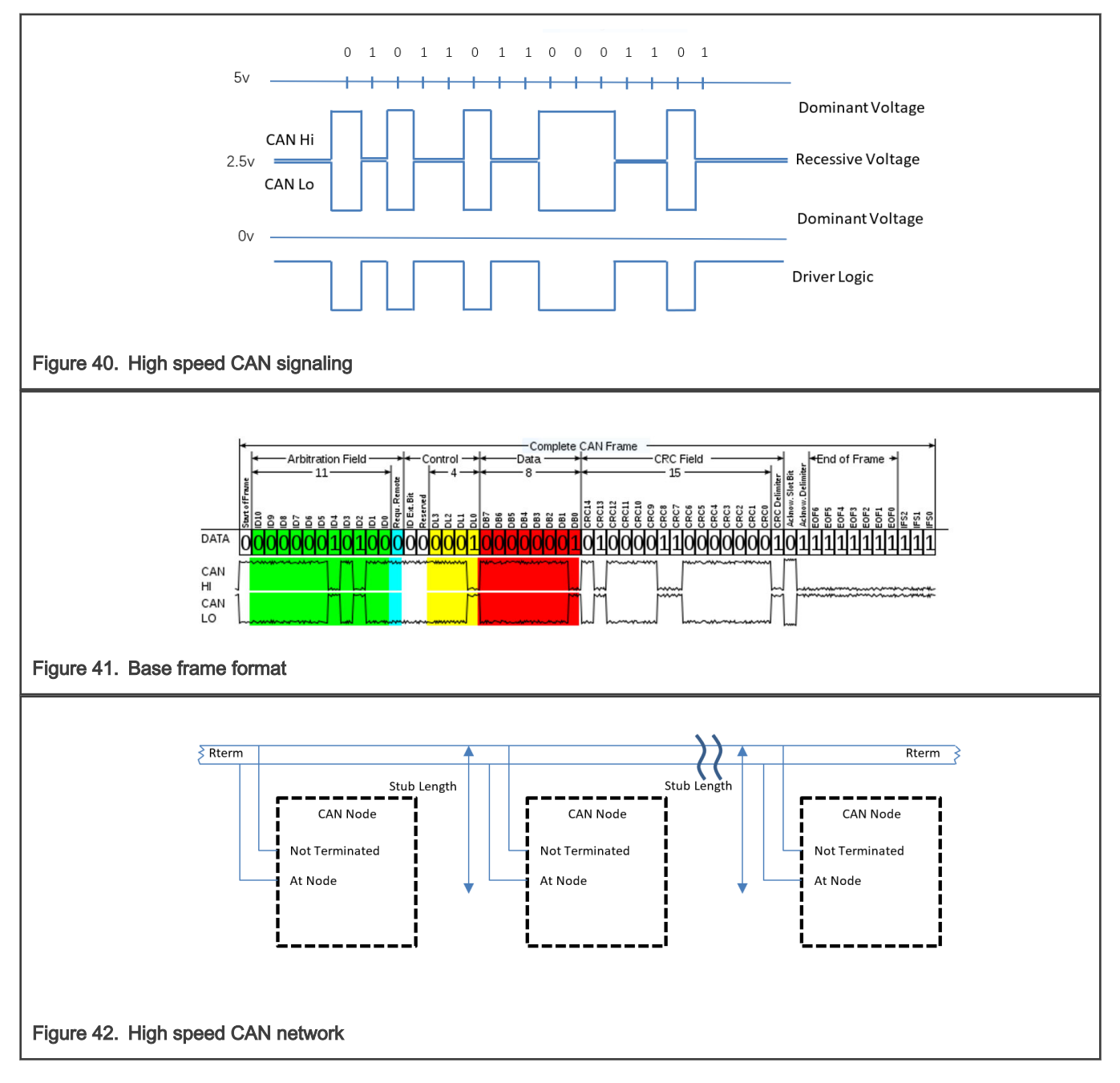

# 11.1.2 CANopen

CANopen is a CAN-based communication system. It comprises higher-layer protocols and profile specifications. CANopen has been developed as a standardized embedded network with highly flexible configuration capabilities. Today it is used in various application fields, such as medical equipment, off-road vehicles, maritime electronics, railway applications, or building automation.

CANopen provides several communication objects, which enable device designers to implement desired network behavior into a device. With these communication objects, device designers can offer devices that can communicate process data, indicate device-internal error conditions or influence and control the network behavior. As CANopen defines the internal device structure, the system designer knows exactly how to access a CANopen device and how to adjust the intended device behavior.

## CANopen lower layers

CANopen is based on a data link layer according to ISO 11898-1. The CANopen bit timing is specified in CiA 301 and allows the adjustment of data rates from 10 kbit/s to 1000 kbit/s. Although all specified CAN-ID addressing schemata are based on the 11-bit CAN-ID, CANopen supports the 29-bit CAN-ID as well. Nevertheless, CANopen does not exclude other physical layer options.

## Internal device architecture

A CANopen device consists of three logical parts. The CANopen protocol stack handles the communication via the CAN network. The application software provides the internal control functionality. The CANopen object dictionary interfaces the protocol as well as the application software. It contains indices for all used data types and stores all communication and application parameters. The CANopen object dictionary is most important for CANopen device configuration and diagnostics.

## CANopen protocols

- SDO protocol
- PDO protocol
- NMT protocol
- Special function protocols
- Error control protocols

The following figure shows the CANopen architecture.

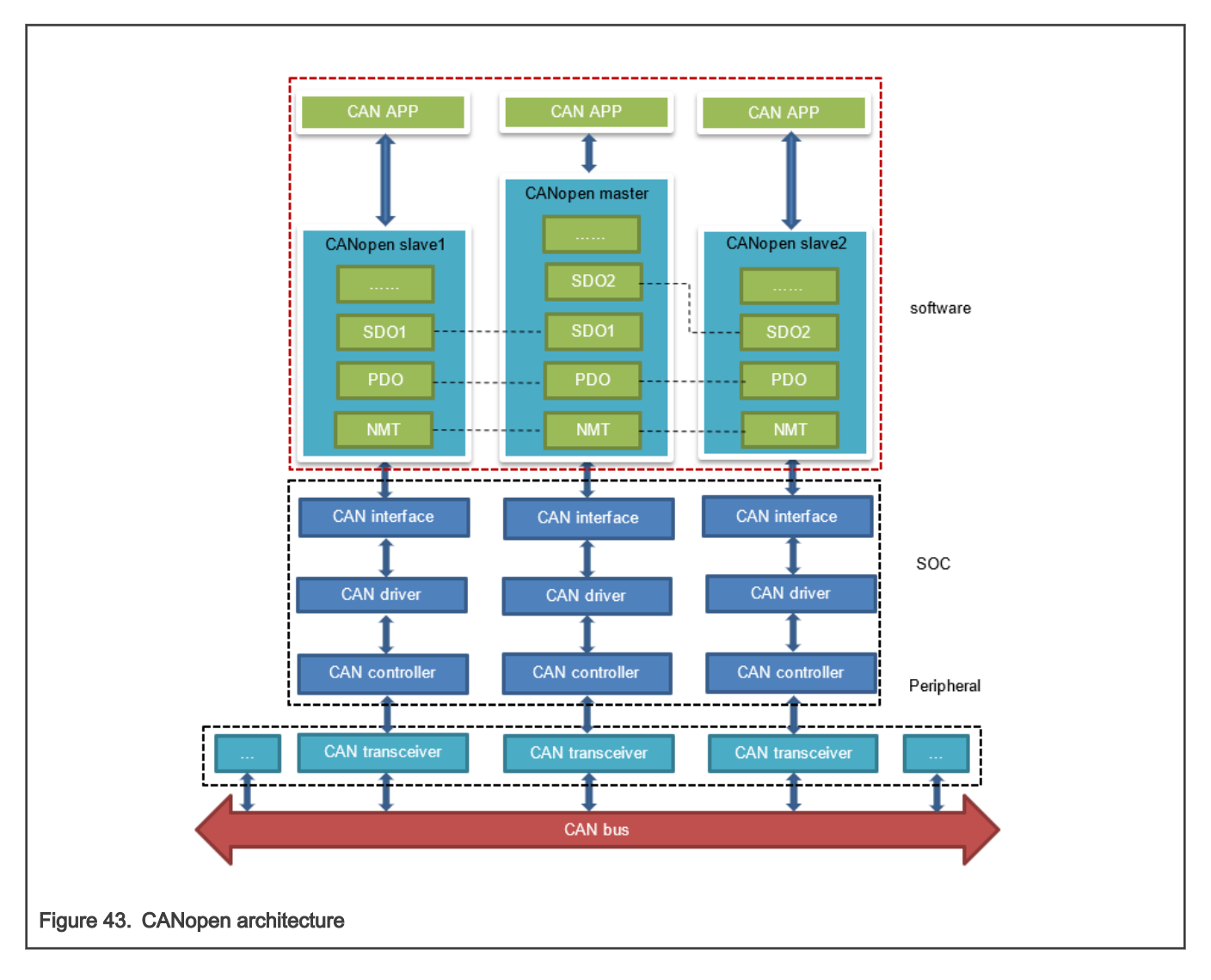

# 11.2 FlexCAN integration in OpenIL

For LS1021A, there are four CAN controllers. Two CAN controllers (CAN3 and CAN4) are used to communicate with each other. CAN4 is assigned to core0, which runs Linux and CANOpen as master node, whereas CAN3 is assigned to core1, which runs the baremetal and CANOpen as slave node. For LS1028A, there are two CAN controllers, CAN1 and CAN2, and both of them are used in LS1028ARDB board.

# 11.2.1 LS1021AIOT CAN resource allocation

This section describes steps for assigning CAN4 to Linux and CAN3 to baremetal core, and how to change or configure it. These examples assume that CAN1 and CAN2 are not enabled, and the pins of CAN1 and CAN2 are used by other IPs.

## 1. Assigning CAN4 to Linux

In Linux, the port is allocated through the DTS file. DTS file path is industry-linux/arch/arm/boot/dts/ls1021aiot.dts. Content related to CAN ports is as follows:

```
/* CAN4 port */
    &can3
    {
        status = "okay";
    };
```

### 2. Assigning CAN3 to Baremetal

In baremetal, the port is allocated through the flexcan.c file. The flexcan.c path is industry-uboot/drivers/flexcan/flexcan.c. In this file, user need to define the following variables:

```
a. struct can_bittiming_t flexcan3_bittiming = CAN_BITTIM_INIT(CAN_500K);
```

NOTE Set bit timing and baud rate (500K) of the CAN port.

b. struct can\_ctrlmode\_t flexcan3\_ctrlmode

```
struct can_ctrlmode_t flexcan3_ctrlmode =
{
    .loopmode = 0, /* Indicates whether the loop mode is enabled */
    .listenonly = 0, /* Indicates whether the only-listen mode is enabled */
    .samples = 0,
    .err_report = 1,
};
```

c. struct can\_init\_t flexcan3

```
struct can_init_t flexcan3 =
{
    .canx = CAN3, /* Specify CAN port */
    .bt = &flexcan3_bittiming,
    .ctrlmode = &flexcan3_ctrlmode,
    .reg_ctrl_default = 0,
    .reg_esr = 0
};
```

- d. Optional parameters
  - CAN port

#define CAN3 ((struct can\_module \*)CAN3\_BASE)
#define CAN4 ((struct can\_module \*)CAN4\_BASE)

· Baud rate

```
#define CAN_1000K 10
#define CAN_2500K 20
#define CAN_250K 40
#define CAN_200K 50
#define CAN_125K 80
#define CAN_100K 100
#define CAN_20K 500
#define CAN_10K 1000
#define CAN_10K 1000
#define CAN_5K 2000
```

## 11.2.2 Introducing the function of CAN example code

CAN example code supports the CANopen protocol. It mainly implements three parts of functions: network manage function (NMT protocol), service data transmission function (SDO protocol), and process data transmission function (PDO protocol). NMT protocol can manage and monitor slave nodes, include heart beat message. SDO protocol can transmit single or block data. The PDO protocol can transmit process data that requires real time.

CAN example calls the CANopen interfaces, described in the table below:

| Table 45. CAN NELAF IS and their description | Table 45. | <b>CAN Net APIs</b> | and their | description |
|----------------------------------------------|-----------|---------------------|-----------|-------------|
|----------------------------------------------|-----------|---------------------|-----------|-------------|

| API name (type)                                                                                                    | Description                                                                                                    |
|----------------------------------------------------------------------------------------------------|----------------------------------------------------------------------------------------------------|
| UNS8 canReceive_driver (CAN_HANDLE fd0, Message * m)                                                                                               | Socketcan receive CAN messages<br>• fd0 – socketcan handle<br>• m – receive buffer                                                                                                    |
| UNS8 canSend_driver (CAN_HANDLE fd0, Message const * m)                                                                                            | Socketcan send CAN messages<br>• fd0 – socketcan handle<br>• m – CAN message to be sent                                                                                                    |
| void setNodeld(CO_Data* d, UNS8 nodeld)                                                                                                    | <ul> <li>Set this node id value.</li> <li>d – object dictionary</li> <li>nodeld – id value (up to 127)</li> </ul>                                                                                                    |
| UNS8 setState(CO_Data* d, e_nodeState newState)                                                                                                    | <ul> <li>Set node state</li> <li>d – object dictionary</li> <li>newState – The state that needs to be set</li> <li>Returns 0 if ok, &gt; 0 on error</li> </ul>                                                                                                    |
| void canDispatch(CO_Data* d, Message *m)                                                                                                    | <ul> <li>CANopen handles data frames that CAN receive.</li> <li>d – object dictionary</li> <li>m – Received CAN message</li> </ul>                                                                                                    |
| void timerForCan(void)                                                                                                    | CANopen virtual clock counter.                                                                                                    |
| UNS8 sendPDOrequest (CO_Data * d, UNS16 RPDOIndex)                                                                                                 | <ul> <li>Master node requests slave node to feedback specified data.</li> <li>d – object dictionary</li> <li>RPDOIndex – index value of specified data</li> </ul>                                                                                                    |
| UNS8 readNetworkDictCallback (CO_Data* d, UNS8<br>nodeld, UNS16 index, UNS8 subIndex, UNS8 dataType,<br>SDOCallback_t Callback, UNS8 useBlockMode) | <ul> <li>The master node gets the specified data from the slave node.</li> <li>d – object dictionary</li> <li>nodeld – the id value of slave node</li> <li>index – the index value of the specified data</li> <li>subIndex – the subindex value of the specified data</li> </ul> |

Table continues on the next page...

| Table 45. | CAN Net APIs | and their | description | (continued) |
|-----------|--------------|-----------|-------------|-------------|
|-----------|--------------|-----------|-------------|-------------|

| API name (type)                                                                                                | Description                                                                         |
|----------------------------------------------------------------------------------------------------|-------------------------------------------------------------------------------------|
|                                                                                                    | <ul> <li>dataType – the data type of the specified data</li> </ul>                  |
|                                                                                                    | Callback – callback function                                                        |
|                                                                                                    | <ul> <li>useBlockMode – specifies whether it is a<br/>block transmission</li> </ul> |
| UNS8 writeNetworkDictCallBack (CO_Data* d, UNS8 nodeld,                                                        | The master node sets the specified data to the slave node.                          |
| UNS16 index, UNS8 subIndex, UNS32 count, UNS8 dataType, void *data, SDOCallback_t Callback, UNS8 useBlockMode) | <ul> <li>d – object dictionary</li> </ul>                                           |
|                                                                                                    | <ul> <li>nodeld – the id value of slave node</li> </ul>                             |
|                                                                                                    | <ul> <li>index – the index value of the specified data</li> </ul>                   |
|                                                                                                    | <ul> <li>subIndex – the subindex value of the specified data</li> </ul>             |
|                                                                                                    | <ul> <li>count – the length of the specified data</li> </ul>                        |
|                                                                                                    | <ul> <li>dataType – the data type of the specified data</li> </ul>                  |
|                                                                                                    | Callback – callback function                                                        |
|                                                                                                    | <ul> <li>useBlockMode – specifies whether it is a<br/>block transmission</li> </ul> |

# 11.3 Running a CAN application

The following sections describe the hardware and software preparation steps for running a CAN application. The hardware preparation is described separately for the LS1021A-IoT and LS1028ARDB, but the sections Compiling the CANopen-app binary for the master node, Running the CANopen application, and Running the Socketcan commands are applicable to both LS1021A-IoT and LS1028A platforms.

# 11.3.1 Hardware preparation for LS1021-IoT

For LS1021-IoT, the list of hardware required for implementing the FlexCAN demo is as follows:

- LS1021A-IoT boards
- Two CAN hardware interfaces (for example, CAN3 and CAN4 for LS1021A-IoT)
- Two CAN transceivers (for example: TJA1050 )

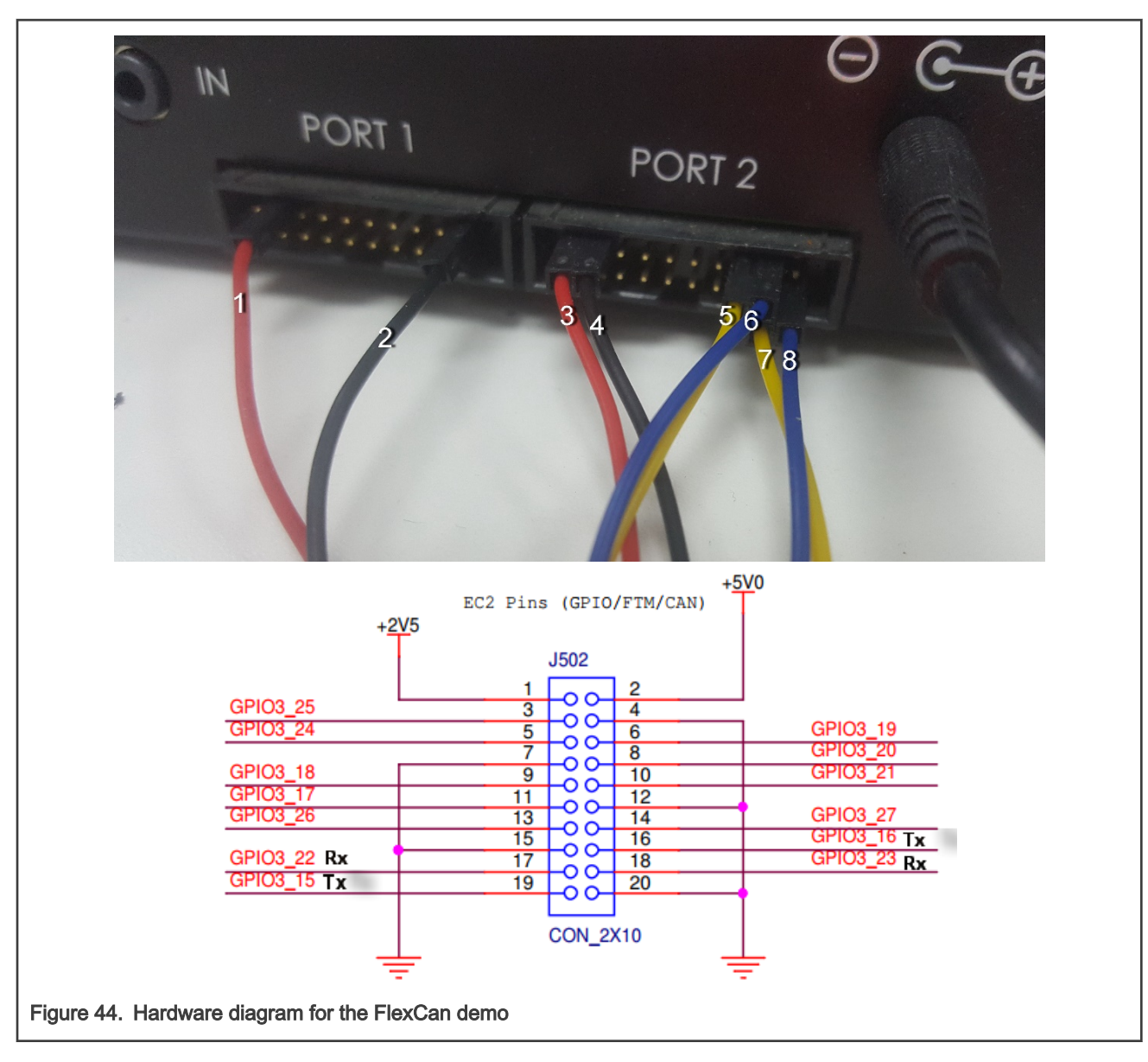

#### NOTE

- Line1 and line3 are 5.0 V.
- Line2 and line4 are GND.
- Line5 is CAN3 Tx.
- Line6 is CAN3 Rx.
- Line7 is CAN4 Rx.
- Line8 is CAN4 Tx.

## 11.3.2 Hardware preparation for LS1028ARDB

For LS1028ARDB, below hardware is required:

- LS1028ARDB board
- Two cables to connect CAN1 and CAN.

#### The hardware connection diagram is as shown in the following figure

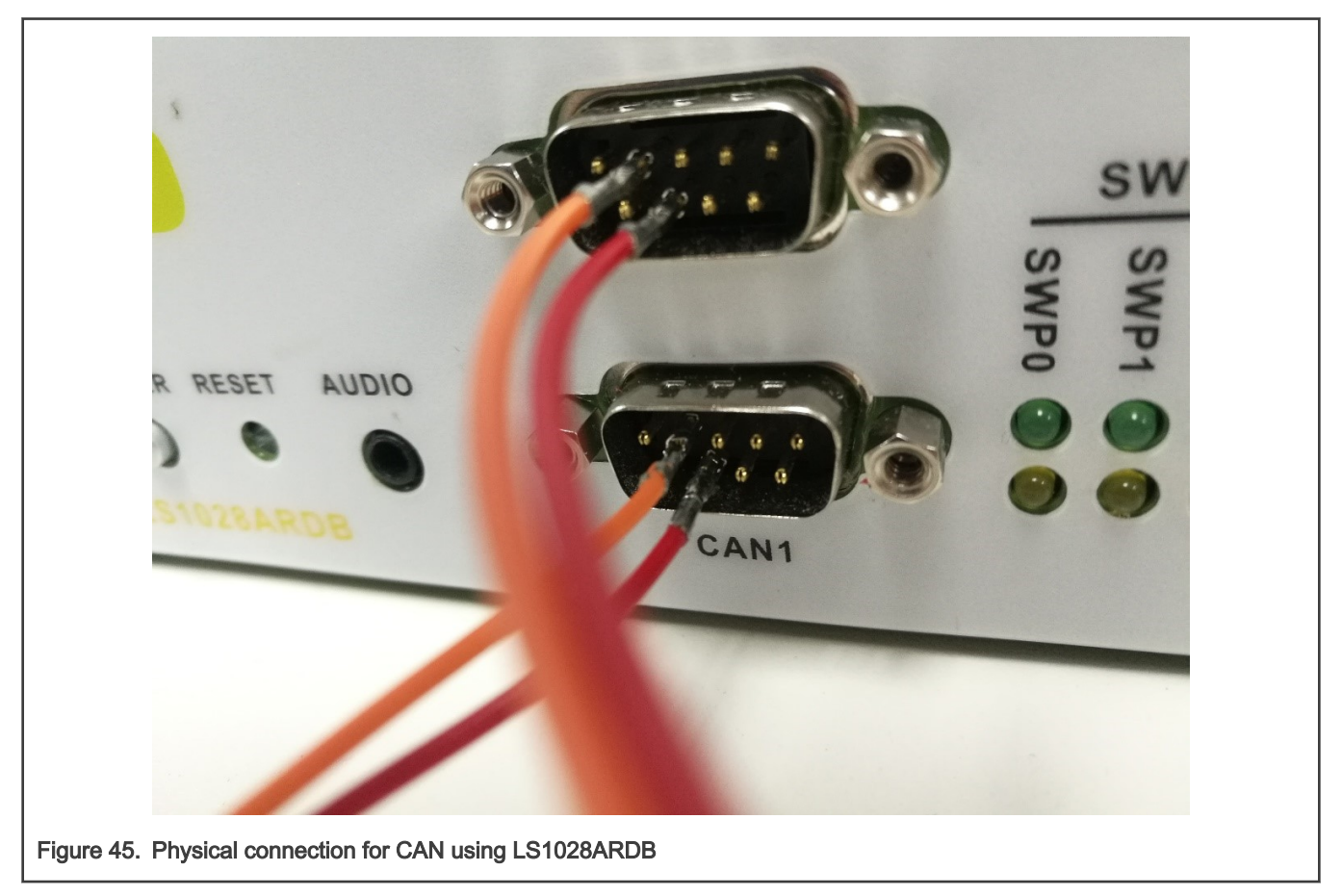

## 11.3.3 Compiling the CANopen-app binary for the master node

This section describes the procedure for compiling the CANopen-app binary for the master node, for both LS1021A and LS1028A platforms.

CANopen application's name is **CANopen-app**. Perform the steps listed below to compile Canopen-app as linux command to the target/usr/bin directory.

- 1. Configure cross-toolchain on user host environment.
- 2. Use the commands below:

```
$ git clone https://github.com/openil/openil.git
$ cd openil # checkout to OpenIL-201904
$ make nxp_ls1021aiot_baremetal_defconfig
# or
$ make nxp_ls1028ardb-64b_defconfig
$ make
```

- 3. The generated openil image file is in the output/images/ directory.
- 4. Download the sdcard.img image file to the SD card:

In U-Boot mode, first run the tftp command for downloading sdcard.img to the buffer. Then, run the mmc command for downloading the sdcard.img to SD card.

#### NOTE

Make sure to enable the below options before building the image:

#### NOTE

- The following options are displayed only when the canfestival option is set to Y.
- · Linux uses the SocketCAN interface, so the driveroption selects the socket.
- The following additional configure options can be configured in the config.h file of CANopen:

#### Parameter description:

- -- SDO\_MAX\_LENGTH\_TRANSFER: Sets buffer size of SDO protocol.
- -- SDO\_BLOCK\_SIZE: Sets the maximum number of frames that can be sent by SDO block transport protocol.
- -- SDO\_MAX\_SIMULTANEOUS\_TRANSFERS: Sets the number of SDO modules.
- Install binary application to openil filesystem, if the install examples option is set to Y.

### 11.3.4 Running the CANopen application

This section describes the procedure for running the CANopen-app application. Only the LS1021A platforms support this application.

- 1. First, boot the LS1021A-IoT board.
- 2. Waiting for the baremetal core to output below information:

```
Note: the CANopen protocol starts to run! =>
```

- 3. Then, run the CANopen-app command in any directory in Linux prompt. While executing this command, first run the test code.
- 4. After the test code is completed, user can implement the required instructions. The command CANopen-app execution process steps are described below:
  - a. First, indicate whether the CAN interface has opened successfully. All commands are dynamically registered. Then, indicate whether the command was registered successfully.
    - Command registration log

```
Command Registration Log:
[root@OpenIL:~]# CANopen-app
[ 80.899975] IPv6: ADDRCONF(NETDEV_CHANGE): can0: link becomes ready
```

```
Note: open the CAN interface successfully!
"can_quit" command: register OK!
"setState" command: register OK!
"showPdo" command: register OK!
"requestPdo" command: register OK!
"sdo" command: register OK!
"test_startM" command: register OK!
"test_sdoSingle" command: register OK!
"test_sdoSingleW" command: register OK!
"test_sdoBlock" command: register OK!
"test_showPdoCyc" command: register OK!
```

- b. There are nine test code in total, tests 1 to 9. Test code details are shown in the test log.
  - Test code log "---test---" indicates that the test code begins.
  - · Firstly, the execution rights of the SDO and PDO protocol are explained.
  - The tests 1~4 are SDO protocol test code. After starting the CANopen master node, it automatically enters into initialization and pre-operation mode.
  - The **test5** is a test code that master node enters the operation mode and starts all slave nodes.
  - The tests 6~9 are PDO protocol test code.

"test\_requestpdo" command: register OK!

```
Test Code Log:
----- test -----
Note: Test code start execute...
     SDO protocol is valid in preoperation mode, but PDO protocol is invalid!
     SDO and PDO protocol are both valid in operation mode!
     Console is invalid when testing!
_____
Note: test1--Read slave node single data by SDO.
Note: master node initialization is complete!
Note: master node entry into the preOperation mode!
Note: Alarm timer is running!
Note: slave node "0x02" entry into "Initialisation" state!
Note: test2--Write 0x2CD5 to slave node by SDO.
Note: Master write a data to 0x02 node successfully.
Note: test3--Read slave node single data by SDO again.
Note: reveived data is 0x2CD5
Note: test4--Read slave node block data by SDO.
----- text -----
Note: reveived string ==>
CANopen is a CAN-based communication system.
It comprises higher-layer protocols and profile specifications.
CANopen has been developed as a standardized embedded network with highly flexible
configuration capabilities.
It was designed originally for motion-oriented machine control systems, such as
handling systems.
Today it is used in various application fields, such as medical equipment, off-road
vehicles, maritime electronics, railway applications, or building automation.
Note: test5--Master node entry operation mode, and start slave nodes!
```

```
Note: master node entry into the operation mode, and start all slave nodes!
        _____
_____
Note: test6--Master node show requested PDO data.
               "
Note: Rpdo4 data is "
-----
                  _____
Note: test7--Master node request PDO data.
_____
                                _____
Note: test8--Master node show requested PDO data.
Note: Rpdo4 data is "require"
Note: slave node "0x02" entry into "Operational" state!
-----
Note: test9--Master node show received cycle PDO data.
Note: Rpdo2 data is " cycle"
_____
```

# NOTE tests 1 to 9 are not commands.

- c. After the test code is executed, it automatically prints the list of commands. Num00~06 are normal commands. After executing these instructions without parameters, the instruction usage is displayed. Num08~14 are test commands. All test commands except num10 have no parameters. Argument of Num10 is a 16-bit integer.
  - · Now the user can execute any command in the command list.

#### **Command List**

| Comman | d List:         |                                      |
|--------|-----------------|--------------------------------------|
| num    | command         | introduction                         |
| 00     | ctrl_quit       | console thread exit!                 |
| 01     | help            | command list                         |
| 02     | can_quit        | exit CANopen thread                  |
| 03     | setState        | set the CANopen node state           |
| 04     | showPdo         | show the data of RPDO                |
| 05     | requestPdo      | request the data of RPDO             |
| 06     | sdo             | read/write one entry by SDO protocol |
| 07     |                 |                                      |
| 08     | test_startM     | test Start master                    |
| 09     | test_sdoSingle  | test Read slave node single data     |
| 10     | test_sdoSingleW | test Write slave node single data    |
| 11     | test_sdoBlock   | test Read slave node block data      |
| 12     | test_showPdoCyc | test Show cycle PDO data             |
| 13     | test_showpdoreq | test Show requested PDO data         |
| 14     | test_requestpdo | test Request PDO data                |

```
Note: User can send command by console!
Note: Test code execution is complete!
```

Example: The following example shows the usage log after running the sdo command without any parameters.

```
SDO Command:
sdo
usage: sdo -type index subindex nodeid data
    type = "r"(read), "w"(write), "b"(block)
    index = 0~0xFFFF, unsigned short
    subindex = 0~0xFF, unsigned char
    nodeid = 1~127, unsigned char
    data = 0 ~ 0xFFFFFFFF
```

### 11.3.5 Running the Socketcan commands

This section describes the steps for running Socketcan commands that can be performed on either of the boards (LS1021A-IoT or LS1021ARDB). These commands are executed on Linux. The standard Socketcan commands are the following:

1. Open the can0 port.

\$ ip link set can0 up

2. Close the can0 port.

\$ ip link set can0 down

Set the baud rate to 500K for the can0 port

\$ ip link set can0 type can bitrate 500000

4. Set can0 port to Loopback mode.

\$ ip link set can0 type can loopback on

5. Send a message through can0. 002 (HEX) is node id, and this value must be 3 characters. 2288DD (HEX) is a message, and can take a value up to 8 bytes.

\$ cansend can0 002#2288DD

Monitor can0 port and wait for receiving data.

\$ candump can0

7. See can0 port details.

```
$ ip -details link show can0
```

NOTE

The third and fourth commands are valid when the state of can0 port is closed.

## 11.3.6 Testing CAN bus

Below is the sample code for testing the CAN bus on LS1028ARDB.

```
[root@OpenIL:~]# ip link set can0 down
[root@OpenIL:~]# ip link set can1 down
```

[root@OpenIL:~]# ip link set can0 type can loopback off [root@OpenIL:~]# ip link set can1 type can loopback off [root@OpenIL:~]# ip link set can0 type can bitrate 500000 [root@OpenIL:~]# ip link set can1 type can bitrate 500000 [root@OpenIL:~] # ip link set can0 up [root@OpenIL:~] # ip link set can1 up [root@OpenIL:~]# candump can0 & [root@OpenIL:~]# candump can1 & [root@OpenIL:~]# cansend can0 001#224466 can0 001 [3] 22 44 66 [root@OpenIL:~]# can1 001 [3] 22 44 66 [root@OpenIL:~]# cansend can1 001#224466 can0 001 [3] 22 44 66 can1 001 [3] 22 44 66 [root@OpenIL:~]# cansend can1 001#113355 can0 001 [3] 11 33 55 can1 001 [3] 11 33 55 [root@OpenIL:~]# cansend can0 000#224466 can0 000 [3] 22 44 66

# Chapter 12 NFC

NFC click board is a mikroBUS<sup>™</sup> add-on board with a versatile near field communications controller from NXP — the PN7120 IC. NFC devices are used in contactless payment systems, electronic ticketing, smartcards, but also in retail and advertising — inexpensive NFC tags can be embedded into packaging labels, flyers or posters.

This board is fully compliant with NFC Forum specifications. This implies that users can use the full potential of NFC and its three distinct operating modes listed below:

- 1. Card emulation
- 2. Read/Write
- 3. P2P

## 12.1 Introduction

The NXP's PN7120 IC integrates an ARM<sup>™</sup> Cortex-M0 MCU, which enables easier integration into designs, because it requires fewer resources from the host MCU. The integrated firmware provides all NFC protocols for performing the contactless communication in charge of the modulation, data processing and error detection.

The board communicates with the target board MCU through the mikroBUS<sup>™</sup> I2C interface, in compliance with NCI 1.0 host protocols (NCI stands for NFC controller interface). RST and INT pins provide additional functionality. The board uses a 3.3V power supply.

## 12.2 PN7120 features

PN7120 embeds a new generation RF contactless front-end supporting various transmission modes according to NFCIP-1 and NFCIP-2, ISO/IEC14443, ISO/IEC 15693, ISO/IEC 18000-3, MIFARE and FeliCa specifications. It embeds an ARM Cortex-M0 microcontroller core loaded with the integrated firmware supporting the NCI 1.0 host communication.

# 12.3 Hardware preparation

Use the following hardware items for the NFC clickboard demo setup:

- 1. LS1028ARDB
- 2. NFC Click board
- 3. NFC Sample Card (tag)

NOTE

User need to insert the NFC click board into the LS1028ardb mikroBUS1 slot.

# 12.4 Software preparation

In order to support NFC click board, use the following steps:

1. In OpenIL environment, use the command  ${\tt make menuconfig}$  to enable the below options:

```
$make menuconfig
Target packages --->
Hardware handling --->
NXP QorIQ libraries --->
[*] qoriq-libnfc-nci
```

2. In Linux kernel environment, make sure the below options are enabled:

NOTE
The NXP PN5XX based driver only supports the Module mode.

3. Use the make command to create the images.

## 12.5 Testing the NFC click board

Use the following steps for testing the NFC Clickboard:

1. Install NFC driver module

[root@OpenIL:~]# modprobe pn5xx i2c.ko

2. The following logs appear at the console after the above command is successful. The error information can be ignored in this case.

```
[root@OpenIL:~]# insmod /lib/modules/4.14.47-ipipe/kernel/[ 195.547601] random: crng init
done
[ 195.551016] random: 5 urandom warning(s) missed due to ratelimiting
[root@OpenIL:~]# insmod /lib/modules/4.14.47-ipipe/kernel/drivers/misc/nxp-pn5xx
/pn5xx_i2c.ko
[ 777.503246] pn54x_dev_init
[ 777.506048] pn54x_probe
[ 777.506048] pn54x_probe
[ 777.506048] pn544 7-0028: FIRM GPIO <OPTIONAL> error getting from OF node
[ 777.515344] pn544 7-0028: CLKREQ GPIO <OPTIONAL> error getting from OF node
[ 777.522347] pn544 7-0028: 7-0028 supply nxp,pn54x-pvdd not found, using dummy regulator
[ 777.538490] pn544 7-0028: 7-0028 supply nxp,pn54x-vbat not found, using dummy regulator
[ 777.538490] pn544 7-0028: 7-0028 supply nxp,pn54x-pmuvcc not found, using dummy regulator
[ 777.546723] pn544 7-0028: 7-0028 supply nxp,pn54x-sevdd not found, using dummy regulator
```

3. Run the nfcDemoApp application

[root@OpenIL:~] # nfcDemoApp poll

```
[root@OpenIL:~]# nfcDemoApp poll
##
                              NFC demo
                                                                 ##
Poll mode activated
                                                           [ 1251.20807
##
1] pn54x_dev_open : 10,55
     ##
####[ 1251.212807] pn54x_dev_ioctl, cmd=1074063617, arg=1
###############[ 1251.219006] pn544_enable power on
... press enter to quit ...
 1251.431597] pn54x_dev_ioctl, cmd=1074063617, arg=0
 1251.436416] pn544_disable power off
1251.647586] pn54x_dev_ioctl, cmd=1074063617, arg=1
 1251.652401] pn544 enable power on
NfcHcpX:8103
NfcHcpR:8180
NfcHcpX:810103020304
NfcHcpR:8180
NfcHcpX:81010143da67663bda6766
NfcHcpR:8180
NfcHcpX:810204
NfcHcpR:818000
Waiting for a Tag/Device...
```

4. Put the NFC Sample Card (tag) on top of the NFC click board:

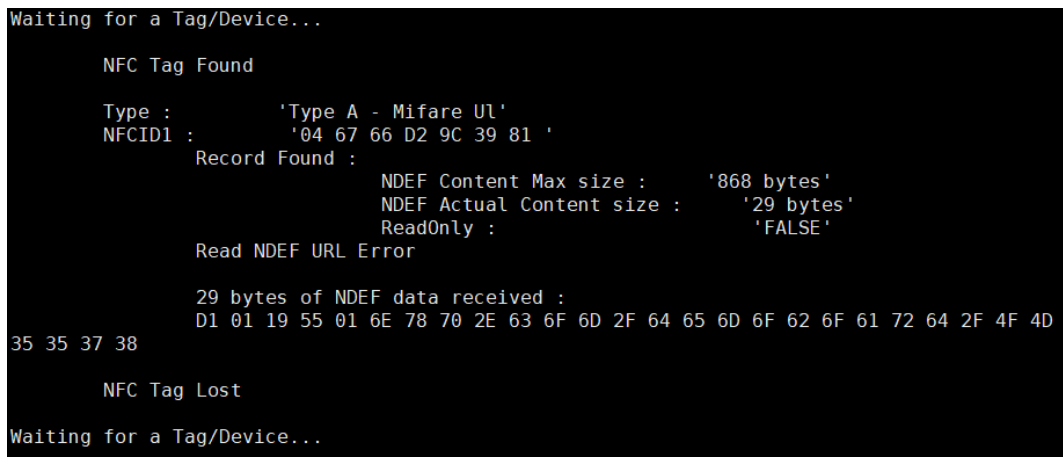

Printing the above information indicates successful card reading.

# Chapter 13 BLE

This chapter introduces the features of the BLE P click board and how to use it on NXP's LS1028A reference design board (RDB)

# 13.1 Introduction

BLE P click carries the nRF8001 IC that allows user to add Bluetooth 4.0 to user's device. The click communicates with the target board MCU through mikroBUS<sup>™</sup> SPI (CS, SCK, MISO, MOSI), RDY and ACT lines, and runs on 3.3 V power supply.

BLE P click features a PCB trace antenna, designed for the 2400 MHz to 2483.5 MHz frequency band. The maximum device range is up to 40 meters in open space.

# 13.2 Features

Following are the features provided by BLE P clickboard:

- nRF8001 Bluetooth low energy RF transceiver
  - 16 MHz crystal oscillator
  - Ultra-low peak current consumption <14 mA
  - Low current for connection-oriented profiles, typically 2 μA
- PCB trace antenna (2400-2483.5 MHz, up to 40 meters)
- BLE Android app
- · Interface: SPI (CS, SCK, MISO, MOSI), RDY and ACT lines
- 3.3 V power supply

# 13.3 Hardware preparation

Use the following hardware items for the BLE P click board demo setup:

- 1. LS1028ARDB
- 2. BLE P Click board
- 3. Android phone (option)

The figure below depicts the hardware setup required for the demo:

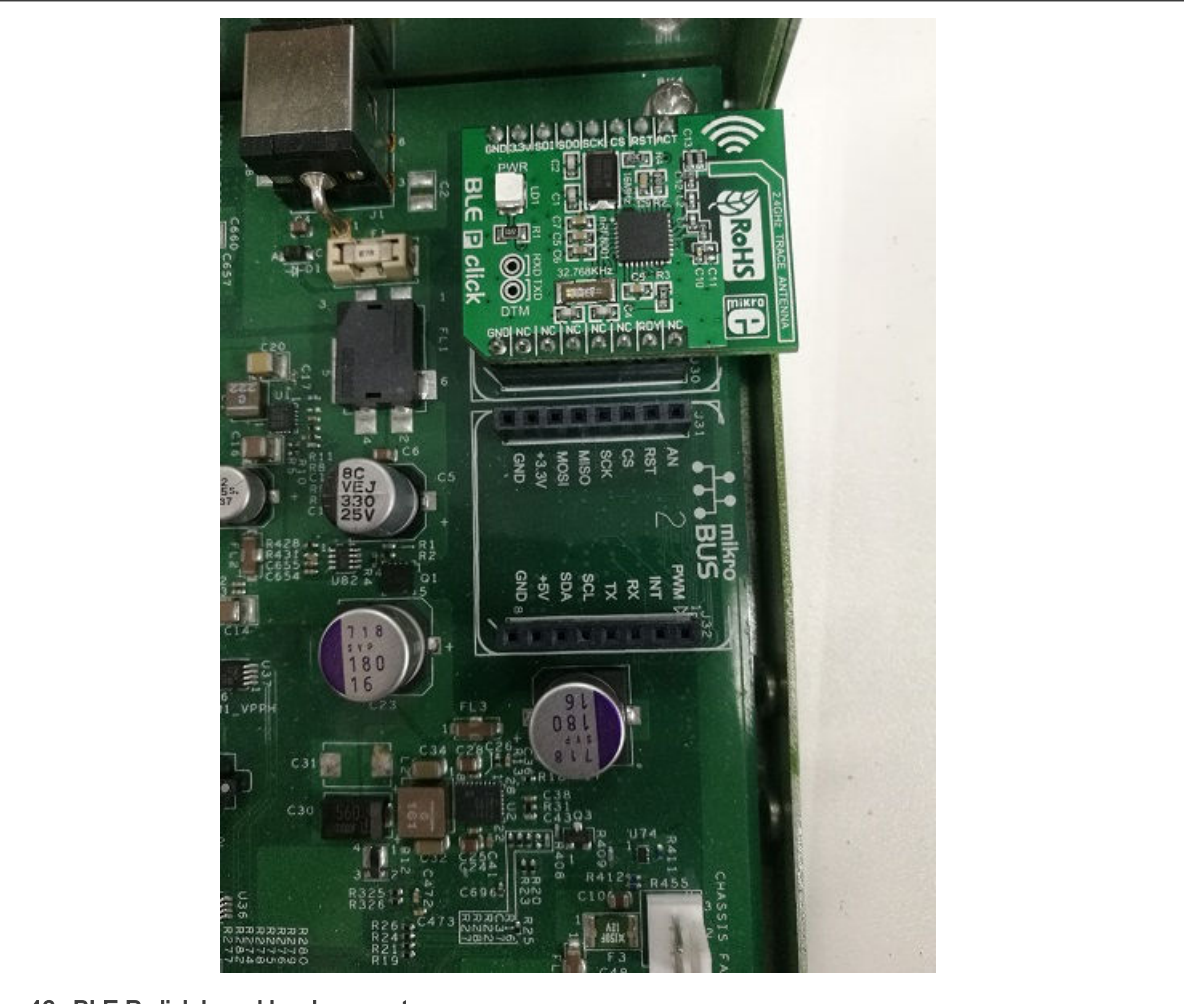

Figure 46. BLE P click board hardware setup

# 13.4 Software preparation

Use these steps for the BLE P click board demo software setup:

- Download the JUMA UART (Android app) by using the link: https://apkpure.com/juma-uart/com.juma.UART
- Then, run the steps below in order to support BLE P click board:
  - 1. In OpenIL environment, use the command make menuconfig to enable the below options:

```
$make menuconfig
Target packages --->
Hardware handling --->
[*] i2c-tools
NXP QorIQ libraries --->
[*] qoriq-libblep
```

2. In Linux kernel environment, make sure the below options are enabled:

```
$make linux-menuconfig
Device Drivers --->
    SPI support --->
```

<\*> Freescale DSPI controller
<\*> User mode SPI device driver support

3. Use the make command to create the images.

NOTE

The above operation can be replaced by executing the make nxp\_ls1028ardbXXXX\_defconfig file.

# 13.5 Testing the BLE P click board

Use the following steps for testing the BLE P click board:

1. Running the blep\_demo application.

The following log is displayed to indicate that the BLE P click board is initialized. At this time, user can scan for BLE P click board from user's mobile phone or user's computer's Bluetooth device. The name of the BLE P click board used is "**MikroE**"

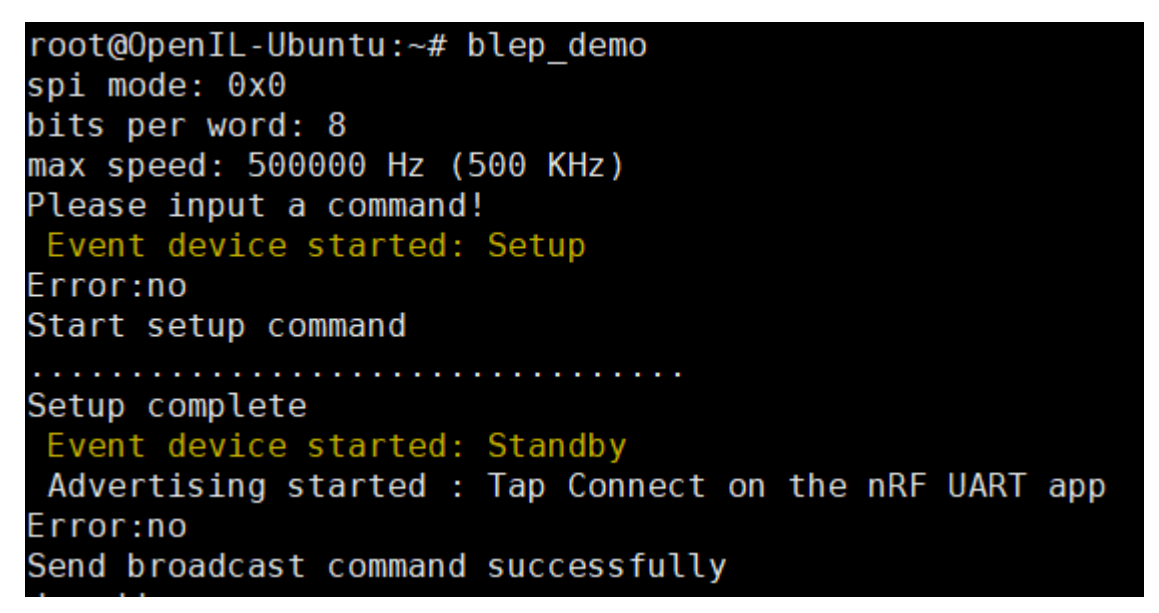

#### 2. Connection log

Connect the BLE P click board via mobile app. On successful connection, the following log is displayed. Thereafter, the application can communicate with the BLE P click board.

Evt Connected Evt Pipe Status Evt link connection interval changed ConnectionInterval:0x0006 SlaveLatency:0x0000 SupervisionTimeout:0x01F4 Evt Pipe Status Evt link connection interval changed ConnectionInterval:0x0027 SlaveLatency:0x0000 SupervisionTimeout:0x01F4

## 3. Disconnection log

Click the **Disconnect** button of the Android APP to disconnect from the BLE P click board. The following log displays that the disconnection is successful:

Evt Disconnected Advertising started : Tap Connect on the nRF UART app Send broadcast command successfully

4. Command line introduction

The **blep\_demo** application supports four command lines: **devaddr**, **name=**, **version**, and **echo**.

a. devaddr

This command is used to obtain the MAC address of the BLE P click board. User can run this command at any time.

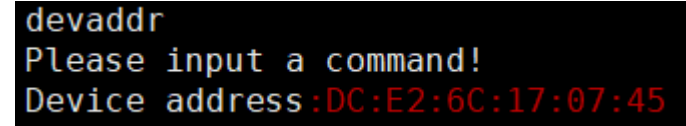

### b. name=

This command is used to set the Bluetooth name of the ble p click board when broadcasting. No spaces are required after the equal sign "=", and the content after the equal sign is the set name. The maximum length is 16 characters.

| name=ble_demo                 |   |
|-------------------------------|---|
| Name set. New name: ble_demo, | 8 |
| Please input a command!       |   |
| Unknow event:0x00             |   |
| Set local data successfully   |   |

#### c. version

This command is used to obtain the version of the BLE P click board. User can run this command at any time.

| version                       |
|-------------------------------|
| Please input a command!       |
| Unknow event:0x00             |
| Device version                |
| Configuration ID:0x41         |
| ACI protocol version:2        |
| Current setup format:3        |
| Setup ID:0x00                 |
| Configuration status:open(VM) |

d. echo

This command is used to send a string to the Android app. This command should be executed after the connection is established. The maximum length is 20 characters.

The below log displays the message displayed after user tries to send a string when no connection is established:

| echo hi                                       |
|-----------------------------------------------|
|                                               |
| Please input a command!                       |
| Unknow event:0x00                             |
| ACI Evt Pipe Error: Pipe #9                   |
| Pipe Error Code: 0x83                         |
| Pipe Error Data: 0x00                         |
| Please connect the device before sending data |

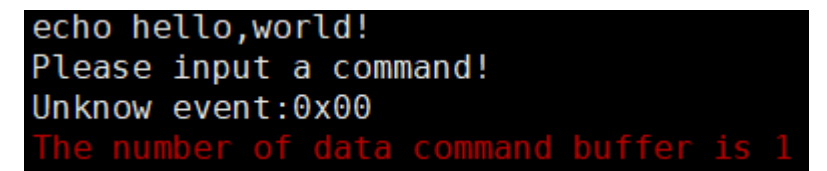

### 5. Receiving data

When the Android app sends a string:

DataReceivedEvent: hi.yugxdr

# Chapter 14 BEE

This chapter introduces the features of the BEE Click Board and how to use it on LS1028ARDB.

# 14.1 Introduction

The BEE Click Board features the MRF24J40MA 2.4 GHz IEEE 802.15.4 radio transceiver module from Microchip. The click is designed to run on 3.3 V power supply only. It communicates with the target controller over an SPI interface.

# 14.2 Features

The features of the BEE Click Board are listed below:

- PCB antenna
- MRF24J40MA module
- + Low current consumption (Tx 23 mA, Rx 19 mA, Sleep 2  $\mu A)$
- ZigBee stack
- MiWi<sup>™</sup> stack
- · SPI Interface
- 3.3 V power supply

## 14.3 Hardware preparation

Use the following hardware items for the BEE Click Board demo setup:

- Two LS1028ARDB Boards
- Two BEE Click Boards

The figure below describes the hardware setup for the BEE Click Board.

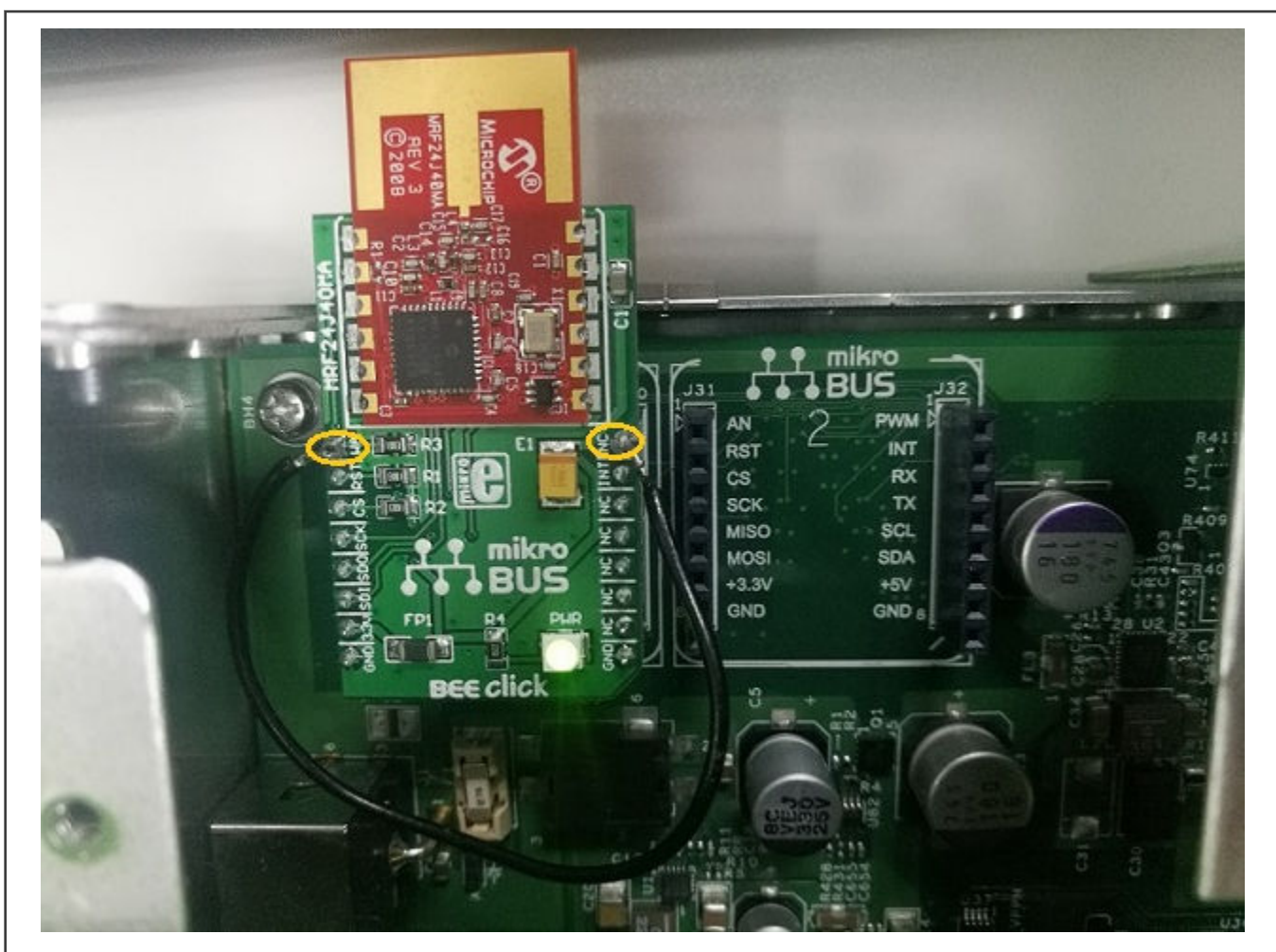

Figure 47. BEE Click Board hardware setup

NOTE The WA pin of BEE Click Board connects with the NC pin.

# 14.4 Software preparation

In order to support BEE click board, use the following steps:

1. In OpenIL environment, use the command make menuconfig to enable the below options:

```
$make menuconfig
Target packages --->
Hardware handling --->
[*] i2c-tools
NXP QorIQ libraries --->
[*] qoriq-libbee
```

2. In Linux kernel environment, make sure the below options are enabled:

BEE
```
-*- GPIO Support --->
[*] /sys/class/gpio/... (sysfs interface)
Memory mapped GPIO drivers --->
[*] MPC512x/MPC8xxx/QorIQ GPIO support
```

NOTE

The above operation can be replaced by executing the command: make nxp\_ls1028ardbXXXX\_defconfig.

3. Use the make command to create the images.

## 14.5 Testing the BEE click board

The test application bee\_demo is created by using the BEE Click Board library. This application can transfer the file between two BEE Click Boards.

- 1. User need to create a file in any path. For example, ./samples/test.txt.
- 2. First, start a server node by running the command below:

bee demo -s -f=XXX

The command parameters are as below:

- -s: This device node acts as a server.
- -f=XXX: This parameter is valid only on the server node. XXX is the file path (relative or absolute) to be transferred.

```
root@OpenIL-Ubuntu-LS1028ARDB:~# ls
samples
root@OpenIL-Ubuntu-LS1028ARDB:~# bee_demo -s -f=./samples/test.txt
spi mode: 0x0
bits per word: 8
max speed: 500000 Hz (500 KHz)
BEE Click Board Demo.
This node is a server node.
Waiting for a client
Reading the content of the file
```

3. Start a client node on another LS1028ARDB by running the command bee\_demo -c. In the above command, the parameter -c implies that this device node acts as a client. After receiving the file, the client node automatically exits. The received file is saved in the current path.

```
root@OpenIL-Ubuntu-LS1028ARDB:~# ls
samples
root@OpenIL-Ubuntu-LS1028ARDB:~# bee_demo -c
spi mode: 0x0
bits per word: 8
max speed: 500000 Hz (500 KHz)
BEE Click Board Demo.
This node is a client node.
Starting to get a file
Send the SEQ_REQ command.
Send the SEQ_START command.
Send the SEQ_START command.
root@OpenIL-Ubuntu-LS1028ARDB:~# ls
samples test.txt
root@OpenIL-Ubuntu-LS1028ARDB:~#
```

4. The following log is displayed to indicate that the server node finished sending a file.

Send the SEQ\_INFO command. Start to send the file It's completed to send a file.

# Chapter 15 4G-LTE Modem

# 15.1 Introduction

4G-LTE USB modem functionality is supported on NXP's LS1021-IoT, LS1012ARDB, LS1043ARDB, LS1046ARDB, and LS1028ARDB platforms.

## 15.2 Hardware preparation

A HuaWei E3372 USB Modem (as example) is used for the 4G-LTE network verification.

Insert this USB modem into USB slot of LS1012ARDB board (LS1012ARDB as example).

# 15.3 Software preparation

In order to support 4G-LTE modem, some options are needed.

1. In OpenIL environment, use command "make menuconfig" to enable the below options:

2. In Linux kernel environment, make sure the below options are enabled:

Finally, update the images, refer to Updating target images for LS1012ARDB.

# 15.4 Testing 4G USB modem link to the internet

Perform the following instructions to set up the 4G Modem .

After booting up the Linux kernel, an Ethernet interface will be identified, for example "eth2".

1. Set eth2 connected to the network.

\$ udhcpc -BFs -i eth2

2. Test the 4G modem link to the internet.

```
$ ping www.nxp.com
PING www.nxp.com (210.192.117.231): 56 data bytes
64 bytes from 210.192.117.231: seq=0 ttl=52 time=60.223 ms
```

64 bytes from 210.192.117.231: seq=1 ttl=52 time=95.076 ms 64 bytes from 210.192.117.231: seq=2 ttl=52 time=89.827 ms 64 bytes from 210.192.117.231: seq=3 ttl=52 time=84.694 ms 64 bytes from 210.192.117.231: seq=4 ttl=52 time=68.566 ms

# Chapter 16 OP-TEE

OP-TEE is for Open Portable Trusted Execution Environment (OP-TEE) on ARM <sup>®</sup>, some NXP platforms support this secure features, for example LS1021A-TSN and LS1021A-IoT platforms.

# 16.1 Introduction

This section describes the operating environment, tools and, dependencies necessary for deploying OP-TEE. It describes the installation based on the design and setup of one specific environment. Thereafter, users need to adapt the setup and deployment for their specific environment and requirements.

It includes the following:

- · Getting OP-TEE and relevant test program
- · Compiling the image
- Prerequisites of integrating TEE binary image into the final images.
- · Installation and usage steps for the TEE application and output obtained on the LS1021A platform.

The TEE used for this demo is Open Portable Trusted Execution Environment (OP-TEE).

This release supports the following features:

- Supports the LS1021A-TSN and LS1021A-IOT platforms
- · Secure boot by SD boot
- TrustZone Controller enabled
- U-boot: v2016.09.
- · Linux Kernel v4.1 with OP-TEE drivers backported from mainline kernel v4.11
- OP-TEE OS: v2.4.0
- OP-TEE Client: v2.4.0
- OP-TEE Test: v2.4.0.

NOTE

For LS1021AIOT, the nxp\_ls1021aiot\_optee\_defconfig configuration file does not support secure boot, it just includes OP-TEE.

# 16.2 Deployment architecture

The following figure shows the deployment architecture of OP-TEE on ARM TrustZone enabled SoCs.

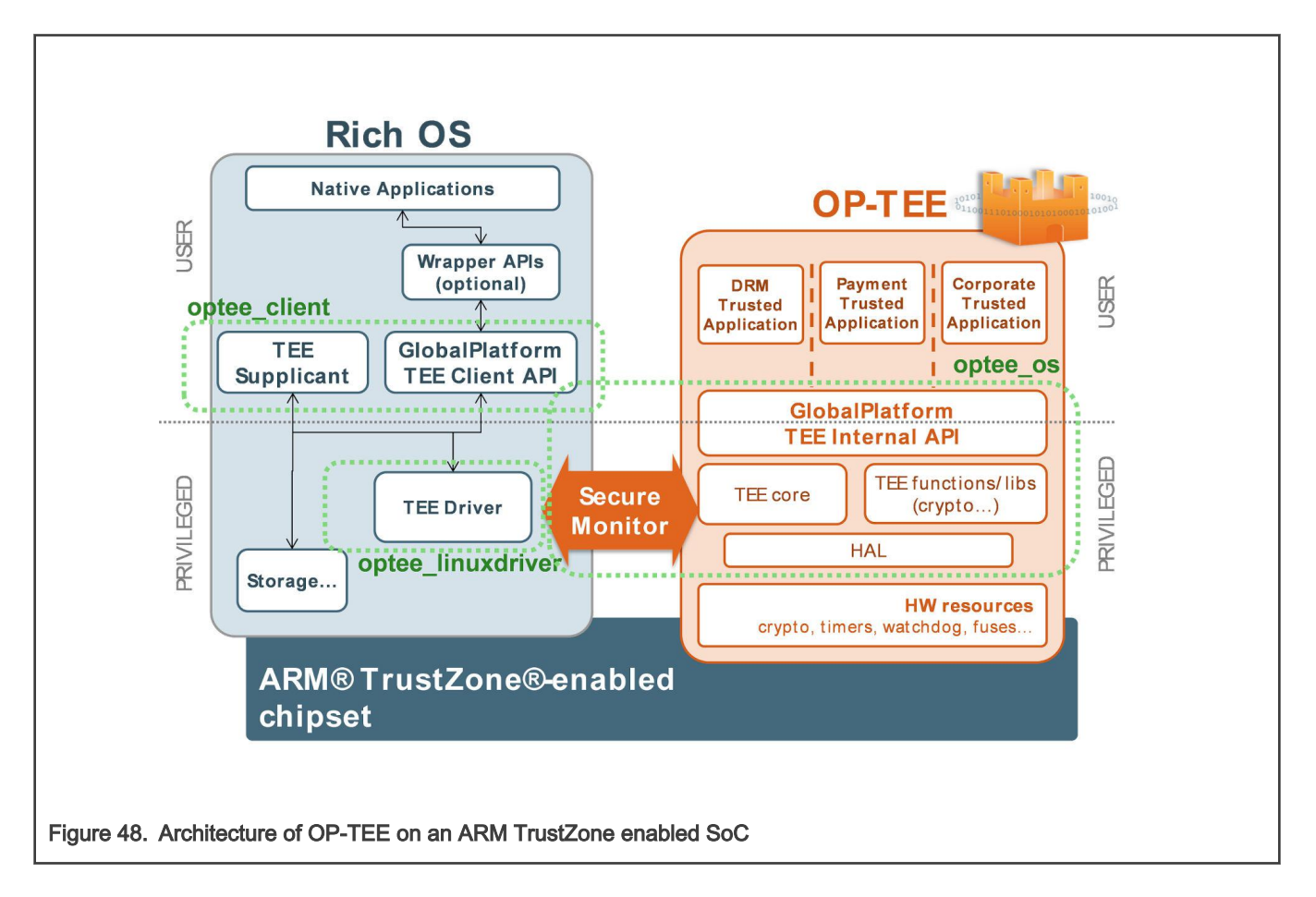

# 16.3 DDR memory map

The following figure shows the DDR memory map for LS1021A-TSN platform with OP-TEE implementation.

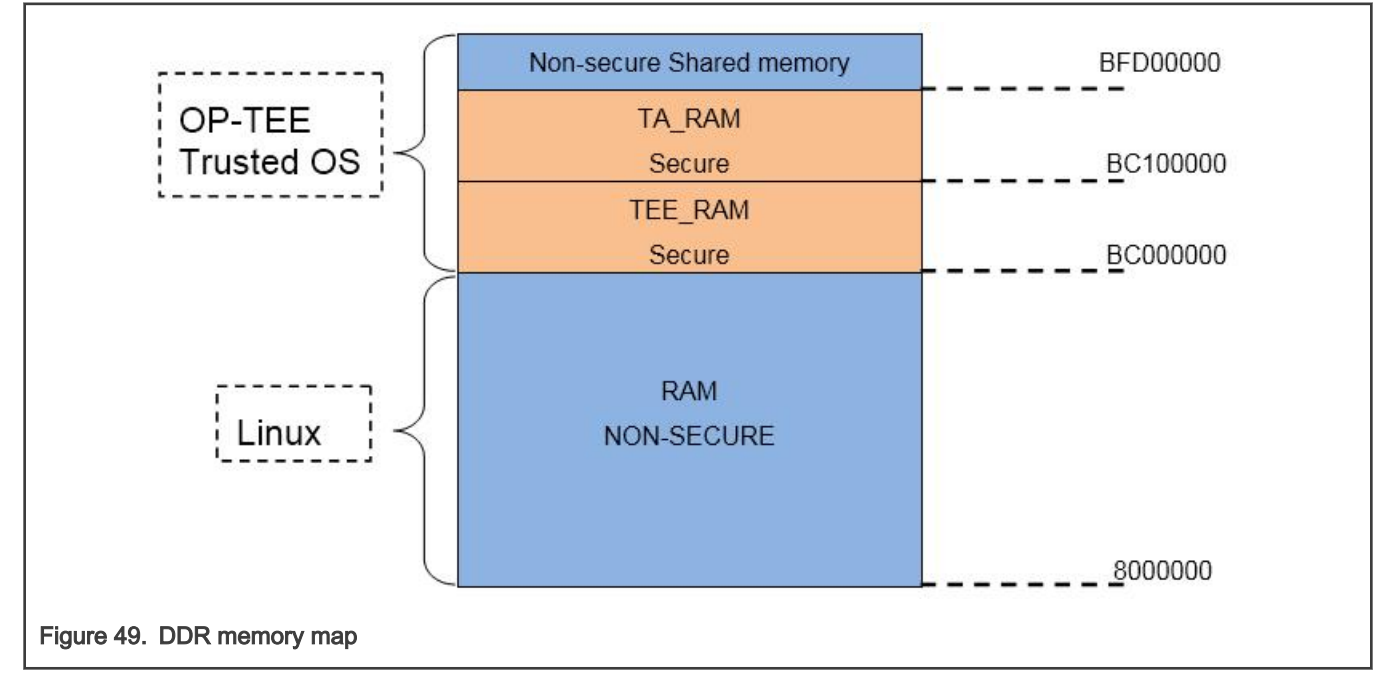

# 16.4 Configuring OP-TEE on LS1021A-TSN platform

Use the following commands to build the images with the OP-TEE feature on the LS1021A-TSN platform.

```
$ cd openil
$ make clean
$ make nxp_ls1021atsn_optee-sb_defconfig
$ make
#or make with a log
$ make 2>&1 | tee build.log
```

#### NOTE

The host Linux machine must have the following libraries:

- libmagickwand-dev for APT on Debian/Ubuntu.
- ImageMagick-devel for Yum on CentOS.

The nxp\_ls1021atsn\_optee-sb\_defconfig configuration file includes some default configurations for secure boot and OP-TEE. These are listed below:

- 1. ls1021atsn\_sdcard\_SECURE\_BOOT\_TEE U-Boot configuration.
- 2. kernel CONFIG\_OPTEE configuration.
- 3. OP-TEE OS, client, and test applications.
- 4. CST tool to create secure boot keys and headers.

The CST tool can support two special functions, which are:

- 1. Using custom srk.pri and srk.pub files to maintain the consistent keys. For this feature, move the custom srk.pri and srk.pub files into the directory named <code>board/nxp/ls102latsn/</code>. Then, the CST tool creates all the keys and header files for secure boot based on the two files, each time. In addition, after running <code>gen\_keys 1024</code> to get the <code>srk.pri</code> and <code>srk.pub files at the first instance, if there are no custom files in <code>board/nxp/ls102latsn/</code>, the CST tool always uses the existing srk.pri and srk.pub, until the two files are deleted.</code>
- 2. Enabling/disabling the core hold-off switch for the secure boot, by using the make menuconfig command.

This can be done by using the following command:

```
Host utilities --->
[*]host cst tool
*** core hold-off ***
[*] secure boot core hold-off
```

After the correct building, the final SD card image named sdcard.img can be located at output/images. The keys for secure boot that should be programmed into the silicon can be located in the file output/images/srk.txt.

# 16.5 Running OP-TEE on LS1021A-TSN platform

This section provides the commands for running OP-TEE on the LS1021A-TSN platform. It includes commands for secure boot, executing OP-TEE daemon, and executing OP-TEE test cases.

## 16.5.1 Running secure boot

OP-TEE must run together with secure boot in order to protect all images to avoid being attacked. For details about secure boot, refer to the section, *Secure Boot* in the Chapter, *Boot Loaders* in the online LSDK document: https:// freescalereach01.sdlproducts.com/LiveContent/web/pub.xql?c=t&action=home&pub=QorIQ\_SDK&lang=en-US

Refer to the following useful CCS commands for secure boot:

```
#Connect to CCS and configure Config Chain
delete all
config cc cwtap:<ip address of cwtap> show cc
ccs::config server 0 10000
ccs::config chain {ls1020a dap sap2} display ccs::get config chain
#Check Initial SNVS State and Value in SCRATCH Registers
ccs::display mem <dap chain pos> 0x1e90014 4 0 4
ccs::display mem <dap chain pos> 0x1ee0200 4 0 4
#Write the SRK Hash Value in Mirror Registers
ccs::write mem <dap chain pos> 0x1e80254 4 0 <SRKH1>
ccs::write mem <dap chain pos> 0x1e80258 4 0 <SRKH2>
ccs::write mem <dap chain pos> 0x1e8025c 4 0 <SRKH3>
ccs::write mem <dap chain pos> 0x1e80260 4 0 <SRKH4>
ccs::write mem <dap chain pos> 0x1e80264 4 0 <SRKH5>
ccs::write mem <dap chain pos> 0x1e80268 4 0 <SRKH6>
ccs::write mem <dap chain pos> 0x1e8026c 4 0 <SRKH7>
ccs::write mem vdap chain pos> 0x1e80270 4 0 <SRKH8>
#Get the Core Out of Boot Hold-Off
ccs::write mem <dap chain pos> 0x1ee00e4 4 0 0x00000001
```

If the image verification passes, the board boot up starts in the secure mode.

#### 16.5.2 Executing Op-tee Daemon

Run OPTee client daemon using the command below:

```
tee-supplicant /dev/teepriv0 &
```

## 16.5.3 Executing OP-Tee test cases

OP-Tee test cases can be run using the steps listed below.

1. Run xtest binary in Linux console:

xtest

2. Then user should get a log similar to the following as a test result:

# Chapter 17 SELinux

SELinux is a security enhancement to Linux that allows users and administrators better access control.

We have enabled SELinux in OpenIL with Ubuntu root file system.

# 17.1 Running SELinux demo

This section describes the procedure for running the SELinux demo on NXP's LS1043ARDB-64bit and LS1046ARDB-64bit platforms.

## 17.1.1 Obtaining the image for SELinux

The SELinux can run on the NXP platforms:- LS1028ARDB, LS1043ARDB-64bit, and LS1046ARDB-64bit with Ubuntu file system.

Use the below commands for building these two platforms for the SELinux demo:

```
$ cd openil
$ make clean
$ make nxp_ls1043ardb-64b_ubuntu_defconfig # for ls1043ardb-64b platform
# or
$ make nxp_ls1046ardb-64b_ubuntu_defconfig # for ls1046ardb-64b platform
# or
$ make nxp_ls1028ardb-64b_ubuntu_defconfig # for ls1028ardb-64b platform
$ make
# or make with a log
$ make 2>&1 | tee build.log
```

## 17.1.2 Installing basic packages

Install the following basic packages before running the SELlinux demo:

- 1. Basic packages:
  - \$ apt-get update
  - \$ apt-get install dpkg
  - \$ apt-get install vim
  - \$ apt-get install wget
  - \$ apt-get install bzip2
  - \$ apt-get install patch
  - \$ apt-get install bison
  - \$ apt-get install flex
  - \$ apt-get install xz-utils
  - \$ apt-get install auditd
  - \$ apt-get install ssh
  - \$ apt-get install apache2
  - · apt-get install policycoreutils

- \$ apt-get install selinux-utils
- · \$ apt-get install selinux-basics
- Reboot the board to u-boot prompt, add parameters "security=selinux selinux=1 enforcing=0" to bootargs (Is1028ardb as example)

```
=> setenv bootcmd 'setenv bootargs root=/dev/mmcblk0p2 rootwait rw earlycon=uart8250,0x21c0500
console=ttyS0,115200 cma=256M video=1920x1080-32@60 security=selinux selinux=1
enforcing=0;mmcinfo;fatload mmc 0:1 ${dp_load} ${dp_file}; hdp load ${dp_load} $
{dp_offset};fatload mmc 0:1 ${loadaddr} ${bootfile};fatload mmc 0:1 ${fdtaddr} ${fdtfile};booti
${loadaddr} - ${fdtaddr}'
=> saveenv
```

3. run boot command to boot the board

=> boot

Note: During booting, SELinux will do relabel entire file system as below shows, and then reboot the board automatically.

```
*** Warning -- SELinux default policy relabel is required.
*** Relabeling could take a very long time, depending on file
*** system size and speed of hard drives.
  16.531853] 001: cdns-mhdp-imx f200000.display: IRQ plug_in not found
  16.531865] 001: cdns-mhdp-imx f200000.display: IRQ plug out not found
[ OK ] Reached target Sound Card.
Warning: Skipping the following R/O filesystems:
/sys/fs/cgroup
Relabeling / /dev /dev/hugepages /dev/mqueue /dev/pts /dev/shm /run /run/lock /sys /sys/fs/
cgroup/blkio /sys/fs/cgroup/cpu,cpuacct /sys/fs/cgroup/cpuset /
sys/fs/cgroup/devices /sys/fs/cgroup/freezer /sys/fs/cgroup/hugetlb /sys/fs/cgroup/
memory /sys/fs/cgroup/perf event /sys/fs/cgroup/pids /sys/fs/cgroup/sys
temd /sys/fs/cgroup/unified /sys/fs/pstore /sys/kernel/debug
/ 100.0%
/dev 100.0%
/dev/hugepages 100.0%
Warning no default label for /dev/mqueue
/dev/mqueue 100.0%
/dev/pts 100.0%
/dev/shm 100.0%
/run 100.0%
/run/lock 100.0%
/sys 100.0%
Warning no default label for /sys/fs/cgroup/blkio
/sys/fs/cgroup/blkio 100.0%
Warning no default label for /sys/fs/cgroup/cpu,cpuacct
/sys/fs/cgroup/cpu,cpuacct 100.0%
Warning no default label for /sys/fs/cgroup/cpuset
/sys/fs/cgroup/cpuset 100.0%
Warning no default label for /sys/fs/cgroup/devices
/sys/fs/cgroup/devices 100.0%
Warning no default label for /sys/fs/cgroup/freezer
/sys/fs/cgroup/freezer 100.0%
Warning no default label for /sys/fs/cgroup/hugetlb
/sys/fs/cgroup/hugetlb 100.0%
Warning no default label for /sys/fs/cgroup/memory
/sys/fs/cgroup/memory 100.0%
Warning no default label for /sys/fs/cgroup/perf event
/sys/fs/cgroup/perf event 100.0%
Warning no default label for /sys/fs/cgroup/pids
```

/sys/fs/cgroup/pids 100.0%
Warning no default label for /sys/fs/cgroup/systemd
/sys/fs/cgroup/systemd 100.0%
Warning no default label for /sys/fs/cgroup/unified
/sys/fs/cgroup/unified 100.0%
/sys/fs/pstore 100.0%
/sys/kernel/debug 100.0%

```
Cleaning up labels on /tmp
```

4. After booting the board, check the file system labels with following command in Linux prompt:

```
$ ls -Z /
system_u:object_r:unlabeled_t:s0 bin
system_u:object_r:unlabeled_t:s0 boot
system u:object r:unlabeled t:s0 data
  system u:object r:device t:s0 dev
system u:object r:unlabeled t:s0 etc
system u:object r:home root t:s0 home
system u:object r:unlabeled t:s0 lib
system_u:object_r:unlabeled_t:s0 lost+found
system u:object r:unlabeled t:s0 media
system u:object r:unlabeled t:s0 mnt
system_u:object r:unlabeled t:s0 opt
    system u:object r:proc t:s0 proc
system u:object r:unlabeled t:s0 root
 system_u:object_r:var_run_t:s0 run
system u:object r:unlabeled t:s0 sbin
     system u:object r:var t:s0 srv
   system u:object r:sysfs t:s0 sys
     system u:object r:tmp t:s0 tmp
system u:object r:unlabeled t:s0 usr
      system u:object r:var t:s0 var
```

If above information "unlabeled\_t" is oberserved which means the file system is not labeled correctly, another command is needed to label them:

```
$ touch /.autorelabel
$ reboot
```

Then, SELinux will relabel all file system.

## 17.1.3 Basic setup

Perform the following basic steps before running the SELlinux demo.

1. Make sure SELinux is enabled

```
$ sestatus
SELinux status: enabled
SELinuxfs mount: /sys/fs/selinux
SELinux root directory: /etc/selinux
Loaded policy name: default
Current mode: permissive
Mode from config file: permissive
Policy MLS status: enabled
Policy deny_unknown status: allowed
```

| Max kernel policy ve                                                                                         | ersion:                   | 31 | ecure)                           |         |  |  |  |
|----------------------------------------------------------------------------------------------------|---------------------------|----|----------------------------------|---------|--|--|--|
| <pre>\$ id -Z system_u:system_r:kernel_t:s0 # or unconfined_u:unconfined_r:unconfined_t:s0-s0:c0.c1023</pre> |                           |    |                                  |         |  |  |  |
| \$ semanage login -l                                                                                         |                           |    |                                  |         |  |  |  |
| Login Name                                                                                                   | SELinux Use:              | r  | MLS/MCS Range                    | Service |  |  |  |
| default<br>root                                                                                              | unconfined_<br>unconfined | u  | s0-s0:c0.c1023<br>s0-s0:c0.c1023 | *       |  |  |  |

2. Map root to sysadm\_u, modify the mapping of root and selinux user:

\$ semanage login -m -s sysadm\_u root

Logout and login again. Check root's SELinux login user:

```
$ id -Z
sysadm_u:sysadm_r:sysadm_t:s0-s0:c0.c1023
```

#### 3. Map linux user to a selinux user named user\_u:

\$ semanage login -m -s user\_u -r s0 \_\_default\_\_

Check all the selinux users logged in:

| \$ semanage login -1 |                    |                      |         |
|----------------------|--------------------|----------------------|---------|
| Login Name           | SELinux User       | MLS/MCS Range        | Service |
| default<br>root      | user_u<br>sysadm_u | s0<br>s0-s0:c0.c1023 | *       |

4. Label the system. Modify the SELinux config file with <code>SELINUXTYPE=default</code> using the command below:

\$ vim /etc/selinux/config

#### Restore the type of files in /root:

```
$ mkdir /root_home
$ semanage fcontext -a -t home_root_t '/root_home(/.*)?'
$ restorecon -Rv /root_home/
```

#### 5. Check ssh server:

```
$ systemctl status ssh
ssh.service - OpenBSD Secure Shell server
Loaded: loaded (/lib/system/ssh.service; enabled; vendor preset: enabled) Active: active
(running) since 2017-05-09 07:23:56 CST; 1 weeks 6 days ago
Main PID: 908 (sshd)
CGroup: /system.slice/ssh.service
_908 /usr/sbin/sshd -D
```

If checking the ssh server status fails, restart the ssh server using the command below:

\$ systemctl restart ssh

#### 6. Check the http server:

If checking the apache2 status fails, restart apache2 service:

\$ systemctl restart apache2

7. Add the user test1: Add a linux user named test1. Specify password for test1 and other configurations can be defaultMap root to sysadm\_u.

```
$ adduser test1
Adding user `test1' ...
Adding new group `test1' (1001) ...
Adding new user `test1' (1001) with group `test1' ... Creating home directory `/home/test1' ...
Copying files from `/etc/ske1' ... Enter new UNIX password:
Retype new UNIX password:
passwd: password updated successfully Changing the user information for test1
Enter the new value, or press ENTER for the default Full Name []:
Room Number []: Work Phone []: Home Phone []: Other []:
Is the information correct? [Y/n] y
```

## 17.1.4 Demo 1: local access control

This demo shows how SELinux protects a local file. The process cannot access local files if it is unauthorized.

#### Example 1: Denying a process from reading a wrong file type

In this example, a vi process created by user with uid: test1, acts as a subject to access a common file, which has a DAC permission of 777.

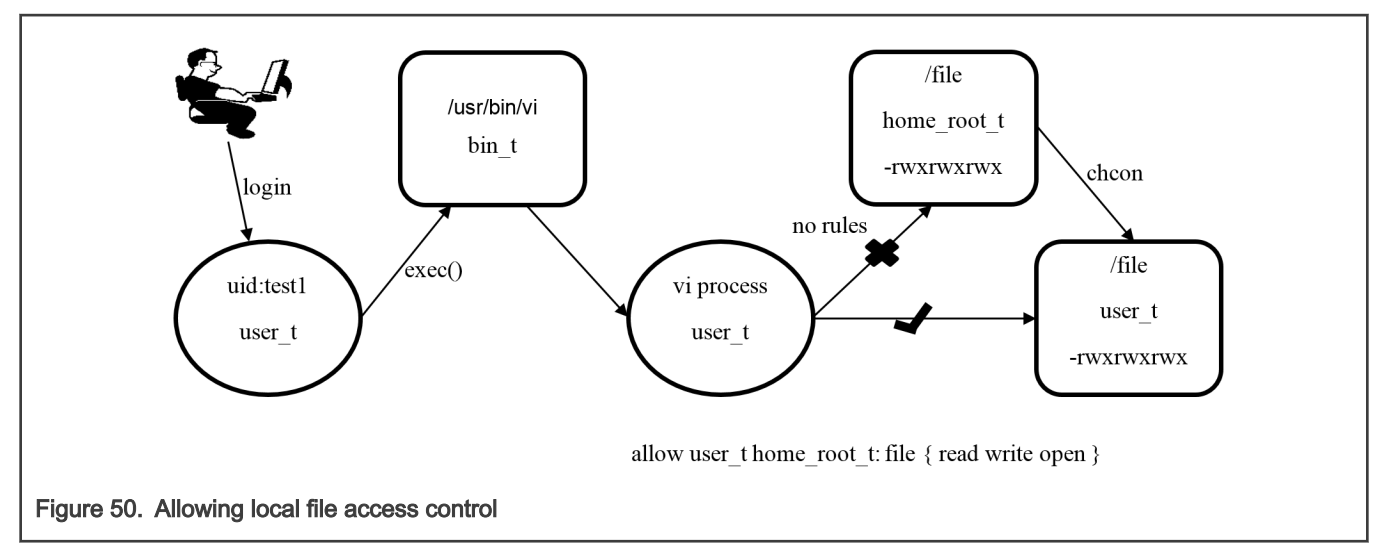

#### 1. root: create a test file:

```
$ echo "file created in root_home" > /root_home/file
$ chmod 777 /root_home/file
$ mv /root_home/file /file
$ ls -Z /file
sysadm_u:object_r:home_root_t:s0 /file
```

#### 2. root: enable SELinux:

```
$ setenforce 1
$ getenforce
Enforcing
```

3. User test1: logs in (can use "ssh" command from another machin to login) and visits the file. User test1 logs in the system via ssh and checks id info:

```
$ id -Z
user_u:user_r:user_t:s0
```

User test1 visits the file using the vi command.

\$ vi /file

SELinux denies access to the file, even though the file is 777.

"/file" [Permission Denied]

Figure 51. The VI command log

Because there is no allowed rule such as the following

allow user\_t home\_root\_t: file {write append}

4. root: change the type/user of file

```
$ setenforce 0
$ chcon -t user_t /file
$ chcon -u user_u /file
$ ls -Z /file
```

```
user_u:object_r:user_t:s0 /file
$ setenforce 1
```

5. User test1: visits the file of correct type, and his request is approved. The user test1 visits the file again and succeeds.

\$ vi /file

6. root: Refer to the audit log: /var/log/audit/audit.log with commands audit2why and audit2allow.

```
$ audit2why -a
```

There is an AVC information about access denied and a reasonable root cause as shown in the below figure.

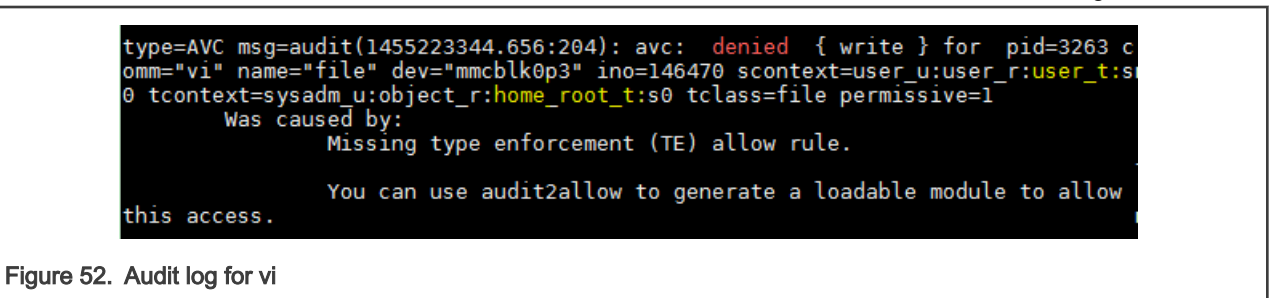

```
$ audit2allow -a
```

This command suggests the rules that can approve the access.

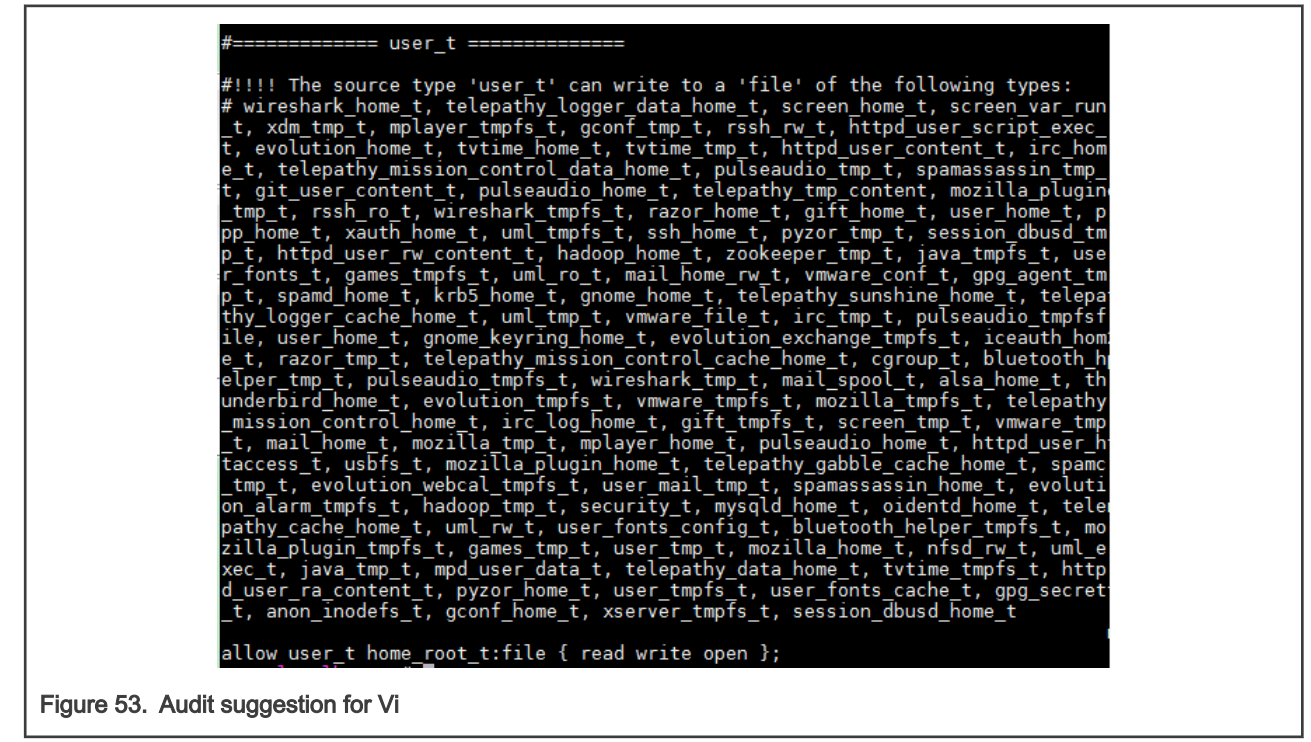

Example 2: Denying a root user from changing SELinux running mode

In this example, the root user is restricted to have no permission to change the SELinux running mode when SELinux is enforced.

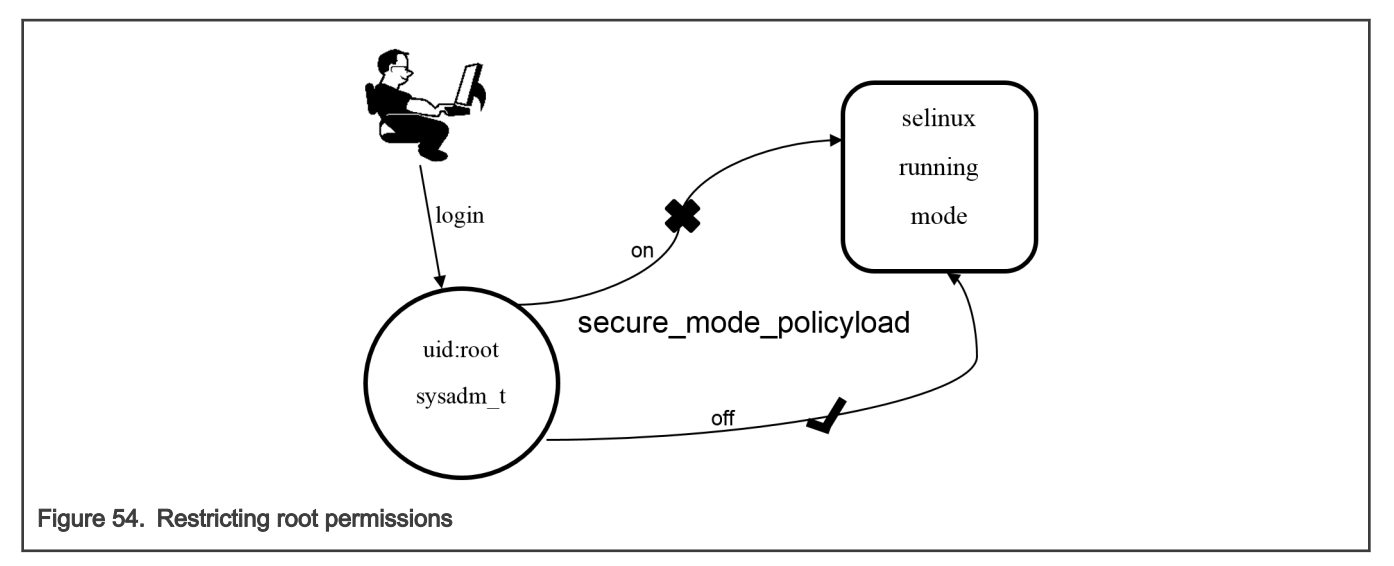

1. Root: Turn on and then turn off Selinux.

Booleans are shortcuts for the user to modify the SELinux policy dynamically. The policy, secure\_mode\_policyload is one of these policies, which can deny a root user from changing SELinux running mode. By default, it is Off.

```
$ getsebool secure_mode_policyload
secure_mode_policyload --> off
```

Root can turn on SELinux:

\$ setenforce 1

Root can then turn off SELinux:

```
$ setenforce 0
```

2. root: enable secure\_mode\_policyload

Now the SELinux is permissive. Run the setsebool command to enable secure mode policyload:

\$ setsebool secure\_mode\_policyload on

Check the status of secure\_mode\_policyload again:

```
$ getsebool secure_mode_policyload
secure_mode_policyload --> on
```

3. Root: Try to turn on and turn off SELinux.

Root can still turn on SELinux:

\$ setenforce 1

Root tries to turn off SELinux but gets permission denied:

```
$ setenforce 0
setenforce: setenforce() failed
```

If root user want to disable Enforcing, should do following:

```
$ setsebool secure_mode_policyload off
$ setenforce 0
$ getenforce
Permissive
```

## 17.1.5 Demo 2: enabling remote access control

This demo shows how SELinux can also be used to provide website visiting permissions. A web client cannot access website files remotely if it is not authorized.

Example 1: Denying an HTTP client from visiting a private website

Use the following commands for running this sample demo:

1. root: Copy index.html to /root

\$ cp /var/www/html/index.html /root

2. root: Move index.html to apache2

\$ mv /root/index.html /var/www/html/index.html

3. root: turn on SELinux and wget website

```
$ setenforce 1
$ wget localhost
--2020-05-28 21:01:33-- http://localhost/
Resolving localhost (localhost)... ::1, 127.0.0.1
Connecting to localhost (localhost)|::1|:80... failed: Connection refused.
Connecting to localhost (localhost)|127.0.0.1|:80... connected.
HTTP request sent, awaiting response... 403 Forbidden
2020-05-28 21:01:33 ERROR 403: Forbidden.
```

```
# Note: Make sure localhost is ready
$ cat /etc/hosts
127.0.0.1 localhost
```

Now wget, as a http client, fails to visit apache2 home page.

4. root: check type of index.html.

\$ ls -Z /var/www/html/index.html
sysadm\_u:object\_r:user\_home\_t:SystemLow /var/www/html/index.html

The index.html has a type of home\_root\_t which cannot be access by the http client with type httpd\_t.

5. root: restore index.html to a right type.

```
$ setenforce 0
$ restorecon /var/www/html/index.html
$ ls -Z /var/www/html/index.html
sysadm_u:object_r:httpd_sys_content_t:SystemLow /var/www/html/index.html
```

The index.html now contains the httpd\_sys\_content\_t and can be access by httpd\_t.

6. root: turn on SELinux and visit again.

```
$ setenforce 1
$ wget localhost
--2020-05-28 21:03:39-- http://localhost/
Resolving localhost (localhost)... ::1, 127.0.0.1
Connecting to localhost (localhost)|::1|:80... failed: Connection refused.
Connecting to localhost (localhost)|127.0.0.1|:80... connected.
HTTP request sent, awaiting response... 200 OK
Length: 10918 (11K) [text/html]
Saving to: 'index.html'
index.html 100%[=====>] 10.66K --.-KB/s in 0s
2020-05-28 21:03:39 (109 MB/s) - 'index.html' saved [10918/10918]
```

#### Example 2 Denying ssh client from remote login with root

The following figure shows how to deny ssh remote login permission for a root user.

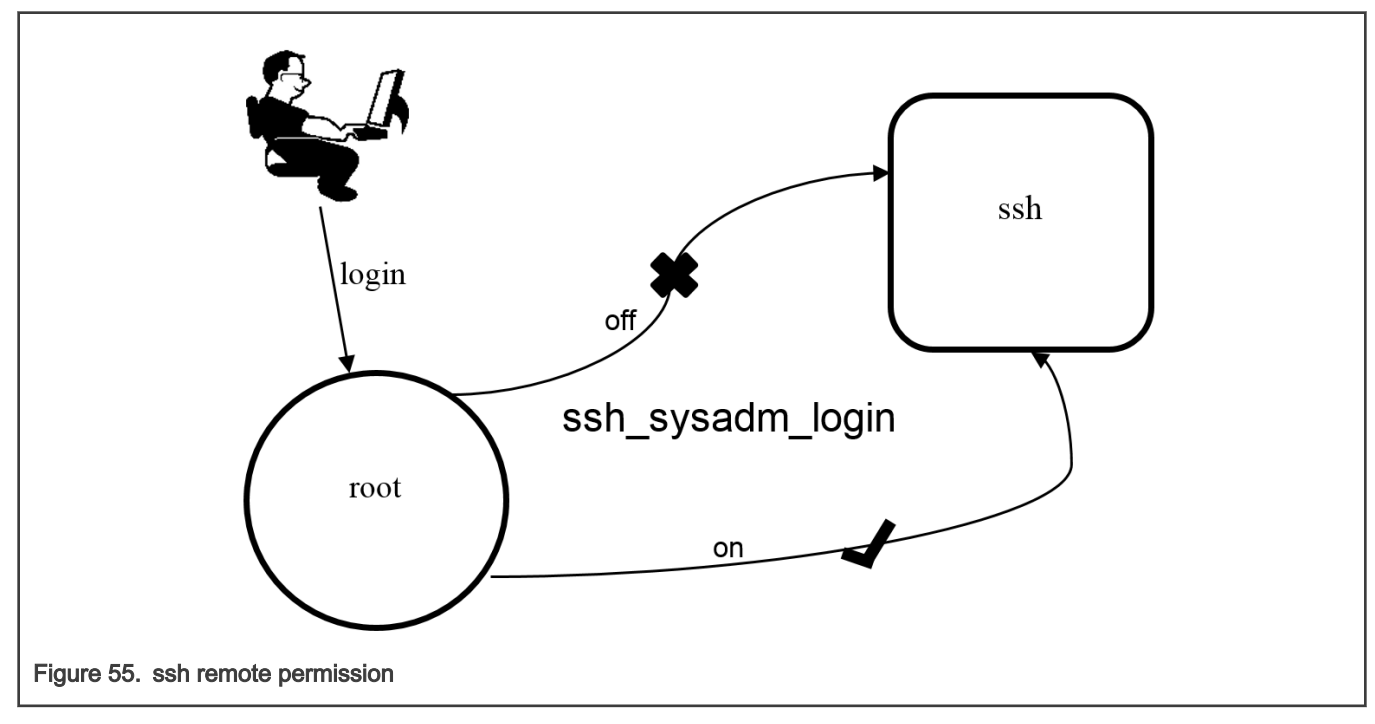

1. root: config sshd to permitrootlogin

```
$ setenforce 0
$ vi /etc/ssh/sshd config
```

Find "PermitRootLogin prohibit-password" and change it to "PermitRootLogin yes"

2. root: restart ssh server

\$ systemctl restart ssh

Now root should be allowed to access the system from remote side with ssh.

3. root: turn on SELinux and ssh.

```
$ setenforce 1
$ ssh root@localhost
/bin/bash: Permission denied
Connection to localhost closed.
```

Even though sshd\_config file has permitted root login but still fails in ssh.

4. root: turn on ssh login boolean

Check that the following settings are configured:

```
$ getsebool -a | grep ssh
allow_ssh_keysign --> off
fenced_can_ssh --> off
sftpd_write_ssh_home --> off
ssh_sysadm_login --> off
ssh_use_gpg_agent --> off
```

There is a boolean named ssh\_sysadm\_login. This denies a root user from ssh login. Turn on it.

```
$ setenforce 0
$ setsebool ssh sysadm login on
```

5. root: enforcing and ssh again.

```
$ setenforce 1
$ ssh root@localhost
```

Now root user can ssh successfully.

6. root: refer to the audit log.

\$ audit2why -a

```
type=AVC msg=audit(1455211133.736:523): avc: denied { transition } for pid=4
255 comm="sshd" path="/bin/bash" dev="mmcblk0p3" ino=258580 scontext=system_u:s
ystem_r:sshd_t:s0-s0:c0.c1023 tcontext=sysadm_u:sysadm_r:sysadm_t:s0 tclass=pro
cess permissive=0
    Was caused by:
    The boolean ssh_sysadm_login was set incorrectly.
    Description:
    Allow ssh to sysadm login
    Allow access by executing:
    # setsebool -P ssh_sysadm_login 1
Figure 56. Audit log for sshd
```

\$ audit2allow -a

# Chapter 18 NETCONF/YANG

This chapter provides an overview of the NETCONF protocol and Yang (a data modelling language for NETCONF). It describes the applications, installation and configuration steps, operation examples, Web UI demo, and troubleshooting aspects of NETCONF. It also describes how to enable the NETCONF feature in OpenIL.

# 18.1 Overview

The NETCONF protocol defines a mechanism for device management and configuration retrieval and modification. It uses a remote procedure call (RPC) paradigm and a system of exposing device (server) capabilities, which enables a client to adjust to the specific features of any network equipment. NETCONF further distinguishes between state data (which is read-only) and configuration data (which can be modified). Any NETCONF communication happens on four layers as shown in the table below. XML is used as the encoding format.

## Table 46. The NETCONF layers

| Layer | Purpose    | Example                                                             |
|-------|------------|---------------------------------------------------------------------|
| 1     | Content    | Configuration data, Notification data                               |
| 2     | Operations | <edit-config></edit-config>                                         |
| 3     | Messages   | <rpc>, <rpc-reply>, <notification></notification></rpc-reply></rpc> |
| 4     | Secure     | Transport SSH, TLS                                                  |

YANG is a standards-based, extensible, hierarchical data modeling language that is used to model the configuration and state data used by NETCONF operations, remote procedure calls (RPCs), and server event notifications. The device configuration data are stored in the form of an XML document. The specific nodes in the document as well as the allowed values are defined by a model, which is usually in YANG format or possibly transformed into YIN format with XML-based syntax. There are many such models created directly by IETF to further support standardization and unification of the NETCONF interface of the common network devices. For example, the general system settings of a standard computer are described in the IETF-system model (rfc7317) or the configuration of its network interfaces defined by the IETF-interfaces model (rfc7223). However, it is common for every system to have some specific parts exclusive to it. In that case there are mechanisms defined to enable extensions while keeping the support for the standardized core. Also, as this whole mechanism is designed in a liberal fashion, the configuration does not have to concern strictly network. Even RPCs additional to those defined by NETCONF can be characterized, thus allowing the client to request an explicit action from the server.

A YANG module defines a data model through its data, and the hierarchical organization of and constraints on that data. A module can be a complete, standalone entity, or it can reference definitions in other modules and sub-modules as well as augment other data models with additional nodes. The module dictates how the data is represented in XML.

A YANG module defines not only the syntax but also the semantics of the data. It explicitly defines relationships between and constraints on the data. This enables user to create syntactically correct configuration data that meets constraint requirements and enables user to validate the data against the model before uploading it and committing it on a device.

For information about NETCONF, see RFC 6241, NETCONF Configuration Protocol.

For information about YANG, see RFC 6020, YANG - A Data Modeling Language for the Network Configuration Protocol (NETCONF), and related RFCs.

## 18.2 Netopeer2

## 18.2.1 Overview

Netopeer2 is a set of tools implementing network configuration tools based on the NETCONF Protocol. This is the second generation of the toolset, originally available as the Netopeer project. It is based on the new generation of the NETCONF and

YANG libraries - **libyang** and **libnetconf2**. The Netopeer2 server uses **sysrepo** as a NETCONF datastore implementation. In OpenIL, version **v0.7-r2** was used. It allows developers to control their devices via NETCONF and operators to connect to their NETCONF-enabled devices.

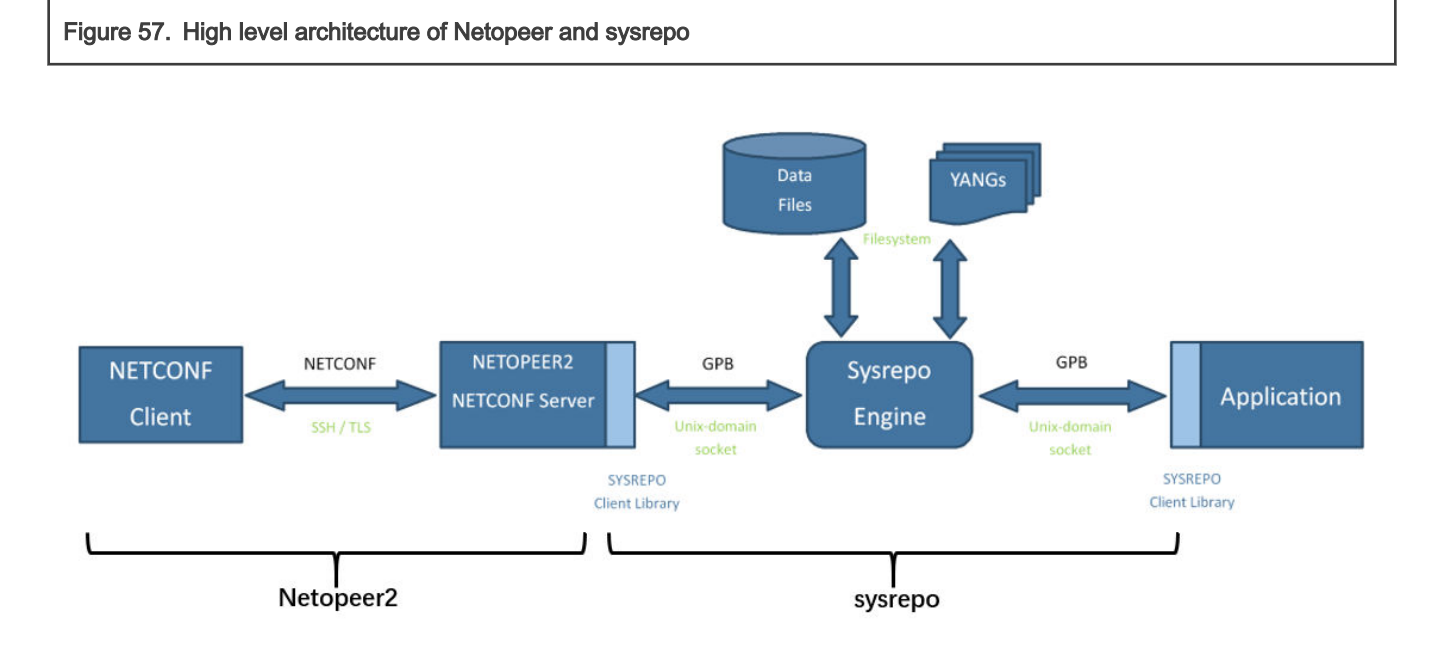

## 18.2.2 Sysrepo

Sysrepo is an YANG-based configuration and operational state data store for Unix/Linux applications.

Applications can use sysrepo to store their configuration modeled by provided YANG model instead of using e.g. flat configuration files. In OpenIL, version **v0.7.8** was used. Sysrepo will ensure data consistency of the data stored in the datastore and enforce data constraints defined by YANG model. Applications can currently use C language API of sysrepo Client Library to access the configuration in the datastore, but the support for other programming languages is planed for later too (since sysrepo uses Google Protocol Buffers as the interface between the datastore and client library, writing of a native client library for any programing language that supports GPB is possible).

For information about sysrepo, see:

http://www.sysrepo.org/static/doc/html/index.html

## 18.2.3 Netopeer2 server

Netopeer2 software is a collection of utilities and tools to support the main application, Netopeer2 server, which is a NETCONF server implementation. It uses libnetconf2 for all NETCONF communication. Conforming to the relevant RFCs2 and still being part of the aforementioned library, it supports the mandatory SSH as the transport protocol but also TLS. Once a client successfully connects using either of these transport protocols and establishes a NETCONF session, it can send NETCONF RPCs and the Netopeer2 server responds with correct replies.

The following set of tools are a part of the Netopeer server:

- Netopeer2-keystored as a tool for the storage and process of keys.
- Netopeer2-server as the main service daemon integrating the SSH/TLS server.

## 18.2.4 Netopeer2 client

Netopeer2-cli is a CLI interface that allows user to connect to a NETCONF-enabled device and obtain and manipulate its configuration data.

This application is a part of the Netopeer2 software bundle, but compiled and installed separately. It is a NETCONF client with a command line interface developed and primarily used for Netopeer2 server testing, but allowing all the standards and even some optional features of a full-fledged NETCONF client.

Netopeer2-cli serves as a generic NETCONF client providing a simple interactive command line interface. It allows user to establish a NETCONF session with a NETCONF-enabled device on the network and to obtain and manipulate its configuration data.

## 18.2.5 Workflow in application practice

In practical application, we use the YANG language to model the device and generate the YANG model. The model is then instantiated to generate configuration files in XML format. The device was then configured using this configuration file as input via netopeer.

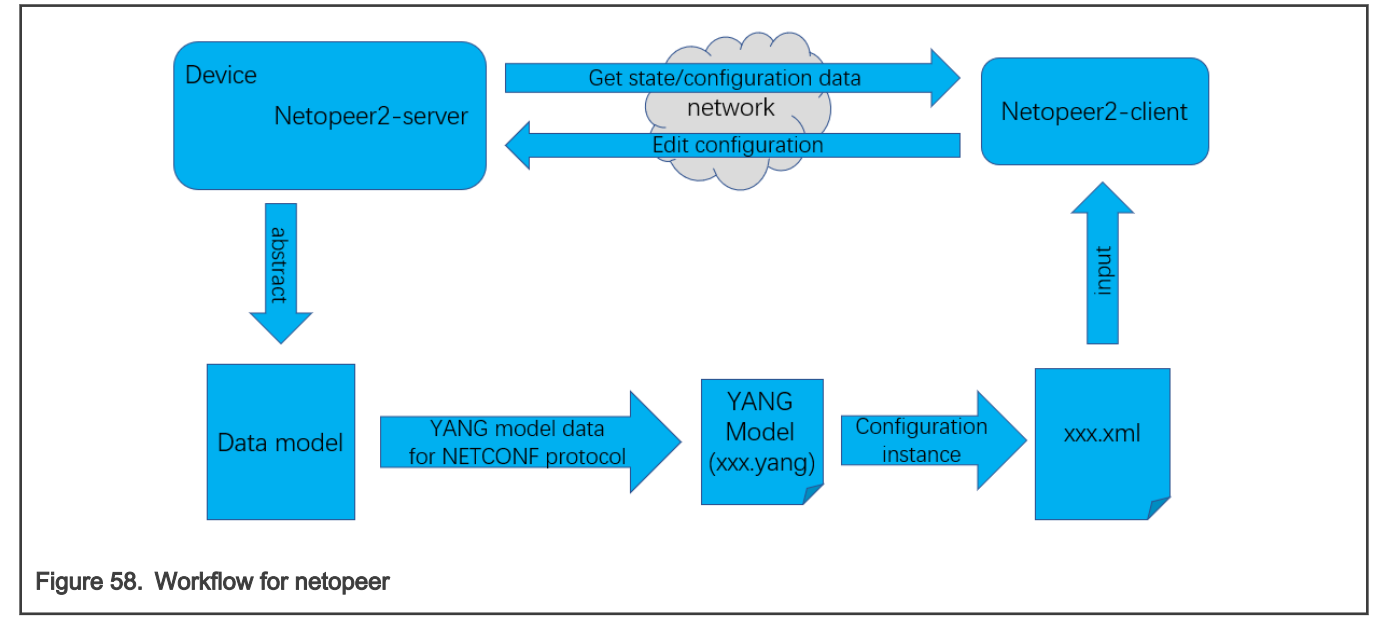

# 18.3 Installing Netopeer2-cli on Ubuntu18.04

Use the following steps for installing Netopeer2-cli onUbuntu18.04 operating systems.

1. Install the following packages:

```
$ sudo apt install -y git cmake build-essential bison autoconf dh-autoreconf flex
$ sudo apt install -y libavl-dev libprotobuf-c-dev protobuf-c-compiler zliblg-dev
$ sudo apt install -y libgcrypt20-dev libssh-dev libev-dev libpcre3-dev
```

2. Install libyang:

```
$ git clone https://github.com/CESNET/libyang.git
$ cd libyang;
$ git checkout v1.0-r4 -b v1.0-r4
$ mkdir build; cd build
$ cmake -DCMAKE_INSTALL_PREFIX:PATH=/usr ..
$ make
$ sudo make install
```

3. Install sysrepo(v0.7.8):

```
$ git clone https://github.com/sysrepo/sysrepo.git
$ cd sysrepo
$ git checkout v0.7.8 -b v0.7.8
```

```
$ mkdir build; cd build
$ cmake -DCMAKE_BUILD_TYPE=Release -DCMAKE_INSTALL_PREFIX:PATH=/usr ..
$ make
$ sudo make install
```

#### 4. Install libnetconf2:

```
$ git clone https://github.com/CESNET/libnetconf2.git
$ cd libnetconf2
$ git checkout v0.12-r2 -b v0.12-r2
$ mkdir build; cd build
$ cmake -DCMAKE_INSTALL_PREFIX:PATH=/usr ..
$ make
$ sudo make install
```

#### 5. Install protobuf:

```
$ git clone https://github.com/protocolbuffers/protobuf.git
$ cd protobuf
$ git submodule update --init --recursive
$ ./autogen.sh
$ ./configure
$ make
$ sudo make install
$ sudo ldconfig # refresh shared library cache.
```

#### 6. Install Netopeer2-cli(v0.7-r2):

```
$ git clone https://github.com/CESNET/Netopeer2.git
$ cd Netopeer2
$ git checkout v0.7-r2 -b v0.7-r2
$ cd cli
$ cmake -DCMAKE_INSTALL_PREFIX:PATH=/usr .
$ make
$ sudo make install
```

# 18.4 Configuration

## 18.4.1 Enabling NETCONF feature in OpenIL

Build the image using the below command to enable the NETCONF feature:

```
make nxp_ls1028ardb-64b_defconfig
```

#### or

```
make nxp_ls1021atsn_defconfig
```

Users can find detailed configuration with the make menuconfig command, as shown below:

```
Target packages ->
Hardware handling --->
NXP QorIQ libraries --->
    -*- qoriq-netopeer2-keystored
    -*- qoriq-netopeer2-server
    [*] qoriq-sysrepo-tsn
```

**sysrepo-tsn** is daemon application to implement tsn configuration based on **sysrepo**. It was enabled in **nxp\_ls1028ardb-64b\_defconfig** and **nxp\_ls1021atsn\_defconfig**.

```
NOTE
```

- For LS1028ARDB board, Qbv, Qbu, Qci, stream identification in CB, IP, MAC, and VLAN are supported.
- For LS1021ATSN board, Qbv, IP, MAC and VLAN are supportet.
- sysrepo-tsn was only verified in environment build by nxp\_ls1028ardb-64b\_defconfig and nxp\_ls1021atsn\_default configuration.

## 18.4.2 Netopeer2-server

The netopeer2-server is the NETCONF protocol server running as a system daemon. The netopeer2-server is based on sysrepo and libnetconf2 library.

- · -U listen locally on a unix socket
- d debug mode (do not daemonize and print verbose messages to stderr instead of syslog)
- -V: Show program version.
- -v level verbose output level(0 : errors, 1 : errors and warnings, 2 : errors, warnings and verbose messages).

## 18.4.3 Netopeer2-cli

The netopeer2-cli is command line interface similar to the NETCONF client. It serves as a generic NETCONF client providing a simple interactive command line interface. It allows user to establish a NETCONF session with a NETCONF-enabled device on the network and to obtain and manipulate its configuration data. netopeer2-cli is limited to a single NETCONF connection at a time via a forward or a reverse (Call Home) connecting method.

#### 18.4.3.1 Netopeer2 CLI commands

Following are the Netopeer2 CLI commands:

- 1. help: Displays a list of commands. The --help option is also accepted by all commands to show detailed information about the command.
- 2. connect: Connects to a NETCONF server.

```
connect [--help] [--ssh] [--host <hostname>] [--port <num>] [--login <username>]
```

The connect command has the following arguments:

- --login username: Specifies the user to log in as on the NETCONF server. If not specified, current local username is taken.
- --port num
  - Port to connect to on the NETCONF server. By default, port 830 for SSH or 6513 for TLS transport is used.

host

- Hostname or ip-address of the target NETCONF server.

- 3. disconnect: disconnects from a NETCONF server.
- 4. commit
  - Performs the NETCONF commit operation. For details, see RFC 6241 section 8.3.4.1.

5. copy-config: Performs NETCONF copy-config operation. For details, see RFC 6241 section 7.3.

```
copy-config [--help] --target running|startup|candidate|url:<url> (--source running|startup|
candidate|url:<url> | --src-config[=<file>])
      [--defaults report-all|report-all-tagged|trim|explicit]
```

Where, the arguments are the following:

- --defaults mode: Use: with the -defaults capability with specified retrieval mode. For details, refer to the RFC 6243 section 3 or WITH-DEFAULTS section of this manual.
- --target datastore: Specifies the target datastore for the copy-config operation. For description of the datastore parameter, refer to Netopeer2 CLI datastore.
- --source datastore: Specifies the source datastore for the copy-config operation. For description of the datastore parameter, refer to Netopeer2 CLI datastore.
- 6. delete-config Performs NETCONF delete-config operation. For more details see RFC 6241 section 7.4.

```
delete-config [--help] --target startup|url:<url>
```

Where

• target datastore: Specifies the target datastore for the delete-config operation.

#### 7. edit-config

Performs NETCONF edit-config operation. For details, see RFC 6241 section 7.2.

```
edit-config [--help] --target running|candidate (--config[=<file>] | --url <url>)
    [--defop merge|replace|none] [--test set|test-only|test-then-set] [--error stop|
continue|rollback]
```

Where

- --defop operation
  - Specifies default operation for applying configuration data.
  - merge: Merges configuration data at the corresponding level. This is the default value.
  - replace: Edits configuration data completely replaces the configuration in the target datastore.
  - none: The target datastore is unaffected by the edit configuration data, unless and until the edit configuration data contains the operation attribute to request a different operation. For more info, see the EDIT-CONFIG section of this document.

NOTE

ITo delete non-madatory items, **nc:operation="delete"** needs to be added into the end of start tag of the item to be deleted. At the same time, the namespace **xmlns:nc="urn:ietf:params:xml:ns:netconf:base:1.0"** also needs to be added ioto start tag of the root node. Mandatory items can't be deleted individually, they can only be deleted with their parent node.

• --error action

- Sets reaction to an error.
- Stop: Aborts the operation on first error. This is the default value.
- Continue: Continues to process configuration data on error. The error is recorded and negative response is returned.
- Rollback: Stops the operation processing on error and restore the configuration to its complete state at the start
  of this operation. This action is available only if the server supports rollback-on-error capability (see RFC 6241
  section 8.5).

- · --test option
  - Performs validation of the modified configuration data. This option is available only if the server supports :validate:1.1 capability (see RFC 6241 section 8.6).
  - set: Does not perform validation test.
  - test-only: Does not apply the modified data, only perform the validation test.
  - test-then-set: Performs a validation test before attempting to apply modified configuration data. This is the default value.
- --config file
  - Specify path to a file containing edit configuration data. The content of the file is placed into the config element of the edit-config operation. Therefore, it does not have to be a well-formed XML document with only a single root element. If neither --config nor --url is specified, user is prompted to write edit configuration data manually. For examples, see the EDIT-CONFIG section of this document.
- --url URI
  - Specifies remote location of the file containing the configuration data hierarchy to be modified, encoded in XML under the element config in the urn:ietf:params:xml:ns:netconf:base:1.0 namespace. Note, that this differs from file parameter, where the config element is not expected.
- --target
  - Target datastore to modify. For description of possible values, refer to Netopeer2 CLI datastore. Note that the url
    configuration datastore cannot be modified.
- 8. get: Performs NETCONF get operation. Receives both the status as well as configuration data from the current running datastore. For more details see RFC 6241 section 7.7. The command format is as follows:

```
get [--help] [--filter-subtree[=<file>] | --filter-xpath <XPath>] [--defaults report-all|report-
all-tagged|trim|explicit] [--out <file>]
```

- · --defaults mode
  - Use with the -defaults capability with specified retrieval mode. For more details see RFC 6243 section 3 or WITH-DEFAULTS section of this manual.
- --filter [file]
  - Specifies if the request will contain subtree filter (RFC 6241 section 6). The option is able to accept path
    to the file containing the filter specification. If the path is not specified, user is prompted to write the filter
    specification manually.
- 9. get-config Performs NETCONF get-config operation. Retrieves only configuration data from the specified target\_datastore. For details, refer to RFC 6241 section 7.1.

```
get-config [--help] --source running|startup|candidate [--filter-subtree[=<file>] | --filter-
xpath <XPath>]
    [--defaults report-all|report-all-tagged|trim|explicit] [--out <file>]
```

- 10. --defaults mode
  - Use: with the -defaults capability with specified retrieval mode. For more details see RFC 6243 section 3 or WITH-DEFAULTS section of this manual.
- 11. --filter [file]
  - Specifies if the request will contain subtree filter (RFC 6241 section 6). The option is able to accept path to the file containing the filter specification. If the path is not specified, user is prompted to write the filter specification manually.
- 12. --target

• Target datastore to retrieve. For description of possible values, refer to Netopeer2 CLI datastore. Note, that the url configuration datastore cannot be retrieved.

#### 13. lock

Performs the NETCONF lock operation to lock the entire configuration datastore of a server. For details, see RFC 6241 section 7.5.

lock [--help] --target running|startup|candidate

Where the

- --target: specifies the target datastore to lock. For description of possible values, refer to Netopeer2 CLI datastore. Note, that the url configuration datastore cannot be locked.
- 14. **unlock**: Performs the NETCONF unlock operation to release a configuration lock, previously obtained with the lock operation. For more details see RFC 6241 section 7.6.

unlock [--help] --target running|startup|candidate

where

• --target: specifies the target datastore to unlock. For description of possible values, refer to Netopeer2 CLI datastore. Note, that the url configuration datastore cannot be unlocked.

15. verb

· Enables/disables verbose messages.

16. quit

· Quits the program.

#### 18.4.3.2 Netopeer2 CLI datastore

Following are the netopeer2 CLI datastores:

- running
  - This is the base NETCONF configuration datastore holding the complete configuration currently active on the device. This datastore always exists.
- startup
  - The configuration datastore holding the configuration loaded by the device when it boots. This datastore is available only
    on servers that implement the :startup capability.
- candidate
  - The configuration datastore that can be manipulated without impacting the device's current configuration and that can be committed to the running configuration datastore. This datastore is available only on servers that implement :candidate capability.
- url:URI
  - Refers to a remote configuration datastore located at URI. The file that the URI refers to contains the configuration data hierarchy to be modified, encoded in XML under the element config in the urn:ietf:params:xml:ns:netconf:base:1.0 namespace. This datastore is available only on servers that implement the :url capability.

## 18.4.4 Sysrepod

Sysrepo deamon provides the functionality of the datastore on the system (executes the system-wide Sysrepo Engine) and should normally be automatically started by system startup. However, auto-start is not configured by cmake install operation and user need to configure it manually, accroding to the guidelines of user's system.

## Usage: sysrepod [-h] [-v] [-d] [-l <level>]

Options:

- -h Prints usage help.
- · -v Prints version.
- · -d Debug mode daemon will run in the foreground and print logs to stderr instead of syslog.
- -I <level> Sets verbosity level of logging:
  - 0 = all logging turned off
  - 1 = log only error messages
  - 2 = (default) log error and warning messages
  - 3 = log error, warning and informational messages
  - 4 = log everything, including development debug messages

## 18.4.5 Sysrepocfg

**sysrepocfg** is a command-line tool for editing, importing and exporting configuration stored in Sysrepo datastore. It allows the user to edit startup or running configuration of specified module in preferred text editor and to propagate the perfomed changes into the datastore transparently for all subscribed applications. Moreover, the user can export the current configuration into a file or get it printed to the standard output and, similarly, an already prepared configuration can be imported from a file or read from the standard input.

In the background, **sysrepocfg** uses Sysrepo client library for any data manipulation rather than directly accessing configuration data files, thus effectively inheriting all main features of Sysrepo, such as YANG-based data validation, full transaction and concurrency support, and, perhaps most importantly, subscribed applications are notified about the changes made using \fBsysrepocfg\fP and can immediately take the new configuration into account.

## 18.4.6 Sysrepoctl

The sysrepoctl provides fuctions to manage modules. It can be configured using the options and commands described below.

## operation-operations

- --help: Prints the generic description and a list of commands. The detailed description and list of arguments for the specific command are displayed by using --help argument of the command.
- --install: Installs specified schema into sysrepo (--yang or --yin must be specified).
- --uninstall: Uninstalls specified schema from sysrepo (--module must be specified).
- -- list: Lists YANG modules installed in sysrepo (note that Conformance Installed implies also Implemented).
- --change : Changes specified module in sysrepo (--module must be specified).
- --feature-enable: Enables a feature within a module in sysrepo (feature name is the argument, --module must be specified).
- --feature-disable: Disables a feature within a module in sysrepo (feature name is the argument, --module must be specified).

## Other-options

- --yang : Path to the file with schema in YANG format (--install operation).
- --yin : Path to the file with schema in YIN format (--install operation).
- --module : Name of the module to be operated on (--change, --feature-enable, --feature-disable operations, --uninstall several modules can be delimited with ',').
- --permissions : Access permissions of the module's data in chmod format (--install, --change operations).

## Examples

- Install a new module by specifying YANG file, ownership and access permissions: sysrepoctl --install --yang=/home/user/ietf-interfaces.yang --owner=admin:admin --permissions=644
- Change the ownership and permissions of an existing YANG module:
  - sysrepoctl --change --module=ietf-interfaces --owner=admin:admin --permissions=644
- Enable a feature within a YANG module:

sysrepoctl --feature-enable=if-mib --module=ietf-interfaces

• Uninstall 2 modules, second one is without revision:

sysrepoctl --uninstall --module=mod-a,mod-b --revision=2035-05-05

## 18.4.7 Operation examples

The following figure describes the steps to configure device via netopeer2:

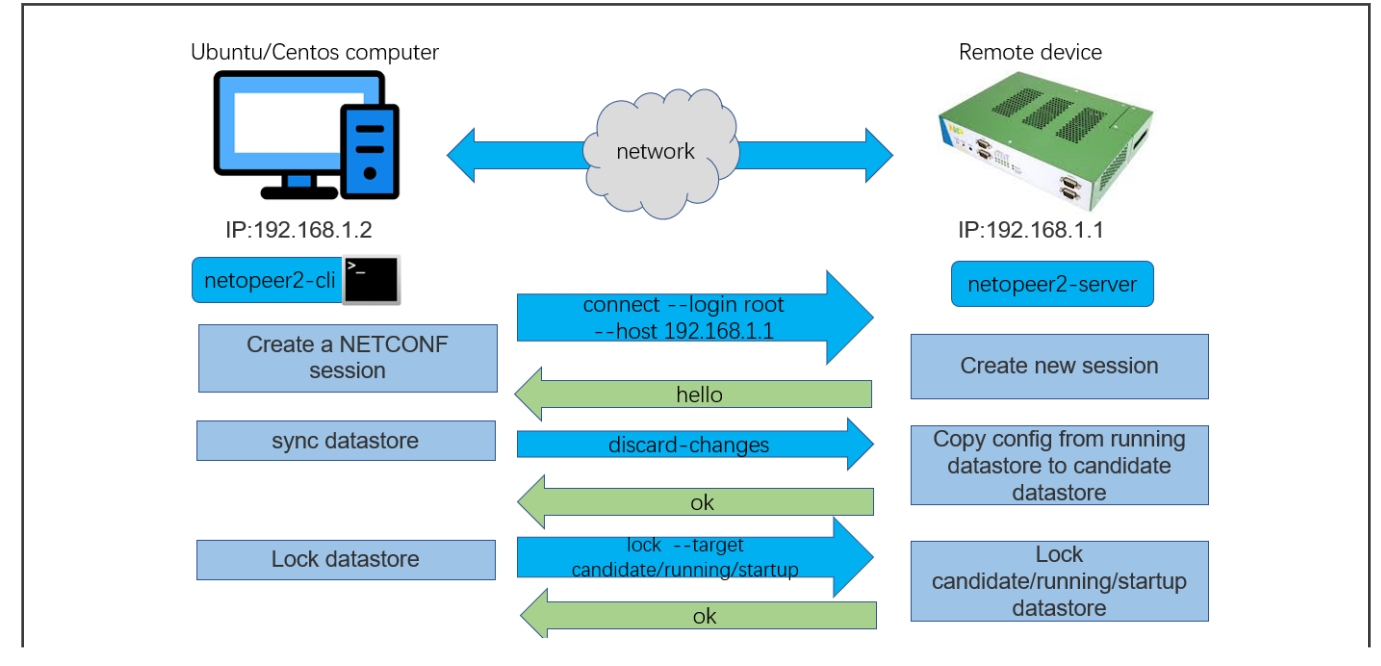

#### NETCONF/YANG

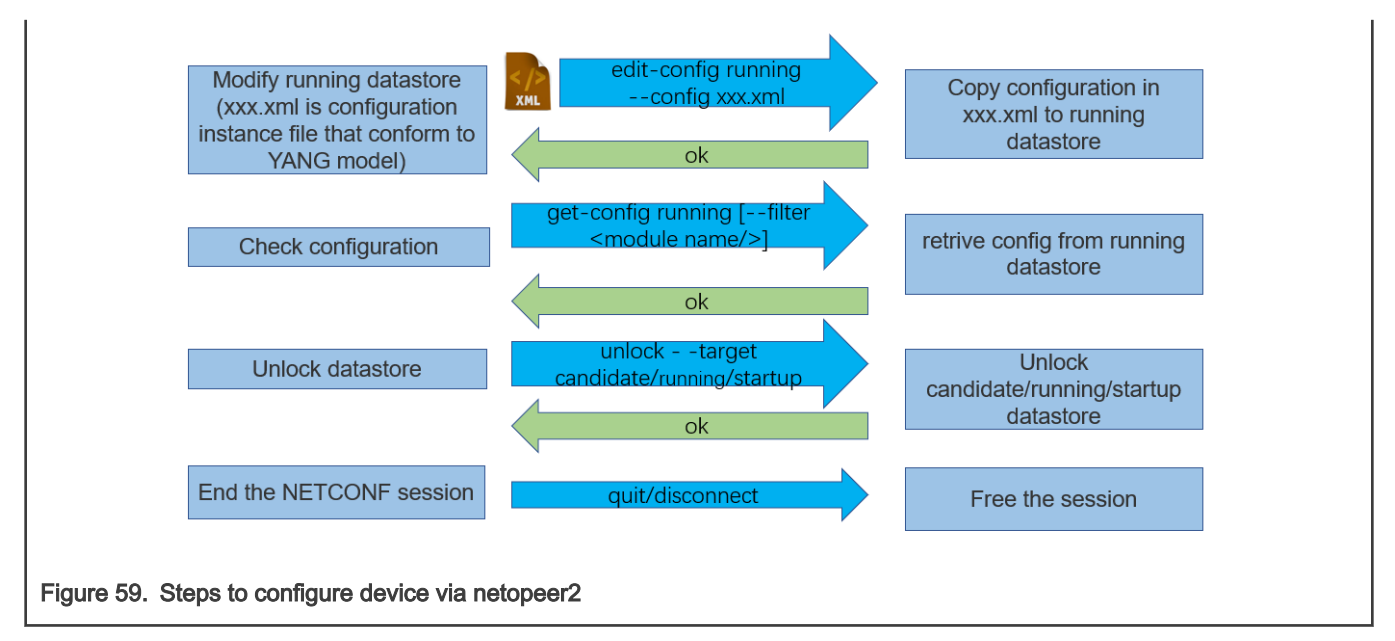

In sysrepo-tsn, there are some instance files to configure TSN features on LS1028ARDB board:

Instance files for TSN configuration

Users can configure TSN functions of LS1028ARDB board using these instance files. Before starting, make sure that **sysrepod**, **sysrepo-plugind**, **sysrepo-tsn** and **netopeer2-server** are running on the board. Use the following steps to configure TSN feature on LS1028ARDB board.

1. Start netopeer2-cli on the computer with netopeer2-cli installed:

\$ netopeer2-cli

2. Connect to netopeer2-server on LS1028ARDB board (use the IP on LS1028ARDB, here 10.193.20.53 is example):

```
> connect --login root --host 10.193.20.53
```

3. Get status data of server:

> get

4. Get configuration data in running datastore:

> get-config --source running

5. Cofigure QBV feature of LS1028ARDB with qbv-eno0-enable.xml

> edit-config --target running --config=qbv-eno0-enable.xml

6. Check configuration data of QBV:

```
> get-config --source running --filter-xpath /ietf-interfaces:interfaces/interface[name='eno0']/
ieee802-dot1q-sched:gate-parameters
```

7. Copy configuration data in running datastore to startup datastore:

```
> copy-config --source running --target startup
```

8. Disconnect with netopeer2-server:

> disconnect

## 18.4.8 Application scenarios

- 1. Prerequisites
- a. Start netopeer2-cli on the computer with netopeer2-cli installed:
- \$ netopeer2-cli
- b. Connect to notopeer2-server:
- > connect --login root --host 10.193.20.53
- 2. Config IP address
- a. Edit configuration file, change Ethernet interface name and IP:
- \$ vim ietf-ip-cfg.xml
- b. Send configuration file:
- > edit-config --target running --config=ietf-ip-cfg.xml
- 3. Config MAC address for bridge
- a. Create a bridge named br1
- \$ ip link add name br1 type bridge
- b. Edit configuration file, change bridge name and MAC:
- \$ vim ietf-mac-cfg.xml
- c. Send configuration file:
- > edit-config --target running --config=ietf-mac-cfg.xml
- 4. Add VLAN for Ethernet interface
- a. Create bridge named "br1" if not existing
- \$ ip link add name br1 type bridge
- b. Edit configuration file, change interface name and VLAN ID:
- \$ vim ietf-vlan-cfg.xml
- c. Send configuration file:
- > edit-config --target running --config=ietf-vlan-cfg.xml
- 5. Config VLAN ID and priority filter
- a. Edit configuration file, change interface name and action\_spec:
- \$ vim ietf-br-vlan-cfg.xml
- b. Send configuration file:
- > edit-config --target running --config=ietf-br-vlan-cfg.xml
- 6. Config LS1028ARDB Qbv via tc
- a. Edit configuration file, change interface name and VLAN ID:
- \$ vim qbv-swp0-enable.xml

#### b. Send configuration file:

- > edit-config --target running --config=qbv-swp0-enable.xml
- c. Show the result
- # tc qdisc show dev swp0

Note: If want to use tc or ethtool instead of libtsn, should enable the following definition in menuconfig:

```
config BR2_PACKAGE_QORIQ_SYSREPO_TSN_TC
    bool "enable tc command to configure tsn"
```

- 7. Config LS1028ARDB Qci via tc
- a. Create bridge named "switch" if not existing
- # ip link add name switch type bridge
- b. Edit and send configuration file:
- > edit-config --target running --config=switch-qci-fm-gate-enable.xml
- c. Show the result
- # tc filter show dev swp0 ingress
- d. Disable the configuration
- > edit-config --target running --config=switch-qci-fm-gate-disable.xml

#### Note:

- (1). the dest-address in instance file should be learned by switch
- (2). should send switch-qci-fm-gate-disable.xml after switch-qci-fm-gate-enable.xml
- 8. Config LS1028ARDB Qbu via ethtool
- a. Edit and send configuration file:
- > edit-config --target running --config=qbu-swp0.xml
- b. Show the result
- # ethtool --show-frame-preemption swp0
- 9. Config SJA1105 Qbv via tc
- a. Edit and send configuration file:
- > edit-config --target running --config=qbv-swp5-tc.xml
- b. Show the result
- # tc qdisc show dev swp5
- 10. Config SJA1105 Qci gate via tc
- a. Create bridge named "switch" if not existing
- # ip link add name switch type bridge
- b. Edit and send configuration file:
- > edit-config --target running --config=switch-qci-gate-swp2-enable.xml
- c. Show the result
- # tc filter show dev swp2 ingress

Note: if want to test Qci flow meter, can send switch-qci-fm-swp2-enable.xml

- 11. Config i.MX8MP Qbv via tc
- a. Edit and send configuration file:
- > edit-config --target running --config=qbv-eth1-enable.xml
- b. Show the result
- # tc qdisc show dev eth1
- 12. Config i.MX8MP Qbu via ethtool
- a. Edit and send configuration file:
- > edit-config --target running --config=qbu-eth1.xml
- b. Show the result
- # ethtool --show-frame-preemption eth1

## 18.5 Web UI demo

The Web UI allows the remote control of the YANG model. This demo is already added to tsntool (https://github.com/openil/tsntool) in the folder tsntool/demos/cnc/. Follow the procedure mentioned below for this demo.

1. Install related libraries

Suppose user is installing the demo on a Centos PC or Ubuntu PC as the WebServer. CNC demo requires python3 and related libraries:pyang, libnetconf, and libssh.

For Ubuntu18.04

```
$ sudo apt install -y libtool python-argparse libtool-bin python-sphinx libffi-dev
$ sudo apt install -y libxslt1-dev libcurl4-openssl-dev xsltproc python-setuptools
$ sudo apt install -y zlib1g-dev libssl-dev python-libxml2 libaugeas-dev
$ sudo apt install -y libreadline-dev python-dev pkg-config libxml2-dev
$ sudo apt install -y cmake openssh-server
$ sudo apt install -y python3-sphinx python3-setuptools python3-libxml2
$ sudo apt install -y python3-pip python3-dev python3-flask python3-pexpect
$ sudo apt install -y libnss-mdns avahi-utils
```

For Centos 7.2

```
$ sudo yum install libxml2-devel libxslt-devel openssl-devel libgcrypt dbus-devel
$ sudo yum install doxygen libevent readline.x86_64 ncurses-libs.x86_64
$ sudo yum install ncurses-devel.x86_64 libssh.x86_64 libssh2-devel.x86_64
$ sudo yum install libssh2.x86_64 libssh2-devel.x86_64
$ sudo yum install nss-mdns avahi avahi-tools
```

#### 2. Install pyang

```
$ git clone https://github.com/mbj4668/pyang.git
$ cd pyang
$ git checkout b92b17718de53758c4c8a05b6818ea66fc0cd4d8 -b fornetconf1
$ sudo python setup.py install
```

## 3. Install libssh

```
$ git clone https://git.libssh.org/projects/libssh.git
$ cd libssh
```

```
$ git checkout fe18ef279881b65434e3e44fc4743e4b1c7cb891 -b fornetconf1
```

```
$ mkdir build; cd build/
$ cmake ..
$ make
$ sudo make install
```

NOTE

There is a version issue for libsch installation on Ubuntu below version 16.04. Apt-get install libsch may get version 0.6.4. But libnetconf needs a version of 0.7.3 or later. Remove the default one and reinstall by downloading the source code and installing it manually.

#### 4. Install libnetconf

```
$ git clone https://github.com/CESNET/libnetconf.git
$ cd libnetconf
$ git checkout 8e934324e4b1e0ba6077b537e55636e1d7c85aed -b fornetconf1
$ autoreconf --force --install
$ ./configure
$ make
$ sudo make install
```

#### 5. Get tsntool source code

```
git clone https://github.com/openil/tsntool.git
cd tsntool/demos/cnc/
```

#### 6. Install python library

In the below command segments,

- PATH-to-libnetconf is the path to the libnetconf source code.
- PATH-to-tsntool is the path to the tsntool source code.

```
$ cd PATH-to-libnetconf/libnetconf
```

The libnetconf needs to add two patches based on the below commit point to fix the demo python support.

Ensure that the commit id is 313fdadd15427f7287801b92fe81ff84c08dd970.

```
$ git checkout 313fdadd15427f7287801b92fe81ff84c08dd970 -b cnc-server
```

- \$ cp PATH-to-tsntool/demos/cnc/\*patch .
- \$ git am 0001-lnctool-to-make-install-transapi-yang-model-proper.patch
- \$ git am 0002-automatic-python3-authorizing-with-root-password-non.patch
- \$ cd PATH-to-libnetconf/libnetconf/python
- \$ python3 setup.py build; sudo python3 setup.py install

#### NOTE

If rebuilding python lib, user need to remove the build folder by command rm build -rf before rebuilding. On the OpenIL board, avahi-daemon and netopeer server are required. Remember to also add the netopeer2-server run at boards.

7. Setup avahi daemon and disable the ipv6:

For this, edit /etc/avahi/avahi-daemon.conf

use-ipv6=no publish-a-on-ipv6=no

sudo systemctl start avahi-daemon.service
#If the hostname is not the OpenIL, change to OpenIL
avahi-set-host-name OpenIL

#### 8. Packages required by OpenIL Board

```
On the OpenIL board, avahi-daemon, and netopeer server are required:
BR2_PACKAGE_AVAHI=y
BR2_PACKAGE_AVAHI_AUTOIPD=y
BR2_PACKAGE_AVAHI_DAEMON=y
BR2_PACKAGE_AVAHI_LIBDNSSD_COMPATIBILITY=y
BR2_PACKAGE_NSS_MDNS=y
BR2_PACKAGE_NETOPEER2_SERVER=y
```

Openil update the netopeer server to version2. Remember to make the netopeer2-server run at boards.

#### 9. Start the web server

• Input the command below at shell into the folder /tsntool/demos/cnc/:

sudo python3 cnc.py

• Then, input the IP of WebServer with the port 8180 at browser. For example:

http://10.193.20.147:8180

- It is recommended to tracking the boards by tsntool to checking the real configuration for comparison.
- It is also recommended to tracking if the netopeer2-server is running ata board or not.

#### Limitations of Web UI are:

- NOTE
- · Setup server on a Centos PC or Ubuntu PC could be more compatible.
- · Supports Qbv, Qbu and Qci in current version.
- For Qci setting, Stream-gate entry should be set ahead of setting the Stream-filter as sysrepo required. Or
  else, user will got failure for setting Stream-filter without a stream gate id link to.
- The boards and the web server PC are required to be in same IP domain since the bridge may block the probe frames.

## 18.6 Troubleshooting

1. Connect fails at client side:

```
nc ERROR: Remote host key changed, the connection will be terminated!
nc ERROR: Checking the host key failed.
cmd connect: Connecting to the 10.193.20.4:830 as user "root" failed.
```

#### Fixing:

The reason is that the SSHD key changed at the server.

• User need to get host list with command knownhosts first.

- Then remove related item. For example knownhosts --del 19.
- 2. Request could not be completed because the relevant data model content does not exist.

```
type: application
tag: data-missing
severity: error
path: /ietf-interfaces:interfaces/interface[name='eno0']/ieee802-dot1q-sched:gate-
parameters/admin-gate-states
message: Request could not be completed because the relevant data model content does not exist.
```

#### Fixing:

The reason is that the configuration data in xpath does not exist in the datastore. Such as deleting a node that does not exist.

When encountering such an error, user can get configuration data in the board with **get-config** command, and check whether the operation type(add/delete/modify) of the node in the path is reasonable or not,.
# Chapter 19 OTA implementation

NXP's LS1021-IoT, LS1012ARDB, LS1043ARDB, LS1046ARDB, and LS1028ARDB platforms support OTA (Over-the-air) requirements. This section provides an introduction to OTA use cases, scripts, configuration settings for implementation and server preparation, and a test case. It also lists the OTA features supported by each hardware platform.

Notice: OTA is not enabled in OpenIL v1.9 release.

# 19.1 Introduction

OTA refers to a method of updating U-Boot, kernel, file system, and even the full firmware to devices through the network. If the updated firmware does not work, the device can rollback the firmware to the latest version automatically.

NOTE While updating U-Boot, there is no hardware method to rollback the device automatically, hence the device might not be rolled back, once the U-Boot is not working.

• version.json: This is a JSON file which saves the board name and version of each firmware. Below is an example of version.json.

```
{
"updatePart":"kernel", /* Name of firmware image which has been updated. */
"updateVersion":"1.0", /* Version of firmware image which has been updated. */
"all":"1.0", /* version of the full firmware image which has been used now */
"u-boot":"1.0", /* version of the u-boot image which has been used now */
"kernel":"1.0", /* version of the kernel image which has been used now */
"filesystem":"1.0", /* version of the filesystem image which has been used now */
"boardname":"ls102laiot" /* used to get the corresponding firmware from server*/
"URL":"https://www.nxp.com/lgfiles/iiot" /* used to get the corresponding firmware from server*/
}
```

• update.json: This file is stored in server, it saves the name and version of firmware image which will be updated. Below is a sample update.json file:

```
{
"updateStatus":"yes", /* set yes or no to tell devices is it need to update. */
"updatePart":"kernel", /* name of update firmware. */
"updateVersion":"1.0", /* version of update firmware */
}
```

- ota-update: This script can get a JSON file named update.json from server, then parse the file and get the new firmware
  version to confirm whether to download it from server or not. It finally writes the firmware into the SD card instead of
  the old one. After that, save the "updatePart" and "updateVersion" into version.json, and mark the update status on 4080
  block of SD card to let U-Boot know it.
- ota-versioncheck: This script checks if the firmware has been updated, then updates the version of the update part in version.json, and cleans the flag of update status on 4080 block of SD card. This script runs automatically each time the system restarts.
- **ota-rollback**: This script runs on the ramdisk filesystem after the filesystem update fails. It gets the old firmware version from the version.json file and then updates it from the server.

# 19.2 Platform support for OTA demo

The OTA demo is supported by four NXP hardware platforms. Following is the list of features supported by each platform:

### 1. LS1021A-loT

- Full SD card firmware update
- U-Boot image update kernel image update
- · File system image update
- Full SD card firmware update

## 2. LS1012ARDB

- · Full SD card firmware update
- RCW and U-Boot image update on QSPI flash
- · Kernel image update and rollback
- File system image update and rollback

## 3. LS1043ARDB

- Full SD card firmware update
- U-Boot image update
- Kernel image update and rollback
- · File system image update and rollback

## 4. LS1046ARDB

- · Full SD card firmware update
- U-Boot image update
- Kernel image update and rollback
- File system image update and rollback

## 19.3 Server requirements

This demo provides a sample server to update images for the v1.0 release. In case user wants to use another server, user need to change the URL to user's server path at "target/linux/layerscape/image/backup/version.json" such as the following:

```
"URL":"https://www.nxp.com/lgfiles/iiot/"
```

The server must include a JSON file named update.json that can send information to device boards. Below is a sample update.json file.

```
{
    /* set yes or no to tell devices is it need to update. */
    "updateStatus":"yes",
    /* which part to update, you can write "all", "u-boot", "kernel", "filesystem" */
    "updatePart":"filesystem",
    /* version of update firmware */
    "updateVersion":"1.0",
}
```

Images for OTA are stored in the path:

#### <updateVersion>/<boardname>/

where the <boardname> can be one of these: ls1021aiot, ls1012ardb-64b, ls1012ardb-32b, ls1043ardb-64b, ls1043ardb-32b, ls1046ardb-64b, or ls1046ardb-32b.

Images must be named as following:

- u-boot.bin: U-Boot image for update. In 1s1012ardb folder, this image includes RCW and U-Boot.
- uImage: kernel image for update
- rootfs.ext4: filesystem image for update
- firmware\_sdcard.bin: a full firmware of SD card image.

## 19.4 OTA test case

- 1. Plug network cable into Eth1 on the board. This enables the network after the system is running.
- 2. Update U-Boot using the following steps:
  - Update the .json on server as shown in the following example:

```
{
    "updateStatus":"yes",
    "updatePart":"u-boot",
    "updateVersion":"1.0",
}
```

- Upload the u-boot image on server path: 1.0/<boardname>/u-boot.bin
- Run ota-update command on device board.
- 3. Updating the file system:
  - Set the "updatePart" to "filesystem" in update.json.
  - Upload the filesystem image on server path: 1.0/<boardname>/rootfs.ext4
  - Run ota-update command on the device board.
- 4. Updating full firmware
  - Set the "updatePart" to "all" in update.json.
  - Upload the full firmware image on server path: 1.0/<boardname>/firmware\_sdcard.bin
  - Run ota-update command on device board.
- 5. Rollback test:
  - The Kernel and file system can use a wrong image to upload on the server and test update on device.

# Chapter 20 EdgeScale client

This chapter describes edgescale, its features and the procedure to use Edgescale on NXP supported hardware platforms.

Notice: EdgeScale client is not enabled in OpenIL v1.9 release.

# 20.1 What is EdgeScale

EdgeScale is a unified, scalable, and secure device management solution for Edge Computing applications. It enables OEMs and developers to leverage cloud compute frameworks like AWS Greengrass, Azure IoT and Aliyun on Layerscape devices. It provides the missing piece of device security and management needed for user to securely deploy and manage a large number of Edge computing devices from the cloud. End-users and developers can use the EdgeScale cloud dashboard to securely enroll Edge devices, monitor their health, attest and deploy container applications and firmware updates.

EdgeScale can also be used as a development environment to build containers and generate firmware.

# 20.2 Edgescale features

## Following are the features supported by Edgescale:

- · EdgeScale dashboard for users
- · Secure device enrolment
- · Secure key/certificate provisioning
- OTA: firmware update (LS1012A, LS1043. LS1046, or LS1028)
- · Device status monitoring on the cloud
- · Dynamic deployment of container-based applications
- The above specified features are currently supported in LSDK. For more details, please visit: EDGESCALE: EdgeScale for Secure Edge Computing

# 20.3 Building EdgeScale client

To Build the EdgeScale client in OpenIL for LS1043A, LS1046A, and LS1028A, follow the configuration below:

```
Make menuconfig
Target packages --->
Edge-scale service --->
[*] qorio edgescale eds
[*] qorio eds kubelet
[*] qorio eds bootstrap
```

# 20.4 Procedure to start EdgeScale

For complete details on how to start EdgeScale, visit the URL https://doc.edgescale.org/.

#### NOTE

Follow these steps after downloading the device identification info file (which is a script file):

1. Copy the script file to the DUT and run it using the command below:

sh xxxx.sh /dev/mmcblk0

- 2. Then, reboot the board.
- 3. Run the below command to start edgescale client in Linux prompt:

sh /usre/local/edgescale/bin/startup.sh

# Chapter 21 Vivante GPU

The GPU consists of a 3D graphics core and a 2D graphics core.

3D graphics core features are the following:

- Supports 166 million triangles/sec
- Supports 1 Giga pixel/sec fill rate
- Supports 16 GFLOPs
- Supports OpenGL ES 1.1, 2.0, 3.0, 3.1
- Supports OpenCL 1.2
- Vulkan

2D graphics core features are:

- · Supports multi-source composition
- · Supports one-pass filter
- · Supports tile format from 3D graphics core
- · Supports tile format from VPU

## Step1: Software setting and configuration

Use the following steps to enable GPU support on the target board:

• Configure the target board with nxp\_ls1028ardb-64b\* or imx8mpevk\_\*, for example: nxp ls1028ardb-64b defconfig

\$ make nxp\_ls1028ardb-64b\_defconfig

• Enable weston and related package using the make menuconfig command:

```
Target packages --->
Hardware handling --->
[*] Freescale i.MX libraries --->
[*] firmware-imx
[*] imx-gpu-g2d
-*- imx-gpu-viv
Output option (Wayland) --->
[*] install examples
-*- libdrm-imx
```

· Build the image:

make -j8

#### Step 2: Hardware setup

- For LS1028ARDB, connect the monitor and LS1028ARDB with DP cable.
- For i.MX8MPEVK, connect the monitor and i.MX8MPEVK with HDMI cable.

Insert the USB mouse into USB port in the keyboard.

#### Step 3: Implement the demo of GPU

#### A. OpenCL information

```
root@LS1028ARDB:~# cd /usr/share/examples/viv samples/cl11/UnitTest
root@LS1028ARDB-Ubuntu:/usr/share/examples/viv samples/cl11/UnitTest# ./clinfo
>>>>>> ./clinfo Starting...
Available platforms: 1
Platform ID: 0
        CL PLATFORM NAME:
                             Vivante OpenCL Platform
        CL_PLATFORM_PROFILE: FULL_PROFILE
        CL_PLATFORM_VERSION: OpenCL 1.2 V6.4.0.p2.234062
        CL PLATFORM VENDOR: Vivante Corporation
        CL PLATFORM EXTENSIONS: cl khr icd
        Available devices:
                              1
        Device ID:
                     0
        Device Ptr: 0xd04742f0
                CL DEVICE NAME: Vivante OpenCL Device GC7000UL.6202.0000
                CL_DEVICE_VENDOR: Vivante Corporation
                CL DEVICE TYPE:
                                                             GPU
                CL DEVICE OPENCL C VERSION:
                                                             OpenCL C 1.2
                CL DEVICE VENDOR ID:
                                                             0x00564956
                CL DEVICE PLATFORM:
                                                            0x9e272728
                CL DEVICE VERSION:
                                                            OpenCL 1.2
                                                           FULL PROFILE
                CL DEVICE PROFILE:
                CL DRIVER VERSION:
                                                            OpenCL 1.2 V6.4.0.p2.234062
                CL DEVICE MAX COMPUTE UNITS:
                                                            1
                CL DEVICE MAX WORK ITEM DIMENSIONS:
                                                            3
                        CL DEVICE MAX WORK ITEM SIZES[0]:
                                                            512
                                                           512
                       CL DEVICE MAX WORK ITEM SIZES[1]:
                       CL DEVICE MAX WORK ITEM SIZES[2]:
                                                            512
                CL DEVICE MAX WORK GROUP SIZE:
                                                             512
                CL DEVICE MAX CLOCK FREQUENCY:
                                                             650 MHz
                CL DEVICE IMAGE SUPPORT:
                                                            Yes
                                                           128
                       CL DEVICE MAX READ IMAGE ARGS:
                                                           8
                       CL DEVICE MAX WRITE IMAGE ARGS:
                        CL DEVICE IMAGE2D MAX WIDTH:
                                                           8192
                        CL DEVICE IMAGE2D MAX HEIGHT:
                                                           8192
                       CL DEVICE IMAGE3D MAX WIDTH:
                                                            8192
                        CL DEVICE IMAGE3D MAX HEIGHT:
                                                           8192
                        CL DEVICE IMAGE3D MAX DEPTH:
                                                            8192
                        CL DEVICE MAX SAMPLERS:
                                                             16
. . .
```

```
• • •
```

#### B. Fourier transform based on GPU

```
root@LS1028ARDB-Ubuntu:~# cd /usr/share/examples/viv_samples/cl11/fft/
root@LS1028ARDB-Ubuntu:/usr/share/examples/viv_samples/cl11/fft# ./fft 16
Block size: 16
Print result: yes
Initializing device(s)...
Get the Device info and select Device...
# of Devices Available = 1
# of Compute Units = 1
# compute units = 1
```

```
Creating Command Queue...
log2(fft size) = log2(16)=4
Compiling radix-2 FFT Program for GPU...
creating radix-2 kernels...
Creating kernel fft radix2 0 (p=1)...
Creating kernel fft radix2 1 (p=2)...
Creating kernel fft radix2 2 (p=4)...
Creating kernel fft radix2 3 (p=8)...
Setting kernel args for kernel 0 (p=1)...
Setting kernel args for kernel 1 (p=2)...
Setting kernel args for kernel 2 (p=4)...
Setting kernel args for kernel 3 (p=8)...
running kernel 0 (p=1)...
running kernel 1 (p=2)...
running kernel 2 (p=4)...
running kernel 3 (p=8)...
Kernel execution time on GPU (kernel 0) : 0.000118 seconds
Kernel execution time on GPU (kernel 1) : 0.000122 seconds
Kernel execution time on GPU (kernel 2) : 0.000102 seconds
Kernel execution time on GPU (kernel 3) : 0.000076 seconds
Total Kernel execution time on GPU : 0.000418 seconds
Successful.
```

#### C. OpenGL ES demo

kmscube is used to test OpenGL ES, it supports HDMI and eDP interface.

For eDP interface, 4K resolution is not supported due to firmware limitation.

```
root@LS1028ARDB:~# kmscube
Using display 0x3107b6d0 with EGL version 1.5
_____
EGL information:
 version: "1.5"
 vendor: "Vivante Corporation"
 client extensions: "EGL EXT client extensions EGL EXT platform base EGL KHR platform wayland
EGL EXT platform wayland EGL KHR platform gbm"
 display extensions: "EGL KHR fence sync EGL KHR reusable sync EGL KHR wait sync EGL KHR image
EGL KHR image base EGL KHR image pixmap EGL KHR gl texture 2D image EGL KHR gl texture cubemap image
EGL_KHR_gl_renderbuffer_image EGL_EXT_image_dma_buf_import EGL_EXT_image_dma_buf_import_modifiers
EGL KHR lock surface EGL KHR create context EGL KHR no config context EGL KHR surfaceless context
EGL KHR get all proc addresses EGL EXT create context robustness EGL EXT protected surface
EGL EXT protected content EGL EXT buffer age EGL ANDROID native fence sync
EGL WL bind wayland display EGL WL create wayland buffer from image EGL KHR partial update
EGL_EXT_swap_buffers_with_damage EGL_KHR_swap_buffers_with_damage"
OpenGL ES 2.x information:
 version: "OpenGL ES 3.1 V6.4.0.p2.234062"
 shading language version: "OpenGL ES GLSL ES 3.10"
 vendor: "Vivante Corporation"
 renderer: "Vivante GC7000UL"
 extensions: "GL_OES_vertex_type_10_10_10_2 GL_OES_vertex_half_float GL_OES_element_index_uint
GL_OES_mapbuffer GL_OES_vertex_array_object GL_OES_compressed_ETC1_RGB8_texture
GL OES compressed paletted texture GL OES texture npot GL OES rgb8 rgba8 GL OES depth texture
GL OES depth texture cube map GL OES depth24 GL OES depth32 GL OES packed depth stencil
GL OES fbo render mipmap GL OES get program binary GL OES fragment precision high
GL_OES_standard_derivatives GL_OES_EGL_image GL_OES_EGL_sync GL_OES_texture_stencil8
GL_OES_shader_image_atomic GL_OES_texture_storage_multisample_2d_array GL_OES_required_internalformat
GL OES surfaceless context GL OES draw buffers indexed GL OES texture border clamp
GL OES texture buffer GL OES texture cube map array GL OES draw elements base vertex
```

#### Below is the snapshort on screen.

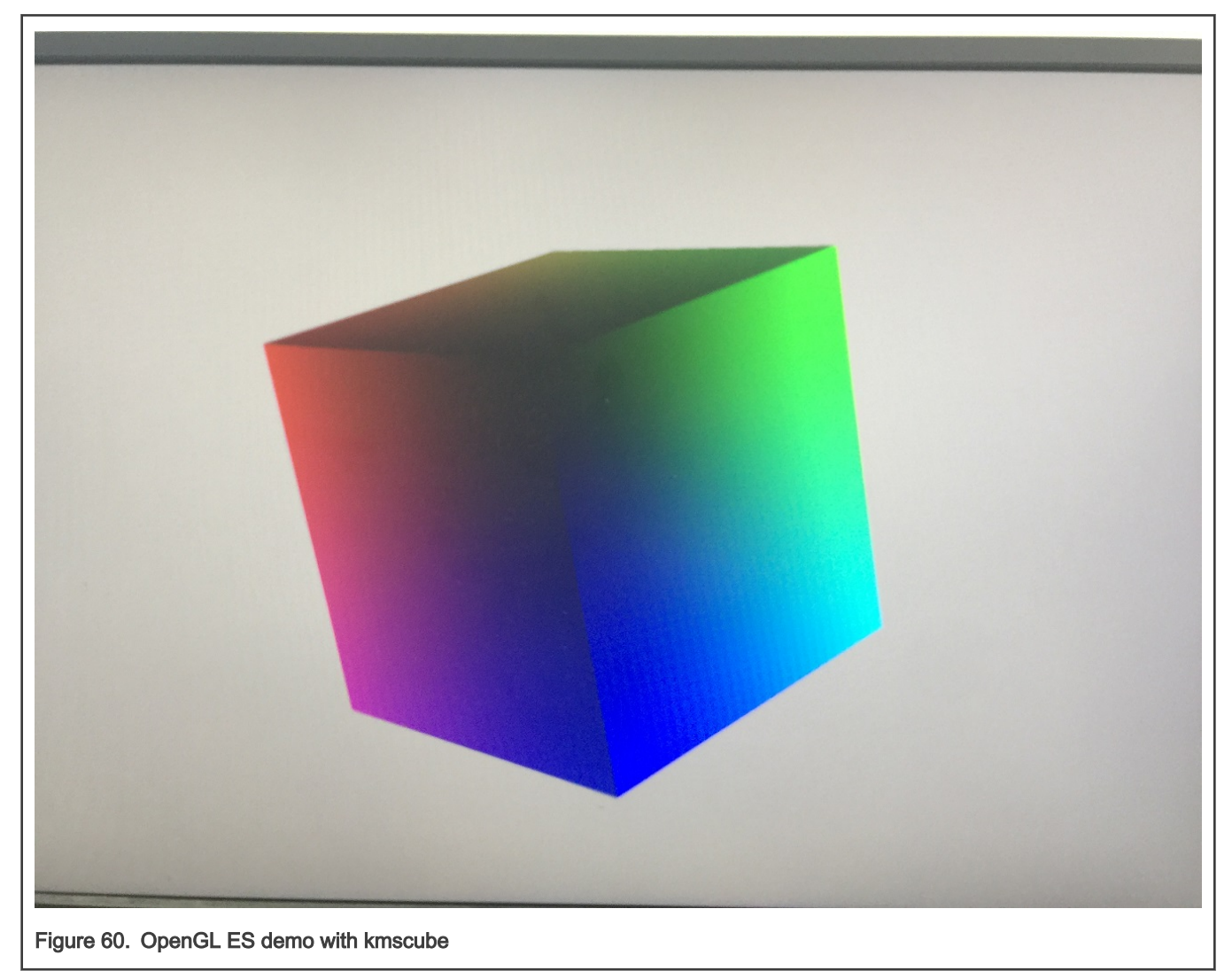

# Chapter 22 Weston

Weston is the reference implementation of a Wayland, this section describes how to enable Weston on NXP platforms.

#### 1. Software setting and configuration

Following the steps to enable weston support on target

Configure the target board with nxp\_ls1028ardb-64b\* or imx8mpevk\_\*, for example: nxp\_ls1028ardb-64b\_defconfig

\$ make nxp\_ls1028ardb-64b\_defconfig

· Enable weston and related package with command "make menuconfig"

```
Target packages --->
       Libraries --->
              Graphics --->
                      -*- wayland
       Hardware handling --->
              [*] Freescale i.MX libraries --->
                      [*] firmware-imx
                      [*] imx-gpu-g2d
                      -*- imx-gpu-viv
                              Output option (Wayland) --->
                             install examples
                       [*]
                      -*- libdrm-imx
                       _*_
                           wayland-protocols-imx
       Graphic libraries and applications (graphic/text) --->
              [*] weston-imx
               [*] X.org X Window System --->
               -*- xkeyboard-config
```

· Build the image

make -j8

2. Hardware setup

For LS1028ARDB, connect the monitor and LS1028ARDB with DP cable.

For i.MX8MPEVK, connect the monitor and i.MX8MPEVK with HDMI cable.

USB mouse and keyboard insert into USB port.

## 3. Run the lightweight desktop

[14:38:00.050] initializing drm backend [14:38:00.054] using /dev/dri/card0 [14:38:00.054] DRM: supports universal planes [14:38:00.054] DRM: supports atomic modesetting [14:38:00.054] DRM: supports picture aspect ratio [14:38:00.056] Loading module '/usr/lib/libweston-8/gl-renderer.so' [14:38:00.208] EGL client extensions: EGL EXT client extensions EGL EXT platform base EGL KHR platform wayland EGL EXT platform wayland EGL KHR platform gbm [14:38:00.224] EGL version: 1.5 [14:38:00.224] EGL vendor: Vivante Corporation [14:38:00.224] EGL client APIs: OpenGL ES OpenGL OpenVG [14:38:00.224] EGL extensions: EGL KHR fence sync EGL KHR reusable sync EGL KHR wait sync EGL KHR image EGL KHR image base EGL KHR image pixmap EGL KHR gl texture 2D image EGL KHR gl texture cubemap image EGL KHR gl renderbuffer image EGL EXT image dma buf import EGL EXT image dma buf import modifiers EGL KHR lock surface EGL KHR create context EGL KHR no config context EGL KHR surfaceless context EGL KHR get all proc addresses EGL EXT create context robustness EGL EXT protected surface EGL EXT protected content EGL EXT buffer age EGL ANDROID native fence sync EGL WL bind wayland display EGL WL create wayland buffer from image EGL KHR partial update EGL EXT swap buffers with damage EGL KHR swap buffers with damage [14:38:00.224] EGL KHR surfaceless context available [14:38:00.310] GL version: OpenGL ES 3.1 V6.4.0.p2.234062 [14:38:00.311] GLSL version: OpenGL ES GLSL ES 3.10 [14:38:00.311] GL vendor: Vivante Corporation [14:38:00.311] GL renderer: Vivante GC7000UL [14:38:00.311] GL extensions: GL OES vertex type 10 10 10 2 GL OES vertex half float GL OES element index uint GL OES mapbuffer GL OES vertex array object GL OES compressed ETC1 RGB8 texture GL OES compressed paletted texture GL OES texture npot GL OES rgb8 rgba8 GL OES depth texture GL OES depth texture cube map GL OES depth24 GL OES depth32 GL OES packed depth stencil GL OES fbo render mipmap GL OES get program binary GL OES fragment precision high GL OES standard derivatives GL OES EGL image GL OES EGL sync GL\_OES\_texture\_stencil8 GL\_OES\_shader image atomic GL OES texture storage multisample 2d array GL OES required internalformat GL OES surfaceless context GL OES draw buffers indexed GL OES texture border clamp GL OES texture buffer GL OES texture cube map array GL OES draw elements base vertex GL OES texture half float GL OES texture float GL\_KHR\_blend\_equation\_advanced GL KHR debug GL KHR robustness GL KHR robust buffer access behavior GL EXT texture type 2 10 10 10 REV GL EXT texture compression dxt1 GL EXT texture format BGRA8888 GL EXT texture compression s3tc GL EXT read format bgra GL\_EXT\_multi\_draw\_arrays GL\_EXT\_frag\_depth GL EXT discard framebuffer GL EXT blend minmax GL EXT multisampled render to texture GL EXT color buffer half float GL EXT color buffer float GL EXT robustness GL EXT texture sRGB decode GL EXT draw buffers indexed GL EXT texture border clamp GL EXT texture buffer GL EXT texture cube map array

GL EXT multi draw indirect GL EXT draw elements base vertex GL EXT texture rg GL EXT protected textures GL EXT sRGB GL VIV direct texture [14:38:00.311] GL ES 2 renderer features: read-back format: BGRA wl shm sub-image to texture: yes EGL Wayland extension: yes [14:38:00.343] warning: no input devices on entering Weston. Possible causes: - no permissions to read /dev/input/event\* - seats misconfigured (Weston backend option 'seat', udev device property ID SEAT) [14:38:00.343] failed to create input devices [14:38:00.349] DRM: head 'DP-1' found, connector 56 is connected, EDID make 'DEL', model 'DELL P2417H', serial 'C9G5D7561ECB' [14:38:00.349] Registered plugin API 'weston drm output api v1' of size 24 [14:38:00.357] Chosen EGL config details: id: 41 rgba: 8 8 8 0 buf: 24 dep: 0 stcl: 0 int: 1-60 type: win|pix|pbf|swap preserved vis id: XRGB88888 (0x34325258) [14:38:00.357] Output DP-1 (crtc 48) video modes: 1920x1080@60.0, preferred, current, 148.5 MHz 1600x900@60.0, 108.0 MHz 1280x1024@75.0, 135.0 MHz 1280x1024@60.0, 108.0 MHz 1152x864@75.0, 108.0 MHz 1024x768@75.0, 78.8 MHz 1024x768@60.0, 65.0 MHz 800x600@75.0, 49.5 MHz 800x600@60.3, 40.0 MHz 640x480@75.0, 31.5 MHz 640x480@59.9, 25.2 MHz 720x400@70.1, 28.3 MHz [14:38:00.357] Output 'DP-1' enabled with head(s) DP-1 [14:38:00.357] Compositor capabilities: arbitrary surface rotation: yes screen capture uses y-flip: yes presentation clock: CLOCK MONOTONIC, id 1 presentation clock resolution: 0.00000001 s [14:38:00.359] Loading module '/usr/lib/weston/desktop-shell.so' [14:38:00.367] launching '/usr/libexec/weston-keyboard' [14:38:00.373] launching '/usr/libexec/weston-desktop-shell' [14:39:23.341] event0 - Logitech USB Optical Mouse: is tagged by udev as: Mouse [14:39:23.341] event0 - Logitech USB Optical Mouse: device is a pointer [14:39:23.341] libinput: configuring device "Logitech USB Optical Mouse". [14:39:23.342] associating input device event0 with output DP-1 (none by udev) could not load cursor 'dnd-move' could not load cursor 'dnd-copy' could not load cursor 'dnd-none' [14:39:33.459] event0 - Logitech USB Optical Mouse: device removed [14:39:51.794] event0 - Dell Dell USB Keyboard: is tagged by udev as: Keyboard [14:39:51.794] event0 - Dell Dell USB Keyboard: device is a keyboard [14:39:51.859] libinput: configuring device "Dell Dell USB Keyboard". [14:39:51.859] associating input device event0 with output DP-1 (none by udev) [14:40:03.937] event0 - Dell Dell USB Keyboard: device removed [14:40:11.758] event0 - Logitech USB Optical Mouse: is tagged by udev as: Mouse [14:40:11.758] event0 - Logitech USB Optical Mouse: device is a pointer [14:40:11.758] libinput: configuring device "Logitech USB Optical Mouse". [14:40:11.758] associating input device event0 with output DP-1 (none by udev) [14:40:19.403] event0 - Logitech USB Optical Mouse: device removed [14:40:29.454] event0 - Dell Dell USB Keyboard: is tagged by udev as: Keyboard [14:40:29.454] event0 - Dell Dell USB Keyboard: device is a keyboard [14:40:29.454] libinput: configuring device "Dell Dell USB Keyboard". [14:40:29.454] associating input device event0 with output DP-1 (none by udev)

[14:41:00.156] event0 - Dell Dell USB Keyboard: device removed [14:42:29.287] event0 - Logitech USB Optical Mouse: is tagged by udev as: Mouse [14:42:29.287] event0 - Logitech USB Optical Mouse: device is a pointer [14:42:29.287] libinput: configuring device "Logitech USB Optical Mouse". [14:42:29.287] associating input device event0 with output DP-1 (none by udev) [14:42:35.418] event1 - Dell Dell USB Keyboard: is tagged by udev as: Keyboard [14:42:35.419] event1 - Dell Dell USB Keyboard: device is a keyboard [14:42:35.419] libinput: configuring device "Dell Dell USB Keyboard". [14:42:35.419] associating input device event1 with output DP-1 (none by udev)

#### Below is the snapshort

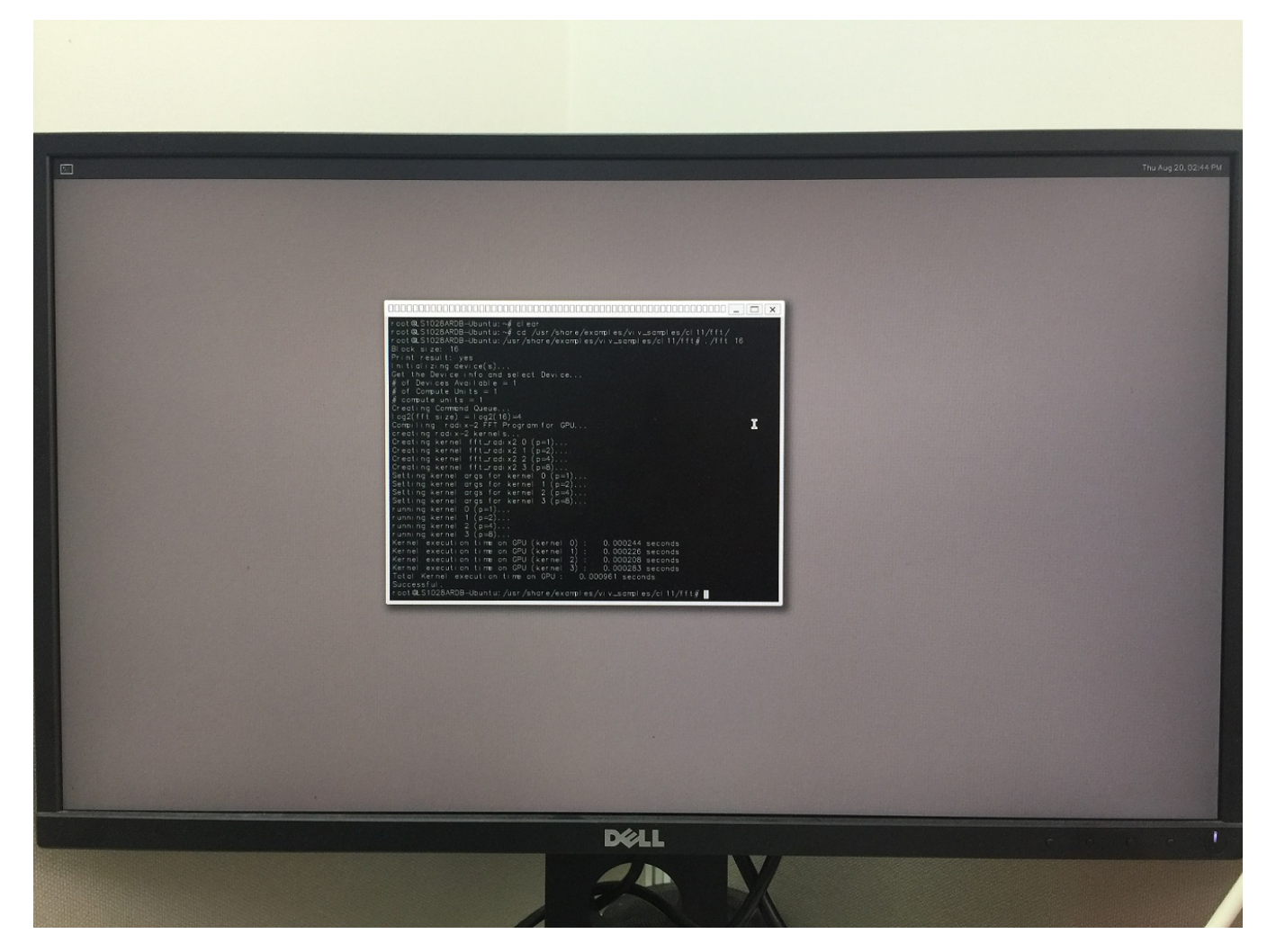

# Chapter 23 QT

This chapter introduces the QT feature for OpenIL and provides instructions on how to enable this feature on NXP's LS1028A reference design board.

# 23.1 Introduction

Qt is a full development framework with tools designed to streamline the creation of applications and user interfaces for desktop, embedded, and mobile platforms. For details, see http://doc.qt.io/qt-5/index.html

This section describes how to enable QT5 in OpenIL.

## 23.2 Software settings and configuration

Use the following steps to configure QT5 on target board and build the images.

1. Configure the target board: The configuration file nxp\_ls1028ardb-64b\_defconfig support prebuild QT for LS1028ARDB board. Configure the image by following command:

make nxp\_ls1028ardb-64b\_defconfig

2. Enable QT5: Use the command make menuconfig to configure the QT5:

```
Target packages ->
Graphic libraries and applications (graphic/text) ->
[*] Ot5 ->
      [*] Compile and install examples (with code)
      [*] concurrent module
      [*] MySQL Plugin
      [*] PostgreSQL Plugin
      [*] gui module
      [*] widgets module
      [*] fontconfig support
      [*] GIF support
      [*] JPEG support
      [*] PNG support
      [*] qt5imageformats
      [*] qt5multimedia
      [*] qt5quickcontrols
      [*] qt5quickcontrols2
```

3. Build the image using the command:

make -j8

## 23.3 Hardware setup

For the QT setup, following hardware are required:

- 1. Monitor that supports DP interface. Make sure it supports 1080P format, otherwise the parameters in uboot should be adjusted.
- 2. Cable matters DisplayPort to DisplayPort (DP to DP Cable)

## 3. USB wired/wireless mouse or keyboard

## Figure 61. Hardware setup for QT

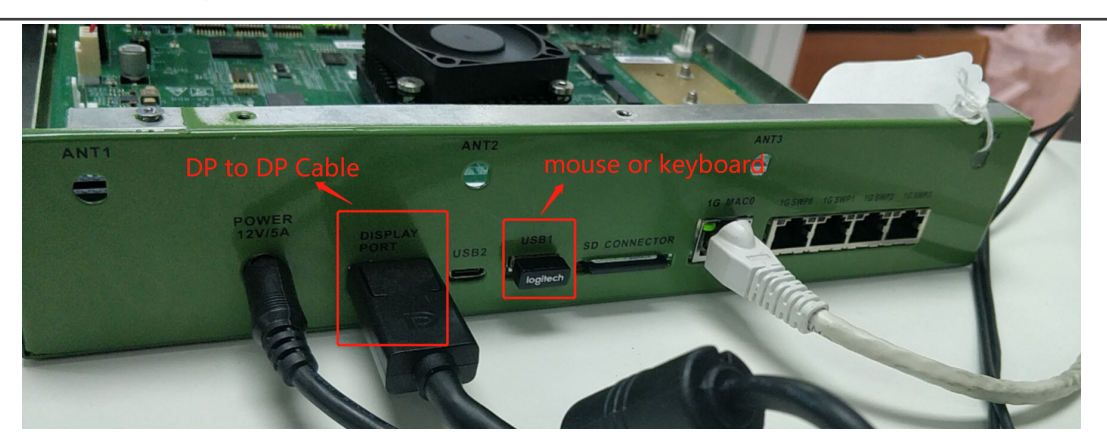

## 23.4 Running the QT5 demo

This section describes the steps for configuring the environment and running the Qt demos for LS1028ARDB.

## 23.4.1 Environment setting

Use the steps listed below to configure the environment settings:

• Make sure that the fonts directory exists in the /usr/share/ directory. If it does not exist, they can be found in the root directory, and copy one or more to /usr/share, as shown in the example below:

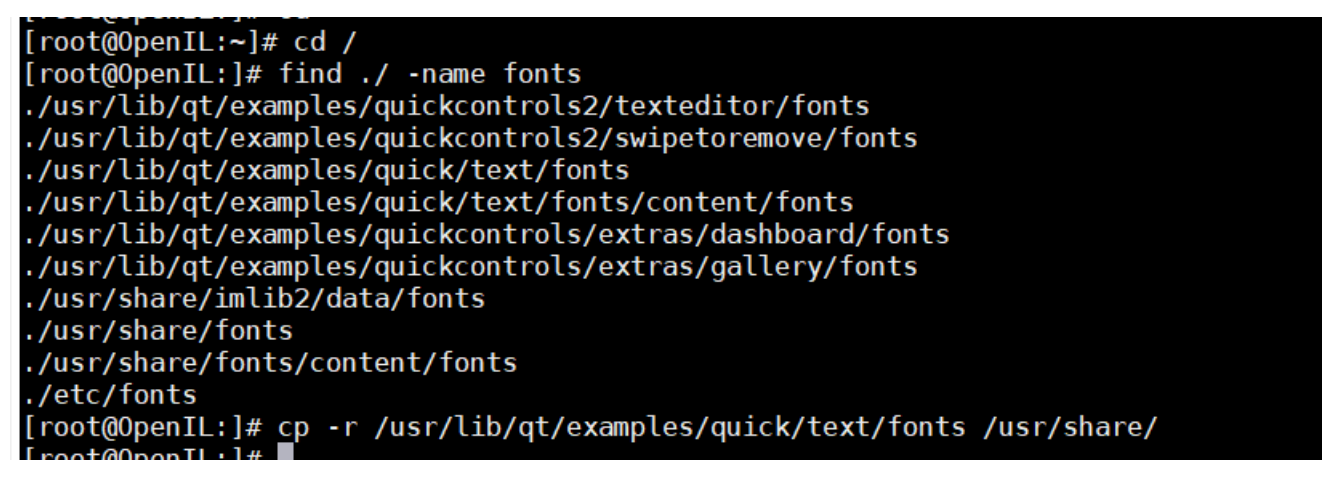

1. The QT5 framework is configured now, and user can add any applications.

## 23.4.2 Running the demos

There are many sample demos in the directory /usr/lib/qt/examples. Following are some of the demos and their corresponding commands:

1. Example1: /usr/lib/qt/examples/widgets/widgets/wiggly/wiggly --platform linuxfb

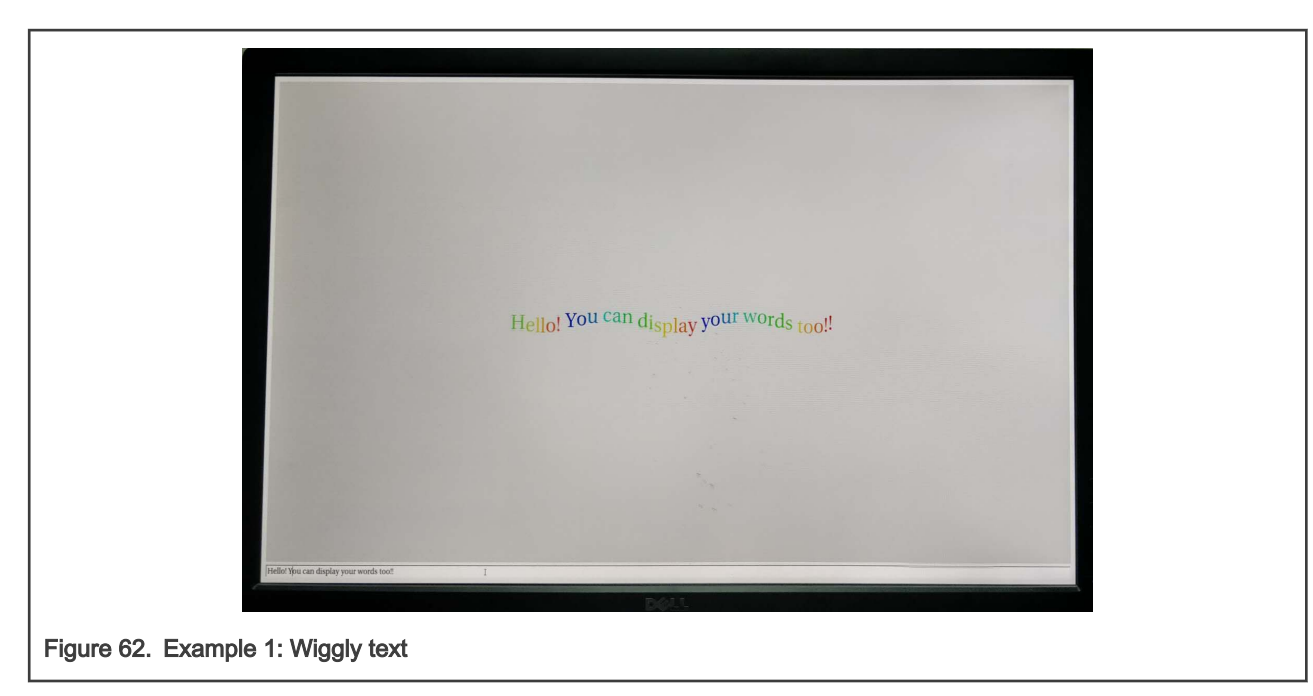

2. Example 2: /usr/lib/qt/examples/quickcontrols2/wearable/wearable --platform linuxfb

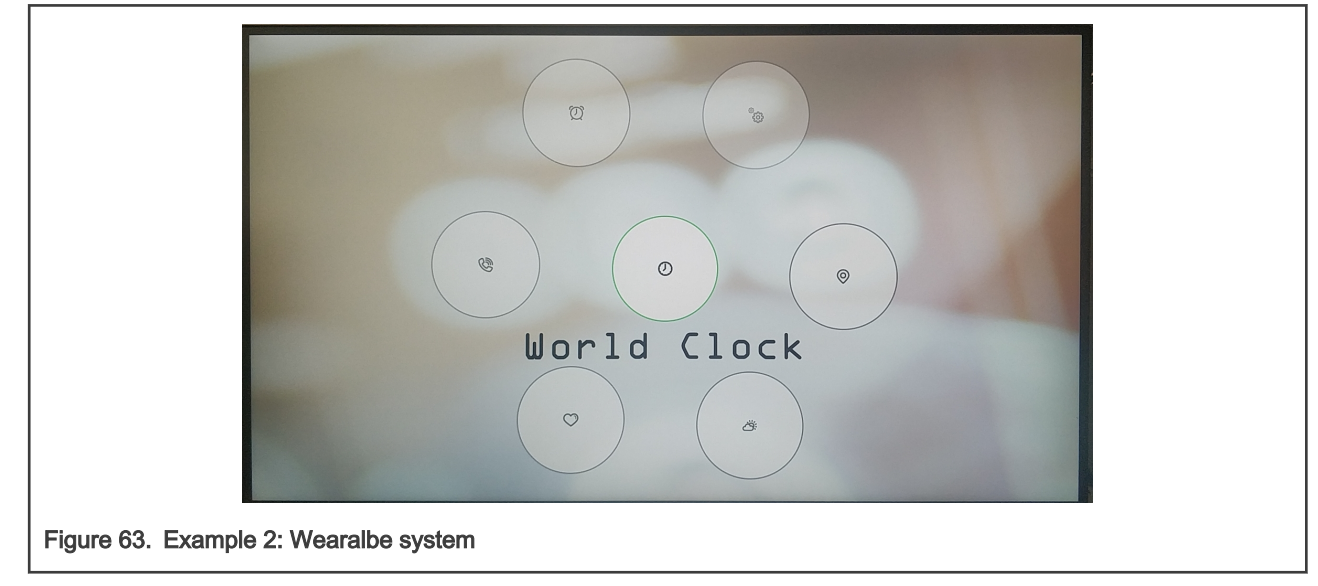

3. Example 3: /usr/lib/qt/examples/gui/analogclock/analogclock --platform linuxfb

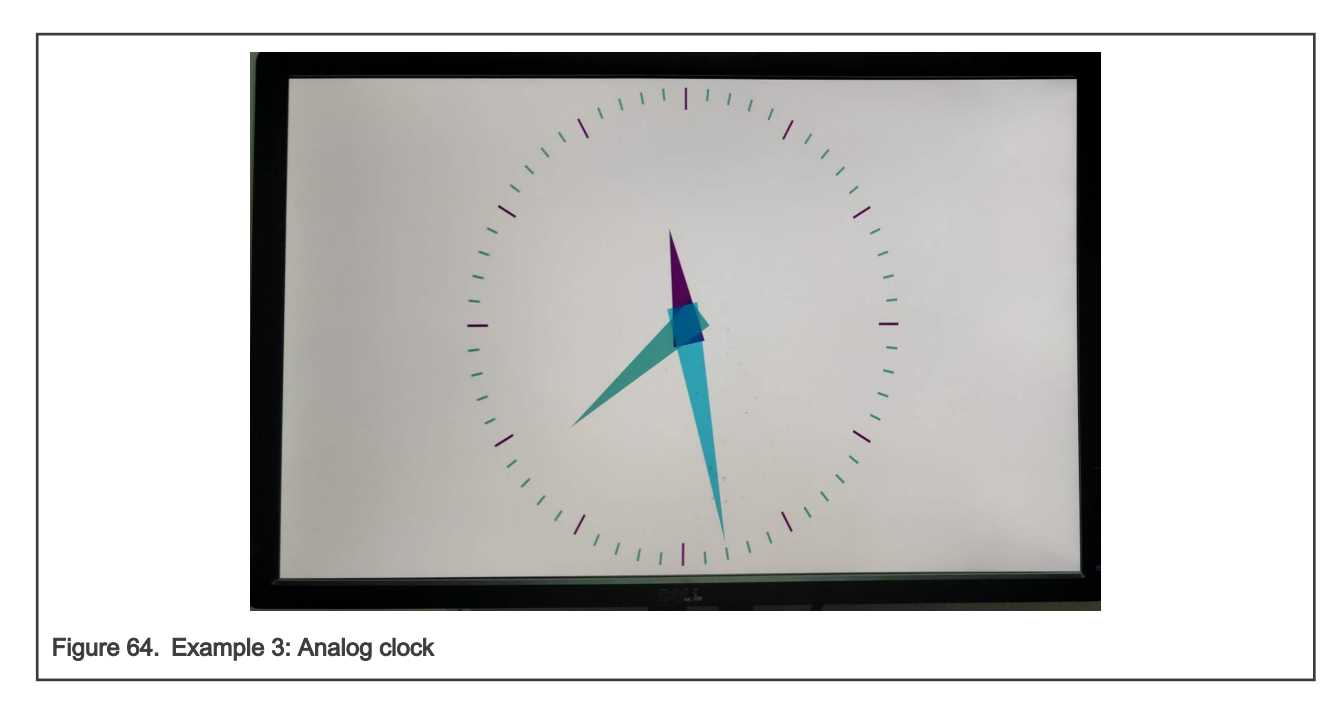

# Chapter 24 Revision history

The table below summarizes revisions to this document.

## Table 47. Document revision history

| Date       | Document version | Topic cross- reference                        | Change description                                                                                                    |
|------------|------------------|-----------------------------------------------|----------------------------------------------------------------------------------------------------|
| 15/09/2020 | 1.9              | IEEE 1588/802.1AS                             | Added the section.                                                                                                    |
|            |                  | Vivante GPU                                   | Added the chapter and related description                                                                                                    |
|            |                  | Weston                                        | Added the chapter and related description                                                                                                    |
|            |                  | NXP servo stack                               | Made it a part of the chapter "EtherCAT".                                                                                                    |
| 29/05/2020 | 1.8              | PREEMPT-RT                                    | Added the section in Industrial features.                                                                                                    |
|            |                  | Interface naming in<br>Linux                  | Updated this section included in LS1028ARDB and LS1028ATSN.                                                                                                  |
|            |                  | Host system<br>requirements                   | Updated the section.                                                                                                    |
|            |                  | Running SELinux demo                          | Updated the section.                                                                                                    |
|            |                  | -                                             | Some features earlier supported in Rev 1.7.1 are not supported in Rev 1.8 release (Xenomai, OTA implementation, and EdgeScale client).                       |
| 20/02/20   | 1.7.1            | Operation examples                            | Updated this section.                                                                                                    |
| 17/01/20   | 1.7              | NXP servo stack                               | Added the chapter (nxp servo).                                                                                                    |
|            |                  | IEEE 1588/802.1AS                             | Added the chapter                                                                                                    |
|            |                  | LX2160ARDB/Rev2                               | Added the section.                                                                                                    |
|            |                  | Getting Open IL                               | Updated the section.                                                                                                    |
|            |                  | NETCONF/YANG                                  | Other updates.                                                                                                    |
| 31/08/19   | 1.6              | Verifying TSN features<br>on LS1028ARDB board | <ul> <li>Information related to pcpmap command removed from the<br/>section TSN configuration on ENETC and TSN configuration on<br/>Felix switch.</li> </ul> |
|            |                  |                                               | <ul> <li>Port names "eno/swp0" changed to "swp0" for few tsntool commands.</li> </ul>                                                                        |
|            |                  |                                               | <ul> <li>Note added in section Stream identification for usage of<br/>nulltagged and streamhandle parameters.</li> </ul>                                     |
|            |                  |                                               | Added the section TSN stream identification.                                                                                                    |
|            |                  |                                               | Other minor updates.                                                                                                    |
|            |                  | Table 6                                       | Updated the table "Host system mandatory packages". Added autogen autoconf libtool and pkg-config packages.                                                  |
|            |                  | BEE                                           | Added this chapter.                                                                                                    |

Table continues on the next page...

Table 47. Document revision history (continued)

| Date       | Document version | Topic cross- reference                           | Change description                                                                                              |
|------------|------------------|--------------------------------------------------|----------------------------------------------------------------------------------------------------|
|            |                  | Web UI demo                                      | Added this section in NETCONF/YANG.                                                                             |
|            |                  | NETCONF/YANG                                     | Added the section Enabling NETCONF feature in OpenIL and other updates.                                         |
| 01/05/2019 | 1.5              | Interface naming                                 | Added the section. Describes interface naming for U-Boot and Linux for LS1028ARDB.                              |
|            |                  | Verifying TSN features<br>on LS1028ARDB board    | Updated this section in the Chapter Time Sensitive Network (TSN).                                               |
|            |                  | BLE                                              | Added the Chapter.                                                                                              |
|            |                  | EdgeScale client                                 | Added the Chapter.                                                                                              |
|            |                  | Getting Open IL                                  | Updated the OpenIL version and Git tag.                                                                         |
| 01/02/2019 | 1.4              | Supported NXP<br>platforms and<br>configurations | Added support for LS1028ARDB (64-bit and Ubuntu). Updated various sections accordingly.                         |
|            |                  | Getting Open IL                                  | Updated the OpenIL version and Git tag.                                                                         |
|            |                  | LS1028ARDB and<br>LS1028ATSN                     | Added this Section for LS1028ARDB support.                                                                      |
|            |                  | Time Sensitive Network<br>(TSN)                  | Reorganized this Chapter and added separate Section for Verifying TSN features on LS1028ARDB board.             |
|            |                  | NFC                                              | Added the Chapter.                                                                                              |
|            |                  | FlexCAN                                          | Minor updates in this Chapter. Also added the section, Hardware preparation for LS1028ARDB and Testing CAN bus. |
|            |                  | QT                                               | Added the Chapter.                                                                                              |
| 15/10/2018 | 1.3.1            | Getting Open IL                                  | Updated the OpenIL version and Git tag                                                                          |
| 31/08/2018 | 1.3              | EtherCAT                                         | Added the chapter.                                                                                              |
|            |                  | FlexCAN                                          | Added the chapter.                                                                                              |
|            |                  | i.MX6QSabreSD<br>support.                        | Added the section in chapter NXP OpenIL platforms. Updated other sections for i.MX6Q Sabre support.             |
|            |                  | Getting Open IL                                  | Updated the section.                                                                                            |
|            |                  | Selinux demo                                     | Added the section, Installing basic packages and updated Basic setup. Updates in other sections.                |
| 31/05/2018 | 1.2              | Hardware requirements                            | Updated the Section, "Hardware requirements" for RTnet.                                                         |
|            |                  | Software requirements                            | Updated the Section, "Software requirements" for RTnet.                                                         |
| 18/04/2018 | 1.1.1            | RTnet                                            | Added the Section, "RTnet".                                                                                     |
|            |                  | Switch settings                                  | Added a note for LS1043A switch setting.                                                                        |
| 30/03/2018 | 1.1              | #unique_312                                      | Added support for industrial IoT baremetal framework in this section.                                           |

Table continues on the next page ...

| Date       | Document version | Topic cross- reference          | Change description                                                                                                  |
|------------|------------------|---------------------------------|----------------------------------------------------------------------------------------------------|
|            |                  | Booting the board               | Added a note for steps to be performed before booting up the board.                                                 |
|            |                  | Reference<br>documentation      | Added the section.                                                                                                  |
| 22/12/2017 | 1.0              | OPC UA                          | Added the Chapter.                                                                                                  |
|            |                  | Time Sensitive Network<br>(TSN) | Chapters for "1-board TSN demo" and "3-board TSN demo" replaced by a single chapter, "TSN demo".                    |
|            |                  | #unique_313                     | <ul> <li>Updated the section, 'Industrial Features'.</li> <li>-IEEE 1588 -'sja1105-ptp' support removed.</li> </ul> |
| 25/08/2017 | 0.3              | -                               | Set up the OpenIL websitehttp://www.openil.org/.                                                                    |
|            |                  | OTA implementation              | OTA - Xenomai Cobalt 64-bit and SJA1105 support added.                                                              |
|            |                  | Time Sensitive Network<br>(TSN) | Qbv support added.                                                                                                  |
|            |                  | SELinux                         | SELinux support for LS1043 / LS1046 Ubuntu Userland added.                                                          |
|            |                  | OP-TEE                          | OP-TEE support for LS1021ATSN platform added.                                                                       |
|            |                  | 4G-LTE Modem                    | 4G LTE module - 64-bit support for LS1043ARDB, LS1046ARDB, and LS1012ARDB added.                                    |
|            |                  | NXP OpenIL platforms            | Ubuntu Userland support for 64-bit LS1043ARDB and 64-bit LS1046ARDB added.                                          |
| 26/05/2017 | 0.2              | -                               | Initial public release.                                                                                             |

Table 47. Document revision history (continued)

How To Reach Us

Home Page:

nxp.com

Web Support:

nxp.com/support

Information in this document is provided solely to enable system and software implementers to use NXP products. There are no express or implied copyright licenses granted hereunder to design or fabricate any integrated circuits based on the information in this document. NXP reserves the right to make changes without further notice to any products herein.

NXP makes no warranty, representation, or guarantee regarding the suitability of its products for any particular purpose, nor does NXP assume any liability arising out of the application or use of any product or circuit, and specifically disclaims any and all liability, including without limitation consequential or incidental damages. "Typical" parameters that may be provided in NXP data sheets and/or specifications can and do vary in different applications, and actual performance may vary over time. All operating parameters, including "typicals," must be validated for each customer application by customer's technical experts. NXP does not convey any license under its patent rights nor the rights of others. NXP sells products pursuant to standard terms and conditions of sale, which can be found at the following address: nxp.com/SalesTermsandConditions.

While NXP has implemented advanced security features, all products may be subject to unidentified vulnerabilities. Customers are responsible for the design and operation of their applications and products to reduce the effect of these vulnerabilities on customer's applications and products, and NXP accepts no liability for any vulnerability that is discovered. Customers should implement appropriate design and operating safeguards to minimize the risks associated with their applications and products.

NXP, the NXP logo, Freescale, the Freescale logo, Layerscape, and QorlQ are trademarks of NXP B.V. Arm and Cortex are the registered trademarks of Arm Limited (or its subsidiaries) in the EU and/or elsewhere. All other product or service names are the property of their respective owners. All rights reserved.

© 2020 NXP B.V.

© NXP B.V. 2020.

All rights reserved.

For more information, please visit: http://www.nxp.com For sales office addresses, please send an email to: salesaddresses@nxp.com

> Date of release: 09/2020 Document identifier: OpenILUG

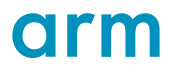